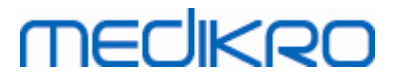

# **Medikro Spirometer**

Brugermanual

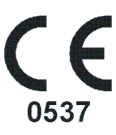

Medikro Oy Mail address: P.O.Box 54, FI-70101 Kuopio, Finland Street address: Pioneerinkatu 3, FI-70800 Kuopio, Finland

+358 17 283 3000 Business ID: 0288691-7 Tel.: VAT no.: Home page: www.medikro.com E-mail: medikro@medikro.com Domicile:

FI02886917 Kuopio

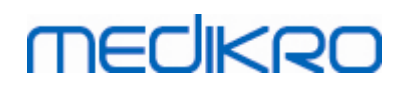

# Indholdsfortegnelse

| 1 Introduktion                                                           | 7  |
|--------------------------------------------------------------------------|----|
| 1.1 Om denne manual                                                      | 8  |
| 1.2 Terminologi, akronymer og forkortelser                               | 9  |
| 1.3 Symboler                                                             | 9  |
| 1.4 Nødvendige computerfærdigheder                                       | 11 |
| 1.5 Sikker brug af spirometret                                           | 11 |
| 1.6 Brugeransvar                                                         | 14 |
| 1.7 Produktoversigt                                                      | 14 |
| 1.8 Garanti og service                                                   | 17 |
| 1.8.1 Reparationer og vedligehold ······                                 | 18 |
| <b>1.8.2</b> Medikros politik og procedure ved returnering og reparation | 18 |
| 2 Generel information                                                    | 19 |
| 2.1 Sådan får du størst muligt udbytte af manualen                       | 20 |
| 2.2 Kontraindikationer                                                   | 21 |
| 2.3 Vigtige overvejelser                                                 | 21 |
| 2.4 Selvstudium                                                          | 22 |
| 3 SpiroSafe-engangsflowtransducere                                       | 23 |
| 3.1 Betjening og sikkerhed for flowtransducer                            | 24 |
| 3.2 Installation af flowtransducer (Pro, Primo og Nano)                  | 25 |
| 3.3 Installation af flowtransducer (Duo)                                 | 26 |
| 3.4 Bortskafningsinstruktioner                                           | 27 |
| 3.5 Specifikationer                                                      | 28 |
| 4 Medikro Pro-, Primo-, og Nano-spirometre                               | 29 |
| 4.1 Tilsigtet anvendelse                                                 | 30 |
| 4.2 Tilslutning til Medikro Spirometry Software                          | 30 |
| 4.3 Kalibreringskode                                                     | 30 |
| 4.4 Omgivelsesbetingelser                                                | 31 |
| 4.5 Kalibrering og kalibreringscheck                                     | 31 |
| 4.5.1 Procedure for og accept af kalibreringscheck ······                | 32 |
| 4.5.2 Kalibreringsprocedure og accept ······                             | 33 |
| 4.6 Specifikationer                                                      | 34 |
| 4.7 Vejleding og producentens erklæringer                                | 35 |
| 5 Medikro Duo-spirometer                                                 | 40 |
| 5.1 Tilsigtet anvendelse                                                 | 41 |
| 5.2 Oversigt over Medikro Duo-grænsefladen                               | 41 |
| 5.2.1 Dato og tid                                                        | 43 |
| 5.2.2 Toner                                                              | 43 |
|                                                                          |    |

2

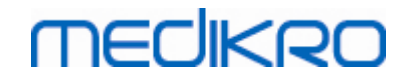

| 5.3        | Opladning                                         | 43   |
|------------|---------------------------------------------------|------|
| 5.4        | Batterisikkerhed                                  | 44   |
| 5.5        | Rengøring                                         | 45   |
| 5.6        | Tilslutning til Medikro Spirometry Software       | 46   |
| 5.7        | Kalibreringskode                                  | 46   |
| 5.8        | Kalibreringscheck                                 | 47   |
| 5.9        | Spirometeridentifikation                          | 47   |
| 5.10       | Specifikationer                                   | 48   |
| 5.11       | Vejleding og producentens erklæringer             | 50   |
| 5.12       | Periodisk vedligeholdelse                         | 52   |
| <b>6</b> I | atroduktion til Modikro Spiromotry Softwaro       | 53   |
| 01         | introduktion the medikio sphometry software       |      |
| 6.1        | Softwareindstillinger                             | 55   |
| 6          | 1.1 Applikationsindstillinger                     | . 55 |
| 6          | 1.2 Importér/Eksportér indstillinger ······       | . 56 |
| 6          | 1.3 Databaseindstillinger ·····                   | 57   |
| 6          | 1.4 Personsøgeindstillinger                       | 5/   |
| 6          | 1.5 Personinformationsindstillinger               | 57   |
| 6          | 1.6 Undersøgelsesindstillinger                    | 58   |
| 6          | Aktivering of Measurements and Posults softwaren  | 58   |
| 0.2        |                                                   | 61   |
| 6.3        |                                                   | 62   |
| 6.4        | Hjælp                                             | 62   |
| 6.5        | Sadan atsluttes Medikro Spirometry Software       | 02   |
| 7 4        | Administration af personer og undersøgelser       | 63   |
| 7.1        | Softwareknapper i Persons and Studies             | 64   |
| 7.2        | Søg person eller opret ny                         | 65   |
| 7.3        | Person Dataindtastning                            | 67   |
| 7.4        | Valg af undersøgelse eller oprettelse af ny       | 69   |
| 7.5        | Indtastning af undersøgelsesdata                  | 70   |
| 7          | 5.1 Indtastning af diagnostiske undersøgelsesdata | . 71 |
| 7          | 5.2 Indtastning af screening undersøgelsesdata    | . 75 |
|            | 7.5.2.1 Vælg apparat                              | . 78 |
| 7          | 5.3 Dataindtastning for Serial Monitoring         | . 79 |
|            | 7.5.3.1 Vælg apparat                              | . 81 |
| 7          | 5.4 Sætningsredigeringsprogram ·····              | . 82 |
| 7.6        | Import og eksport af personer og undersøgelser    | 84   |
| 7          | .6.1 Manuel import og eksport ·····               | . 86 |
| 7          | .6.2 Automatisk import og eksport ·····           | . 88 |
| 77         |                                                   | ~~   |
|            | Slet personer og undersøgelser                    | 89   |

# 8 Diagnostisk spirometri

92

3

# medikro

Medikro Spirometer M8304-4.7.2-da

| dikro Oy<br>address: | Tel.:         +358 17 283 3000         Business ID:         0288691-7           P.O.Box 54, FI-70101 Kuopio, Finland         Home page:         www.medikro.com         VAT no.:         FI02886917                                                                                                    |                    |
|----------------------|----------------------------------------------------------------------------------------------------|--------------------|
| 8.7.                 | 2 Bronc nodilatation-testresultat                                                                                                    | 101                |
| ð.<br>07             | 2 Proposed dilatation tectrocultat                                                                                                    | 161                |
| ð.<br>•              |                                                                                                    | 161                |
| ð.                   | 7.1.5 Kina (301)                                                                                                    | 157                |
| 8.                   | 7.1.4 Moodi 2019 uden klassifikation af ventilationsdysfunktionstype                                                                                                    | 156                |
| 8.                   | 7.1.3 Moodi 2019                                                                                                    | 100                |
| 8.                   | 7.1.2 ATS/ERS 2005                                                                                                    | 154<br>1 <i>55</i> |
| 8.                   | 7.1.1 Quanjer 2014                                                                                                    | 153                |
| 8.7.                 | 1 Spirometrifortolkningslogik ······                                                                                                    | 153                |
| 8.7 F                | ortoikning1                                                                                                    | 103                |
| 8.6.                 | 4 Udskrift af et aktuelt vindue                                                                                                    | 153                |
| 8.6.                 | 3 Numeriske resultater og trending                                                                                                    | 147<br>452         |
| 8.6.                 | 2 Forstørrelse af kurverne                                                                                                    | 145<br>4 4-        |
| 8.6.                 | 1 Kurver                                                                                                    | 141<br>4 4 5       |
| 8.6 A                | naiyse ar resultater                                                                                                    | 141<br>444         |
| 8.5.                 |                                                                                                    | 133                |
| 8.5.                 | 2 Device the second second sec | 133                |
| 8.5.                 | 1 Grundlæggende brug af bronkial provokation                                                                                                    | 13U<br>12F         |
| 8.5 B                | ronkiai provokation                                                                                                    | 130                |
| 8.4.1                | U Malinger med animeret incitament ·····                                                                                                    | 12/                |
| 8.4.                 | Y         Sletning af en individuel måling           Outsit         Sletning af en individuel måling                                                                                                    | 120<br>127         |
| 8.4.                 | δ Sessionsstatusoversigt                                                                                                    | 120<br>126         |
| 8.4.                 | / Indikator for reproducerbarhed                                                                                                    | 123<br>126         |
| 8.4.                 | • Indikator for strømning og varighed                                                                                                    | 122<br>122         |
| 8.4.                 | 5 Accept af målingen ······                                                                                                    | 121                |
| 8.4.                 | 4 Stop af målingen                                                                                                    | 121<br>124         |
| 8.                   | 4.3.6 MVV (Maximal Voluntary Ventilation) handling                                                                                                    | 121<br>121         |
| 8.                   | 4.3.5 FVC+FIVC (Forced Expiratory and Inspiratory Vital Capacity) handling                                                                                                    | 120                |
| 8.                   | 4.3.4 FIVC (Forced Inspiratory Vital Capacity) handling                                                                                                    | 120                |
| 8.                   | 4.3.3 FVC (Forced Expiratory Vital Capacity) handling                                                                                                    | 120                |
| 8.                   | 4.3.2 SVC (Slow Vital Capacity) handling                                                                                                    | 119                |
| 8.                   | 4.3.1 TV (tidal volume) handling                                                                                                    | 118                |
| 8.4.                 | 3 Målingshandlinger                                                                                                    | 118                |
| 8.4.                 | 2 Start af målingen ······                                                                                                    | 118                |
| 8.4.                 | 1 Sådan forberedes målinger                                                                                                    | 117                |
| 8.4 M                | iälinger 1                                                                                                    | 16                 |
| 8.3.                 | 7 Eksport af PDF-filer/billeder                                                                                                    | 114                |
| 8.3.                 | 6 Skalering af graf ······                                                                                                    | 112                |
| 8.3.                 | 5 Database                                                                                                    | 111<br>440         |
| 8.3.                 | 4 Incitament                                                                                                    | 108                |
| 8.3.                 | 3 Variabler                                                                                                    | 104                |
| 8.3.                 | 2 Spirometri                                                                                                    | . 98               |
| 8.3.                 | 1 Generelt                                                                                                    | . 96               |
| 8.3 M                | easurements and Results Programindstillinger                                                                                                    | 96                 |
| 8.2 S                | oftwareknapper i Measurements and Results                                                                                                    | 94                 |
| 8.1 A                | nvendelse af Measurements and Results softwaren                                                                                                    | 93                 |
|                      |                                                                                                    |                    |

FI02886917 Kuopio

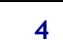

# medikro

| 8     | .7.3 Manuel Tolkningstekst ·····        | 163 |
|-------|-----------------------------------------|-----|
| 8.8   | Slutrapporten                           | 163 |
| 8     | .8.1 Visning af slutrapport             | 166 |
| 8     | .8.2 Udskrivning af slutrapport         | 167 |
| 8     | .8.3 Angiv rapportoverskrift            | 168 |
| 8.9   | Hjælp Vedrørende                        | 168 |
| 8.10  | Tastaturgenveje                         | 169 |
| 9 S   | creeningsspirometri                     | 170 |
| 9.1   | Parametre                               | 171 |
| 9.2   | Screeningsworkflow                      | 171 |
| 9.3   | Softwareknapper i Screener              | 172 |
| 9.4   | Målingshandlinger                       | 172 |
| 9     | .4.1 FEV 6-måling                       | 172 |
| 9     | .4.2 PEF-måling                         | 173 |
| 9     | .4.3 FVC-måling                         | 173 |
| 9.5   | Udførelse af måling                     | 174 |
| 9     | .5.1 Start og stop af målinger          | 174 |
| 9     | .5.2 Gem målinger                       | 174 |
| 9     | .5.3 Afslut måling                      | 175 |
| 9     | .5.4 Sletning af målinger ·····         | 175 |
| 9.6   | Monitorering af pust                    | 175 |
| 9     | .6.1 Incitament                         | 176 |
| 9     | .6.2 Målte værdier                      |     |
| 9     | .6.3 Pust-kvalitet                      |     |
| 9     | .6.4 Kurve                              |     |
| 9.7   | Analyse af de repræsentative resultater |     |
| 9.8   | Rapport                                 | 181 |
| 10 S  | pirometri med seriel monitorering       | 182 |
| 10.1  | Parametre                               | 183 |
| 10.2  | Softwareknapper i Serial Monitoring     | 183 |
| 10.3  | Målingshandlinger                       | 184 |
| 10    | .3.1 FEV6-måling                        |     |
| 10    | .3.2 PEF-måling                         | 184 |
| 10.4  | Måletilstande for Serial Monitoring     | 185 |
| 10.5  | Arbejdsprocesser til Serial Monitoring  | 185 |
| 10.6  | Tildel apparat                          | 186 |
| 10.7  | Download målinger fra apparat           | 186 |
| 10.8  | Analyse af resultaterne                 | 188 |
| 10.9  | Rapport                                 | 191 |
| 10.10 | Gem undersøgelse                        | 192 |
| 10.11 | Forlad undersøgelse                     | 192 |
| 10.12 | Sletning af målinger                    | 192 |
|       | - · · ·                                 |     |

| Medikro Oy      |                                           | Tel.:      | +358 17 283 3000    | Business ID: | 0288691-7  |
|-----------------|-------------------------------------------|------------|---------------------|--------------|------------|
| Mail address:   | P.O.Box 54, FI-70101 Kuopio, Finland      | Home page: | www.medikro.com     | VAT no.:     | FI02886917 |
| Street address: | Pioneerinkatu 3, FI-70800 Kuopio, Finland | E-mail:    | medikro@medikro.com | Domicile:    | Kuopio     |

| 11 Fejlfinding                                   | 193 |
|--------------------------------------------------|-----|
| 12 Meddelelser, som vises i forbindelse med fejl | 195 |
| 12.1 Measurements and Results-fejlmeddelelser    | 200 |
| 12.2 Screener-fejlmeddelelser                    | 202 |
| 12.3 Serial Monitoring-fejlmeddelelser           | 202 |
| 12.4 Medikro-enhed fejlmeddelelser               | 203 |
| 13 Appendiks: Referencer                         | 204 |
| Indeks                                           | 206 |

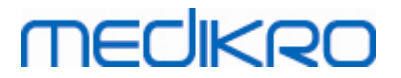

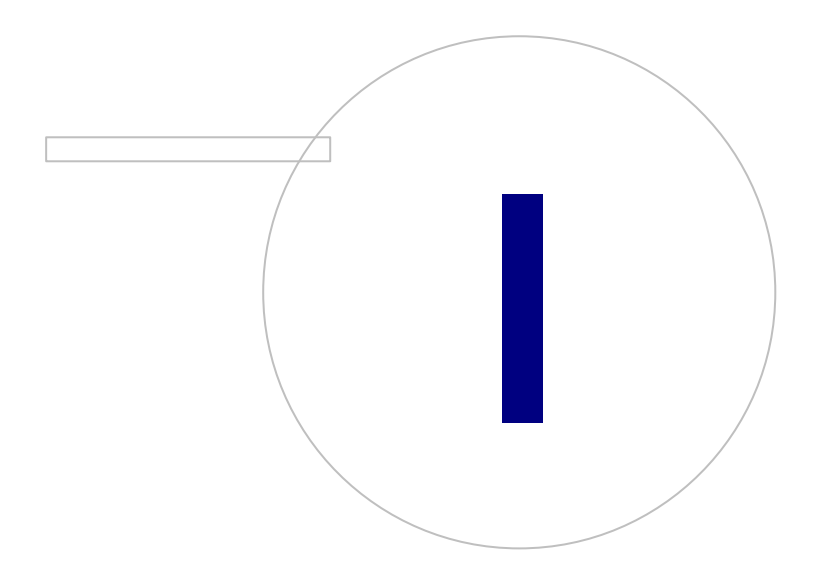

Medikro OyMail address:P.O.Box 54, FI-70101 Kuopio, FinlandStreet address:Pioneerinkatu 3, FI-70800 Kuopio, Finland

 Tel.:
 +358 17 283 3000
 Business ID:
 0288691-7

 Home page:
 www.medikro.com
 VAT no.:
 F102886917

 E-mail:
 medikro@medikro.com
 Domicile:
 Kuopio

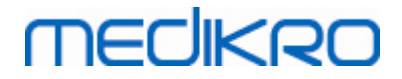

# 1 Introduktion

# **Medikro Spirometer**

# Brugermanual

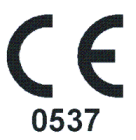

Tak, fordi du har anskaffet dig Medikro Spirometer med Medikro Spirometry-softwaren. Vi er sikre på, at den vil fungere godt. For bedre at kunne forstå spirometersystemet og derved få mest muligt ud af det, anbefaler vi, at manualen læses grundigt.

Dette dokument er beregnet til kliniske medarbejdere, der udfører test af pulmonal funktion. Manualen beskriver, hvordan testning grundlæggende udføres med Medikro-spirometret og softwaren.

### 1.1 Om denne manual

**Bemærk!** Tilgængeligheden af visse funktioner afhænger af versionen af Medikro Spirometrysoftwaren.

Brugere bør gøre sig bekendt med målinger og klinisk signifikans for spirometry test, før test udføres.

Brugeren skal vide følgende, før spirometriske studier udføres

- hvordan patienten ledes gennem måleproceduren
- hvordan acceptable kurver identificeres fra målinger

Hospitalspersonale skal kunne udføre vedligehold og service af computerens kontrolpanel/platforme. Vi anbefaler, at brugere følger et certificeret kursus for spirometritræning. Denne manual skal kun tjene som en vejledning og bør ikke anvendes til træningsformål.

Alle brugere og teknikere skal læse og forstå denne manual, før spirometret anvendes. Det er brugerens ansvar at følge sikkerhedsreglerne til beskyttelse af patienter og brugere. Læs alle sikkerhedsadvarsler i dette dokument, før produktet anvendes.

Administrative brugere bør også læse brugermanualen til Medikro Administration Tool.

Den elektroniske udgave af brugerhåndbogen kan downloades fra Medikro WWW-websiden (eSupport). Brugeren kan også rekvirere en papirudgave af brugerhåndbogen. Du skal registrere dig til eSupport, før du kan downloade brugerhåndbogen.

| O | Medikro Oy     |                                           |            |                     |              |            |
|---|----------------|-------------------------------------------|------------|---------------------|--------------|------------|
| N | Aedikro Oy     |                                           | Tel.:      | +358 17 283 3000    | Business ID: | 0288691-7  |
| Ν | lail address:  | P.O.Box 54, FI-70101 Kuopio, Finland      | Home page: | www.medikro.com     | VAT no.:     | FI02886917 |
| S | treet address: | Pioneerinkatu 3, FI-70800 Kuopio, Finland | E-mail:    | medikro@medikro.com | Domicile:    | Kuopio     |
|   |                |                                           |            |                     |              |            |

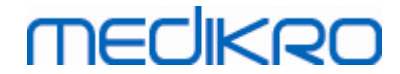

# 1.2 Terminologi, akronymer og forkortelser

Tabel: Terminologi, akronymer og forkortelser

| Term                    | Beskrivelse                         |
|-------------------------|-------------------------------------|
| ATS                     | American Thoracic Society           |
| BMI                     | Body Mass Index                     |
| ERS                     | European Respiratory Society        |
| FIVC                    | Forced Inspiratory Vital Capacity   |
| FVC                     | Forced Vital Capacity               |
| FV                      | Flow Volume                         |
| GUI                     | Graphical User Interface            |
| HIS                     | Hospital Information System (HIS)   |
| MVV                     | Maximum Voluntary Ventilation       |
| Præ                     | Grundlæggende undersøgelsesfase     |
| Post                    | Bronchodilatation-undersøgelsesfase |
| Repræsentativt resultat | Bedste resultat fra målinger        |
| RMA                     | Return Material Authorisation       |
| Fase                    | Målingstilstand (præ- og post-fase) |
| TV                      | Tidal Volume                        |
| SVC                     | Slow Vital Capacity                 |
| VT                      | Volume Time                         |

## 1.3 Symboler

Følgende symboler kan optræde på spirometerkomponenterne, emballagen, forsendelseskassen eller i denne manual.

Symboler for forsendelse, opbevaring og miljø:

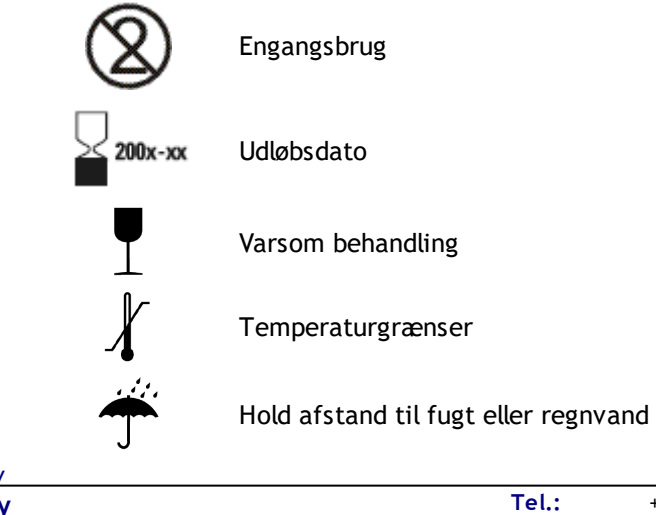

| ©. | Medikro Oy    |                                           |            |                     |              |            |
|----|---------------|-------------------------------------------|------------|---------------------|--------------|------------|
| Μ  | edikro Oy     |                                           | Tel.:      | +358 17 283 3000    | Business ID: | 0288691-7  |
| Ma | ail address:  | P.O.Box 54, FI-70101 Kuopio, Finland      | Home page: | www.medikro.com     | VAT no.:     | FI02886917 |
| St | reet address: | Pioneerinkatu 3, FI-70800 Kuopio, Finland | E-mail:    | medikro@medikro.com | Domicile:    | Kuopio     |

# MECIKRO

10

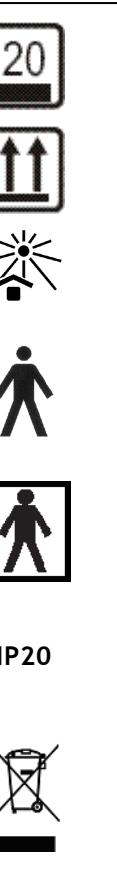

Begrænsninger ved stabling

Denne side opad

Må ikke udsættes for direkte sollys

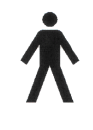

TYPE B UDSTYR i henhold til EN/IEC 60601-1. Udstyret er i overensstemmelse med de specificerede krav i Almindelige Bestemmelser For Sikkerhed, særligt i henhold til tilladt PATIENT LEAKAGE CURRENT og PATIENT AUXILIARY CURRENT.

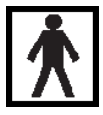

TYPE BF-PATIENTDEL ifølge EN/IEC 60601-1. PATIENTDEL, som opfylder denne standards specificerede krav om at yde en højere grad af beskyttelse mod elektrisk stød end den, der ydes af TYPE B-PATIENTDELE

**IP20** 

Grad af beskyttelse mod fremmedelementer og fugt. IP20 = Beskyttet mod faste fremmedelementer på 12,5 mm i diameter og større + Ikke beskyttet mod fugt.

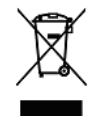

Symbolet indikerer, at enheden skal bortskaffes i henhold til European Union Directive 2002/96/EC vedrørende Waste Electrical and Electronic Equipment (WEEE). Hvis apparatet er kontamineret, gælder direktivet ikke (KUN I EU).

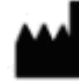

Producent

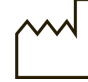

Fremstillingsdato

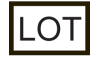

Partinummer

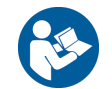

Jævnfør betjeningsvejledningen

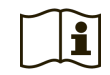

Betjeningsveiledning

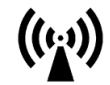

Radiofrekvens (RF)

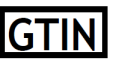

Et GTIN (Global Trade Item Number) kan anvendes af en virksomhed til unik identifikation af alle deres handelsvarer.

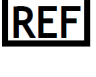

SN

Angiver fabrikantens referencenummer, så det medicinske udstyr kan identificeres.

Angiver fabrikantens serienummer, så et specifikt stykke medicinsk udstyr kan identificeres.

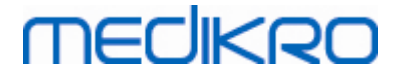

Unik udstyrsidentifikation (UDI). UDI er nødvendig i tilfælde af, at en hændelsesmeddelelse indberettes til den kompetente myndighed. Software UDI kan findes fra softwaren About -vinduet.

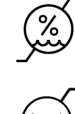

UDI

Luftfugtighedsgrænser

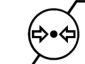

Lufttrykgrænser

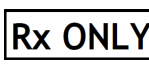

Receptpligtig anordning

Jævnstrøm (strømforsyning)

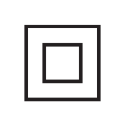

Klasse II-udstyr (strømforsyning)

### Dokumentationssymboler:

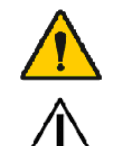

ADVARSEL indikerer en situation eller praksis, der kan medføre sygdom, personskade eller dødsfald, hvis den fortsættes.

FORSIGTIG indikerer en situation eller praksis, der kan beskadige udstyret, hvis den fortsættes.

Certifikationssymboler:

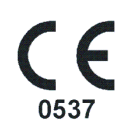

CE-mærkningen viser produktets opfyldelse af / overensstemmelse med forordningen (EU) 2017/745. 0537 henviser til producenten i henhold til forordning (EU) 2017/745 om medicinsk udstyr som Eurofins Expert Services, Kivimiehentie 4, FI-02150 Espoo, FINLAND

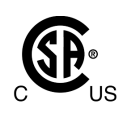

CSA-mærket angiver, at produktet er blevet testet og certificeret til at opfylde de gældende standarder for medicinske elektriske produkter. De tilstødende indikatorer "C" og "US" angiver, at produktet er fremstillet i overensstemmelse med kravene i både de canadiske og amerikanske standarder.

# 1.4 Nødvendige computerfærdigheder

Følgende grundlæggende computerfærdigheder er obligatoriske:

- Du skal kunne anvende Windows-baserede programmer.
- Du er bekendt med de grundlæggende handlinger i Windows.

Kontakt dine lokale administrator, hvis du har problemer med din computer. Du kan finde hjælp i kapitlet <u>Fejlfinding</u>, hvis du har tekniske spørgsmål eller problemer i forbindelse med brugen af Medikro Spirometry-softwaren. Kundeservice og kontaktinformation findes i kapitlet <u>Garanti og</u> <u>service</u>.

# 1.5 Sikker brug af spirometret

Du skal læse og forstå følgende sikkerhedsinformation, før spirometeret anvendes. Du kan finde oplysninger om kontraindikationer i kapitlet <u>Kontraindikationer</u>.

#### Advarsler

| © Medikro Oy    |                                           |            |                     |              |            |
|-----------------|-------------------------------------------|------------|---------------------|--------------|------------|
| Medikro Oy      |                                           | Tel.:      | +358 17 283 3000    | Business ID: | 0288691-7  |
| Mail address:   | P.O.Box 54, FI-70101 Kuopio, Finland      | Home page: | www.medikro.com     | VAT no.:     | FI02886917 |
| Street address: | Pioneerinkatu 3, FI-70800 Kuopio, Finland | E-mail:    | medikro@medikro.com | Domicile:    | Kuopio     |

# MECIKRO

En advarselstekst i denne vejledning identificerer et forhold eller praksis, der kan medføre patientskade, sygdom eller dødsfald. Brugeren skal følge advarslernes tekst for at sikre, at systemet fungerer sikkert og pålideligt.

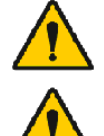

Data, der reflekterer patientens fysiologiske tilstand: Data bør ikke anvendes som eneste middel til bestemmelse af patientdiagnosen.

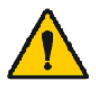

Fejldiagnose: Det er lægens ansvar, at spirometritest udføres, evalueres og fortolkes korrekt.

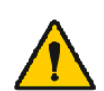

Patienten føler sig uklar, svimmel eller besvimer under spirometriundersøgelsen: Overvåg patienten omhyggeligt. Hvis der er grund til bekymring, skal testen stoppes og nødvendig handling udføres.

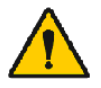

Krydskontaminering: Bortskaf flowtransduceren og næseclipsen, når måling er udført. Undlad at rengøre flowtransduceren eller næseclipsen.

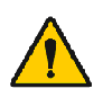

Udskiftning af engangsflowtransducere: Brug gummihandsker, når flowtransduceren udskiftes, og vask hænder, efter berøring af flowtransduceren.

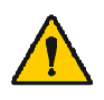

Det er brugerens ansvar at sikre, at systemhardware, it-netværk og itsikkerhed giver et nødvendigt niveau for at køre systemet efter hensigten.

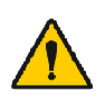

Computeren (ikke-medicinsk elektrisk udstyr): Skal placeres uden for patientmiljøet (reference IEC 60601-1). Hvis det er nødvendigt at placere computeren indenfor patientmiljøet, er det brugerens ansvar at sikre, at systemet lever op til sikkerhedskravene, der er beskrevet i IEC 60601-1.

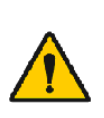

Kun en 60601-1 godkendt pc kan bruges inden for patientområdet. PC'en skal have en jordlækstrom under 100 µA i normal tilstand og 500 µA i enkelt fejltilstand. Hvis der anvendes en ikke-medicinsk pc, skal den bruges uden for patientmiljøet, og den skal have en jordlækstrøm under 100  $\mu$ A i normal tilstand og 500  $\mu$ A i enkelt fejltilstand.

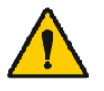

Sikkerhedsstandard for ikke-medicinsk elektrisk udstyr: IEC 60950 eller generelle varianter heraf og brug af isoleringstransformere anbefales.

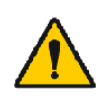

Relevant elektromagnetisk kompatibilitet: Den anvendte computer skal opfylde standarden for korrekt elektromagnetisk kompatibilitet(EMC) for ikke-medicinsk elektrisk udstyr (CISPR 32 (EN 55032) / 35 (EN 55035) -FCC Part 15 - CE, eller relaterede nationale varianter).

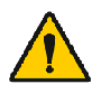

Kontroller, at patienten har fulgt undersøgelsesvejledningen for spirometri, før undersøgelsen påbegyndes (nogle medicinalprodukter og stimulanser kan påvirke spirometriresultaterne).

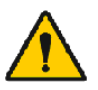

Arbejd ikke i nærheden af udstyr, der potentielt kan generere et forstyrrende, elektromagnetisk felt.

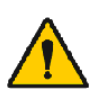

Der kræves særlige forholdsregler for Medikro spirometre i forbindelse med EMC, og de skal installeres og idriftsættes i henhold til de medfølgende EMC-oplysninger (se afsnittet Vejleding og producentens erklæringer).

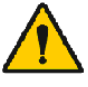

Bærbart og mobilt RF-baseret kommunikationsudstyr kan påvirke Medikro spirometre.

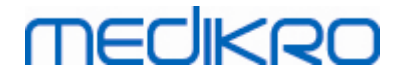

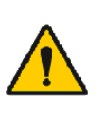

Medikro spirometret er udelukkende beregnet til brug for uddannet sundhedspersonale. Spirometret kan forårsage radiointerferens eller virke forstyrrende på driften af udstyr i nærheden. Det kan være nødvendigt at foretage dæmpning f.eks. ved at dreje eller flytte Medikro spirometret eller ved at afskærme placeringsstedet.

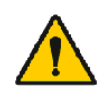

Medikro spirometret bør ikke anvendes i umiddelbar nærhed af eller oven på andet udstyr, men hvis en sådan placering er nødvendig, skal Medikro spirometret overvåges for at sørge for normal drift i den sammenhæng det anvendes.

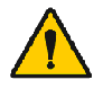

Det er ikke tilladt at ændre dette udstyr.

#### Sikkerhedsforanstaltninger

En tekst med en sikkerhedsforanstaltning i denne vejledning identificerer et forhold eller praksis, der kan medføre skade på udstyr eller tab af data.

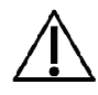

Rengøring af trykslange og sensor: Rengør ikke trykslangen. Indvendig fugt kan påvirke præcisionen eller beskadige tryksensoren. Udskift trykslangen, når den er beskidt.

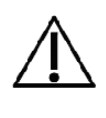

Opbevaring af spirometer: Nedsænk ikke nogen del af spirometret i rengøringsvæske og steriliser det ikke med varmt vand, damp eller luft. Når du opbevarer spirometret, skal du opbevare trykslangen i en kurv, skuffe eller lignende sted, hvor det ikke trykkes eller bøjes. Hold spirometret væk fra sprøjtende væsker.

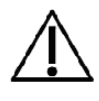

Rengøring af kalibreringssprøjte: Ved rengøring af kalibreringssprøjten skal kun de udvendige overflader aftørres med en fugtig klud. Al vedligeholdelse og indvendig rengøring af kalibreringssprøjten skal udføres af Medikro.

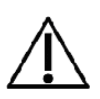

Andre dele og komponenter: Brug kun komponenter og tilbehør, der leveres sammen med apparatet og kan fås fra Medikro. Brug af andet tilbehør end det angivne kan nedsætte apparatets ydelse.

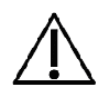

Juster omgivelsesindstillingerne, før kalibrering udføres. Hvis omgivelsesindstillingerne ikke justeres før kalibrering, kalibreres apparatet ikke korrekt, hvilket kan medføre fejlagtige aflæsninger.

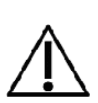

Lær de grundlæggende betjeningsprocedure, før apparatet tages i brug. Brugeren bør være bekendt med de metoder, der anvendes ved spirometritest med patienter. Det anbefales, at brugeren har modtaget træning i udførelse af spirometritest med patienter af en anerkendt organisation.

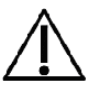

Det anbefales, at der ofte oprettes sikkerhedskopier af resultatsdatabasen for at forhindre tab ved databasebeskadigelse eller andet datatab i forbindelse med strømsvigt eller alvorlige fejl på computeren.

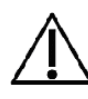

Flowtransduceren endestykke må ikke blokeres. Kontroller, at patienten ikke blokerer flowtransduceren med fingrene. Dette vil medføre fejlagtige måleresultater.

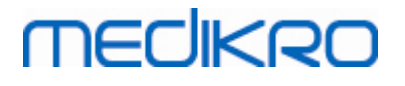

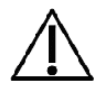

Ignorer ikke softwarefejl eller informationsmeddelelser. Hvis du ikke forstår beskeden, bedes du tage et skærmbillede af beskeden og kontakte Medikro for mere information.

### 1.6 Brugeransvar

Produktet er udviklet til at fungere i overensstemmelse med beskrivelsen, der er indeholdt i denne manual og medfølgende etiketter og vedlæggelser, når det er samlet, betjent, vedligeholdt og repareret i henhold til de medfølgende instruktioner.

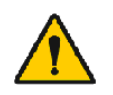

Produktet bør ikke anvendes, hvis nogle af dets komponenter er beskadiget, slidte, mangler, er ufuldstændige, forandrede eller kontaminerede. Disse komponenter skal udskiftes med det samme.

Det anbefales at kontakte Medikros servicemedarbejdere, hvis reparation eller udskiftning af komponenter er nødvendigt. Produktets bruger er ansvarlig for eventuel fejlfunktion som følge af ukorrekt anvendelse, fejlagtig vedligeholdelse, forkert reparation, skade eller forandringer udført af andre end Medikro Oy eller vores autoriserede servicemedarbejdere.

Enhver alvorlig hændelse, der er opstået i relation til denne anordning, skal indberettes til producenten og den kompetente myndighed i dit medlemsland.

# 1.7 Produktoversigt

Komponenterne i Medikro-spirometeret:

| Produktna<br>vn                                           | Produ<br>ktkod<br>e | Beskrivelse                                                                                                    |
|-----------------------------------------------------------|---------------------|----------------------------------------------------------------------------------------------------|
| Medikro<br>Spirometr<br>y<br>Software                     | M983<br>1           | Medikro spirometre<br>skal anvendes<br>sammen med Medikro<br>Spirometry Software.                                                                        |
| Softwareo<br>pgraderin<br>g                               | M983<br>2           | Brug denne<br>produktkode til at<br>bestille en<br>opgradering af din<br>nuværende Medikro<br>Spirometry Software-<br>version til den<br>seneste version |
| Medikro-<br>næseklem<br>me,<br>pakning<br>med 100<br>stk. | M922<br>7-100       | Stærkt anbefalet<br>under undersøgelse<br>for at undgå<br>luftlækager,<br>medmindre en<br>medicinsk tilstand<br>gør, at det er                           |

### © Medikro Oy

Medikro OyTel.:+358 17 283 3000Business ID:0288691-7Mail address:P.O.Box 54, FI-70101 Kuopio, FinlandHome page:www.medikro.comVAT no.:F102886917Street address:Pioneerinkatu 3, FI-70800 Kuopio, FinlandE-mail:medikro@medikro.comDomicile:Kuopio

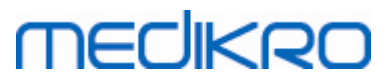

| Produktna<br>vn                                                       | Produ<br>ktkod<br>e                  |                                                                                                    | Beskrivelse                                                                                                    |
|-----------------------------------------------------------------------|--------------------------------------|----------------------------------------------------------------------------------------------------|----------------------------------------------------------------------------------------------------|
|                                                                       |                                      |                                                                                                    | ubehageligt eller<br>upraktisk at anvende<br>den. Klinikeren skal i<br>så tilfælde notere, at<br>der ikke er anvendt<br>næseklemme.             |
| Medikro-<br>kalibrerin<br>gssprøjte,<br>3000 ml                       | M947<br>4                            | nexist P                                                                                                    | Til daglig brug, til<br>kalibrering af<br>Medikro-<br>spirometeret.                                                                             |
| Medikro<br>SpiroSafe<br>, pakning<br>med 100<br>stk. eller<br>90 stk. | M925<br>6-100<br>M925<br>6-SP-<br>90 | Contraction of the second second seco | Flowtransducer til<br>engangsbrug. Kun til<br>brug på én patient for<br>at minimere risikoen<br>for<br>krydskontaminering.                      |
| Medikro<br>Ambi                                                       | M911                                 | * Mechero                                                                                                    | Mobilt apparat til<br>måling ved<br>omgivelsesbetingelse<br>rne. Sættes i PC'ens<br>USB-port. Måler<br>omgivelsesbetingelse<br>rne.             |
| Medikro<br>Nano-<br>spiromete<br>r                                    | M913                                 | * THECHKRO                                                                                                    | PC-baseret mobilt<br>spirometer til<br>diagnostisk<br>spirometri.<br>Sættes i PC'ens USB-<br>port.                                              |
| Medikro<br>Pro-<br>spiromete<br>r                                     | M915                                 | THECHKIRD                                                                                                    | PC-baseret<br>laboratoriespirometer<br>til diagnostisk<br>spirometri.<br>Sættes i PC'ens USB-<br>port.<br>Måler<br>omgivelsesbetingelse<br>rne. |
| Medikro-<br>trykrør                                                   | M926<br>4-200                        |                                                                                                    | Forbinder M9256-<br>flowtransducerne med<br>Medikro Pro-, Primo-<br>og Nano-<br>spirometersensoren.                                             |

© Medikro OyTel.:+358 17 283 3000Business ID:0288691-7Mail address:P.O.Box 54, FI-70101 Kuopio, FinlandHome page:www.medikro.comVAT no.:FI02886917Street address:Pioneerinkatu 3, FI-70800 Kuopio, FinlandE-mail:medikro@medikro.comDomicile:Kuopio

# MEDIKRO

| Produktna<br>vn                                   | Produ<br>ktkod<br>e |                                                                                                    | Beskrivelse                                                                                                    |
|---------------------------------------------------|---------------------|----------------------------------------------------------------------------------------------------|----------------------------------------------------------------------------------------------------|
| Medikro<br>Primo-<br>spiromete<br>r               | M914                | TRECHNERO.                                                                                                    | PC-baseret office-<br>spirometer til<br>diagnostisk<br>spirometri.<br>Sættes i PC'ens USB-<br>port.                                                                                 |
| Medikro-<br>trykrør<br>med greb                   | M927<br>4           |                                                                                                    | Forbinder M9256-<br>flowtransducerne med<br>Medikro Pro-, Primo-<br>og Nano-<br>spirometersensoren.<br>Patientgreb til at<br>holde<br>flowtransduceren.                             |
| Medikro-<br>greb,<br>enkeltpak<br>ket, 25<br>stk. | M912<br>27-25       |                                                                                                    | Patientgreb til at<br>holde<br>flowtransduceren.                                                                                                    |
| Medikro<br>Duo-<br>spiromete<br>r                 | M920                |                                                                                                    | Håndholdt spirometer<br>til screenings- og<br>seriel<br>monitoreringsspirome<br>tri. Kobles til PC'en<br>via USB-kabel eller<br>Bluetooth.<br>Måler<br>omgivelsesbetingelse<br>rne. |
| USB-kabel                                         | M935<br>4-<br>180W  | a company and the second second secon | USB-kabel til Medikro<br>Ambi-, Medikro Pro-<br>og Medikro Primo-<br>spirometre.                                                                                                    |
| USB-kabel                                         | M935<br>3-<br>50W   |                                                                                                    | USB-kabel til Medikro<br>Ambi.                                                                                                    |

 Tel.:
 +358 17 283 3000
 Business ID:
 0288691-7

 Home page:
 www.medikro.com
 VAT no.:
 FI02886917

 E-mail:
 medikro@medikro.com
 Domicile:
 Kuopio

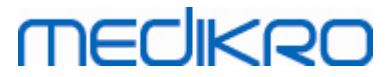

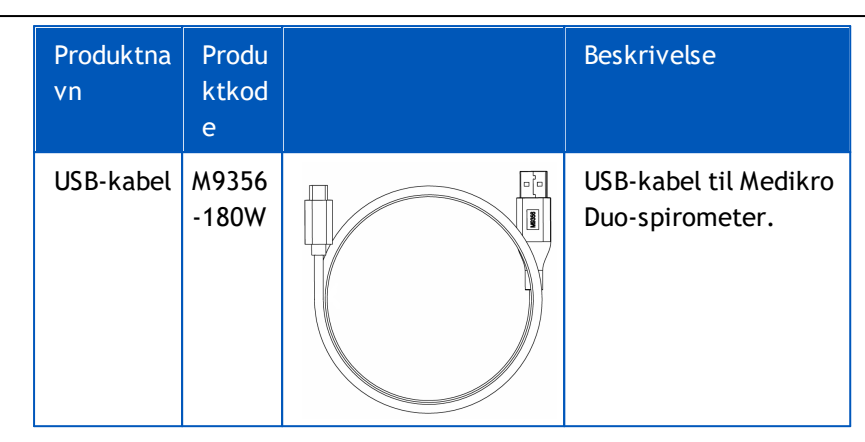

# 1.8 Garanti og service

## Garanti

Al vedligeholdelse af produkter under garantien skal udføres eller accepteres af Medikro Oy. Ikkeautoriseret vedligeholdelse vil gøre garantien ugyldig. Alle produktreparationer, enten dækket eller ikke dækket af garantien, må kun udføres af Medikro-servicepersonale.

## Service

Kontakt Medikros tekniske hjælp, hvis produktet ikke fungerer korrekt, eller hvis assistance, service eller reservedele er nødvendige.

## Kontaktoplysninger:

Medikro Oy P. O. Box 54 FI-70101 Kuopio, FINLAND Medikro Oy Pioneerinkatu 3 FI-70800 Kuopio, FINLAND

94358 17 283 3000

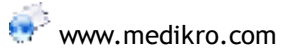

Før Medikro kontaktes er det en god hjælp at forsøge at reproducere problemet og teste alt tilbehør for at sikre, at det ikke er årsag til problemet. Hvis du vil have yderligere information, bedes du kontakte os ved at udfylde en anmodning om teknisk hjælp på <u>www.medikro.com/eSupport</u> og indsende en ticket eller søge efter forberedte svar på Medikro Oys hjemmeside (<u>www.medikro.com</u>)

Oplys venligst følgende, når du kontakter Midikro:

- Versionsnummer på Medikro Spirometry-softwaren.
- Produktnavn, modelnummer og beskrivelse af problemet.
- Produktets serienummer og aktiveringskode.
- Kontaktoplysninger: Navn, adresse og telefonnummer.
- Reparationer eller komponentbestilling ud over garantien.
- Ved komponentbestillinger oplyses reservedelsnumre.

### 1.8.1 Reparationer og vedligehold

Kontakt venligst Medikros tekniske support, hvis produktet har brug for reparationsservice under garantien, under udvidet garanti eller uden garanti. En autoriseret repræsentant vil hjælpe dig med at løse problemet over internettet eller via e-mail.

Hvis en returnering ikke kan undgås, vil repræsentanten registrere alle nødvendige oplysninger og udlevere et RMA-nummer (Return Material Authorisation-nummer) og returneringsadresse. Et RMAnummer (Return Material Authorisation-nummer) skal erhverves, før produktet kan returneres.

### 1.8.2 Medikros politik og procedure ved returnering og reparation

Du skal have en returneringsgodkendelse fra Medikro, før du sender produktet til Medikros servicecentre i forbindelse med reparation.

Se nyeste politik og procedure for returnering og reparation på <u>www.medikro.com</u>.

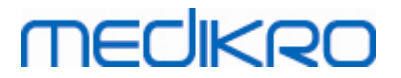

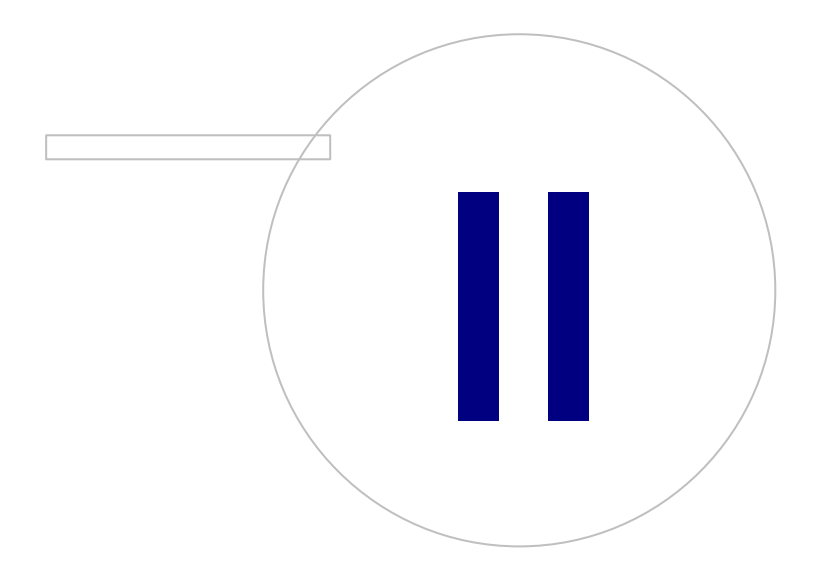

# MEDIKRO

# 2 Generel information

Denne manual dækker grundlæggende brug af Medikro Spirometry-softwaren. Manualen indeholder grundlæggene information om følgende: Brug af softwaren, programindstillinger, kalibrering, administration af personer og undersøgelser, måling, resultatsanalyse, fortolkning, afsluttende rapport og lukning af Medikro Spirometry-softwaren. Du kan finde yderligere tekniske og detaljerede oplysninger i afsnittene med yderligere information. Du kan også finde interessante selvstudier og materialer på www.medikro.com/eSupport.

# Information om version og anbefalede systemkrav

Du er sandsynligvis mest interesseret i at få at vide, hvad der er nyt i Medikro Spirometrysoftwaren. Versionsinformationen dækker alle versioner, der er udgivet siden den første version.

Klik på lænken nedenfor at få vist

- anbefalede systemkrav for Medikro Spirometry-softwaren,
- nye funktioner,
- udvidelser og
- fejlrettelser.

## Varemæker

Windows er et varemærke tilhørende Microsoft Corporation, Redmond, WA, USA. Internet Explorer er et varemærke tilhørende Microsoft Corporation, Redmond, WA, USA.

### Ansvarsfraskrivelse

Som følge af vores politk vedrørende stadig produktforbedring kan ændringer foretages på alle Medikros instrumenter, tilbehør, varmærker, specifikationer, produktdokumentation og modeltilgængelighed uden forudgående varsel.

## Certifikater

Certifikater og overensstemmelseserklæring findes på https://medikro.zendesk.com/.

## 2.1 Sådan får du størst muligt udbytte af manualen

En bruger vil typisk have brug for information om installering og betjening af et nyt system. Installationen af spirometret og tilhørende software samt opsætning af systemet er beskrevet i installationsvejledningen, der leveres sammen med softwaren. Brugermanualen til Medikro Administration Tool leveres for at tilpasse et system, så det opfylder din organisations krav bedst muligt.Læs venligst om dette, før ibrugtagning af Spirometret. Selvstudier, manualer og andre materialer kan herudover downloades fra <u>www.medikro.com/eSupport</u>. Denne mulighed er kun tilgængelig for registrerede brugere af Medikro Spirometry-softwaren.

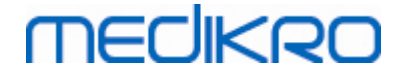

# 2.2 Kontraindikationer

Engangsflowtransducerne er rene, men ikke sterile. Undgå at placere flowtransduceren over åbne sår, der kan blive inficeret. Andre medicinske kontraindikationer kendes ikke; kun patientens fysiske begrænsninger.

Udfør ikke spirometritestning, hvis nogle af følgende forhold gælder for patienten. Relative kontraindikationer til udførelse af spirometri:

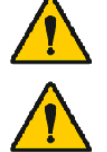

Hæmoptyse af ukendt (tvunget eksspiratorisk manøvre kan forværre underliggende tilstand).

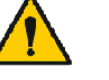

Pneumotorax

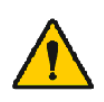

Ustabil kardiovaskulær status (tvunget ekspiratorisk manøvre kan forværre angina eller medføre ændring i blodtryk) eller nylig myokardial hjerteinfarkt eller pulmonal embolus.

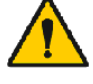

Nylig myokardial hjerteinfarkt eller pulmonal embolus.

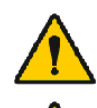

Torakale, abdominale eller cerebrale aneurismer (fare for sprængning pga. af forøget, torakalt tryk).

Tilstedeværelse af akut sygdomsproces, der kan interferere med testydelse (f.eks. kvalme og opkast)

Nylig øje- (f.eks. grå stær), torakal og abdominal kirurgisk behandling.

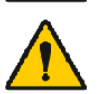

Smerter i bryst og underliv.

# 2.3 Vigtige overvejelser

Levetiden for spirometrisoftwaren er begrænset til de understøttede operativsystemversioner (Se information om version ). Medikro garanterer ikke, at softwaren fungerer efter hensigten i andre operativsystemer.

Spirometeret må ikke anvendes, hvis du ved eller må formode, at en del af udstyret eller systemet er defekt.

Kontrollér trykrøret, og udskift det, hvis det er utæt eller snavset. Det anbefales at udskifte trykrøret efter 300 patienter eller fire gange om året.

Foretag et omhyggeligt kalibreringscheck med en kalibreringssprøjte som beskrevet i kapitlerne Kalibreringscheck (Medikro Duo) og Kalibrering og Kalibreringscheck (Medikro Pro, Primo og Nano).

Bemærk, at der ikke er nogen dele inde Medikro-spirometrene, som brugeren må udføre service på. Udfør kun de rutinemæssige rengørings- og vedligeholdelsesprocedurer, der specifikt er beskrevet i denne brugermanual. Eftersyn af og service på indvendige dele må kun udføres af Medikroservicepersonale.

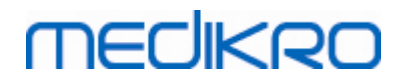

### 2.4 Selvstudium

Alle Medikro Spirometry-softwarepakker indeholder en hurtigvejledning. Den indeholder en beskrivelse af alle procedurer, der kræves udført, før spirometrimålinger udføres. Hurtigvejledningen er en kort vejledning i brugen af Medikro Spirometer til Windows. Instruktionerne i selvstudiet anvendes til forklaring af de grundlæggende trin ved udførelse af spirometriske undersøgelser. Vejledningsdokumenterne kan derudover downloades fra www.medikro.com/eSupport. Denne mulighed er kun tilgængelig for registrerede brugere af Medikro Spirometry-softwaren.

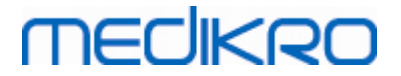

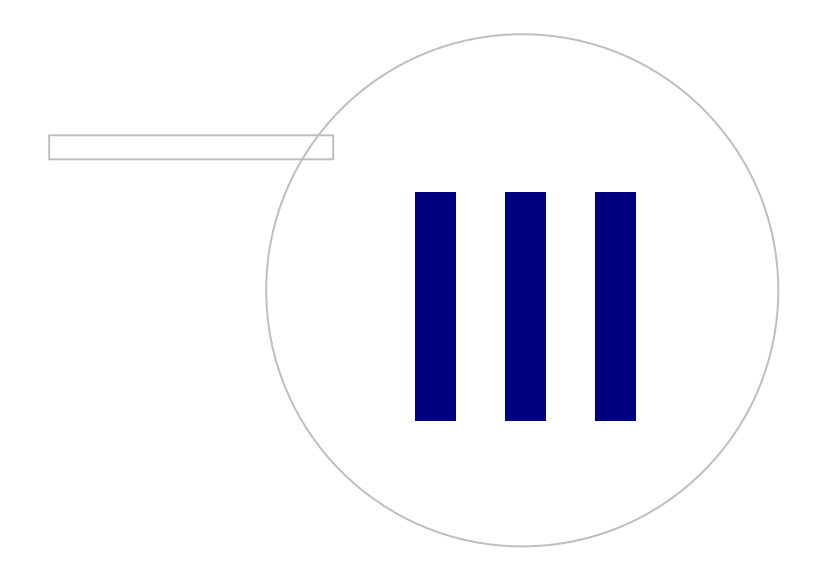

Medikro OyMail address:P.O.Box 54, FI-70101 Kuopio, FinlandStreet address:Pioneerinkatu 3, FI-70800 Kuopio, Finland

 Tel.:
 +358 17 283 3000
 Business ID:
 0288691-7

 Home page:
 www.medikro.com
 VAT no.:
 FI02886917

 E-mail:
 medikro@medikro.com
 Domicile:
 Kuopio

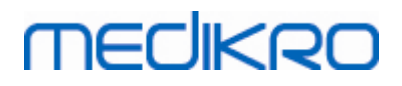

# 3 SpiroSafe-engangsflowtransducere

Medikro-spirometrene anvender SpiroSafe-engangsflowtransducere. **Bemærk:** Brug kun kalibreringskoden med Medikro Spirometry-softwaren.

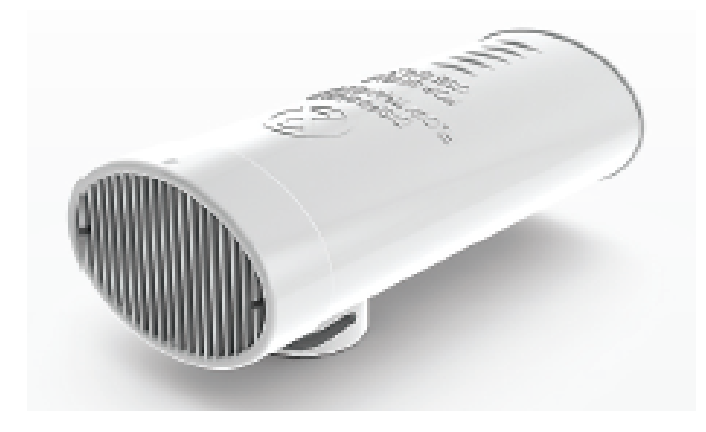

Figur: M9256 SpiroSafe-engangsflowtransducer.

#### Sikkerhedsforanstaltninger:

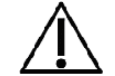

Brug M9256 SpiroSafe-engangsflowtransducerne med følgende spirometre: Medikro Primo-, Medikro Pro-, Medikro Nano og Medikro Duo-apparater.

SpiroSafe-engangsflowtransducerne fremstilles med høj præcision, og det er ikke nødvendigt at kalibrere spirometersystemet separat for hver flowtransducer. Partinummeret findes på etiketten på pakken med flowtransduceren.

## 3.1 Betjening og sikkerhed for flowtransducer

SpiroSafe engangsflowtransducere fremstillet af Medikro bruger pneumotach-princippet af skærmtypen. Flowtransducere overvåges løbende og detaljeret under fremstillingen for at sikre pålidelig kvalitet og gives derefter et partinummer. Flowtransducerens ydelse afhænger af pneumotach-skærmens strømningskarakteristik.

Hver SpiroSafe-flowtransducer inspiceres og måles. Disse grundlæggende måledata bruges til at kvalitetssikre det producerede parti.

Advarsler:

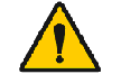

Engangsflowtransduceren må kun bruges én gang.

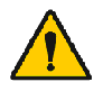

Vask ikke flowtransduceren. Dette vil øge risikoen for kontaminering og signifikant ændre måleresultaterne. Medikro kan ikke garantere spirometrisystemets målepræcisionen, hvis SpiroSafeengangsflowtransduceren vaskes.

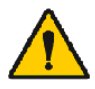

Engangsflowtransducerne er pakket som ikke sterile.

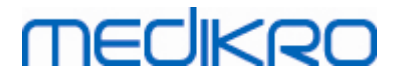

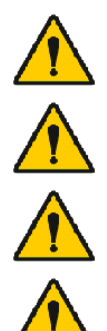

Undlad at blande rene og brugte flowtransducere.

Brug en ny og ren engangsflowtransducer til hver enkelt patient.

Tildæk en åbnet flowtransducerpakke.

Kontrollér, at der ikke er fejl eller skader på produktpakken. Må ikke bruges, hvis emballagen er beskadiget.

Sikkerhedsforanstaltninger:

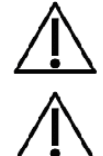

Kalibrér spirometret i henhold til instruktionerne i denne manual.

Kalibrér aldrig spirometret med en brugt flowtransducer. Dette medfører risiko for krydskontaminering via kalibreringssprøjten.

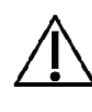

Hver gang en ny pakke med SpiroSafe-flowtransducere åbnes, skal partinummeret fra fremstillingen kontrolleres på etiketten på pakkens yderside. Hvis partinummeret ikke svarer til partinummeret, der anvendes i øjeblikket, skal en ny kalibreringskode benyttes, før testning kan genoptages. Brug af en forkert kalibreringskode kan medføre unøjagtige data.

# 3.2 Installation af flowtransducer (Pro, Primo og Nano)

Hold SpiroSafe-flowtransduceren og trykslangens tilslutningsstykke som vist på billedet.

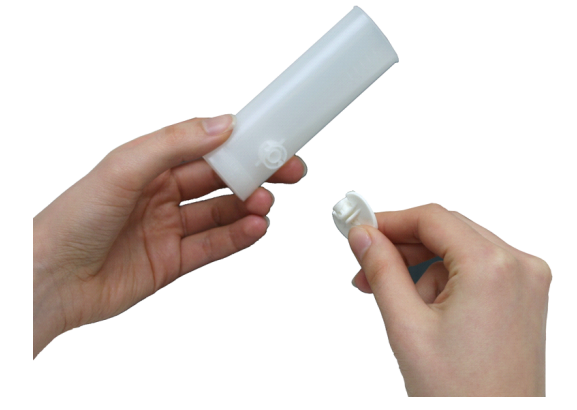

Figur: Montering af engangsflowtransducer\_1

Tryk SpiroSafe-flowtransduceren mod tryksslangens tilslutningsstykke.

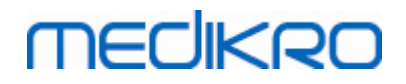

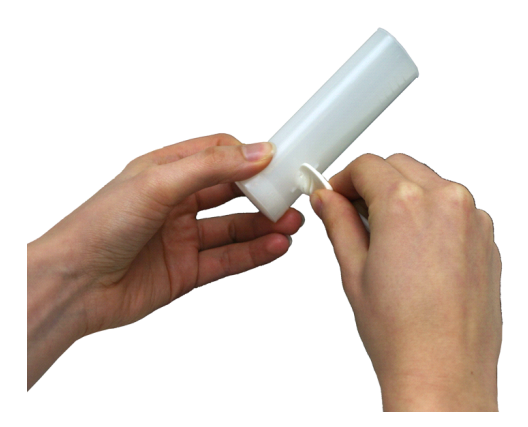

Figur: Montering af engangsflowtransducer\_2

Drej trykslangens tilslutningsstykke ¼ omgang med uret.

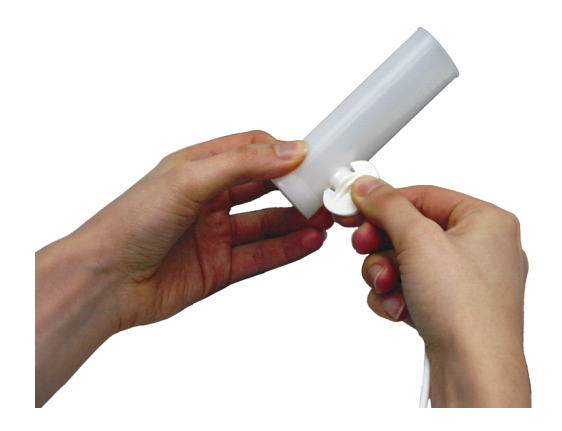

Figur: Montering af engangsflowtransducer\_3

SpiroSafe-flowtransduceren er nu klar til brug.

## 3.3 Installation af flowtransducer (Duo)

Hold SpiroSafe-flowtransducerkonnektoren mod apparatets pneumatiske konnektor som vist på billedet.

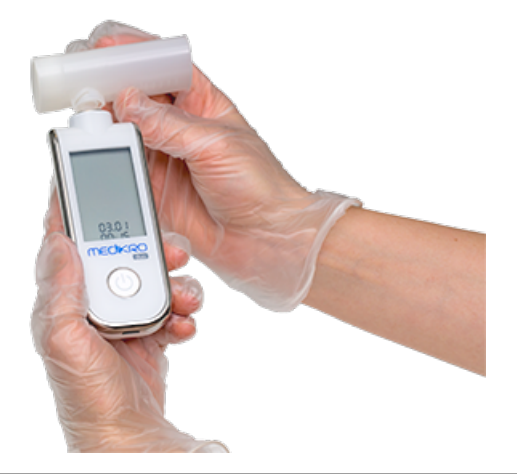

© Medikro Oy

Medikro OyMail address:P.O.Box 54, FI-70101 Kuopio, FinlandStreet address:Pioneerinkatu 3, FI-70800 Kuopio, Finland

 Tel.:
 +358 17 283 3000
 Business ID:
 0288691-7

 Home page:
 www.medikro.com
 VAT no.:
 FI02886917

 E-mail:
 medikro@medikro.com
 Domicile:
 Kuopio

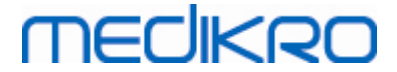

Figur: Installation af engangsflowtransducer\_1

Tryk SpiroSafe-flowtransducerkonnektoren mod apparatets pneumatiske konnektor.

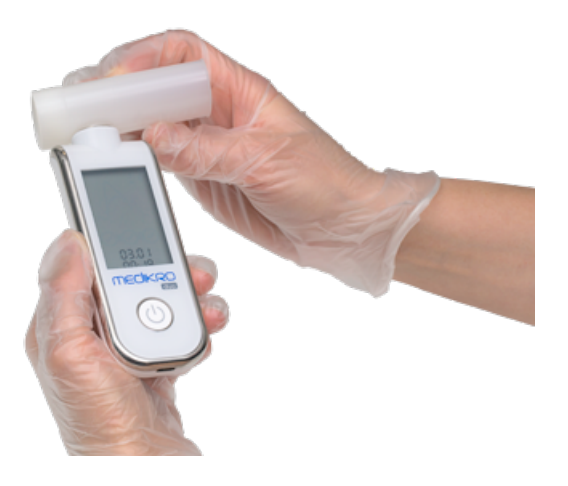

Figur: Installation af engangsflowtransducer\_2

Drej SpiroSafe-flowtransduceren  $\frac{1}{4}$  omgang med uret.

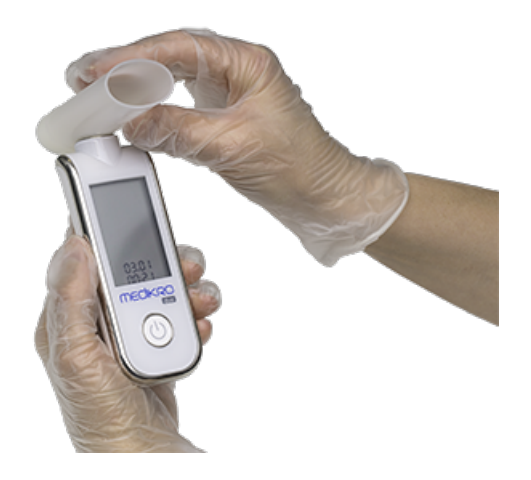

Figur: Installation af engangsflowtransducer\_3

SpiroSafe-flowtransduceren er nu klar til brug.

## 3.4 Bortskafningsinstruktioner

Bortskaf flowtransduceren, indvendig pose og udvendig karton i overensstemmelse med national eller lokal lovgivning eller i henhold til anvendelsesstedets politik for affaldsbortskaffelse. Alle materialer er genanvendelige eller kan forbrændes. Produktsikkerhedsdokumentation for alle materialer er tilgængelig på anmodning.

<u>GTIN-kode:</u> 06420099000554, 06420099000561, 06420099000578, 06420099000585, 06420099000608, 06420099000615

| © Medikro Oy    |                                           |            |                     |              |            |
|-----------------|-------------------------------------------|------------|---------------------|--------------|------------|
| Medikro Oy      |                                           | Tel.:      | +358 17 283 3000    | Business ID: | 0288691-7  |
| Mail address:   | P.O.Box 54, FI-70101 Kuopio, Finland      | Home page: | www.medikro.com     | VAT no.:     | FI02886917 |
| Street address: | Pioneerinkatu 3, FI-70800 Kuopio, Finland | E-mail:    | medikro@medikro.com | Domicile:    | Kuopio     |

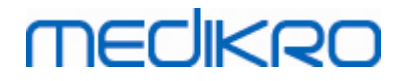

28

Materialer: Flowtransduceren: HDPE

Indvendig pose: PP

Udvendig karton: Karton

# 3.5 Specifikationer

| Specifikation                       | Beskrivelse                                            |
|-------------------------------------|--------------------------------------------------------|
| Undtaget levetid (holdbar           | 4 år fra produktionsdato.                              |
| Lagrings- og<br>transportomgivelser | Temperaturer mellem -20 °C (-4 °F) og +50 °C (122 °F). |
| Drifts-<br>omgivelser               | Temperaturer mellem +10 °C (50 °F) og +40 °C (104 °F). |

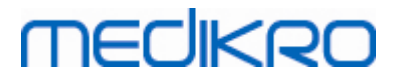

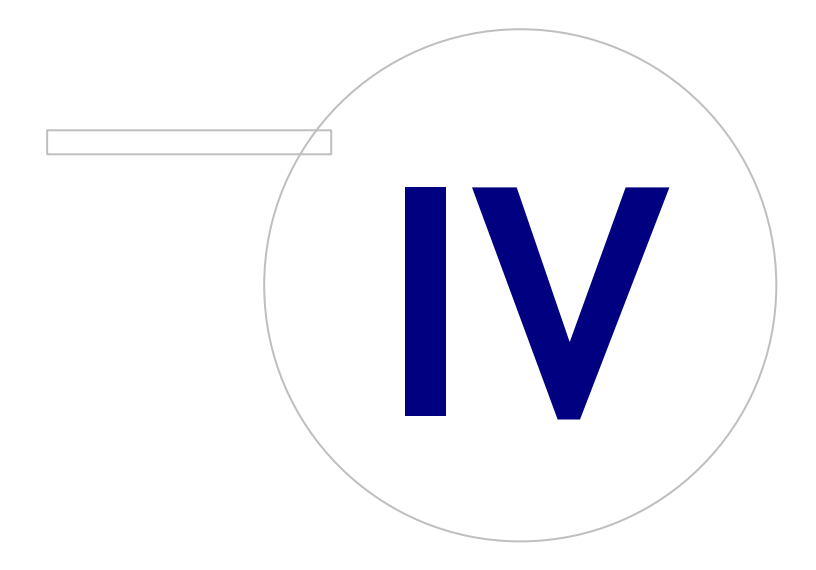

Medikro OyMail address:P.O.Box 54, FI-70101 Kuopio, FinlandStreet address:Pioneerinkatu 3, FI-70800 Kuopio, Finland

 Tel.:
 +358 17 283 3000
 Business ID:
 0288691-7

 Home page:
 www.medikro.com
 VAT no.:
 FI02886917

 E-mail:
 medikro@medikro.com
 Domicile:
 Kuopio

# MEDIKRO

# 4 Medikro Pro-, Primo-, og Nano-spirometre

Medikro Pro- Medikro Primo- og Medikro Nano-spirometre anvendes til at udføre diagnostiske spirometriundersøgelser. Disse spirometre skal anvendes sammen med Medikro Spirometry Software (se <u>Introduktion til Medikro Spirometry Software</u>)

# 4.1 Tilsigtet anvendelse

Medikro Spirometer er et apparat til måling af lungevolumen og luftstrømningshastighed for pulmonale sygdomsdiagnose og screening. Målinger giver information om en patients pulmonale funktion, der kan sammenlignes med normalværdier eller patientens tidligere værdier.

Apparatet er udviklet til

- voksne og pædiatriske patienter
- og kun hospitals- og klinisk brug.

# 4.2 Tilslutning til Medikro Spirometry Software

# Medikro Pro og Medikro Primo

Dette Medikro-spirometer kan sluttes til computeren via USB-kabel.Der følger et USB-kabel med i salgspakken med spirometeret. Sæt kablets lille stik (Micro USB-B) i spirometerets USB-port og det brede stik (USB-A) i computerens USB-port.

## Medikro Nano

Sæt spirometeret direkte i computerens USB-port

## 4.3 Kalibreringskode

Hver gang en ny pakning med SpiroSafe-engangsflowtransducere åbnes, skal du kontrollere lotnummeret eller kalibreringskoden på mærkaten uden på pakningen. Hvis lotnummeret eller kalibreringskoden er forskellig fra den, der er i brug, skal en ny kalibreringskode tages i brug, før testningen genoptages. Hvis der anvendes en forkert kalibreringskode, kan det resultere i unøjagtige data.

Klik på knappen **Kalibrer** for at udskifte kalibreringskode (se <u>Tabellen: Grundlæggende knapper i</u> <u>Medikro Measurements and Results</u>) eller vælg:

### Apparat>Indstillinger>Spirometri>Kalibreringskode

Indtast kalibreringskoden, og tryk på OK.

Tip: Du kan bruge en stregkodescanner til indlæsning af kalibreringskoden fra pakken med flowtransduceren.

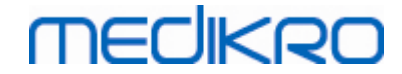

| 🐠 Kalibrering                | ×               |
|------------------------------|-----------------|
|                              |                 |
| Omgivelsesbetingelser        |                 |
| Temperatur °C                | 22.1            |
| Tryk mbar                    | 976.4           |
| Relativ fugtighed %          | 42.1            |
| Kalibreringskode             |                 |
| 7Y983HJ                      |                 |
|                              |                 |
| ,<br>                        |                 |
| Start kalibreringscheck (med | en tom sprøjte) |
|                              |                 |
| OK                           | Annuller        |
|                              |                 |

Figur: Kalibreringsvindue

# 4.4 Omgivelsesbetingelser

Betjeningsområdets omgivende betingelser har indflydelse på spirometrets målinger og udregninger. Rumtemperatur, barometerstand og relativ luftfugtighed bør derfor dagligt registreres og indtastes i programmet. Hvis du vil ændre de omgivende betingelser, skal du åbne vinduet **Kalibrering** (se <u>Figur: Vinduet Kalibrering</u>) ved at klikke på knappen **Kalibrer** (se <u>Tabel: Grundlæggende knapper i</u> <u>Medikro Measurements and Results</u>), eller vælg:

#### Apparat>Indstillinger>Generelt>Omgivelsesbetingelser

Justér omgivelsesbetingelserne:

- Dagligt, og også hvis betingelserne skifter betydeligt i løbet af dagen.
- Før en kalibrering udføres.

Bemærk! Hvis spirometret har en indbygget omgivelsesenhed, eller hvis du har en særskilt omgivelsesenhed, opdateres omgivelsesbetingelserne automatisk, og de kan ikke ændres manuelt.

## 4.5 Kalibrering og kalibreringscheck

Medikro Pro-, Medikro Nano- og Medikro Primo-spirometre anvender kalibreringsfri teknologi, som gør det muligt at opnå præcise og nøjagtige spirometriundersøgelser uden manuel kalibrering. Det er ikke nødvendigt at kalibrere systemet til disse apparater. Kalibreringscheck anbefales dog til Medikro Pro-, Medikro Nano- eller Medikro Primo-spirometre.

Kalibreringscheck er et væsentligt element i god laboratoriepraksis. Kalibreringschecket bør udføres dagligt som beskrevet i ATS- og ERS-anbefalingerne. Kalibreringschecket udføres typisk, når spirometersystemet tændes.

# MEDIKRO

Kalibreringschecket bør altid gentages, når der tages hul på et nyt lot flowtransducere. Ny kalibreringskode skal angives før udførelsen.

Med kalibreringschecket kan du teste, om systemet er nøjagtigt. Kalibreringschecket påvirker ikke kalibreringen. Den intelligente software kompenserer automatisk for ændringer i miljøforholdene, så kalibrering skulle være unødvendig.

Miljøforholdene (omgivende temperatur, lufttryk og luftfugtighed) måles løbende, hvis du har et Medikro Pro-spirometer eller et Medikro Ambi-apparat. Et nyt kalibreringscheck er ikke nødvendigt, selvom miljøforholdene ændres.

Hvis dit system har Medikro Nano eller Medikro Primo uden Medikro Ambi-apparater, bør miljøforholdsværdierne opdateres manuelt, hvis der er en betydelig ændring i dem. Der er dog ikke behov for et nyt kalibreringscheck.

Yderligere information

# Logfil til kalibrering

Det anbefales at bruge en logfil til kalibrering, hvilket sikrer pålideligheden af resultaterne. Du kan ændre filens placering og andre kalibreringsindstillinger som vist i dette kapitel <u>Spirometri/yderligere oplysninger</u>.

### 4.5.1 Procedure for og accept af kalibreringscheck

Et spirometer, som er koblet til en PC, begynder straks at varme op, når Windows er startet. Det er en normal og generel procedure for de fleste præcisionsmåleapparater.

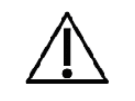

Før målingerne eller kalibreringschecket påbegyndes, anbefales det at give spirometeret og kalibreringssprøjten en kort **opvarmningsperiode på mindst 5 minutter** for at nå en temperaturligevægt.

Kalibreringschecket udføres ved at klikke på knappen **Kalibrér** (se <u>Tabel: Grundlæggende knapper i</u> <u>Medikro Measurements and Results</u>) eller vælge:

#### Apparat>Kalibrér

En 3000 ml Medikro kalibreringssprøjte (produktkode: M9474) anbefales. Medikro Spirometry Software giver brugeren mulighed for at indtaste kalibreringssprøjtens volumen, så du også har mulighed for at anvende andre volumener til kalibrering.

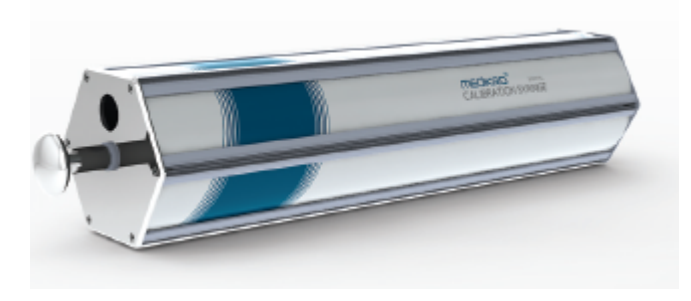

Figur: M9474 kalibreringssprøjte, 3000 ml.

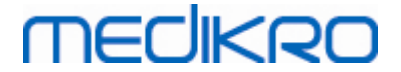

Tilslut spirometeret med flowtransduceren til din kalibreringssprøjte. Tøm sprøjten. Klik på knappen Kalibrér (se <u>Tabel: Grundlæggende knapper i Medikro Measurements and Results</u>). Programmet vil give følgende instruktioner:

#### Start kalibreringscheck (med en tom sprøjte).

Når kalibreringen er startet, vil programmet give følgende instruktioner:

### Fyld sprøjten i én bevægelse.

Programmet vil fortsætte med instruksen:

Tøm sprøjten i én bevægelse.

Udfør mindst 3 på hinanden følgende opfyldnings-/tømningscyklusser med en flowhastighed på ca. 6 l/s, og klik dernæst på **"Afslut kalibreringscheck"**-knappen. Programmet viser resultatet af kalibreringschecket sammenlignet med acceptgrænsen.

Hvis resultatet ligger inden for acceptgrænsen, udføres kompensationen korrekt. Hvis resultatet ikke ligger inden for acceptgrænsen, udføres kalibreringschecket igen. Hvis resultatet af kalibreringschecket stadig ikke er acceptabelt, udføres kalibreringen (se kapitlet Kalibrering).

### 4.5.2 Kalibreringsprocedure og accept

Et computertilsluttet spirometer påbegynder opvarmning med det samme, når Windows startes. Dette er en normal og generel procedure for de fleste måleapparater med høj præcision.

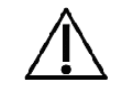

Det anbefales af give spirometerapparatet en kort **opvarmningsperiode på mindst fem minutter** for at nå termisk ligevægt, før den egentlige måling og kalibrering startes.

Klik på knappen **Kalibrer** for at kalibrere spirometret (se <u>Tabel: Grundlæggende knapper i Medikro</u> <u>Measurements and Results</u>), eller vælg:

#### Apparat > Kalibrer

Der anbefales en 3000 ml. medikro-kalibreringssprøjte (produktkode: M9474). Medikro Spirometrysoftwaren tillader, at brugeren indtaster volumen for kalibreringssprøjten, hvilket giver mulighed for også at bruge andre volumener for kalibrering.

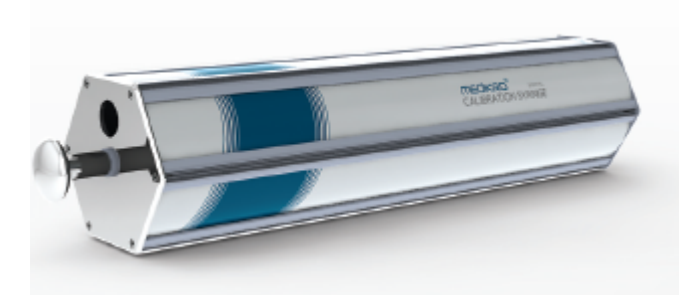

Figur: M9474 Kalibreringssprøjte, 3,000 ml.

Kobl spirometret med flowtransduceren til kalibreringssprøjten. Tøm sprøjten. Klik på knappen **Kalibrer** (se <u>Tabel: Grundlæggende knapper i Medikro Measurements and Results</u>). Programmet giver følgende instruktion:

| <u>© Medikro Oy</u> |                                           |            |                     |              |            |
|---------------------|-------------------------------------------|------------|---------------------|--------------|------------|
| Medikro Oy          |                                           | Tel.:      | +358 17 283 3000    | Business ID: | 0288691-7  |
| Mail address:       | P.O.Box 54, FI-70101 Kuopio, Finland      | Home page: | www.medikro.com     | VAT no.:     | FI02886917 |
| Street address:     | Pioneerinkatu 3, FI-70800 Kuopio, Finland | E-mail:    | medikro@medikro.com | Domicile:    | Kuopio     |
|                     |                                           |            |                     |              |            |

#### Start kalibrering (med en tom sprøjte).

Når kalibreringen er startet, vil programmet give følgende instruktioner:

Fyld sprøjten i én bevægelse.

Programmet vil fortsætte med instruksen:

Tøm sprøjten i én bevægelse.

Udfør mindst tre på hinanden følgende fyld / tøm-handlinger med en strømningshastighed på ca. 6 L/s, og klik derefter på "*Afslut kalibrering*". Programmet vil vise forstærkningen før og efter kalibreringen samt ændringen i forstærkning siden den foregående kalibrering. Du bedes herefter acceptere de nye kalibreringsværdier ved at trykke på OK.

Forstærkningsværdierne under kalibrering er typisk omkring 1,00. Hvis spirometersystemet lækker, hvis kalibreringen er udført forkert eller, hvis operatøren benytter forkerte kalibreringsfiler, kan de absolutte forstærkningsværdier efter kalibreringen ligge uden for det acceptable forstærkningsinterval. I dette tilfælde giver programmet instruktionen:

Forstærkning efter kalibrering er ikke indenfor 10 % grænsen. Kalibrering er ikke accepteret.

Standardgrænsen for kalibreringsvariation er 10 %, og den bestemmes af det acceptable interval af forstærkningsværdier (intervallet beregnes således:  $1.0 \pm 10\% = 0.90 - 1.10$ ). Grænsen for kalibreringsvariation kan ændres som beskrevet i kapitlet <u>Spirometri/Yderligere information</u>.

| Specifikation       | Beskrivelse                                                                                   |  |
|---------------------|-----------------------------------------------------------------------------------------------|--|
| Målingsmuligheder   | TV, SVC, FVC, FIVC, FVC+FIVC og MVV herunder basale (PRE)- og bronchodilatations (POST)-faser |  |
| BTPS værdier        | Værdierne udtrykkes som BTPS værdier                                                          |  |
| Sensortype          | Pneumotach                                                                                    |  |
| Strømforsyning      | Ingen, leveres via USB-port eller seriel port                                                 |  |
| Strømindgang        | (USB-port) 5Vdc 100mA                                                                         |  |
| Nøjagtighed         | Overholder eller overgår ATS (1994), ERS (1993) og ATS/ERS<br>(2005)                          |  |
| Reproducerbarhed    | Overholder eller overgår ATS (1994), ERS (1993) og ATS/ERS<br>(2005)                          |  |
| Tid nul bestemmelse | Tilbake ekstrapolering                                                                        |  |
| Korrektionsfaktorer | BTPS-korrektion i henhold til omgivende forhold                                               |  |
| Volumeninterval     | 0-14 เ                                                                                        |  |
| Flowinterval        | +- 14 l/sek                                                                                   |  |
| Flow opløsning      | 1 ml/s                                                                                        |  |
| Volumen opløsning   | 1 ml                                                                                          |  |

## 4.6 Specifikationer

© Medikro Oy

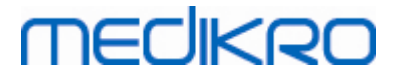

| Flow nøjagtighed                    | ± 10% eller 0.17 l/s                                                                                                    |  |  |
|-------------------------------------|----------------------------------------------------------------------------------------------------|--|--|
| Volumen nøjagtighed                 | ± 2.5% eller 0.05 l                                                                                                    |  |  |
| Modstand                            | 0.08kPa/l/s at 14 l/s (~ 0.15kPa/l/s at 14 l/s)                                                                                                    |  |  |
| Samplingfrekvens                    | Intern 800 Hz, ekstern 100 Hz                                                                                                    |  |  |
| Forventet levetid                   | 10 år                                                                                                    |  |  |
| Systemkrav                          | Se information om version                                                                                                    |  |  |
| Referenceværdier                    | Referencesættene kan ses i <u>Tabel: Referencesæt</u> .                                                                                                    |  |  |
|                                     | Yderligere referencesæt kan tilføjes efter anmodning fra kunden.                                                                                                    |  |  |
| Variabler                           | 102 målevariabler (se afsnittet Yderligere oplysninger: Variabler)                                                                                                    |  |  |
| Kvalitetskontrol                    | Kontrol af ATS-acceptabilitet og ATS-reproducerbarhed                                                                                                    |  |  |
| Lagrings- og<br>transportomgivelser | Temperaturer mellem -20°C (-4°F) og +50°C (122°F).<br>Relativ luftfugtighed mellem 10 % og 95 % (ikke-kondenserende).<br>Atmosfærisk tryk mellem 500 hPa (mbar) og 1060 hPa (mbar).                                      |  |  |
| Drifts-<br>omgivelser               | Temperaturer mellem +10°C (50°F) og +40°C (104°F),<br>Relativ luftfugtighed mellem 15 % og 90 % (ikke-kondenserende),<br>Atmosfærisk tryk mellem 700 hPa (mbar) og 1060 hPa (mbar),<br>Opvarmningsperiode på 5 minutter. |  |  |

## 4.7 Vejleding og producentens erklæringer

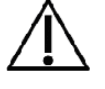

Der kræves særlige forholdsregler for Medikro spirometrene i forbindelse med EMC, og de skal installeres og idriftsættes i henhold til de medfølgende EMC-oplysninger. Bærbart og mobilt RF-baseret kommunikationsudstyr kan påvirke Medikro spirometre.

Yderligere oplysninger om:

Elektromagnetiske emissioner

## Elektromagnetiske emissioner

#### Vejledning og producentens erklæring - elektromagnetiske emissioner

Medikro-spirometrene er beregnet til brug i de elektromagnetiske omgivelser, som er anført herunder. Kunden eller brugeren af Medikro-spirometrene skal sørge for, at de bruges i sådanne omgivelser.

| Emissionstest             | Overensstemmelse | Elektromagnetiske omgivelser - vejledning                                                                                                    |
|---------------------------|------------------|----------------------------------------------------------------------------------------------------|
| RF-emissioner<br>CISPR 11 | Gruppe 1         | Medikro-spirometrene anvender kun RF-<br>energi til de interne funktioner. Derfor er<br>apparatets RF-emissioner meget lave, og<br>det er usandsynligt, at de vil forårsage |

© Medikro Oy

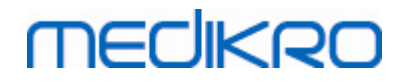

|                                                                           |               | interferens på elektronisk udstyr i<br>nærheden.                                                                                          |
|---------------------------------------------------------------------------|---------------|----------------------------------------------------------------------------------------------------|
| RF-emissioner<br>CISPR 11                                                 | Klasse B      | Medikro-spirometrene er velegnede til brug<br>i alle omgivelser, inklusive privatboliger og                                               |
| Harmoniske<br>emissioner<br>IEC 61000-3-2                                 | Ikke relevant | andre faciliteter med direkte tilslutning til<br>det offentlige lavspændingsnet, som<br>forsyner bygninger, der anvendes til<br>beboelse. |
| Spændingsfluktua<br>tioner/<br>frekvensfluktuati<br>oner<br>IEC 61000-3-3 | Ikke relevant |                                                                                                    |

Elektromagnetisk immunitet

# Elektromagnetisk immunitet

#### Vejledning og producentens erklæring - elektromagnetisk immunitet

Medikro-spirometrene er beregnet til brug i de elektromagnetiske omgivelser, som er anført herunder. Kunden eller brugeren af Medikro-spirometret skal sørge for, at det bruges i sådanne omgivelser.

| Immunitetstest                                        | IEC 60601<br>testniveau                                                                      | Overensste<br>mmelsesni<br>veau             | Elektromagnetiske omgivelser -<br>vejledning                                                                                                    |
|-------------------------------------------------------|----------------------------------------------------------------------------------------------|---------------------------------------------|----------------------------------------------------------------------------------------------------|
| Elektrostatisk<br>afladning<br>(ESD)<br>IEC 61000-4-2 | ±6 kV ved<br>kontakt<br>±8 kV via luften                                                     | ±6 kV ved<br>kontakt<br>±8 kV via<br>luften | Gulvet skal være af træ, beton<br>eller keramiske fliser Hvis<br>gulvet er dækket med syntetisk<br>materiale, skal den relative<br>luftfugtighed være på mindst<br>30 %. |
| Indsvingnings-<br>strøm/burst<br>IEC 61000-4-4        | ±2 kV for<br>strømforsynings<br>-<br>ledninger<br>±1 kV for<br>ind-/udgangs-<br>forbindelser | Ikke<br>relevant                            | Strømforsyningen fra el-nettet<br>skal svare til typiske forhold i<br>virksomheder eller på<br>hospitaler.                                                               |
| Strømstød<br>IEC 61000-4-5                            | ±1 kV<br>differentielt<br>signal<br>±2 kV<br>fællessignal                                    | lkke<br>relevant                            | Strømforsyningen fra el-nettet<br>skal svare til typiske forhold i<br>virksomheder eller på<br>hospitaler.                                                               |
| Spændingsfald,                                        | <5 % UT                                                                                      | lkke                                        | Strømforsyningen fra el-nettet                                                                                                    |

© Medikro Oy

Medikro Oy Mail address: P.O.Box 54, FI-70101 Kuopio, Finland Street address: Pioneerinkatu 3, FI-70800 Kuopio, Finland 
 Tel.:
 +358 17 283 3000
 Business ID:
 0288691-7

 Home page:
 www.medikro.com
 VAT no.:
 FI02886917

 E-mail:
 medikro@medikro.com
 Domicile:
 Kuopio
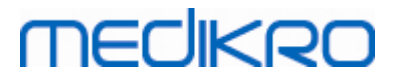

| korte<br>afbrydelser og<br>spændingssvingning<br>er i<br>strømforsynings-<br>ledningerne IEC<br>61000-4-11 | <pre>(&gt;95 % dyk i<br/>UT)<br/>i 0,5 cyklusser<br/>40 % UT<br/>(60 % dyk i UT)<br/>i 5 cyklusser<br/>70 % UT<br/>(30 % dyk i UT)<br/>i 25 cyklusser<br/>&lt;5 % UT<br/>(&gt;95 % dyk i<br/>UT)<br/>i 5 sek.</pre> | relevant | skal svare til typiske forhold i<br>virksomheder eller på<br>hospitaler. Hvis brugeren af<br>Medikro-spirometret har behov<br>for fortsat drift under<br>strømafbrydelser, anbefales<br>det, at Medikro-spirometret<br>forsynes med en<br>nødstrømforsyning eller et<br>batteri. |
|----------------------------------------------------------------------------------------------------|----------------------------------------------------------------------------------------------------|----------|----------------------------------------------------------------------------------------------------|
| Strømfrekvensens<br>(50/60<br>Hz) magnetfelt<br>IEC 61000-4-8                                              | 3 A/m                                                                                                    | 3 A/m    | Strømfrekvensens magnetfelt<br>bør være på et niveau, der er<br>typisk for en normal placering i<br>en virksomhed eller på et<br>hospital.                                                                                                    |

BEMÆRK: UT er AC-strømforsyningen forud for anvendelsen af testniveauet.

#### Vejledning og producentens erklæring - elektromagnetisk immunitet

Medikro-spirometrene er beregnet til brug i de elektromagnetiske omgivelser, som er anført herunder. Kunden eller brugeren af Medikro-spirometret skal sørge for, at det bruges i sådanne omgivelser.

| Immunitetstest                                            | IEC 60601                                                      | Overensstem     | Elektromagnetiske omgivelser -                                                                                                    |
|-----------------------------------------------------------|----------------------------------------------------------------|-----------------|----------------------------------------------------------------------------------------------------|
|                                                           | testniveau                                                     | melsesniveau    | vejledning                                                                                                    |
| Ledt RF<br>IEC 61000-4-6<br>Udstrålet RF<br>IEC 61000-4-3 | 3 Vrms<br>150 kHz til 80<br>MHz<br>3 V/m<br>80 MHz til 2,5 GHz | 3 Vrms<br>3 V/m | Brug ikke bærbart og mobilt RF-<br>kommunikationsudstyr tættere<br>på nogen del af Medikro-<br>spirometret, herunder kablerne,<br>end den anbefalede<br>sikkerhedsafstand, som<br>beregnes ud fra den ligning, der<br>gælder for senderens frekvens.<br>Anbefalet sikkerhedsafstand<br>$d = 1,2 \cdot JP$<br>$d = 1,2 \cdot JP$ 80 til 800 MHz<br>$d = 2,3 \cdot JP$ 800 MHz til 2,5 GHz<br>hvor P er senderens maksimale<br>udgangseffekt i watt (W), og d<br>er den anbefalede |

© Medikro Oy

 Tel.:
 +358 17 283 3000
 Business ID:
 0288691-7

 Home page:
 www.medikro.com
 VAT no.:
 FI02886917

 E-mail:
 medikro@medikro.com
 Domicile:
 Kuopio

BEMÆRK 1:Ved 80 MHz og 800 MHz gælder det højere frekvensinterval.BEMÆRK 2:Disse retningslinjer gælder muligvis ikke i alle situationer.

a Feltstyrken fra faste stationer, såsom basisstationer til radiotelefoner (mobiltelefoner/trådløse telefoner) og landmobile radioer, amatørradio, AM- og FMradioudsendelser og TV-udsendelser kan ikke forudsiges teoretisk med nogen form for nøjagtighed. For at kunne vurdere de elektromagnetiske omgivelser med henblik på faste RF-sendere, bør det tages i betragtning at udføre en elektromagnetisk undersøgelse på stedet. Hvis den målte feltstyrke på Medikro-spirometrets opstillingssted overstiger det RF-overensstemmelsesniveau, der er anført herover, bør Medikro-spirometret observeres for at sikre, at det fungerer efter hensigten. Såfremt der observeres unormal drift, kan det være nødvendigt at træffe afhjælpende foranstaltninger, såsom drejning eller flytning af Medikrospirometret.

b Over frekvensintervallet på 150 kHz til 80 MHz bør feltstyrken være under 3 V/m.

# Anbefalet sikkerhedsafstand mellem bærbart og mobilt RFkommunikationsudstyr og Medikro-spirometret

Medikro- spirometret er beregnet til brug i elektromagnetiske omgivelser, hvor den udstrålede RF-interferens er kontrolleret. Kunden eller brugeren af Medikro-spirometret kan være med til at forebygge elektromagnetisk interferens ved at opretholde en minimumafstand mellem bærbart og mobilt RF-kommunikationsudstyr (sendere) og Medikro-spirometret i henhold til anbefalingerne herunder og kommunikationsudstyrets maksimale udgangseffekt.

| Senderens<br>maksimale          | Sikkerhedsafstand i henhold til senderens frekvens<br>m               |                                  |                        |  |  |
|---------------------------------|-----------------------------------------------------------------------|----------------------------------|------------------------|--|--|
| nominelle<br>udgangseffekt<br>W | 150 KHz til 80 MHz<br>d = 1,2∙√P                                      | 80 MHz til 800 MHz<br>d = 1,2·√P | 800 MHz til 2,5<br>GHz |  |  |
|                                 | Tel.:         +358 17 283 3000         Business ID:         0288691-7 |                                  |                        |  |  |

medikro@medikro.com Domicile:

Kuopio

E-mail:

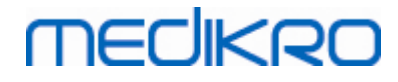

|      |      |      | d = 2,3·√P |
|------|------|------|------------|
| 0,01 | 0,12 | 0,12 | 0,23       |
| 0,1  | 0,37 | 0,37 | 0,74       |
| 1    | 1,2  | 1,2  | 2,3        |
| 10   | 3,7  | 3,7  | 7,4        |
| 100  | 12   | 12   | 23         |

For sendere med en maksimal nominel udgangseffekt, som ikke er anført herover, kan den anbefalede sikkerhedsafstand d i

meter (m) be regnes ved hjælp af den ligning, der gælder for senderens frekvens, hvor  ${\sf P}$  er

senderens maksimale udgangseffekt i watt (W) i henhold til senderens producent. BEMÆRK 1: Ved 80 MHz og 800 MHz gælder sikkerhedsafstanden for det højere frekvensinterval.

BEMÆRK 2: Disse retningslinjer gælder muligvis ikke i alle situationer.

Elektromagnetisk udbredelse påvirkes af absorption

og reflektion fra bygninger, genstande og personer.

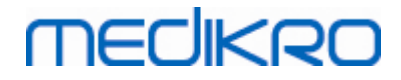

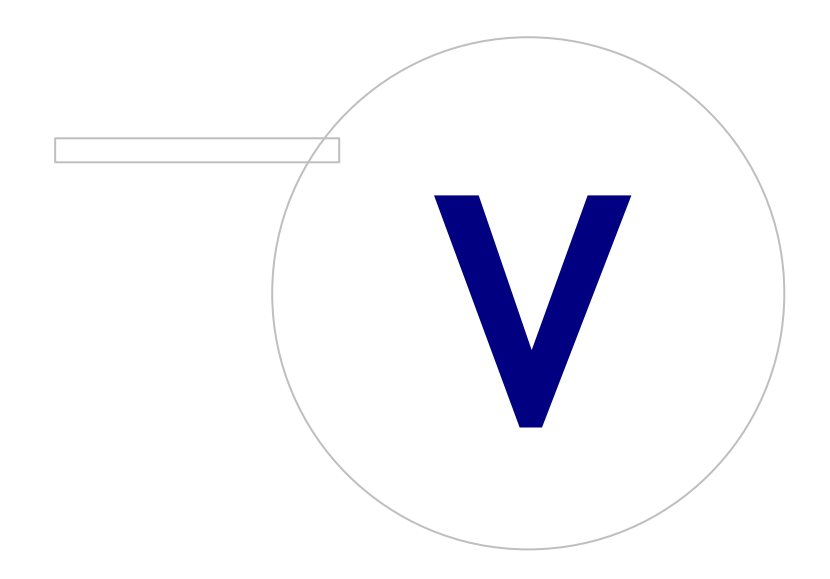

 Tel.:
 +358 17 283 3000
 Business ID:
 0288691-7

 Home page:
 www.medikro.com
 VAT no.:
 FI02886917

 E-mail:
 medikro@medikro.com
 Domicile:
 Kuopio

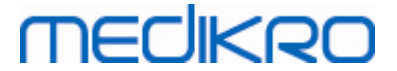

# 5 Medikro Duo-spirometer

Medikro Duo-spirometeret er et håndholdt apparat, som kan anvendes til screening eller monitorering af respirationstilstanden for at evaluere, om der er behov for yderligere diagnostiske spirometriundersøgelser. Medikro Duo er beregnet til brug med Medikro Spirometry Software (se Introduktion til Medikro Spirometry Software)

# 5.1 Tilsigtet anvendelse

Medikro Spirometer er et apparat til måling af lungevolumen og luftstrømningshastighed med henblik på testning af pulmonal funktion. Målinger giver information om en patients pulmonale funktion, der kan sammenlignes med normalværdier eller patientens tidligere værdier.

Apparatet er udviklet til

- voksne og pædiatriske patienter
- og kun hospitals- og klinisk brug.

## 5.2 Oversigt over Medikro Duo-grænsefladen

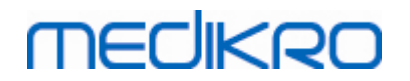

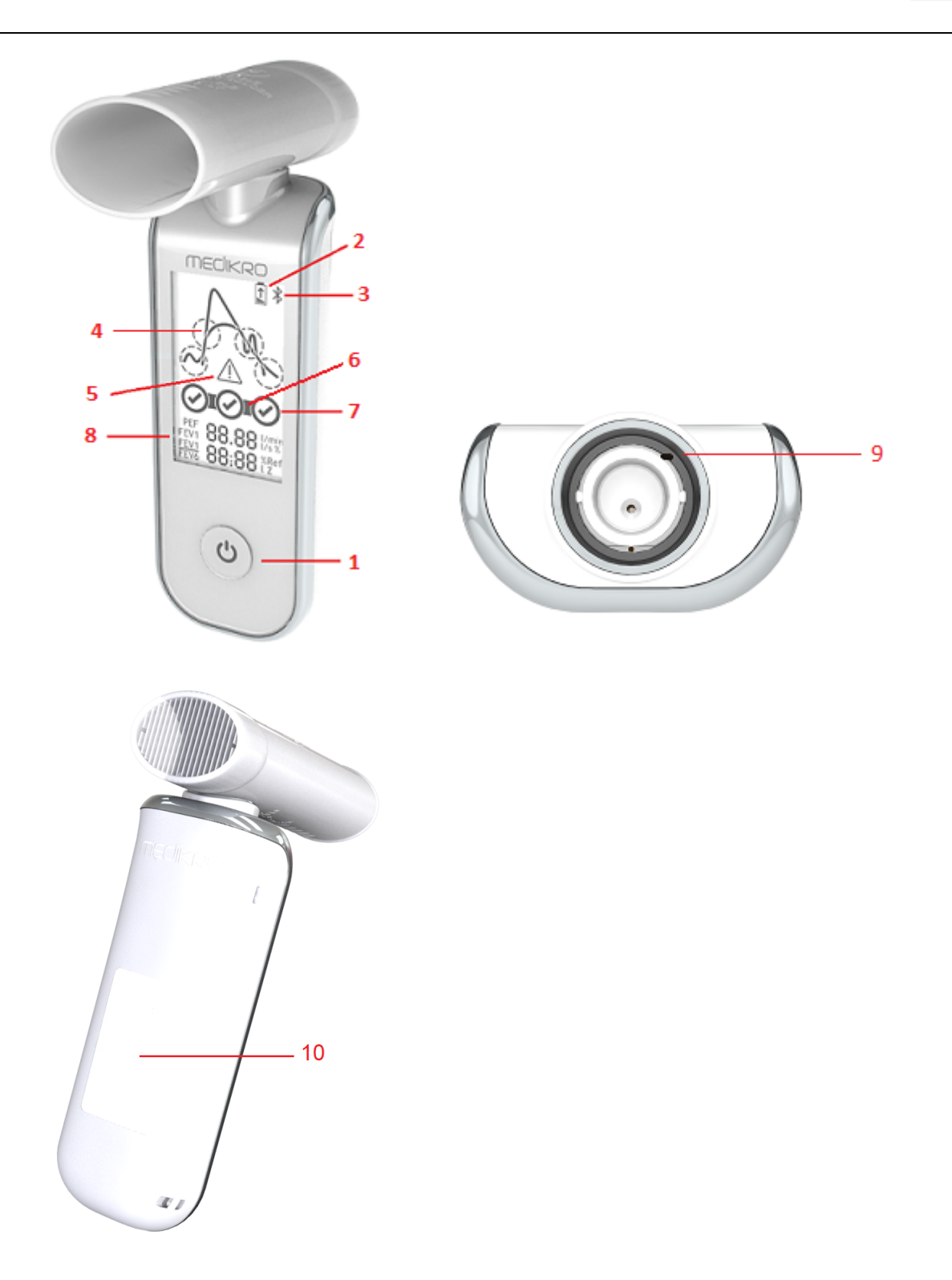

- 1. <u>Afbryder</u>: Tænd (kort tryk) og sluk (langt tryk) apparatet. Et kort tryk forhindrer også, at apparatet lukker ned automatisk.
- 2. <u>Batteristatus</u>: Batterisymbol angiver, at apparatet er ved at løbe tør for batteri. Pilen i batterisymbolet angiver, at batteriet er under opladning.
- 3. <u>Bluetooth</u>: Symbolet angiver, at apparatet er koblet til pc'en via Bluetooth.

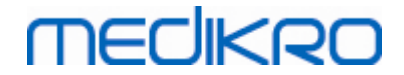

- 4. <u>Kvalitetsindikatorer</u>: Angiver svagt pust, tidlig afslutning, hoste og tøven. Hvis pustet ikke har nogen artefakter, vises en høj peak-kurve.\*
- 5. <u>Bemærk</u>: Symbolet angiver, at der er opstået problemer med pust-kvaliteten.
- 6. <u>Reproducerbarhedsindikatorer</u>: Når et åndedræt opfylder reproducerbarhedskriterierne med det mest repræsentative åndedræt, vises der en konnektor til venstre for åndedrætsindikatoren. Når forbindelsen mangler, er reproducerbarhedskriterierne ikke opfyldt.\*
- 7. <u>Åndedrætsindikatorer</u>: De tre mest repræsentative åndedræt er vist som cirkler i rangeret rækkefølge. Markering angiver, at pustet ikke har kvalitetsproblemer. Tom cirkel uden markering angiver, at pustet har kvalitetsproblemet.\*
- 8. Numeriske resultater: Numeriske resultater for målte variabler.
- 9. Nulstil: Nulstil apparatet.
- 10. QI trådløst opladningsområde

Bemærk: Medikro Duo er beregnet til brug med Medikro Spirometry Software. Det anbefales at undersøge åndedrætskvalitet og måleresultater via Medikro Spirometry Softwarebrugergrænsefladen.

\* For yderligere information om kvalitetskriterierne for pust henvises der til kapitlet Pust-kvalitet.

#### 5.2.1 Dato og tid

Dato og tid, som vises på apparatets display, når apparatet er slukket, synkroniseres automatisk med computerens tid, når oprettes forbindelse mellem apparatet og Medikro Spirometry Software.

#### 5.2.2 Toner

Når apparatet tændes, lyder der 1 kort bip.

Når apparatet slukkes, lyder der 1 langt bip.

Når apparatet ikke har været anvendt i 110 sekunder, lyder der et 1 langt bip. Apparatet slukker automatisk 10 sekunder fra bippet, hvis det ikke anvendes.

Når batterikapaciteten er lav, lyder der 1 langt bip hvert 10. minut. Batterisymbolet vises også i apparatets display.

## 5.3 Opladning

## Batterikapacitetsindikator

Når apparatets batterikapacitet er på lavt niveau, vises batterisymbolet på apparatets display, og der lyder en tone.

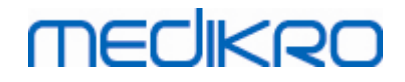

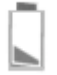

Figur: Lav batterikapacitet

Når batteriet lader, vises batterisymbolet med en blinkende pil.

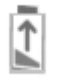

Figur: Batteriopladning

Når batteriet er fuldt opladet, forsvinder batterisymbolet fra apparatets display.

## **Opladning via USB**

Der følger et USB-kabel med Medikro-apparatet. Sæt kablets lille stik (USB-C) i apparatets USB-port og det brede stik (USB-A) i strømkildens, f.eks. computerens, USB-port.

# Trådløs opladning

Apparatet har en indbygget grænseflade til trådløs opladning. Hvis du har en trådløs batterilader og vil oplade Medikro-apparatet trådløst, skal du følge producentens anvisninger til den trådløse batterilader.

Advarsler:

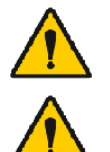

Oplad kun apparatet med en QI version 1.1-kompatibel trådløs lader.

Oplad kun apparatet med et computersystem, som er specificeret af Medikro.

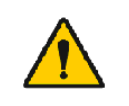

Brug kun den strømforsyning og det USB-kabel, der leveres af Medikro. Fare for elektrisk stød, hvis der anvendes uhensigtsmæssigt udstyr sammen med spirometerenheden.

## 5.4 Batterisikkerhed

Dette Medikro-spirometer indeholder et genopladeligt lithiumpolymerbatteri, som operatøren ikke kan tage ud. Lækage af ingredienser i batteriet eller forbrændingsprodukterne af ingredienserne kan forårsage personskade samt skade på Medikro-spirometeret. Hvis der forekommer batterilækage, skal kontakt med huden undgås. Hvis der forekommer kontakt, skal det straks vaskes af med rigeligt vand og sæbe. Hvis lækkende væske fra en batteripakke kommer i kontakt med øjnene, skal du straks skylle grundigt med vand og søge læge.

| <u>© Medikro Oy</u> |                                           |            |                     |              |            |
|---------------------|-------------------------------------------|------------|---------------------|--------------|------------|
| Medikro Oy          |                                           | Tel.:      | +358 17 283 3000    | Business ID: | 0288691-7  |
| Mail address:       | P.O.Box 54, FI-70101 Kuopio, Finland      | Home page: | www.medikro.com     | VAT no.:     | FI02886917 |
| Street address:     | Pioneerinkatu 3, FI-70800 Kuopio, Finland | E-mail:    | medikro@medikro.com | Domicile:    | Kuopio     |
|                     |                                           |            |                     |              |            |

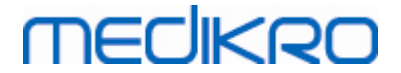

Sådan undgås batterilækage:

- Medikro-spirometeret må ikke udsættes for kraftige stød og vibrationer eller for væsker.
- Forsøg ikke at skille Medikro-spirometeret ad, reparere det eller deformere det.
- Medikro-spirometeret må ikke bortskaffes ved afbrænding.

Hvis Medikro-spirometeret står uopladet eller ubrugt i længere tid, kan det resultere i, at batteriet bliver helt tømt for strøm.

Hvis det sker, oplades batteriet ved at slutte Medikro-spirometeret til en ekstern strømkilde.

#### Advarsler:

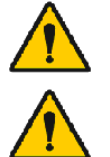

Fare for elektrisk stød. Forsøg ikke at åbne apparatet eller reparere det.

Forsøg ikke at fjerne batteriet. Det må kun udføres af kvalificeret servicepersonale.

## 5.5 Rengøring

Anbefalet rengøringshyppighed: Medikro-spirometerets skal rengøres udvendigt efter hver patient.

Følgende midler er kompatible med Medikro-spirometeret:

- 70 procent isopropylalkohol
- 10 procent klorinopløsning

Bemærk! Desinficer i henhold til institutionens protokoller og standarder eller lokale regler.

#### Advarsler:

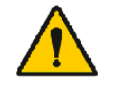

Udskift flowtransduceren for hver patient.

Der skal implementeres vedligeholdelsesprocedurer, da der ellers kan opstå fejl på apparatet og sundhedsfare. Kun kvalificeret servicepersonale må reparere udstyret.

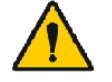

Hold Medikro-spirometerets rent udvendigt. Kontaminerede områder kan sprede sygdomme.

Forsigtighedsregler:

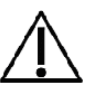

Når Medikro-spirometeret rengøres, skal man undgå klude og opløsninger, som indeholder kvaternære ammoniumforbindelser (ammoniumchlorider) eller glutaraldehydbaserede desinfektionsmidler.

# 5.6 Tilslutning til Medikro Spirometry Software

Dette Medikro-spirometer kan sluttes til computeren via USB-kabel eller Bluetooth. Der oprettes automatisk forbindelse fra det parrede apparat til Medikro Spirometry Software. Når flere apparater parres med driftscomputeren, er det muligt at vælge, hvilket apparat der skal anvendes med Medikro Spirometry Software (se kapitlet <u>Vælg apparat</u>).

## Via USB

Der følger et USB-kabel med i salgspakken med spirometeret. Slut Medikro-spirometeret til computeren med USB-kablet. Sæt kablets lille stik (USB-C) i spirometerets USB-port og det brede stik (USB-A) i computerens USB-port.

# Via Bluetooth

Par Medikro-spirometeret med driftscomputeren som Bluetooth-apparat som beskrevet af computerproducenten. I et Windows-operativsystem sker det via Start > Indstillinger > Enheder > Bluetooth og andre enheder.

I Windows 10 styringssystemet kan der oprettes forbindelse til Medikro Spirometry Software uden at parre anordningen.

# 5.7 Kalibreringskode

Hver gang en ny pakning med SpiroSafe-engangsflowtransducere åbnes, skal du kontrollere lotnummeret eller kalibreringskoden på mærkaten uden på pakningen. Hvis lotnummeret eller kalibreringskoden er forskellig fra den, der er i brug, skal en ny kalibreringskode tages i brug, før testningen genoptages. Hvis der anvendes en forkert kalibreringskode, kan det resultere i unøjagtige data.

Bemærk, at kalibreringskoden gemmes i apparatet og derfor skal indtastes separat for hvert Medikro-spirometer.

Sådan ændres kalibreringskoden:

Slut Medikro-spirometeret til driftscomputeren.

Åbn Medikro Persons and Studies-undersøgelsesvisningen for at se en valgt person eller via Medikro Quick Test-genvejen.

#### Indtast den nye kalibreringskode i kalibreringskodefeltet.

En forkert kode angives med rødt. En accepteret kode gemmes straks i apparatet, og apparatet vises som tilsluttet.

NB: Du kan anvende en stregkodeaflæser til at aflæse kalibreringskoden fra pakningen med flowtransduceren.

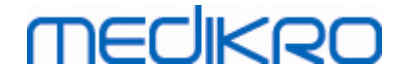

## 5.8 Kalibreringscheck

Medikro-spirometre anvender kalibreringsfri teknologi, som gør det muligt at opnå præcise og nøjagtige spirometriundersøgelser uden manuel kalibrering. Det anbefales dog at kontrollere apparatets nøjagtighed jævnligt.

Det anbefales at anvende 3000 ml Medikro-kalibreringssprøjte (produktkode: M9474).

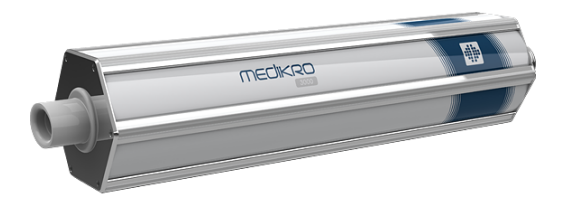

Figur: M9474-kalibreringssprøjte, 3000 ml.

Kontrollér, at spirometeret er i FEV6-modus (målemodus kan ændres i undersøgelsesvisning. Se <u>Screening af indtastning af undersøgelsesdata</u>).

Tilslut spirometeret med flowtransduceren til din kalibreringssprøjte. Tænd for spirometeret. Tøm sprøjten.

Fyld sprøjten i én bevægelse.

Tøm sprøjten i én bevægelse.

Det skal tage højst 6 sekunder at tømme sprøjten.

Kontrollér værdien af FEV6-variablen. Når 3000 ml Medikro-kalibreringssprøjten anvendes, skal FEV6-værdien ligge mellem 2,9 og 3,1 (3000 ml +/- 3,5 %).

Gentag testen, hvis resultatet ikke er inden for acceptgrænsen. Kontrollér, at flowtransduceren er intakt og sikkert fastgjort til spirometeret og kalibreringssprøjten. Hvis verifikationen stadig mislykkes, kontaktes Medikros tekniske support.

## 5.9 Spirometeridentifikation

Hvis der anvendes flere spirometre inden for samme spirometersystem, er det nyttigt at have individuelle, let genkendelige identifikationer (brugervenligt navn) for spirometrene. Det tilsluttede apparats brugervenlige navn vises på apparatvalgslisten i Medikro Persons and Studiesundersøgelsesvisningen. Indtast et nyt brugervenligt navn til apparatet:

Slut Medikro-spirometeret til driftscomputeren.

Åbn Medikro Persons and Studies-undersøgelsesvisningen for en valgt person eller via Medikro Quick Test-genvejen.

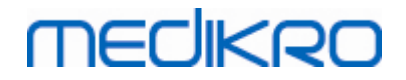

Vælg apparatet på apparatvalgslisten.

Klik på knappen brugervenligt navn. 🔯 Det åbner et vindue til indtastning af det brugervenlige navn.

Indtast det brugervenlige navn, og klik på knappen Indstil.

Apparat Duo3

Figur: Apparatvalgsliste og brugervenligt navn-knap

| M949700100014 |                          |  |  |
|---------------|--------------------------|--|--|
| Venligt navn  | Duo3<br>Indstil Annuller |  |  |

Figur: Vinduet til indtastning af apparatindentifikation

## 5.10 Specifikationer

| Specifikation       | Beskrivelse                                                                   |
|---------------------|-------------------------------------------------------------------------------|
| Målingsmanøvre      | PEF, FEV6, FVC. Se <u>Tabel: Målemetode</u>                                   |
| BTPS værdier        | Værdierne udtrykkes som BTPS værdier                                          |
| Sensortype          | Pneumotach                                                                    |
| Strømudstyr         | Lithiumpolymer 3,7 V                                                          |
| Nøjagtighed         | Opfylder eller overgår ISO 26782, ATS (1994), ERS (1993) og<br>ATS/ERS (2005) |
| Reproducerbarhed    | Opfylder eller overgår ISO 26782, ATS (1994), ERS (1993) og<br>ATS/ERS (2005) |
| Tid nul bestemmelse | Tilbake ekstrapolering                                                        |
| Korrektionsfaktorer | BTPS-korrektion i henhold til omgivende forhold                               |
| Volumeninterval     | 0-14 l                                                                        |
| Flowinterval        | +- 14 l/sek                                                                   |
| Flow opløsning      | 1 ml/s                                                                        |
| Volumen opløsning   | 1 ml                                                                          |
| Flow nøjagtighed    | ± 10% eller 0.17 l/s                                                          |

© Medikro Oy

Medikro Oy Mail address: P.O.Box 54, FI-70101 Kuopio, Finland Street address: Pioneerinkatu 3, FI-70800 Kuopio, Finland 
 Tel.:
 +358 17 283 3000
 Business ID:
 0288691-7

 Home page:
 www.medikro.com
 VAT no.:
 F102886917

 E-mail:
 medikro@medikro.com
 Domicile:
 Kuopio

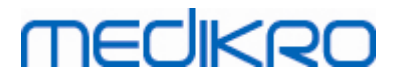

| Volumen nøjagtighed                 | ± 2.5% eller 0.05 l                                                                                                    |
|-------------------------------------|----------------------------------------------------------------------------------------------------|
| Modstand                            | 0.08kPa/l/s at 14 l/s (~ 0.15kPa/l/s at 14 l/s)                                                                                                    |
| Samplingfrekvens                    | Intern 800 Hz, ekstern 100 Hz                                                                                                    |
| Forventet levetid                   | 3 år                                                                                                    |
| Systemkrav                          | Se information om version                                                                                                    |
| Referenceværdier                    | Referencesættene kan ses i <u>Tabel: Referencesæt</u>                                                                                                    |
| Parametre                           | PEF, FEV1, FEV6, FVC, FEV1/FEV6, FEV1/FVC.                                                                                                    |
| Kvalitetskontroller                 | ATS Acceptability- og ATS Reproducibility-kontroller                                                                                                    |
| Lagrings- og<br>transportomgivelser | Temperaturer mellem -20 °C (-4 °F) og +50 °C (122 °F).<br>Relativ luftfugtighed mellem 10 % og 95 % (ikke-kondenserende).<br>Atmosfærisk tryk på 500 hPa (mbar) til 1060 hPa (mbar).                                                                                                    |
| Drift<br>Miljø                      | Temperaturer mellem +10 °C (50 °F) og +30 °C (86 °F).<br>Relativ luftfugtighed mellem 15 % og 90 % (ikke-kondenserende)<br>Atmosfærisk tryk på 700 hPa (mbar) til 1060 hPa (mbar).                                                                                                    |
| Konnektivitet                       | USB-C, BT 4.0                                                                                                    |
| Bluetooth                           | v. 4.0, BLE-kompatibel<br>Driftsfrekvensområde (OFR): 2402-2480 GHz<br>Kanaladskillelse: 2 MHz<br>Kanalbåndbredde: 1 MHz<br>Transmissionsteknik: DSSS<br>Modulering: GFSK<br>Effektiv isotrop udstrålet effekt: +1,0 dBm max<br>Antenneforstærkning: 0,5 dBi maks<br>Antennens effektivitet: 30% |
| Trådløs lader                       | Qi 1.1<br>Frekvensbånd for modtagelse: 110 kHz - 205 kHz<br>Båndbredde på modtagesektionen: 12 kHz                                                                                                    |
| Qi trådløs lader                    | Model: ZESC05B<br>ZENS Headquarters<br>High Tech Campus 10<br>5656 AE Eindhoven<br>The Netherlands                                                                                                    |
| Strømforsyning                      | input: 100-240 Vac, 50-60 Hz, 0,3 A<br>output: 5 V, 2 A<br>Model: GTM46101-1005-USB<br>GlobTek, Inc. USA<br>186 Veterans Drive<br>Northvale, NJ07647                                                                                                    |

© Medikro Oy

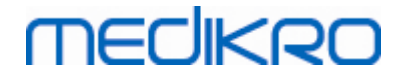

|              | USA                   |
|--------------|-----------------------|
| Strømindgang | (USB-port) 5Vdc 500mA |

# 5.11 Vejleding og producentens erklæringer

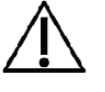

Der kræves særlige forholdsregler for Medikro spirometrene i forbindelse med EMC, og de skal installeres og idriftsættes i henhold til de medfølgende EMC-oplysninger. Bærbart og mobilt RF-baseret kommunikationsudstyr kan påvirke Medikro spirometre.

Yderligere oplysninger om:

Elektromagnetiske emissioner

# Elektromagnetiske emissioner

#### Vejledning og producentens erklæring - elektromagnetiske emissioner

Medikro-spirometrene er beregnet til brug i de elektromagnetiske omgivelser, som er anført herunder. Kunden eller brugeren af Medikro-spirometrene skal sørge for, at de bruges i sådanne omgivelser.

| Emissionstest                                                             | Overensstemmelse | Elektromagnetiske omgivelser - vejledning                                                                                                    |
|---------------------------------------------------------------------------|------------------|----------------------------------------------------------------------------------------------------|
| RF-emissioner<br>CISPR 11                                                 | Gruppe 1         | Medikro-spirometrene anvender kun RF-<br>energi til de interne funktioner. Derfor er<br>apparatets RF-emissioner meget lave, og<br>det er usandsynligt, at de vil forårsage<br>interferens på elektronisk udstyr i<br>nærheden. |
| RF-emissioner<br>CISPR 11                                                 | Klasse B         | Medikro-spirometrene er velegnede til brug<br>i alle omgivelser, inklusive privatboliger og                                                                                                    |
| Harmoniske<br>emissioner<br>IEC 61000-3-2                                 | Ikke relevant    | andre faciliteter med direkte tilslutning til<br>det offentlige lavspændingsnet, som<br>forsyner bygninger, der anvendes til<br>beboelse.                                                                                       |
| Spændingsfluktua<br>tioner/<br>frekvensfluktuati<br>oner<br>IEC 61000-3-3 | Ikke relevant    |                                                                                                    |

Elektromagnetisk immunitet

# Elektromagnetisk immunitet

Vejledning og producentens erklæring - elektromagnetisk immunitet

| © Medikro Oy                                              |            |                     |              |            |
|-----------------------------------------------------------|------------|---------------------|--------------|------------|
| Medikro Oy                                                | Tel.:      | +358 17 283 3000    | Business ID: | 0288691-7  |
| Mail address: P.O.Box 54, FI-70101 Kuopio, Finland        | Home page: | www.medikro.com     | VAT no.:     | FI02886917 |
| Street address: Pioneerinkatu 3, FI-70800 Kuopio, Finland | E-mail:    | medikro@medikro.com | Domicile:    | Kuopio     |

50

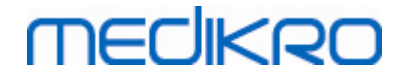

Medikro-spirometrene er beregnet til brug i de elektromagnetiske omgivelser, som er anført herunder. Kunden eller brugeren af Medikro-spirometret skal sørge for, at det bruges i sådanne omgivelser.

| Immunitetstest                                                | IEC 60601<br>testniveau                                                                                                    | Overensstemm<br>elsesniveau                                             | Elektromagnetiske<br>omgivelser - vejledning                                                                                                    |
|---------------------------------------------------------------|----------------------------------------------------------------------------------------------------|-------------------------------------------------------------------------|----------------------------------------------------------------------------------------------------|
| Elektrostatisk<br>afladning<br>(ESD)<br>IEC 61000-4-2         | ±8 kV ved<br>kontakt<br>± 2 kV, ± 4 kV,<br>±8 kV, ± 15 kV<br>via luften                                                                                                    | ±8 kV ved<br>kontakt<br>± 2 kV, ± 4 kV,<br>±8 kV, ± 15 kV<br>via luften | Gulvet skal være af træ,<br>beton eller keramiske fliser<br>Hvis gulvet er dækket med<br>syntetisk materiale, skal den<br>relative luftfugtighed være<br>på mindst 30 %.                                                                                                    |
| Indsvingnings-<br>strøm/burst<br>IEC 61000-4-4                | ± 2 kV 100 kHz<br>gentagelsesfr<br>ekvens                                                                                                    | Ikke relevant                                                           | Strømforsyningen fra el-<br>nettet skal svare til typiske<br>forhold i virksomheder eller<br>på hospitaler.                                                                                                    |
| Strømstød<br>IEC 61000-4-5                                    | Linje til linje ±<br>0.5 kV, ± 1 kV<br>Linje til jorden<br>± 0.5 kV, ± 1<br>kV, ± 2 kV                                                                                                    | Ikke relevant                                                           | Strømforsyningen fra el-<br>nettet skal svare til typiske<br>forhold i virksomheder eller<br>på hospitaler.                                                                                                    |
| Spændingsfald og<br>afbrydelser IEC<br>61000-4-11             | Fald<br>0 % UT; i 0,5<br>cyklusser<br>på 0°, 45°,<br>90°, 135°,<br>180°, 225°,<br>270° og 315°<br>0 % UT; i 1<br>cyklusser<br>og<br>70 % UT; i<br>25/30<br>cyklusser<br>Enkelt fase: på<br>0°<br>Afbrydelser<br>0 % UT; i<br>250/300<br>cyklusser | Ikke relevant                                                           | Strømforsyningen fra el-<br>nettet skal svare til typiske<br>forhold i virksomheder eller<br>på hospitaler. Hvis brugeren<br>af Medikro-spirometret har<br>behov for fortsat drift under<br>strømafbrydelser, anbefales<br>det, at Medikro-spirometret<br>forsynes med en<br>nødstrømforsyning eller et<br>batteri. |
| Strømfrekvensens<br>(50/60<br>Hz) magnetfelt<br>IEC 61000-4-8 | 30 A/m                                                                                                    | 30 A/m                                                                  | Strømfrekvensens magnetfelt<br>bør være på et niveau, der er<br>typisk for en normal placering<br>i en virksomhed eller på et<br>hospital.                                                                                                    |

BEMÆRK: UT er AC-strømforsyningen forud for anvendelsen af testniveauet.

#### Vejledning og producentens erklæring - elektromagnetisk immunitet

Medikro-spirometrene er beregnet til brug i de elektromagnetiske omgivelser, som er anført herunder. Kunden eller brugeren af Medikro-spirometret skal sørge for, at det bruges i sådanne omgivelser.

| Immunitetstest                              | IEC 60601<br>testniveau                                                                   | Overensstemmels<br>esniveau                                                               | Elektromagnetiske<br>omgivelser - vejledning                                                                                                    |
|---------------------------------------------|-------------------------------------------------------------------------------------------|-------------------------------------------------------------------------------------------|----------------------------------------------------------------------------------------------------|
| Ledt RF<br>IEC 61000-4-6                    | 3 V<br>0,15 MHz til 80<br>MHz<br>6 V i ISM-<br>frekvens mellem<br>0,15 MHz og 80          | 3 V<br>0,15 MHz til 80<br>MHz<br>6 V i ISM-<br>frekvens mellem<br>0,15 MHz og 80          | ADVARSEL: Brug ikke<br>bærbart RF-<br>kommunikationsudstyr<br>(herunder periferiudstyr som<br>antennekabler og eksterne<br>antenner) tættere end 30 cm |
| Udstrålet RF<br>IEC 61000-4-3<br>RF trådløs | MHz<br>80 % AM på 1<br>kHz                                                                | MHz<br>80 % AM på 1<br>kHz                                                                | (12 inches) på nogen del af<br>Medikro-spirometret,<br>herunder kablerne angivet af<br>fabrikanten. Ellers kan                                         |
| kommunikatio<br>n                           | 10 V/m 80 MHz<br>til 2700 MHz                                                             | 10 V/m 80 MHz til<br>2700 MHz                                                             | nedbrydningen af ydeevnen<br>til dette udstyr resultere.                                                                                               |
|                                             | 9 V/m<br>710 MHz, 745<br>MHz, 780 MHz,<br>5240 MHz, 5500<br>MHz og 5785 MHz               | 9 V/m<br>710 MHz, 745<br>MHz, 780 MHz,<br>5240 MHz, 5500<br>MHz og 5785 MHz               | Der kan opstå interferens i<br>nærheden af udstyr, som er<br>forsynet med følgende<br>symbol:                                                          |
|                                             | 27 V/m<br>385 MHz                                                                         | 27 V/m<br>385 MHz                                                                         |                                                                                                    |
|                                             | 28 V/m<br>450 MHz, 810<br>MHz, 870 MHz,<br>930 MHz, 1720<br>MHz, 1845 MHz,<br>1970 MHz og | 28 V/m<br>450 MHz, 810<br>MHz, 870 MHz,<br>930 MHz, 1720<br>MHz, 1845 MHz,<br>1970 MHz og |                                                                                                    |
|                                             | 2450 MHz                                                                                  | 2450 MHz                                                                                  |                                                                                                    |

## 5.12 Periodisk vedligeholdelse

Der skal udføres periodisk vedligeholdelse på spirometerenheden hvert tredje (3.) år.

Dette indbefatter teknisk eftersyn af anordningen og udskiftning af batteriet. Periodisk vedligeholdelse må kun udføres af servicepersonale fra Medikro.

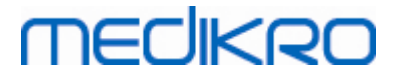

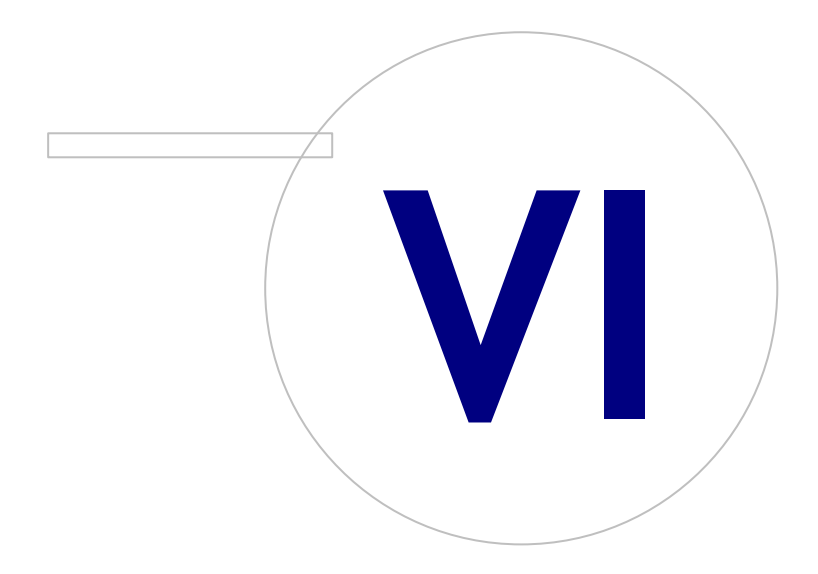

Medikro OyMail address:P.O.Box 54, FI-70101 Kuopio, FinlandStreet address:Pioneerinkatu 3, FI-70800 Kuopio, Finland

 Tel.:
 +358 17 283 3000
 Business ID:
 0288691-7

 Home page:
 www.medikro.com
 VAT no.:
 F102886917

 E-mail:
 medikro@medikro.com
 Domicile:
 Kuopio

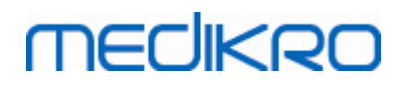

# 6 Introduktion til Medikro Spirometry Software

Medikro Spirometry Software består af to applikationer:

- Medikro Persons and Studies til administration af personer og undersøgelser.
- Medikro Measurements and Results til at vise og foretage spirometrimålinger.

og ekstra softwarekomponenter til Medikro Persons and Studies-applikationen:

- Medikro Screener til screening af lungefunktion.
- Medikro Serial Monitoring til monitorering af lungefunktion.

Din opsætning kan indeholde en eller flere Medikro-applikationer og softwarekomponenter.

## Diagnostisk spirometri

Udførelse af diagnostisk spirometritest med Medikro System kræver:

- Persons and Studies-applikation
- Measurements and Results-applikation
- Medikro Pro-, Nano- eller Primo-spirometer

For information om administration af personer og undersøgelser henvises der til kapitlet <u>Administration af personer og undersøgelser</u>. For information om diagnostisk spirometriundersøgelse henvises der til kapitlet <u>Diagnostisk spirometri</u>.

## Screeningsspirometri

Udførelse af screeningsspirometritest med Medikro System kræver:

- Persons and Studies-applikation med Medikro Screenersoftwarekomponent.
- Medikro Duo-spirometer

For information om administration af personer og undersøgelser henvises der til kapitlet <u>Administration af personer og undersøgelser</u>. For information om screeningsspirometriundersøgelse henvises der til kapitlet <u>Screeningsspirometri</u>.

## Spirometri med seriel monitorering

Udførelse af spirometri med seriel monitorering med Medikro System kræver

| © Medikro Oy    |                                           |            |                     |              |            |
|-----------------|-------------------------------------------|------------|---------------------|--------------|------------|
| Medikro Oy      |                                           | Tel.:      | +358 17 283 3000    | Business ID: | 0288691-7  |
| Mail address:   | P.O.Box 54, FI-70101 Kuopio, Finland      | Home page: | www.medikro.com     | VAT no.:     | FI02886917 |
| Street address: | Pioneerinkatu 3, FI-70800 Kuopio, Finland | E-mail:    | medikro@medikro.com | Domicile:    | Kuopio     |

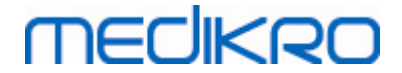

- Applikationen **Persons and Studies** med softwarekomponenten **Medikro** Serial Monitoring.
- Medikro Duo-spirometer

For information om administration af personer og undersøgelser henvises der til kapitlet Administration af personer og undersøgelser. For information om spirometri med seriel monitorering, se kapitlet <u>Spirometri med seriel monitorering</u>.

# 6.1 Softwareindstillinger

Brugeren kan justere visse indstillinger i Medikro Spirometry Software. For oplysninger om Medikro Measurements and Results-indstillinger henvises der til kapitlet <u>Measurements and Results</u>, <u>programindstillinger</u>.

Afhængigt af opsætningen af Medikro Spirometry Software kan Persons and Studies-indstillingerne justeres på to måder:

- Den administrative bruger kan administrere Medikro Persons and Studies-indstillingerne centralt med Medikro Administration Tool. For yderligere information, se brugermanualen til Medikro Administration Tool. Eller,
- Persons and Studies-brugeren kan justere indstillinger på den lokale arbejdsstation. Dette kapitel beskriver indstillinger, som er tilgængelige for Persons and Studies-brugeren.

#### 6.1.1 Applikationsindstillinger

Sprog: Sprog til Persons and Studies.

**Datoformat:** Datoformat anvendt i Persons and Studies. Medikro Measurements and Results anvender Windows-dato- og tidsformat.

Standardapplikationsstørrelse: Størrelsen for Persons and Studies-applikationsvinduet, der åbnes.

- Gemt: Størrelsen er den samme, som da Persons and Studies blev lukket sidste gang.
- Standard: Standardstørrelsen, der optimeres for anvendelse af Persons and Studies og Measurements and Results parallelt på skærmen.
- Fuld: Fuld skærm.

Aktivér notifikationsmeddelelser: Notifikationer vises i nederste højre hjørne, f.eks. når der gemmes data.

**Forudfyldt undersøgelsesinformation:** Undersøgelsesinformation udfyldes fra personens tidligere undersøgelse. Ved spirometriundersøgelser bliver *højde*, *vægt*, *referencesæt*, *rygerstatus*, *rygerinformation*, *profession*, *sygdom* og *medicin* forudfyldt.

**CPRnr.-systemer:** Der findes kun udvalgte systemer, der kan vælges fra, når der indtastes personinformation i Persons and Studies.

Standard CPRnr.-system: Standard CPRnr.-system ved oprettelse af nye personer.

Vis etniske grupper: Der findes kun udvalgte etniske grupper, der kan vælges fra, når der indtastes personinformation i Persons and Studies.

Standard etnisk gruppe: Standard etnisk gruppe ved oprettelse af nye personer.

| <u>© Medikro Uy</u> |                                           |            |                     |              |            |
|---------------------|-------------------------------------------|------------|---------------------|--------------|------------|
| Medikro Oy          |                                           | Tel.:      | +358 17 283 3000    | Business ID: | 0288691-7  |
| Mail address:       | P.O.Box 54, FI-70101 Kuopio, Finland      | Home page: | www.medikro.com     | VAT no.:     | FI02886917 |
| Street address:     | Pioneerinkatu 3, FI-70800 Kuopio, Finland | E-mail:    | medikro@medikro.com | Domicile:    | Kuopio     |

### 6.1.2 Importér/Eksportér indstillinger

**Importmetode:** Definerer, hvordan importerede personer og undersøgelser gemmes, hvis de allerede findes i databasen. Bemærk! Importér fil kan specificere importtilstanden, som tilsidesætter denne indstilling.

- Indsæt: Data hentes fra databasen i tilfælde af eksisterende personer og undersøgelser. Nye personer og undersøgelse tilføjes til databasen.
- Opdatér: Informationen opdateres af importeret data.

#### Importmetoder

|                                                   | Opdaté | Indsæt |
|---------------------------------------------------|--------|--------|
|                                                   | r      |        |
| Tilføj personer, som ikke findes i databasen      | Х      | Х      |
| Tilføj undersøgelser, som ikke findes i databasen | Х      | Х      |
| Opdatér information om person, som findes i       | Х      |        |
| databasen                                         |        |        |
| Opdatér information om undersøgelse, som findes   | Х      |        |
| i databasen                                       |        |        |

Identifikationskriterier: Vælg felter, som anvendes til at finde en passende person fra databasen.

**Standardplaceringer:** Mapper, som foreslås for brugeren under udførelsen af den manuelle importog manuelle eksporthandlinger. Brugeren kan vælge andre placeringer.

**Standardfilformat:** Filformat, som foreslås for brugeren under udførelsen af den manuelle importog manuelle eksporthandlinger. Brugeren kan vælge et andet format.

- **SpiroXML2-format:** Indstil standard på SpiroXML2-format defineret i SpiroXML2-HISgrænsefladedokument.
- **GDT-format:** Indstil standard på GDT 2.0/3.0-format. Der kan kun eksporteres én person per fil.

## Automatisk import/eksport

Målinger for personer fra eksterne systemer kan startes automatisk med den automatiske import/eksport-funktion. Automatisk import startes på startsiden til Persons and Studies hvis der findes en specificeret inputfil. Personen overføres til systemet, og der oprettes en ny undersøgelse.

Når målingen er udført, og brugeren er vendt tilbage til startsiden, eksporterer Persons and Studies personen samt undersøgelserne til en specificeret placering.

**HIS-systemfilformat:** Filformat, som anvendes til automatiske import- og eksportfiler. Vælg Ingen for at deaktivere den automatiske import/eksport.

Input- og outputfiler: Navn og placering for input- og outputfil.

**Eksportmuligheder:** Valg af, om eksporten sker manuelt, automatisk eller slet ikke.

- Automatisk eksport: Eksporterer outputfilen automatisk uden dialoger.
  - Ingen automatisk eksport: Der vises en dialog, når brugeren skal vælge, om der skal eksporteres.

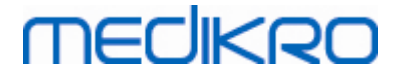

• Ingen eksport: Der foretages ingen eksport. Der vises ingen dialoger.

**Eksportér undersøgelsesdata:** Valg af, om den automatisk eksporterede outputfil kun har data for den aktuelle undersøgelse eller for alle undersøgelser af den aktuelle person.

- Aktuel undersøgelse: Eksporterer de aktuelle undersøgelsesdata for den aktuelle person.
- Alle undersøgelser: Eksporterer alle undersøgelsesdata for den aktuelle person.

**Fortsæt automatisk til måling:** Vælg dette, hvis den automatiske import forsætter automatisk, indtil målingen kan startes. Ellers bliver applikationen på undersøgelsesvisningen. Den automatiske import standser, og den relevante visningen vil blive vist, hvis der mangler obligatorisk information.

#### 6.1.3 Databaseindstillinger

**Brug demo-database:** Må kun anvendes med henblik på demonstration, træning eller testning. Demo-database med demo-personer og -undersøgelser tages i anvendelse. Dine oprindelige databaseindstillinger tages automatisk i anvendelse igen efter næste genstart af applikationen.

**Offline-databaseplacering:** Sti for en mappe, hvor offline-databaser bliver oprettet, hvis forbindelsen til online-databaser ikke kan oprettes, eller hvis systemet er konfigureret til kun at anvende offline-databaser.

**Brug offline-database eksklusivt:** Lokale filbaserede databaser anvendes til at gemme person- og undersøgelsesdata.

**Identifikationskriterier:** Valgte kriterier anvendes for at bestemme, om personen allerede findes i databasen, under synkroniseringen af person- og undersøgelsesdata fra offline-databaser til online-databaser.

**Placering af delt database:** Sti til online-databaser, som kan tilsluttes fra flere arbejdsstationer. Hvis "Brug offline-database eksklusivt" ikke er markeret, anvendes delte databaser til at gemme person- og undersøgelsesdata.

#### 6.1.4 Personsøgeindstillinger

Søg resultater i enkelt række: Personinformationsceller har en enkelt række i stedet for to rækker.

**Personsøgeresultat:** Der findes fire celler til visning af personinformation i resultatlisten over personsøgningen. Cellernes indhold kan konfigureres til at indeholde alle personfeltinformationer. Cellerne yderste til venstre vises med fed skrift.

Minimum søgetegn: Personsøgningen startes, når det bestemte antal tegn indtastes i søgningen.

**Søgeparametre:** Der søges efter personer for passende søgetermer for information i alle de her valgte felter.

#### 6.1.5 Personinformationsindstillinger

**Standardfelter:** Vælg de felter, der vises og er obligatoriske i Persons and Studies-Personvisning. Felter, som kræves af et plugin, er altid synlige, på trods af valget. For eksempel *Fødselsdato* og *Køn* er obligatoriske for spirometriundersøgelsen.

• Obligatorisk: Feltet vises og er obligatorisk.

- MEDIKRO
  - Synlig: Feltet vises men er ikke obligatorisk.
  - Ikke synlig: Feltet vises ikke.

**Tilpassede felter:** Tilpassede felter kan anvendes til at tilføje nye informationsfelter til persondata. De vises i personvisningen under standardfelterne i den konfigurerede rækkefølge. Navn, synlighed og linjeudvidelse kan også konfigureres. Feltets navn må ikke indeholde reserverede specialtegn: ", " " : " " = ".Hvis det tilpassede felt fjernes, bliver der ikke fjernet nogen data fra databasen.

Rækkefølge for det fulde navn: Det fulde navn vises i den bestemte rækkefølge.

**Oversigtsfelter:** Oversigten over personinformationen vises i det øverste område af Persons and Studies-applikationen.

## 6.1.6 Undersøgelsesindstillinger

**Undersøgelsesinformationsindstillinger for:** Valg af undersøgelsestype. Spirometri er den eneste mulighed, medmindre andre undersøgelsestype-plugins er installeret.

**Skjulte spirometrireferencesæt:** Referencesæt kan skjules for brugerne ved at vælge dem på listen.

Standardspirometrireferencesæt : Referencesæt, der vælges, når ny undersøgelse oprettes.

**Undersøgelseslistefelter:** Der er fire celler til at vise den valgte undersøgelsesinformation, når undersøgelserne oplistes. Det første felt vises med fed skrift.

**Skjulte undersøgelsesfeltredaktører:** De valgte felter bliver ikke vist, når undersøgelsen vises. Data kan ikke indtastes manuelt i skjulte felter, men kan opdateres af måleapplikationen.

## 6.1.7 Adgangskontrolindstillinger

Følgende indstillinger kan justeres fra Persons and Studies. Der kan være andre indstillinger, som kan vises, men de kan kun justeres med Medikro Administration Tool.

#### Adgangskontrolmetode:

- Ingen: Der anvendes ingen adgangskontrol, og der kræves ingen login. Brugeren har rettigheder til at udføre alle funktioner i applikationen. I dette tilfælde skal man være opmærksom på, at brugeren ikke kan individualiseres i revisionssporet.
- Ingen, simpel identifikation er nødvendig: Der er ingen adgangskontrol, men brugeren skal indtaste mindst to tegn i Persons and Studies-login-dialogen.

# 6.2 Aktivering af Measurements and Results softwaren

## Aktiveringskode

Aktiveringskoden skal bruges til at aktivere softwarens funktioner. Uden aktiveringskoden er brugen af softwaren begrænset. Alle Medikro-spirometre af den nye generation har en indbygget aktiveringskode. Af denne grund behøver brugerne ikke indtaste aktiveringskoden manuelt.

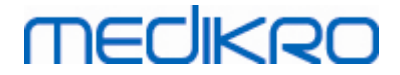

Hvis aktiveringskoden skal indtastes manuelt, kan den fremsendes separat i papir- eller elektronisk udgave.

## Aktivering med aktiveringskoden

Når aktiveringskoden er modtaget, skal den aktiveres på følgende måde:

- 1. Medikro Spirometry-softwaren skal være installeret og startet.
- 2. Tilslut det spirometer, som aktiveringskoden er modtaget for.
- Åbn Hjælp>Aktivering af softwarefunktioner... (Figur: Åbning af vinduet Aktivering af softwarefunktioner). Hvis der åbnes en undersøgelse i Measurements and Resultsapplikationen, er denne option deaktiveret. Luk i dette tilfælde undersøgelsen.

| Database | Apparat    | Hjælp                    |         |
|----------|------------|--------------------------|---------|
|          | Aktiv prot | Vis hjælp                | Ctrl+H  |
|          | Standard   | Aktivering af software-f | unktion |
|          |            | Om                       |         |

Figur: Åbning af vinduet Aktivering af softwarefunktioner

- 4. Vinduet Aktivering af Softwarefunktioner åbnes.
- Indtast hele aktiveringskoden i feltet og tryk på Aktivér! (Figur: Indtastning af softwareaktiveringskoden).

# MEDIKRO

| Software aktivere                                                                                         | et er ikke aktiveret til tilsluttet spirometer. I<br>det ved at indtaste aktiveringskoden eller v | For at kunne bruge softwaret, skal du<br>ved at tilslutte det rigtige spirometer. |
|----------------------------------------------------------------------------------------------------|---------------------------------------------------------------------------------------------------|-----------------------------------------------------------------------------------|
| Indtast aktiverings                                                                                       | koden her                                                                                         |                                                                                   |
| Spirometers serie                                                                                         | nummer: M946000101128                                                                             | Aktiver!                                                                          |
| Aktiveringskoder i                                                                                        | systemet                                                                                          |                                                                                   |
| Spirometers serier<br>Funktion                                                                            | ummer: M9486, Feature Code: 21005C80                                                              |                                                                                   |
| <ul> <li>Ø Bronkisk provo</li> <li>✓ Person-info</li> <li>Ø Volume-tid ku</li> </ul>                      | kation<br>ver                                                                                     | E                                                                                 |
| <ul> <li>Volume-tid os</li> <li>Flow-volume k</li> <li>Bedste kurver</li> <li>Resultater for e</li> </ul> | urver<br>urver                                                                                    |                                                                                   |
| ✓ Bedste resultat ✓ Trending                                                                              | er                                                                                                |                                                                                   |

Figur: Indtastning af softwareaktiveringskoden

- 6. Når en gyldig **aktiveringskode** er indtastet, tilføjer softwaren den til systemet (<u>Figur:</u> <u>Softwareaktiveringskoden tilføjet systemet</u>).
  - Spirometerserienummeret er serienummeret på spirometret, der er tilsluttet i øjeblikket.
  - "Aktiveringskoder i systemet" indeholder de koder, der er tilføjet systemet.
  - "Funktionstabel" viser de funktioner, der er aktiveret eller deaktiveret af aktiveringskoden.
  - "Kodebegrænsning" viser aktiveringskodens begrænsning. En begrænsning kan f.eks. være det spirometerserienummer, som koden refererer til. Du kan her kontrollere, om serienummeret matcher det tilsluttede spirometer.

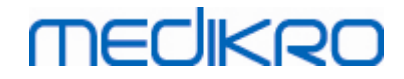

| Aktivering af software-funktion                                                                                                    | l        |
|----------------------------------------------------------------------------------------------------|----------|
| Software er aktiveret                                                                                                    |          |
| Indtast aktiveringskoden her                                                                                                    |          |
| Spirometers serienummer: M946000101128                                                                                                    | Aktiver! |
| Aktiveringskoder i systemet                                                                                                    |          |
| PT622-V6XPM-FFQGY-6YWY8 (Bruges i øjeblikket)                                                                                                    |          |
| Funktion  ✓ Bronkisk provokation  ✓ Person-info  ✓ Volume-tid kurver  ✓ Volume-tid 6s kurver  ✓ Flow-volume kurver  ✓ Bedste kurver  ✓ Resultater for enkeltmålinger  ✓ Aedste resultater |          |
| ✓ Trending<br>✓ Afsluttende rapport                                                                                                    |          |
| Luk                                                                                                    |          |

Figur: Softwareaktiveringskoden tilføjet systemet

7. Luk vinduet Aktivering af softwarefunktioner.

## 6.3 Pålogning og aflogning

Hvis systemkonfigurationen kræver brugergodkendelse, kræves der pålogning for at få adgang til Medikro Spirometry Software. For at logge på skal du indtaste den korrekte kombination af brugernavn og password i Persons and Studies-pålogningsvisningen. Når Medikro Persons and Studies- og Medikro Measurements and Results-applikationerne anvendes samtidigt, er brugeren logget på følgende applikationer. Det er ikke muligt at foretage handlinger i Medikro Measurements and Results, hvis brugeren ikke er logget på.

Bemærk: Godkendelsen konfigureres i Medikro Administration Tool, og det afhænger af systemkonfigurationen, om der kræves pålogning og hvordan brugeren godkendes. For yderligere information om godkendelsessystem og adgangskontroladministration, se brugermanualen til Medikro Administration Tool.

For at logge af skal du vælge knappen Indstillinger på Medikro Persons and Studies, og Log afpunktet i menulisten. Dette logger brugeren af fra både Medikro Persons and Studies og Medikro Measurements and Results-applikationerne, men applikationerne er fortsat åbnede.

## 6.4 Hjælp

Åbner brugermanualen til Medikro Spirometry-softwaren. Hvis du vil åbne Hjælp-filen, skal du trykke på knappen **Vis Hjælp** (se <u>Tabellen: Grundlæggende knapper i Medikro Measurements and Results</u>)

## 6.5 Sådan afsluttes Medikro Spirometry Software

Hvis du vil stoppe brugen af Medikro Spirometry Software, skal du lukke applikationen med Persons and Studies-vinduets lukkeknap. Measurements and Results-applikationen lukkes automatisk, når Medikro Persons and Studies-applikationen lukkes.

Når undersøgelsen er åbnet i Medikro Measurements and Results, er det muligt at lukke den aktuelle undersøgelse og lade applikationen være åbnet ved at vælge Luk undersøgelse-knappen (se <u>Tabellen:</u> <u>Grundlæggende knapper i Medikro Measurements and Results</u>).

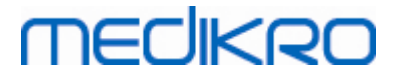

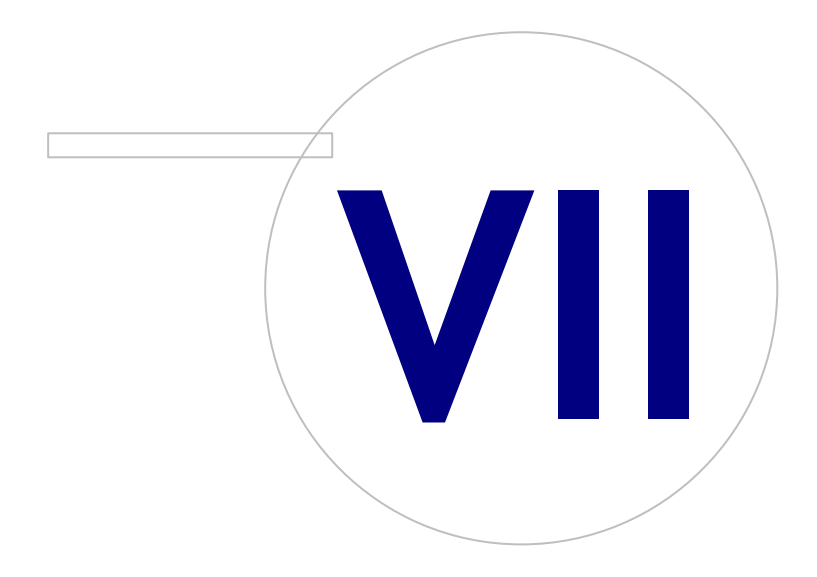

Medikro OyMail address:P.O.Box 54, FI-70101 Kuopio, FinlandStreet address:Pioneerinkatu 3, FI-70800 Kuopio, Finland

 Tel.:
 +358 17 283 3000
 Business ID:
 0288691-7

 Home page:
 www.medikro.com
 VAT no.:
 F102886917

 E-mail:
 medikro@medikro.com
 Domicile:
 Kuopio

# MEDIKRO

# 7 Administration af personer og undersøgelser

Personer og undersøgelser administreres i **Persons and Studies**-applikationen, som åbnes, når Medikro Spirometry Software startes.

Administrationsopgaver for personer og undersøgelser udføres i dedikerede visninger, og den aktuelle fase angives i navigationslinjen for Medikro Persons and Studies-applikationen (Figur: Navigationslinje for Persons and Studies):

- Startside: Søg og vælg eksisterende person, vælg at importere person fra ekstern fil, eller vælg at oprette en ny person.
- *Personvisning*: Indtast personinformation, og vælg den eksisterende undersøgelse, eller vælg at oprette en ny undersøgelse for personen.
- Undersøgelsesvisning: Indtast undersøgelsesoplysninger, og start måling for undersøgelsen.
- Målingsvisning: Angiver, at målingen er i gang.

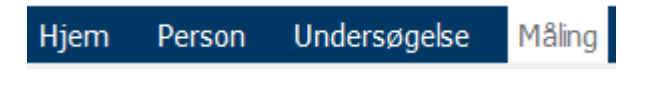

Figur: Navigationslinje for Persons and Studies

Navigering frem i visningerne kræver, at den tidligere fase er afsluttet. Navigering tilbage til tidligere faser udføres ved at klikke på knapperne i navigationslinjen. Når målingsvisningen er aktiv, er det ikke muligt af afslutte visningen manuelt. Målingsvisningen lukker automatisk, når målingen stoppes.

Der findes ingen Annuller-knapper i visningen. I stedet for at bekræfte de gemte ændringer spørges der om, hvorvidt der er ikke-gemte ændringer, når visningen forlades. I bekræftelsesdialogen er det muligt at gemme eller annullere ændringerne.

## **Medikro Quick Test**

**Medikro Quick Test** gør en undtagelse fra det beskrevne workflow (se <u>Medikro Quick Test</u>). Quick Test åbnes direkte i undersøgelsesvisningen, så det er muligt at udføre screeningsmålinger uden at gemme personoplysninger.

## 7.1 Softwareknapper i Persons and Studies

Tabel: Knapper i Medikro Persons and Studies

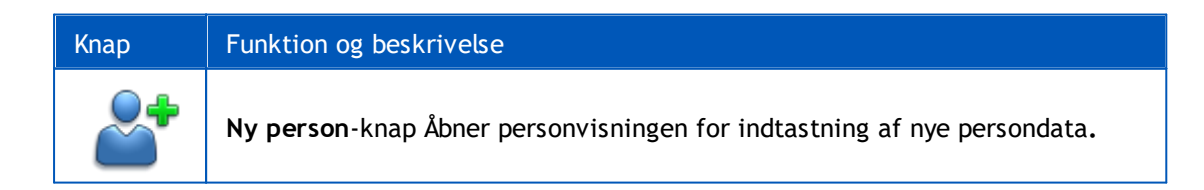

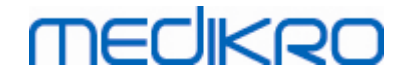

| Knap         | Funktion og beskrivelse                                                                                                    |
|--------------|----------------------------------------------------------------------------------------------------|
| <b>*</b>     | Slet person-knap. Sletter én (den aktuelle) person.                                                                                                    |
|              | <b>Slet personer</b> -knap. Sletter valgte personer.                                                                                                    |
| ~            | <b>Ny undersøgelse</b> -knap. Åbner undersøgelsesvisningen for indtastning af nye undersøgelsesdata.                                                                                                 |
| ~            | Slet undersøgelse-knap. Sletter én (den aktuelle) undersøgelse.                                                                                                    |
|              | Slet undersøgelser-knap. Sletter valgte undersøgelser.                                                                                                    |
| <b>%</b>     | Import-knap. Åbner Stifinder for valg af importfilen.                                                                                                    |
|              | <b>Importér valgte</b> -knap. Importerer personer, som er markeret til import på personlistens importvisning.                                                                                        |
|              | Importér alle-knap. Importerer alle personer i personlisten importvisning.                                                                                                    |
| $\mathbf{O}$ | Annuller import-knap. Annullerer importen.                                                                                                    |
|              | <b>Eksportér person</b> -knap. Åbner Stifinder for at oprette ekstern fil med den aktuelle persons eller den valgte persons data.                                                                    |
|              | <b>Fortsæt til målinger og resultater</b> -knap. Åbner undersøgelse i Medikro<br>Measurement and Results-applikationen for visning af gamle målinger og for at<br>foretage nye målinger.             |
|              | Gem-knap. Gemmer den aktuelle person- og undersøgelsesdata i databasen.                                                                                                    |
|              | <b>Indstillinger</b> -knap. Åbner en menu, hvor brugeren kan vælge at justere<br>Persons and Studies-indstillinger, logge af eller få vist Persons and Studies-<br>applikationens licensinformation. |
|              | Gå direkte til undersøgelse-knap.                                                                                                    |

## 7.2 Søg person eller opret ny

Der kan søges efter personer i databasen på startsiden <u>(Figur: Startside</u>).Der søges efter personer ved at indtaste søgeparametrene (f.eks. CPRnr. og/eller personnavn) i søgefeltet. Personer, der

| © Medikro Oy    |                                           |            |                     |              |            |
|-----------------|-------------------------------------------|------------|---------------------|--------------|------------|
| Medikro Oy      |                                           | Tel.:      | +358 17 283 3000    | Business ID: | 0288691-7  |
| Mail address:   | P.O.Box 54, FI-70101 Kuopio, Finland      | Home page: | www.medikro.com     | VAT no.:     | FI02886917 |
| Street address: | Pioneerinkatu 3, FI-70800 Kuopio, Finland | E-mail:    | medikro@medikro.com | Domicile:    | Kuopio     |

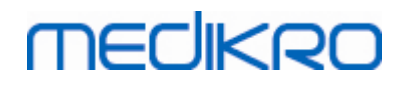

passer til de indtastede søgeparametre, oplistes i søgeresultaterne. Ved at klikke på personen i søgeresultatlisten åbnes personinformationen personvisningen.

Bemærk: Søgeparametre kan konfigureres. For yderligere information henvises der til kapitlet <u>Softwareindstillinger</u>.

For at få oplistet alle personer i databasen, skal ud indtaste tegnet \* (stjerne) eller ? (spørgsmålstegn).

For at oprette en ny person skal du klikke på Ny person-knappen (se <u>Tabel: Knapper i Medikro</u> <u>Persons and Studies</u>) på startsiden (<u>Figur: Startside</u>).

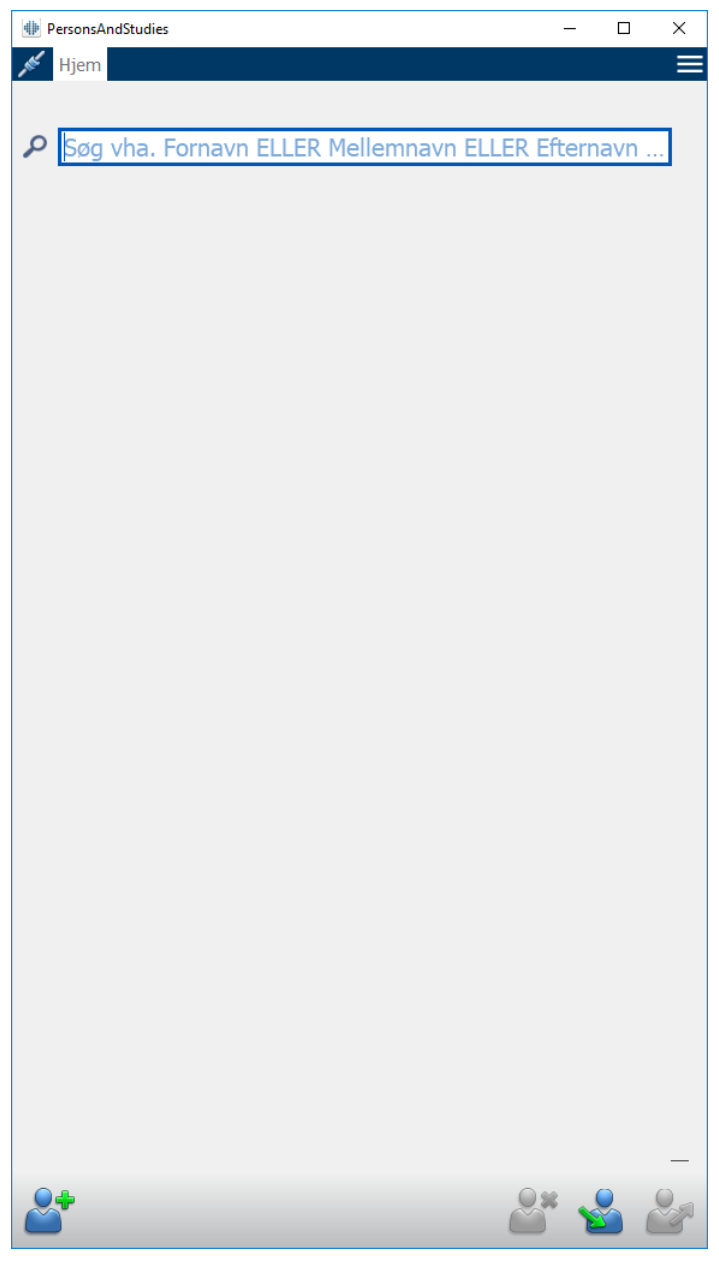

Figur: Startside

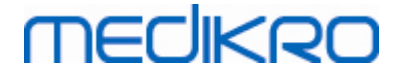

## 7.3 Person Dataindtastning

Personinformationen administreres i personvisningen (<u>Figur: Personvisning</u>). De obligatoriske personinformationsfelter indikeres med rød baggrund. Det er ikke muligt at gemme personinformation, hvis der mangler obligatoriske data.

Bemærk: Personfeltets synlighed, og om det er obligatorisk, kan konfigureres. For yderligere information henvises der til kapitlet <u>Softwareindstillinger</u>.

| I Medikro Persons and Stud | lies                | _ |   | × |
|----------------------------|---------------------|---|---|---|
| 💉 Hjem 🛛 Person            |                     |   |   |   |
| Ny person                  |                     |   |   |   |
| CPRnr.                     | Ukendt 🔻            |   |   |   |
| Personkode                 |                     |   |   |   |
| Fornavn                    |                     |   |   |   |
| Mellemnavn                 |                     |   |   |   |
| Efternavn                  |                     |   |   |   |
| Fødselsdato                | DD.MM.YYYY          |   | - |   |
| Køn                        | udefineret          |   | • |   |
| Etnisk gruppe              | Ingen information   |   |   |   |
| Undersøgelser              | Ingen undersøgelser |   |   |   |
|                            |                     | * |   |   |

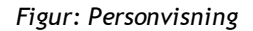

#### Beskrivelse af felterne:

<u>CPRnr.</u>: Indtast patientens ID. I enkelte lande anvendes et CPRnr. CPRnr. skal være unikt (se kapitlet <u>Dobbelt CPRnr. eller dobbelt personkode</u>).

| © Medikro Oy    |                                           |            |                     |              |            |
|-----------------|-------------------------------------------|------------|---------------------|--------------|------------|
| Medikro Oy      |                                           | Tel.:      | +358 17 283 3000    | Business ID: | 0288691-7  |
| Mail address:   | P.O.Box 54, FI-70101 Kuopio, Finland      | Home page: | www.medikro.com     | VAT no.:     | FI02886917 |
| Street address: | Pioneerinkatu 3, FI-70800 Kuopio, Finland | E-mail:    | medikro@medikro.com | Domicile:    | Kuopio     |
|                 |                                           |            |                     |              |            |

<u>CPRnr.-system:</u> Vælg mellem følgende muligheder: Intet/finsk (ddmmåååå-xxxx)/svensk (ååååmmdd-xxxx). CPR-nr. kontrolleres med henblik på, om der er en gyldig form iht. det valgte CPRnr.-system. Afhængigt af det valgte CPRnr.-system læses personens fødselsdato og

Efternavn / Fornavn / Mellemnavn: Personens navn.

**Fødselsdato:** Vælg fødselsdatoen ved at bruge kalenderen eller ved at indtaste datoen. Datoformatet kan konfigureres. For yderligere information henvises der til kapitlet <u>Softwareindstillinger</u>.

køn fra CPRnr., og og dermed er det ikke nødvendigt at indtaste dem manuelt.

<u>Personkode:</u> Åbent felt for en vilkårlig alfanumerisk kode, der anvendes af organisationen/klinikken/hospitalet for at identificere patienten. Personkoden skal være unik (se kapitlet <u>Dobbelt CPRnr. eller dobbelt personkode).</u>

Køn: Vælg mellem følgende muligheder: Mand/Kvinde. Muligheden "Udefineret" er blot for at indikere, at der endnu ikke er truffet noget valg.

**Etnisk gruppe:** Angiver personens etniske oprindelse. Brug rullemenuen til at vælge. Dette felt er som standard usynligt.

<u>Tilpassede felter:</u> Udover de oplistede personfelter kan personvisningen indeholde tilpassede personfelter. Tilpassede felter kan konfigureres. For yderligere information henvises der til kapitlet <u>Softwareindstillinger</u>.

# Dobbelt CPRnr. eller dobbelt personkode

For at undgå utilsigtede dobbelte personer henter applikationen passende personer fra databasen, når der indtastes CPRnr. eller personkode for en ny person (<u>Figur: Person fundet med indtastet ID</u>). Brugeren kan indlæse en eksisterende person fra databasen ved at vælge den foreslåede person fra listen, eller brugeren kan fortsætte med at oprette en ny person ved ikke at vælge nogen af de foreslåede personer.

I det sidstnævnte tilfælde vises en bekræftelse, når der gemmes en person med dobbelt CPRnr. eller dobbelt personkode, hvor brugeren skal vælge:

- Indlæs: Den eksisterende person indlæses fra databasen til personvisningen. Hvis der findes flere resultater i databasen, skal brugeren vælge den person, som skal indlæses. Ny person er ikke oprettet.
- Annuller: Lagringen af personen annulleres. Personvisningen er fortsat åbnet med de indtastede data.

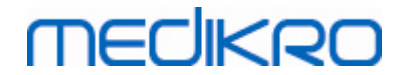

| CPRnr.      | Ukendt 💌 demo3 |                       |
|-------------|----------------|-----------------------|
| Fornavn     | Demo3          | (Smith (demo) John F) |
| Efternavn   |                |                       |
| Fødselsdato |                |                       |
| Køn         | udefineret     | •                     |

Figur: Person fundet med indtastet ID

## 7.4 Valg af undersøgelse eller oprettelse af ny

For at vælge eller oprette nye undersøgelser skal der være valgt en person i personvisningen. Den valgte persons eksisterende undersøgelser oplistes (<u>Figur: Undersøgelsesliste</u>) i personvisningen. Ved at klikke på en undersøgelse i undersøgelseslisten åbnes undersøgelsesinformationen i undersøgelsesvisningen.

For at oprette en ny undersøgelse for den valgte person skal du klikke på Ny undersøgelse-knappen (se <u>Tabel: Knapper i Medikro Persons and Studies</u>) i personvisningen.

Det er ikke muligt at oprette en ny undersøgelse, hvis der mangler obligatoriske data. Det er dog muligt at åbne en eksisterende undersøgelse fra undersøgelseslisten, når den de obligatoriske persondata mangler.

Fødselsdato og køn er obligatoriske felter for diagnostiske spirometriundersøgelser, og hvis et af disse mangler for personen, markeres den diagnostiske undersøgelse med et udråbstegn (!) på undersøgelseslisten (<u>Figur: Undersøgelsesliste</u>). Denne type undersøgelse kan åbnes i undersøgelsesvisningen, men det er ikke muligt at åbne undersøgelsen i Measurement and Results-applikationen. Manglende fødselsdato og køn skal indtastes og gemmes for personen, inden undersøgelsen kan åbnes i Measurement and Results-applikationen.

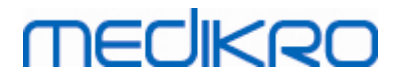

| 7 | 0 |
|---|---|
| 1 | υ |
|   |   |

| I Medikro Persons and Stu                                   | ıdies                   | – 🗆 X |
|-------------------------------------------------------------|-------------------------|-------|
| 💉 Hjem 🛛 Person                                             |                         |       |
| John F Smith (der                                           | mo) 14.11.1987 mand     |       |
| CPRnr.                                                      | Ukendt 🔻 Demo3          |       |
| Personkode                                                  |                         |       |
| Fornavn                                                     | John F                  |       |
| Mellemnavn                                                  |                         |       |
| Efternavn                                                   | Smith (demo)            |       |
| Fødselsdato                                                 | DD.MM.YYYY              |       |
| Køn<br>Etnick gruppe                                        | Mand                    |       |
| Eulisk gruppe                                               | Ingen information       | •     |
| Undersøgelser<br>Diagnostisk sp<br>20.01.2012 12:0          | <b>birometri</b><br>10  |       |
| <ul> <li>Diagnostisk sp</li> <li>15.01.2011 12:0</li> </ul> | p <b>irometri</b><br>00 |       |
| Diagnostisk sp<br>0 10.01.2010 12:0                         | <b>pirometri</b><br>00  |       |
| Diagnostisk sp<br>05.01.2009 12:0                           | <b>birometri</b><br>00  |       |
| Diagnostisk sp<br>01.01.2008 12:0                           | <b>birometri</b><br>00  |       |
| Diagnostisk sp<br>27.12.2007 12:0                           | <b>birometri</b><br>00  |       |
| Diagnostisk sp<br>22.12.2006 12:0                           | <b>pirometri</b><br>00  |       |
| Diagnostisk sp<br>17.12.2005 12:0                           | <b>pirometri</b><br>00  |       |
|                                                             |                         | · & E |

Figur: Undersøgelsesliste

## 7.5 Indtastning af undersøgelsesdata

Hvis systemet har flere målesoftwarekomponenter installeret, skal undersøgelsestypen vælges, før der kan indtastes undersøgelsesdata. Hvis der kun er én målesoftwarekomponent installeret, vælges undersøgelsestypen automatisk. Dette kapitel beskriver indtastning af undersøgelsesdata for følgende undersøgelsestyper:

- Indtastning af diagnostiske undersøgelsesdata
- Indtastning af screening undersøgelsesdata
- Dataindtastning for Serial Monitoring

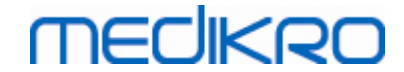

### 7.5.1 Indtastning af diagnostiske undersøgelsesdata

Undersøgelsesinformation administreres i undersøgelsesvisningen (Figur: Undersøgelsesvisning). De obligatoriske undersøgelsesinformationsfelter indikeres med rød baggrund. Det er ikke muligt at gemme undersøgelsesinformation eller starte en måling, hvis der mangler obligatoriske data.

| View       Person       Undersøgelse         John F Smith (demo)       14.11.1987 kv Ny undersøgelse         Undersøgelsestype       Dagnostisk sprometri         Undersøgelsestat       25.10.2017         Undersøgelsestat       16:42         Højde (cm)       Vælg referencesæt         Ryger       Vælg referencesæt         Ryger       Vælg nygerstatus         Ryger       Vælg nygerstatus         Rygerstatus       Image: Comparison of the two of two of tw                                                                                                    | PersonsAndStudies       |                                 | _ |    | × |
|----------------------------------------------------------------------------------------------------|-------------------------|---------------------------------|---|----|---|
| Ivan F Smith (dem) 14.11.1987 kv Ny undersøgelses     Ivanersøgelsestip   Undersøgelsestip   16.42   Hajde (cm)   Vælgr (kg)   Referencesæt   Vælgr yrgerstatus   Sygom   Medicin   Synarbejdsevne   Vælg samarbejdsevne   Ufdordringsprotokol   Grad af   Svattation   Bronchodidatationstevet   Nommentarer                                                                                                    | 💉 Hjem Person Ur        | ndersøgelse                     |   |    |   |
| Undersøgelsestype Degnostisk sprometri   Undersøgelsestato 25.10.2017   Undersøgelsestid 16:42   Højde (cm) Vægt (kg)   Referencesæt Vælg referencesæt   Ryger Vælg rygerstatus   Rygerstatus Vælg rygerstatus   Sygdom Indersøgelsestid   Medicin Indersøgelseston   Samarbejdsevne Vælg samarbejdsevne   Udfordringsprotokol Indersøgelseston   Grad af<br>ventlationsdysfunktionstype   Resultat af<br>bronchodidatationstest   Tokning   Kommentarer                                                                                                    | John F Smith (demo)     | ) 14.11.1987 kv Ny undersøgelse |   |    |   |
| Undersøgelsesida 25.10.2017   Undersøgelsesida 16:42   Højde (cm) •   Vægt (kg) •   Referencesæt Vælg referencesæt   Ryger Vælg rygerstatus   Rygerstatus •   Profession •   Sygdom •   Medicin •   Aktuet problem •   Samarbejdsevne Vælg samarbejdsevne   Udfordringsprotokol •   Grad af •   ventlationsforstyrrelse •   Ventlationsforstyrrelse •   Nommentarer •                                                                                                    | Undersøgelsestype       | Diagnostisk spirometri          |   | •  |   |
| Undersøgelsestid 16:42   Højde (cm)   Vægt (kg)   Referencesæt   Ryger   Vælg rygerstatus   Rygerstatus   Profession   Sygdom   Medicin   Aktuelt problem   Samarbejdsevne   Vælg samarbejdsevne   Udfordringsprotokol   Grad af   ventlationsforstyrrelse   Ventlationsforstyrrelse   Ventlationsforstyrrelse   Nentationsforstyrrelse   Nentationsforstyrrelse   Nentationsforstyrrelse   Ventlationsforstyrrelse   Nentationsforstyrrelse   Nentationsforstyrrelse                                                                                                    | Undersøgelsesdato       | 25.10.2017                      |   |    |   |
| Højde (cm)   Vægt (kg)   Referencesæt   Ryger   Rygerstatus   Profession   Sygdom   Medicin   Aktuelt problem   Samarbejdsevne   Vælg samarbejdsevne   Udfordringsprotokol   Grad af   ventlationsforstyrrelse   Ventlationsdysfunktionstype   Resultat af   bronchodilatationstest   Tokning   Kommentarer                                                                                                    | Undersøgelsestid        | 16:42                           |   | \$ |   |
| Vægt (kg)   Referencesæt   Ryger   Rygerstatus   Profession   Sygdom   Medicin   Aktuelt problem   Samarbejdsevne   Vælg samarbejdsevne   Udfordringsprotokol   Grad af   ventlationsforstyrrelse   Ventlationsdysfunktionstype   Resultat af   bronchodidatationstest   Tokning   Kommentarer                                                                                                    | Højde (cm)              |                                 |   |    |   |
| Referencesæt Vælg referencesæt   Ryger Vælg rygerstatus   Rygerstatus Image: Sygdom image: Sygdom image: | Vægt (kg)               |                                 |   |    |   |
| Ryger Vælg rygerstatus   Rygerstatus   Profession   Sygdom   Medicin   Aktuelt problem   Samarbejdsevne   Vælg samarbejdsevne   Udfordringsprotokol   Grad af   ventlationsforstyrrelse   Ventlationsdopsfunktionstype   Resultat af   bronchodilatationstest   Tolkning   Kommentarer                                                                                                    | Referencesæt            | Vælg referencesæt               |   | •  |   |
| Rygerstatus   Profession   Sygdom   Medicin   Aktuek problem   Samarbejdsevne   Vælg samarbejdsevne   Udfordringsprotokol   Grad af   ventilationsdysfunktionstype   Resultat af   bronchodilatationstest   Tokning   Kommentarer                                                                                                    | Ryger                   | Vælg rygerstatus                |   | •  |   |
| Profession   Sygdom   Medicin   Aktuelt problem   Samarbejdsevne   Vælg samarbejdsevne   Udfordringsprotokol   Grad af   ventlationsforstyrrelse   Ventlationsdysfunktionstype   Resultat af   bronchodilatationstest   Tokning   Kommentarer                                                                                                    | Rygerstatus             |                                 |   |    |   |
| Sygdom   Medicin   Aktuelt problem   Samarbejdsevne   Vælg samarbejdsevne   Udfordringsprotokol   Grad af   ventilationsforstyrrelse   Ventilationsdysfunktionstype   Resultat af   Tolkning   Kommentarer                                                                                                    | Profession              |                                 |   |    |   |
| Medicin   Aktuelt problem   Samarbejdsevne   Vælg samarbejdsevne   Udfordringsprotokol   Grad af   ventilationsforstyrrelse   Ventilationsforstyrrelse   Resultat af   bronchodilatationstest   Tolkning   Kommentarer                                                                                                    | Sygdom                  |                                 |   |    |   |
| Aktuelt problem   Samarbeidsevne   Velg samarbeidsevne   Udfordringsprotokol   Grad af   ventlationsforstyrrelse   Ventlationsdysfunktionstype   Resultat af   bronchodilatationstest   Tolkning   Kommentare                                                                                                    | Medicin                 |                                 |   | _  |   |
| Aktuelt problem   Samarbejdsevne   Vælg samarbejdsevne   Udfordringsprotokol   Grad af   ventilationsforstyrrelse   Ventilationsdysfunktionstype   Resultat af   bronchodilatationstest   Tolkning   Kommentarer                                                                                                    |                         |                                 |   |    |   |
| Samarbejdsevne Vælg samarbejdsevne   Udfordringsprotokol   Grad af   ventilationsforstyrrelse   Ventilationsdysfunktionstype   Resultat af   bronchodilatationstest   Tolkning   Kommentarer                                                                                                    | Aktuelt problem         |                                 |   |    |   |
| Udfordringsprotokol   Grad af   ventilationsforstyrrelse   Ventilationsdysfunktionstype   Resultat af   bronchodilatationstest   Tolkning   Kommentarer                                                                                                    | Samarbejdsevne          | Vælg samarbejdsevne             |   | •  |   |
| Grad af ventilationsforstyrrelse Ventilationsdysfunktionstype Resultat af bronchodilatationstest Tolkning Kommentarer                                                                                                    | Udfordringsprotokol     |                                 |   |    |   |
| Ventilationsforstyrreise<br>Ventilationsdysfunktionstype<br>Resultat af<br>bronchodilatationstest<br>Tolkning<br>Kommentarer                                                                                                    | Grad af                 |                                 |   |    |   |
| Resultat af bronchodilatationstest Tolkning Kommentarer                                                                                                    | Ventilationsforstyrreis | e<br>Instyne                    |   |    |   |
| bronchodilatationstest<br>Tolkning<br>Kommentarer                                                                                                    | Resultat af             |                                 |   |    |   |
| Tokning<br>Kommentarer                                                                                                    | bronchodilatationstes   | t                               |   |    |   |
| Kommentarer                                                                                                    | Tolkning                |                                 |   |    |   |
|                                                                                                    | Kommentarer             |                                 |   | _  |   |
|                                                                                                    |                         |                                 |   |    |   |
|                                                                                                    |                         |                                 |   |    |   |
|                                                                                                    |                         |                                 |   |    |   |
|                                                                                                    |                         |                                 |   |    |   |
|                                                                                                    |                         |                                 |   |    |   |
|                                                                                                    |                         |                                 |   |    |   |
|                                                                                                    |                         |                                 |   |    |   |
|                                                                                                    |                         |                                 |   |    |   |
|                                                                                                    |                         |                                 |   |    |   |
|                                                                                                    |                         |                                 |   |    |   |
|                                                                                                    | 61                      |                                 |   | *  |   |

Figur: Undersøgelsesvisning

Følgende felter er obligatoriske, før der kan udføres nogen målinger:

- Fødselsdato (indtastet i personvisningen)
- Køn (indtastet i personvisningen)
- Referencesæt
- Højde
- Vægt

Bemærk: Person- og undersøgelsesfeltets synlighed kan konfigureres. For yderligere information henvises der til kapitlet <u>Softwareindstillinger</u>.

Når der oprettes en ny undersøgelse, og personen har tidligere undersøgelser, kan nogen informationer hentes fra den sidste undersøgelse. Det er muligt at konfigurere, om undersøgelsesinformationen skal forudfyldes eller ej. Forudfyldt information indikeres med gul baggrund.

## Fortsæt til målinger og resultater

Hvis der er ikke-gemte ændringer i undersøgelsesvisningen, når der klikkes på Fortsæt til målinger og resultater-knappen (se <u>Tabel: Knapper i Medikro Persons and Studies</u>), gemmes de ikke-gemte ændringer automatisk.

Når målingen startes for undersøgelsen, åbnes målingsvisningen for at indikere, at undersøgelsen er åbnet i Medikro Measurement and Results-applikationen. Undersøgelsesinformation kan indtastes og redigere i målingsvisningen samt i undersøgelsesvisningen.

#### Beskrivelse af felterne:

MECIKP

<u>Undersøgelsestype</u>: Vælg den type undersøgelse, du vil udføre. Tilgængelige typer afhænger af installerede softwarekomponenter (se kapitlet <u>Introduktion til Medikro Spirometry</u> <u>Software</u>).

<u>Undersøgelsesdato og -tid:</u> Indtast dato og tid for undersøgelsen vha. kalenderen og tidskomponenterne eller ved at indtaste dataene. Aktuel dato og tid anvendes som standard.

<u>Referencesæt:</u> Vælg det pågældende referencesæt. Sættet repræsenterer patientens forventede lungefunktionsværdier. Se yderligere informationer om <u>referencesættene</u> i Yderligere information.

Højde: Indtast højden i centimeter eller i fod og tommer.

Vægt: Indtast vægten i kilogram (kg) eller i pund (lb).

Ryger: Vælg mellem følgende muligheder: Ja / Nej / Ingen information / Afslut.

Rygerstatus: Indtast anden ekstra information angående rygerstatus.

Profession: Indtast patientens profession.

**Sygdom:** Registrering af patientens relevante sygdomme.

Medicin: Registrering af patientens relevante medicin.

Aktuelt problem: Registrering af ethvert aktuelt medicinsk problem.

<u>Samarbejdsevne:</u> Vælg mellem følgende muligheder: God/Tilfredsstillende/Dårlig/Ingen information.

72
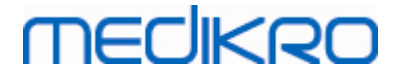

<u>Udfordringsprotokol</u>: Viser den anvendte udfordringsprotokol i undersøgelsen. Udfordringsprotokoller vælges i Measurement and Results-applikationen.

<u>Grad af ventilationsdysfunktion:</u> Angiver graden af ventilationsdysfunktionen. Programmet beregner denne, efter at målingerne er blevet udført.

<u>Ventilationsdysfunktionstype</u>: Angiver ventilationsdysfunktionstypen. Programmet beregner denne, efter at målingerne er blevet udført.

<u>Resultat af bronchodilatationstest:</u> Viser det komparative resultat for præ- og post-fasetest. Programmet beregner dette, hvis post-fase-målingerne er blevet nået.

<u>Tolkningstekst:</u> Tolkning af undersøgelsesresultaterne udført af en behandlende læge. Fritekstsformat (Bemærk: Kun de første fem rækker kan udskrives i en rapport). Med Sætningsredigeringsprogrammet er det muligt at gemme tolkningstekster til senere brug (se kapitlet: <u>Sætningsredigeringsprogram</u>)

Kommentarer: Indtast andre ekstra iagttagelser.

Yderligere information

## Referencesæt

Referencesættet repræsenterer patientens forventede lungefunktionsværdier.

Vælg det relevante referencesæt på rullemenuen med referencesæt. Sættet omfatter referenceværdierne for begge køn og alle aldersgrupper. Der er flere valgmuligheder for referenceværdierne for forskellige nationale eller etniske grupper.

| Sæt         | Beskrivelse (personer under 18 år betragtes som børn)                                     |
|-------------|-------------------------------------------------------------------------------------------|
| Bergl_Z     | Berglund for voksne, Zapletal for børn                                                    |
| Brasilien   | Brasilianske referenceværdier                                                             |
| Kina        | Kinesiske referenceværdier                                                                |
| Cra_Knu     | Crapo for voksne, Knudson for børn                                                        |
| ECSC_IGiChP | Polske referenceværdier: Europæiske Kul- og Stålfællesskab for<br>voksne, IGiChP for børn |
| ECSC_P      | Europæiske Kul- og Stålfællesskab for voksne, Polgar for børn                             |
| ECSC_PZ     | Europæiske Kul- og Stålfællesskab for voksne, Polgar og delvis<br>Zapletal for børn       |
| ECSC_Qua    | Europæiske Kul- og Stålfællesskab for voksne, Quanjer for børn                            |
| ECSC_Qua_AT | Europæiske Kul- og Stålfællesskab for voksne, Quanjer for østrigske<br>børn               |

Tabel: Referencesæt for diagnostisk spirometri:

# MEDIKRO

| ECSC_Qua_ES                          | Europæiske Kul- og Stålfællesskab for voksne, Quanjer for spanske<br>børn                                |
|--------------------------------------|----------------------------------------------------------------------------------------------------|
| ECSC_Qua_GB                          | Europæiske Kul- og Stålfællesskab for voksne, Quanjer for engelske<br>børn                               |
| ECSC_Z                               | Europæiske Kul- og Stålfællesskab for voksne, Zapletal for børn                                          |
| Forche2                              | Østrigske referenceværdier: Forche for voksne og børn                                                    |
| Garcia-<br>Rio_Roca_SEP              | Spanske referenceværdier: Garcia-Rio for ældre, Roca for voksne,<br>SEPAR for børn                       |
| GLI2012_African_<br>American         | Global Lung Function Initiative-referenceværdier for<br>afroamerikanske voksne og børn                   |
| GLI2012_Caucasi<br>an                | Global Lung Function Initiative-referenceværdier for kaukasiske<br>voksne og børn                        |
| GLI2012_North_E<br>ast_Asian         | Global Lung Function Initiative-referenceværdier for nordøstasiatiske voksne og børn                     |
| GLI2012_Other/<br>mixed              | Global Lung Function Initiative-referenceværdier for Andet/blandet voksne og børn                        |
| GLI2012_South_E<br>ast_Asian         | Global Lung Function Initiative-referenceværdier for sydøstasiatiske voksne og børn                      |
| Gulsvik_Z                            | Norske referenceværdier: Gulsvik for voksne, Zapletal for børn                                           |
| Hedenstrom_Sol                       | Svenske referenceværdier: Hedenstrom for voksne, Solymar for<br>børn                                     |
| Hedenstrom_Z                         | Svenske referenceværdier: Hedenstrom for voksne, Zapletal for<br>børn                                    |
| Japan                                | Japanske referenceværdier                                                                                |
| Jindal                               | Indiske referenceværdier: Jindal for voksne og unge                                                      |
| Kainu_Koillinen                      | Finske referenceværdier: Kainu for voksne og Koillinen for børn                                          |
| Klement                              | Russiske referenceværdier: Klement for voksne og børn                                                    |
| Knudson                              | Knudson for voksne og børn                                                                               |
| Langhammer_Z                         | Norske referenceværdier: Langhammer for voksne, Zapletal for børn                                        |
| NHANES III_W_<br>African_American    | NHANES III (Hankinson) for 8-80-årige og Wang for børn under 8 år,<br>etniske afroamerikanere. *)        |
| NHANES<br>III_W_Mexican_A<br>merican | NHANES III (Hankinson) for 8-80-årige og Wang for børn under 8 år,<br>etniske mexicanske amerikanere. *) |
| NHANES<br>III_W_Other                | NHANES III (Hankinson) for 8-80-årige og Wang for børn under 8 år,<br>andre etniske grupper. *)          |
| Pérez-Padilla                        | Mexicanske referenceværdier: Pérez-Padilla for voksne og børn                                            |
| SEPAR                                | Spanske referenceværdier: SEPAR for voksne og børn                                                       |

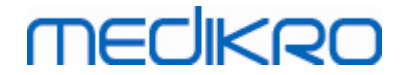

| Udwadia      | Indiske referenceværdier: Udwadia for voksne og unge             |
|--------------|------------------------------------------------------------------|
| Vijayan      | Indiske referenceværdier: Vijayan for voksne og unge             |
| Vil_Koi      | Finske referenceværdier: Viljanen for voksne, Koillinen for børn |
| Viljanen_Kiv | Estiske referenceværdier: Viljanen for voksne, Kivastik for børn |

\*) De etniske grupper, som er nævnt i referencesættene, er relateret til de etniske grupper, der anvendes i Medikro Spirometry Software, på følgende måde:

| Referen<br>cesæt | Etnisk gruppe i<br>referencesættet | Etnisk gruppe i Medikro<br>Spirometry Software | Navn på ref.sæt                                            |
|------------------|------------------------------------|------------------------------------------------|------------------------------------------------------------|
| NHANES<br>III    | Afroamerikansk                     | Afroamerikansk, afrikansk<br>oprindelse        | NHANES III_W_<br>African_American                          |
|                  | Mexicansk<br>Amerikansk            | Mexicansk Amerikansk                           | NHANES<br>III_W_Mexican_America<br>n                       |
|                  | Kaukasisk                          | Alle andre                                     | NHANES III_W_Other                                         |
| Wang             | Sort                               | Afroamerikansk, afrikansk<br>oprindelse        | NHANES III_W_<br>African_American                          |
|                  | Hvid                               | Alle andre                                     | NHANES<br>III_W_Mexican_America<br>n<br>NHANES III_W_Other |

## 7.5.2 Indtastning af screening undersøgelsesdata

Undersøgelsesinformation administreres i undersøgelsesvisningen.

| ndersøgelsestype | Screeningsspirometri | Undersøgelsesdato      | 25.10.2017 |   | ndersøgelsestid | 14:47 🛟        |              |              | Ny undersøgelse           |   |
|------------------|----------------------|------------------------|------------|---|-----------------|----------------|--------------|--------------|---------------------------|---|
| oparat           | Duo1                 | 🔹 🏚 👌 Kalibreringskode | DMV6984Y34 | м | ålemetode       | FEV6 •         |              |              |                           |   |
|                  | 14                   |                        |            |   |                 |                |              |              |                           | ē |
| Må               | 12                   |                        |            |   |                 | Repræsentative | Ref %afref Z | -score       |                           |   |
| PEF [I/S]        | 10                   |                        |            |   | PEF [I/s]       |                |              |              |                           |   |
| FEV1 [I]         | 10                   |                        |            |   | FEV1 [I]        |                |              |              |                           |   |
| FEV6 [I]         |                      |                        |            |   | FEV6 [I]        |                |              |              |                           |   |
| EV1/FEV6         | Flow (i)             |                        |            |   | FEV1/FEV6       |                |              |              |                           |   |
|                  | 6                    |                        |            |   | Fødselsdato     | 14 11 1987     | Ader 29.9    | Referencesæt | GLT 2012 Kaukasisk (3-95) |   |
|                  |                      |                        |            |   | Kan             | Mand           | -            | Millionenter |                           |   |
|                  |                      |                        |            |   | Haida (am)      | (Plana         |              | Haingshoter  |                           |   |
|                  | 4                    |                        |            |   | nøjde (cm)      |                |              |              |                           |   |
|                  |                      |                        |            |   | Vægt (kg)       |                |              | Brugernoter  |                           |   |
|                  | 2                    |                        |            |   |                 |                |              |              |                           |   |
|                  |                      |                        |            |   |                 |                |              |              |                           |   |
|                  |                      |                        |            |   |                 |                |              |              |                           |   |

Figur: Undersøgelsesvisning

| © Medikro Oy    |                                           |            |                     |              |            |
|-----------------|-------------------------------------------|------------|---------------------|--------------|------------|
| Medikro Oy      |                                           | Tel.:      | +358 17 283 3000    | Business ID: | 0288691-7  |
| Mail address:   | P.O.Box 54, FI-70101 Kuopio, Finland      | Home page: | www.medikro.com     | VAT no.:     | FI02886917 |
| Street address: | Pioneerinkatu 3, FI-70800 Kuopio, Finland | E-mail:    | medikro@medikro.com | Domicile:    | Kuopio     |
|                 |                                           |            |                     |              |            |

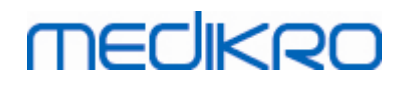

De følgende felter er obligatoriske, før referenceværdier kan beregnes:

- Alder
- Køn
- Højde
- Referencesæt

Når der oprettes en ny undersøgelse, og personen har tidligere undersøgelser, kan nogen informationer hentes fra den sidste undersøgelse. Det er muligt at konfigurere, om undersøgelsesinformationen skal forudfyldes eller ej. Forudfyldt information indikeres med gul baggrund.

#### Beskrivelse af felterne:

<u>Undersøgelsestype:</u> Vælg den type undersøgelse, du vil udføre. Tilgængelige typer afhænger af installerede softwarekomponenter (se kapitlet <u>Introduktion til Medikro Spirometry</u> <u>Software</u>).

<u>Undersøgelsesdato og -tid:</u> Indtast dato og tid for undersøgelsen vha. kalenderen og tidskomponenterne eller ved at indtaste dataene. Aktuel dato og tid anvendes som standard.

**Fødselsdato:** Personinformationsfelt. Information hentes automatisk fra personvisning, hvis den er tilgængelig. Ellers vælges fødselsdatoen ved at bruge kalenderen eller indtaste datoen.

<u>Alder:</u> Beregnes automatisk ud fra fødselsdatoen, hvis den er tilgængelig. Hvis fødselsdatoen ikke er tilgængelig, kan personens alder indtastes i stedet.

Køn: Personinformationsfelt. Information hentes automatisk fra personvisning, hvis den er tilgængelig. Vælges vælges mellem følgende indstillinger: Mand/Kvinde/Udefineret.

**<u>Referencesæt:</u>** Vælg det relevante referencesæt (se <u>Tabel: Referencesæt</u>). Sættet repræsenterer patientens forventede lungefunktionsværdier.

Højde: Indtast højden i centimeter eller i fod og tommer.

Vægt: Indtast vægten i kilogram (kg) eller i pund (lb).

Målenoter: Indtast fortolkningen eller andre kommentarer til resultaterne.

Brugernoter: Indtast andre ekstra iagttagelser.

<u>Målemetode</u>: Vælg den relevante metode (se <u>Tabel: Målemetode</u>).

<u>Kalibreringskode</u>: Hentes automatisk fra det tilsluttede Medikro-spirometer, hvis den er tilgængelig. Kontrollér om den er rigtig, og indtast den rigtige kode, når det er nødvendigt (se kapitlet <u>Kalibreringskode</u>).

76

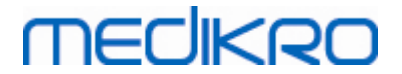

<u>Apparat</u>: Vælg det relevante Medikro-spirometer, når der er tilsluttet flere spirometre (se kapitlet <u>Vælg apparat</u>).

#### Tabel: Referencesæt til screeningsspirometri

| Sæt                                                    | Beskrivelse                                                                                                |
|--------------------------------------------------------|----------------------------------------------------------------------------------------------------|
| FEV6-modus og FV                                       | 'C-modus                                                                                                   |
| GLI 2012<br>Afroamerikansk<br>(3-94)                   | Global Lung Function Initiative-referenceværdier for afroamerikanske voksne og børn                        |
| GLI 2012<br>Kaukasisk (3-94)                           | Global Lung Function Initiative-referenceværdier for kaukasiske voksne og børn                             |
| GLI 2012<br>Nordøstasiatisk<br>(3-94)                  | Global Lung Function Initiative-referenceværdier for nordøstasiatiske voksne og børn                       |
| GLI 2012<br>Andet/blandet (3-<br>94)                   | Global Lung Function Initiative-referenceværdier for Andet/blandet<br>voksne og børn                       |
| GLI 2012<br>Sydøstasiatisk (3-<br>94)                  | Global Lung Function Initiative-referenceværdier for sydøstasiatiske<br>voksne og børn                     |
| Kainu 2015 (18-<br>94)                                 | Finske referenceværdier: Kainu for voksne (18 ≤ alder < 95)                                                |
| Koillinen 1998 (6-<br>17)                              | Finske referenceværdier: Koillinen for børn (6 ≤ alder < 18)                                               |
| PEF-modus                                              |                                                                                                    |
| Eigen (EU) 2001<br>(3-7) and Cotes<br>(EU) 1973 (8-15) | Eigen på EU-skala for børn (3 ≤ alder < 8, højde 87-127 cm). Cotes i<br>EU-skala for børn (8 ≤ alder < 16) |
| Koillinen 1998<br>(EU) (6-17)                          | Finske referenceværdier: Koillinen i EU-skala for børn (6 ≤ alder < 18,<br>højde 110-170/180 cm)           |
| Nunn & Gregg<br>(EU) 1989 (15-84)                      | Nunn & Gregg i EU-skala for voksne (15 ≤ alder < 85)                                                       |

#### Tabel: Målemetode

| Modus | Beregnede parametre                                                                                                    |
|-------|----------------------------------------------------------------------------------------------------|
| PEF   | PEF                                                                                                    |
| FEV6  | PEF, FEV1, FEV6, FEV1/FEV6<br>Hvis det valgte referencesæt ikke leverer værdi til FEV6, men til FVC,<br>erstattes FEV6 med FVC. |
| FVC   | PEF, FEV1, FVC, FEV1/FVC                                                                                                    |

#### © Medikro Oy

| Medikro Oy      |                                           | Tel.:      | +358 17 283 3000    | Business ID: | 0288691-7  |
|-----------------|-------------------------------------------|------------|---------------------|--------------|------------|
| Mail address:   | P.O.Box 54, FI-70101 Kuopio, Finland      | Home page: | www.medikro.com     | VAT no.:     | FI02886917 |
| Street address: | Pioneerinkatu 3, FI-70800 Kuopio, Finland | E-mail:    | medikro@medikro.com | Domicile:    | Kuopio     |

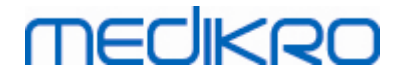

#### 7.5.2.1 Vælg apparat

Når undersøgelsesvisningen åbnes, begynder systemet automatisk at søge efter Medikro Duoapparater.

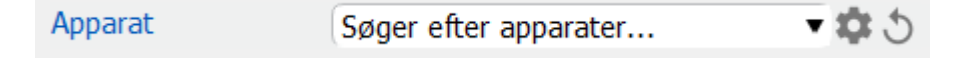

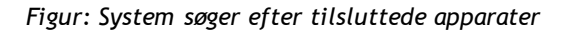

De tilsluttede Medikro Duo-spirometre vises på apparatvalgslisten. Når der er sluttet flere Medikro Duo-spirometre til driftscomputeren, skal du vælge, hvilket spirometer du vil anvende, på apparatvalgslisten.

Bemærk: Apparaternes identifikation kan redigeres. Se kapitlet <u>Spirometeridentifikation</u>.

|         | Vælg apparat |             |
|---------|--------------|-------------|
| Apparat | Duo1         | <b>\$</b> 3 |
|         | Duo3         |             |

Figur: Vælg apparat blandt tilsluttede apparater

- Hvis Medikro Duo er tilsluttet via USB, er det ikke nødvendigt at tænde apparatet manuelt. Medikro Duo tænder automatisk.
- Hvis Medikro Duo er tilsluttet via Bluetooth, tændes apparatet manuelt på Medikro Duoafbryderen for at oprette forbindelse.

Systemet er klar til brug, når spirometerforbindelsen er oprettet. Hvis systemet ikke kan finde tilsluttede apparater, kan undersøgelsesinformationen håndteres på undersøgelsesvisningen, men det er ikke muligt at udføre målinger.

| Apparat | Ingen apparater | • 🌣 🔈 |
|---------|-----------------|-------|
|---------|-----------------|-------|

Figur: System kan ikke finde tilsluttede apparater

Når du klikker på knappen **Opdater apparatliste**, udføres der en ny søgning efter tilsluttede apparater.

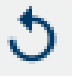

Figur: Opdater apparatliste-knap

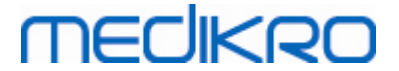

## 7.5.3 Dataindtastning for Serial Monitoring

Undersøgelsesinformation administreres i undersøgelsesvisningen. Der findes inputfelter til

undersøgelsesinformation i en sidebjælke, der åbnes med undersøgelsesinformation-knappen

| DersonsAndStudies                                      |                                    |               |                                       |            |          |                    |                       | - 0 | × |
|--------------------------------------------------------|------------------------------------|---------------|---------------------------------------|------------|----------|--------------------|-----------------------|-----|---|
| 💉 Hjem Person U                                        | ndersøgelse                        |               |                                       |            |          |                    |                       |     |   |
| Histamine Harrison 1<br>Undersøgelsestype<br>Apparat   | 2.12.1977 mand<br>PEF-monitorering | •<br>•        | Undersøgelsesdato<br>Kalibreringskode | 30.11.2018 |          | 🖶 Undersøgelsestid | Ny undersøgelse 12:18 |     |   |
| Fødsekdato<br>(12.12.1977<br>Køn<br>Mand<br>Højde (cm) | (dd) (000)                         | Alder<br>41.0 |                                       |            | <b>L</b> |                    |                       |     |   |
| Vægt (kg)                                              |                                    |               |                                       |            |          |                    |                       |     |   |
| Brugernoter<br>Tokning                                 |                                    |               |                                       |            |          |                    |                       |     |   |
| Målværder<br>(Nunn & Gregg (EU) 1989                   | 9 (15-84)                          |               |                                       |            |          |                    |                       |     |   |

#### Figur: Undersøgelsesvisning

De følgende felter er obligatoriske, før referenceværdier kan beregnes:

- Alder
- Køn
- Højde
- Referencesæt

Når der oprettes en ny undersøgelse, og personen har tidligere undersøgelser, kan nogen informationer hentes fra den sidste undersøgelse. Det er muligt at konfigurere, om undersøgelsesinformationen skal forudfyldes eller ej. Forudfyldt information indikeres med gul baggrund.

#### Beskrivelse af felterne:

<u>Undersøgelsestype</u>: Vælg den type undersøgelse, du vil udføre. Vælg for seriel monitorering den undersøgelsestype med de relevante tilstande (se tabel: <u>Måletilstande</u>). Tilgængelige typer afhænger af installerede softwarekomponenter (se kapitlet <u>Introduktion til Medikro Spirometry Software</u>).

| © Medikro Oy    |                                           |            |                     |              |            |
|-----------------|-------------------------------------------|------------|---------------------|--------------|------------|
| Medikro Oy      |                                           | Tel.:      | +358 17 283 3000    | Business ID: | 0288691-7  |
| Mail address:   | P.O.Box 54, FI-70101 Kuopio, Finland      | Home page: | www.medikro.com     | VAT no.:     | FI02886917 |
| Street address: | Pioneerinkatu 3, FI-70800 Kuopio, Finland | E-mail:    | medikro@medikro.com | Domicile:    | Kuopio     |
|                 |                                           |            |                     |              |            |

<u>Undersøgelsesdato og -tid:</u> Indtast dato og tid for undersøgelsen vha. kalenderen og tidskomponenterne eller ved at indtaste dataene. Aktuel dato og tid anvendes som standard.

**Fødselsdato:** Personinformationsfelt. Information hentes automatisk fra personvisning, hvis den er tilgængelig. Ellers vælges fødselsdatoen ved at bruge kalenderen eller indtaste datoen.

<u>Alder:</u> Beregnes automatisk ud fra fødselsdatoen, hvis den er tilgængelig. Hvis fødselsdatoen ikke er tilgængelig, kan personens alder indtastes i stedet.

Køn: Personinformationsfelt. Information hentes automatisk fra personvisning, hvis den er tilgængelig. Vælges vælges mellem følgende indstillinger: Mand/Kvinde/Udefineret.

<u>Målværdier</u>: Vælg det relevante referencesæt (se tabel: <u>Referencesæt</u>), eller vælg at indstille værdierne manuelt.

Højde: Indtast højden i centimeter eller i fod og tommer.

Vægt: Indtast vægten i kilogram (kg) eller i pund (lb).

Brugernoter: Indtast andre ekstra iagttagelser.

<u>Tolkningstekst:</u> Tolkning af undersøgelsesresultaterne udført af en behandlende læge. Fritekstsformat (Bemærk: Kun de første fem rækker kan udskrives i en rapport). Med Sætningsredigeringsprogrammet er det muligt at gemme tolkningstekster til senere brug (se kapitlet: <u>Sætningsredigeringsprogram</u>)

<u>Kalibreringskode</u>: Hentes automatisk fra det tilsluttede Medikro-spirometer, hvis den er tilgængelig. Kontrollér om den er rigtig, og indtast den rigtige kode, når det er nødvendigt (se kapitlet <u>Kalibreringskode</u>).

<u>Apparat</u>: Vælg det relevante Medikro-spirometer, når der er tilsluttet flere spirometre (se kapitlet <u>Vælg apparat</u>).

| Sæt                                   | Beskrivelse                                                                            |  |  |
|---------------------------------------|----------------------------------------------------------------------------------------|--|--|
| FEV6-modus                            |                                                                                        |  |  |
| GLI 2012<br>Afroamerikansk<br>(3-94)  | Global Lung Function Initiative-referenceværdier for afroamerikanske<br>voksne og børn |  |  |
| GLI 2012<br>Kaukasisk (3-94)          | Global Lung Function Initiative-referenceværdier for kaukasiske voksne og børn         |  |  |
| GLI 2012<br>Nordøstasiatisk<br>(3-94) | Global Lung Function Initiative-referenceværdier for nordøstasiatiske voksne og børn   |  |  |
| GLI 2012<br>Andet/blandet (3-         | Global Lung Function Initiative-referenceværdier for Andet/blandet<br>voksne og børn   |  |  |

Tabel: Referencesæt til spirometri med seriel monitorering

© Medikro Oy Medikro Oy

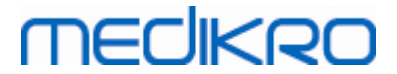

| 94)                                                                                     |                                                                                                    |
|-----------------------------------------------------------------------------------------|----------------------------------------------------------------------------------------------------|
| GLI 2012<br>Sydøstasiatisk (3-<br>94)                                                   | Global Lung Function Initiative-referenceværdier for sydøstasiatiske<br>voksne og børn                                                                                                    |
| Kainu 2015 (18-<br>94)                                                                  | Finske referenceværdier: Kainu for voksne (18 ≤ alder < 95)                                                                                                    |
| Koillinen 1998 (6-<br>17)                                                               | Finske referenceværdier: Koillinen for børn (6 ≤ alder < 18)                                                                                                    |
| PFF-modus                                                                               |                                                                                                    |
| i Ei modus                                                                              |                                                                                                    |
| Eigen (EU) 2001<br>(3-7) and Cotes<br>(EU) 1973 (8-15)                                  | Eigen på EU-skala for børn (3 ≤ alder < 8, højde 87-127 cm). Cotes i<br>EU-skala for børn (8 ≤ alder < 16)                                                                                                    |
| Eigen (EU) 2001<br>(3-7) and Cotes<br>(EU) 1973 (8-15)<br>Koillinen 1998<br>(EU) (6-17) | Eigen på EU-skala for børn (3 ≤ alder < 8, højde 87-127 cm). Cotes i<br>EU-skala for børn (8 ≤ alder < 16)<br>Finske referenceværdier: Koillinen i EU-skala for børn (6 ≤ alder < 18,<br>højde 110-170/180 cm) |

#### Tabel: Målemetode

| Modus | Beregnede parametre                                                                                                    |
|-------|----------------------------------------------------------------------------------------------------|
| PEF   | PEF                                                                                                    |
| FEV6  | PEF, FEV1, FEV6, FEV1/FEV6<br>Hvis det valgte referencesæt ikke leverer værdi til FEV6, men til FVC,<br>erstattes FEV6 med FVC. |

#### 7.5.3.1 Vælg apparat

Når undersøgelsesvisningen åbnes, begynder systemet automatisk at søge efter Medikro Duoapparater.

| Apparat | Søger efter apparater | - <b>\$</b> 5 |
|---------|-----------------------|---------------|

Figur: System søger efter tilsluttede apparater

De tilsluttede Medikro Duo-spirometre vises på apparatvalgslisten. Når der er sluttet flere Medikro Duo-spirometre til driftscomputeren, skal du vælge, hvilket spirometer du vil anvende, på apparatvalgslisten.

Bemærk: Apparaternes identifikation kan redigeres. Se kapitlet <u>Spirometeridentifikation</u>.

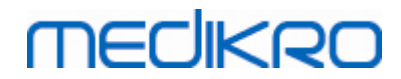

|         | Vælg apparat |             |
|---------|--------------|-------------|
| Apparat | Duo1         | <b>\$</b> 5 |
|         | Duo3         |             |

Figur: Vælg apparat blandt tilsluttede apparater

- Hvis Medikro Duo er tilsluttet via USB, er det ikke nødvendigt at tænde apparatet manuelt. Medikro Duo tænder automatisk.
- Hvis Medikro Duo er tilsluttet via Bluetooth, tændes apparatet manuelt på Medikro Duoafbryderen for at oprette forbindelse.

Systemet er klar til brug, når spirometerforbindelsen er oprettet. Hvis systemet ikke kan finde tilsluttede apparater, kan undersøgelsesinformationen håndteres på undersøgelsesvisningen, men det er ikke muligt at udføre målinger.

| Apparat | Ingen apparater | <del>د</del> 🗢 🗸 |
|---------|-----------------|------------------|
|---------|-----------------|------------------|

Figur: System kan ikke finde tilsluttede apparater

Når du klikker på knappen **Opdater apparatliste**, udføres der en ny søgning efter tilsluttede apparater.

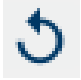

Figur: Opdater apparatliste-knap

### 7.5.4 Sætningsredigeringsprogram

Tolkning af sessionsresultaterne skrives i fritekstformat på undersøgelsesvisningen. Med Sætningsredigeringsprogrammet er det muligt at gemme tolkningstekster til senere brug. Afhængig af opsætningen i din Medikro Spirometry Software gemmes sætningerne lokalt, eller de administreres centralt af en administrativ bruger. Bemærk, at det i sidstnævnte tilfælde kan være muligt at gemme sætninger, men sætningsdataene overskrives med centralt administrerede data, når applikationen genstartes.

Værktøjet Sætningsredigeringsprogram åbnes ved at klikke på knappen Sætningsredigeringsprogram

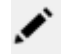

i undersøgelsesvisningen.

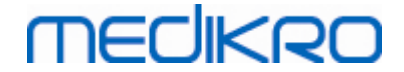

| Sætningsredigeringsprogram - Medikro Persons and S                   | tudies ×          |
|----------------------------------------------------------------------|-------------------|
| Sentence example1                                                    |                   |
| Sentence example2                                                    | Indstil til tekst |
| Sentence example with variables%%Height%% %%Weight%% %%Smoking%<br>% | Slet              |
|                                                                      | Rediger           |
|                                                                      |                   |
|                                                                      |                   |
|                                                                      | Gem sætning       |
|                                                                      |                   |
|                                                                      | Tilføj variabel 🔻 |
|                                                                      |                   |
| Luk                                                                  |                   |

Figur: Sætningsredigeringsprogram

# Administrer sætninger

En ny sætning oprettes ved at indtaste tekst i tekstfeltet og vælge knappen "Gem sætning".

En gemt sætning kan redigeres ved at vælge sætningen fra listen og vælge knappen "**Rediger**". Dermed sættes den valgte tekst ind i tekstfeltet. Foretag ændringer til teksten i tekstfeltet, og vælg knappen "**Gem sætning**".

En gemt sætning kan slettes ved at vælge sætningen fra listen og vælge knappen "Slet".

Det er også muligt at gemme sætninger fra kontekstmenuen for tolkningstekst. En sætning gemmes ved at vælge den tekst, du ønsker at gemme, i tolkningstekstfeltet, højreklikke med musen over tolkningsfeltet for at åbne kontekstmenuen og vælge "**Tolkningstekst**" - "**Gem sætning**" fra kontekstmenuen.

# MEDIKRO

| Tolkning |               | Tolknina |                                                |
|----------|---------------|----------|------------------------------------------------|
|          | <u>U</u> ndo  | Ctrl+Z   |                                                |
| Komme    | <u>R</u> edo  | Ctrl+Y   |                                                |
|          | Cu <u>t</u>   | Ctrl+X   |                                                |
|          | <u>C</u> opy  | Ctrl+C   |                                                |
|          | <u>P</u> aste | Ctrl+V   |                                                |
|          | Delete        |          |                                                |
|          | Select All    | Ctrl+A   |                                                |
|          | Tolkning      | •        | Gem sætning "Tolkning"                         |
|          |               |          | Sentence example1                              |
|          |               |          | Sentence example2                              |
|          |               |          | Sentence example with variables178 cm 68 kg Ja |

Figur: Kontekstmenu

# Anvendelse af variabeldata i sætninger

Det er muligt at tilføje variabel-tags i sætninger. Disse tags vil automatisk blive udfyldt i tolkningstekstfeltet, hvis variablen indeholder data. Bemærk, at det er den variabel, der er den senest gemte på tolkningstidspunktet, der anvendes i tolkningen. Det betyder, at variabeldataene skal gemmes, før tolkningen indtastes, og hvis variabeldataene opdateres, opdateres variabelværdien i tolkningstekstfeltet ikke.

Variabel-tags tilføjes i sætninger ved i sætningsredigeringsprogrammet at vælge knappen "Tilføj variabel" og vælge variablen fra listen.

# Tilføjelse af sætninger i tolkninger

Der er tre måder, hvorpå gemte sætninger kan indsættes i tolkningstekstfeltet:

- 1. En sætning kan indsættes via sætningsredigeringsprogrammet ved at vælge sætningen fra listen og vælge knappen "Indstil til tekst".
- 2. En sætning kan indsættes via kontekstmenuen ved at højreklikke med musen øverst i tolkningstekstfeltet i undersøgelsesvisningen for at åbne kontekstmenuen og vælge "Tolkningstekst" og sætningen fra kontekstmenuen.
- En sætning kan indsættes via listen med sætningsforslag ved at begynde at indtaste tekst i tolkningstekstfeltet. Gemte sætninger, der starter på samme måde, kommer frem på listen. Vælg sætningen fra listen med sætningsforslag.

# 7.6 Import og eksport af personer og undersøgelser

Import- og eksportfunktioner gør det muligt at sende og modtage resultater eller et komplet flowsignal mellem to Medikro Spirometry Software-brugere eller mellem Medikro Spirometry Software og et hospitalinformationssystem (HIS). Import og eksport kan udføres manuelt (se <u>kapitlet: Manuel</u> <u>import og eksport</u>) eller automatisk (se <u>kapitlet: Automatisk import og eksport</u>).

| © Medikro Oy    |                                           |            |                     |              |            |
|-----------------|-------------------------------------------|------------|---------------------|--------------|------------|
| Medikro Oy      |                                           | Tel.:      | +358 17 283 3000    | Business ID: | 0288691-7  |
| Mail address:   | P.O.Box 54, FI-70101 Kuopio, Finland      | Home page: | www.medikro.com     | VAT no.:     | FI02886917 |
| Street address: | Pioneerinkatu 3, FI-70800 Kuopio, Finland | E-mail:    | medikro@medikro.com | Domicile:    | Kuopio     |

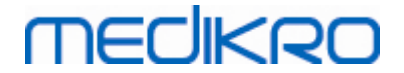

Bemærk: Alle indstillinger vedrørende hent eller send kan konfigureres. For yderligere information henvises der til kapitlet <u>Softwareindstillinger</u>.

Personer og undersøgelser kan importeres fra og eksporteres til XML- eller GDT-filer.

- XML: Flere personer kan importeres og eksporteres i en XML-fil.
- GDT: Kun en person kan importeres og eksporteres i en GDT-fil. Når der eksporteres flere personer samtidigt, oprettes der en separat GDT-fil for hver person

Nedenstående tabel angiver de data, der kan importeres og eksporteres med understøttede filformater.

| Persondata                                |   |   |   |  |
|-------------------------------------------|---|---|---|--|
| Import                                    | х | х | х |  |
| Eksport                                   | х | х | х |  |
| Diagnostiske undersøgelsesdata            |   |   |   |  |
| Import                                    | х | - | - |  |
| Eksport                                   | х | х | х |  |
| Data fra screeningsundersøgels            | e |   |   |  |
| Import                                    | - | - | - |  |
| Eksport                                   | - | х | х |  |
| Data fra seriel monitoreringsundersøgelse |   |   |   |  |
| Import                                    | - | - | - |  |
| Eksport                                   | - | - | - |  |

# Kontrol af den hentede persons identitet

Importprocessen kontrollerer, om den importerede person allerede findes i databasen. Hvis den importerede person passer med en person i databasen, skal du kontrollere dialogen for den hentede persons identitet (Figur: Kontrolvindue for den hentede persons identitet) giver mulighed for at kontrollere, om den importerede persons identitet passer med identiteten på den person, som er fundet i databasen. Det er også muligt at ændre identifikationskriterierne eller redigere den hentede personlige information for at få et korrekt match. Alle personer i databasen, som passer med identifikationskriterierne, vises i rullemenulisten.

I personidentifikationsdialogen kan brugeren vælge at:

- Acceptér identifikation: Den hentede person gemmes som eksisterende person. Om den hentede information opdateres eller afvises i databasen, afhænger af den konfigurerede "Importmetode" (se *kapitlet <u>Softwareindstillinger</u>.*).
- Gem som ny: Den hentede person gemmes som en ny person i databasen
- Annuller: Ingen personer importeres.

| © Medikro Oy    |                                           |            |                     |              |            |
|-----------------|-------------------------------------------|------------|---------------------|--------------|------------|
| Medikro Oy      |                                           | Tel.:      | +358 17 283 3000    | Business ID: | 0288691-7  |
| Mail address:   | P.O.Box 54, FI-70101 Kuopio, Finland      | Home page: | www.medikro.com     | VAT no.:     | FI02886917 |
| Street address: | Pioneerinkatu 3, FI-70800 Kuopio, Finland | E-mail:    | medikro@medikro.com | Domicile:    | Kuopio     |

Kontroldialog for den hentede persons identitet vises

- Altid ved manuel og automatisk import, når identifikationskriterierne (f.eks. CPRnr.) passer med mere end én person i databasen
- Ved manuel import, hvis systemkonfigurationen kræver kontrol af identifikationen, når identifikationskriterierne (f.eks. CPRnr.) passer med en person i databasen. Hvis det ikke er nødvendigt at kontrollere identiteten af et match, identificeres den importerede person automatisk som den eneste passende person.

| <b>Du importerer data fra input-filen til en database.</b><br>Check den hentede identitet.<br>Du skal måske ændre identitetsinformationen og kriterierne for at finde et korrekt resultat.                                                                                                    |               |              |  |  |  |  |  |  |  |  |
|----------------------------------------------------------------------------------------------------|---------------|--------------|--|--|--|--|--|--|--|--|
| Identifikationskriterier Hentet person Smith (demo) John F                                                                                                    |               |              |  |  |  |  |  |  |  |  |
| CPRnr.                                                                                                    | Demo3 Demo3   |              |  |  |  |  |  |  |  |  |
| Efternavn                                                                                                    | Smith (demo)  | Smith (demo) |  |  |  |  |  |  |  |  |
| Eornavn                                                                                                    | John F John F |              |  |  |  |  |  |  |  |  |
| Fødselsdato (DD.MM.YYYY)                                                                                                    | 14.11.1987    | 14.11.1987   |  |  |  |  |  |  |  |  |
| Køn                                                                                                    | mand          | mand         |  |  |  |  |  |  |  |  |
| Acceptér identifikation for at opdatere information fra den hentede person til den valgte person.<br>Gem som ny for at gemme den hentede person som en ny person.<br>Annuller for at annullere importen af den hentede person.<br>Acceptér identifikation<br>Gem som ny<br>Acceptér identifikation |               |              |  |  |  |  |  |  |  |  |

Figur: Kontrolvindue for den hentede persons identitet.

## 7.6.1 Manuel import og eksport

## Import af personer

For at starte importproceduren skal man vælge Import-knappen (se <u>Tabel: Knapper i Medikro</u> <u>Persons and Studies</u>) på startsiden, som åbner filvalgsdialogen. I filvalgsdialogen skal man vælge den korrekte inputfil, placere inputfilen og vælge "Åbn". Person Browser-importvisningen åbnes (<u>Figur: Importvisning</u>) viser listen over personer i inputfilen. For at importere alle personer skal man vælge Importér alle-knappen (se <u>Tabel: Knapper i Medikro Persons and Studies</u>). For kun at importere enkelte af personerne skal man sætte flueben for at markere de personer, som skal importeres, og klikke på Importér valgte-knappen (se <u>Tabel: Knapper i Medikro Persons and Studies</u>).

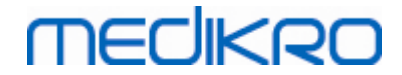

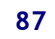

| I Medikro Persons and Studies |                      | – 🗆 X              |
|-------------------------------|----------------------|--------------------|
| 💉 Hjem Import                 |                      |                    |
|                               |                      |                    |
|                               |                      |                    |
| John F<br>14 11 1987          | Smith (demo)<br>mand | 16 undersøgelser 📥 |
|                               |                      |                    |
|                               |                      |                    |
|                               |                      |                    |
|                               |                      |                    |
|                               |                      |                    |
|                               |                      |                    |
|                               |                      |                    |
|                               |                      |                    |
|                               |                      |                    |
|                               |                      |                    |
|                               |                      |                    |
|                               |                      |                    |
|                               |                      |                    |
|                               |                      |                    |
|                               |                      |                    |
|                               |                      |                    |
|                               |                      |                    |
|                               |                      |                    |
|                               |                      |                    |
|                               |                      |                    |
|                               |                      |                    |
|                               |                      |                    |
|                               |                      |                    |
|                               |                      |                    |
|                               |                      |                    |
|                               |                      |                    |
|                               |                      |                    |
|                               |                      |                    |
|                               |                      |                    |
|                               |                      |                    |
|                               |                      |                    |
|                               |                      | S                  |

Figur: Importvisning

Hvis den importerede person ikke findes i databasen, importeres personen og gemmes som ny person i databasen. Hvis den importerede person findes i databasen, vises kontroldialogen for den hentede person identitet (se <u>kapitlet: Kontrol af den hentede persons identitet</u>)

## **Eksport** af person

Personer kan eksporteres fra startsiden eller fra personvisningen. På startsiden kan man eksportere flere personer samtidigt. I personvisningen kan man eksportere den aktuelt valgte person, og det er muligt at vælge, hvilke af personens undersøgelser, der skal eksporteres.

For at eksportere personer i startsiden skal du søge efter de personer, der skal eksporteres, og sætte flueben i afkrydsningsboksene for at markere de personer, som skal eksporteres. Vær opmærksom på, at når der sættes flueben ved flere personer, fjernes fluebene fra

| © Medikro Oy    |                                           |            |                     |              |            |
|-----------------|-------------------------------------------|------------|---------------------|--------------|------------|
| Medikro Oy      |                                           | Tel.:      | +358 17 283 3000    | Business ID: | 0288691-7  |
| Mail address:   | P.O.Box 54, FI-70101 Kuopio, Finland      | Home page: | www.medikro.com     | VAT no.:     | FI02886917 |
| Street address: | Pioneerinkatu 3, FI-70800 Kuopio, Finland | E-mail:    | medikro@medikro.com | Domicile:    | Kuopio     |

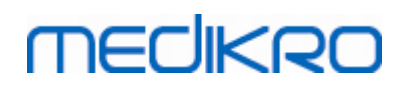

afkrydsningsboksene, når søgningen stilles tilbage. Klik på Eksportér personer-knappen (se <u>Tabel:</u> <u>Knapper i Medikro Persons and Studies</u>) for at eksportere de personer, der er markeret med flueben. I den åbnede filvalgsdialog skal man kontrollere eksportfilformatet, navnet og placeringen, og vælge "Gem". Eksport af personer på startsiden, eksport af valgte personer og alle personens undersøgelser.

I personvisningen er det muligt at vælge de undersøgelser, som skal eksporteres. Sæt flueben i afkrydsningsboksene på personens undersøgelsesliste for at markere de undersøgelser, der skal eksporteres. Klik på Eksportér person-knappen (se <u>Tabel: Knapper i Medikro Persons and Studies</u>) for at eksportere den aktuelt valgte person og de valgte undersøgelser. I den åbnede filvalgsdialog skal man kontrollere eksportfilformatet, navnet og placeringen, og vælge "Gem". Hvis ingen af undersøgelserne vælges i undersøgelseslisten, eksporteres den valgte person og alle personens undersøgelser.

### 7.6.2 Automatisk import og eksport

Den automatiske import og eksport består af fire trin: modtagelse af en inputfil, kontrol af den importerede persons identitet, start af en ny undersøgelser for den importerede person og eksport af personen.

Bemærk: Alle indstillinger vedrørende import og eksport kan konfigureres. For yderligere information henvises der til kapitlet <u>Softwareindstillinger</u>.

# Modtagelse af en inputfil

Modtagelse af en inputfil sker semiautomatisk. Softwaren kontrollerer om inputfilen findes efter hver pålogning i Medikro Persons and Studies og når dens startside åbnes. Hvis den findes, starter importen og fortsætter fra personens identitetskontrol til målingsvisningen.

Kun én person kan importeres automatisk. Hvis inputfilen indeholder mere end én person, eller hvis importen af en eller anden årsag mislykkes, vises der en fejlmelding, og importfilen flyttes til de ukorrekte inputs-mappen. Placeringen for ukorrekte inputs vises i fejlmeldingen.

Hvis inputfilen er importeret korrekt, slettes filen automatisk.

# Kontrol af den importerede persons identitet

Følgende personidentifikationssituationer er mulige:

- Den hentede person kan ikke findes i databasen. Personer og undersøgelser tilføjes til databasen.
- Den hentede person kan findes i databasen. Personer og undersøgelser indflettes automatisk i personen i databasen. Om den hentede information opdateres eller afvises i databasen afhænger af "Importmetoden" (se *kapitlet: <u>Softwareindstillinger</u>*).
- Der er fundet mere end én person i databasen, som passer med den hentede person. Dialogen for kontrol af inden hentede persons identitet vises (se <u>kapitlet: Kontrol af den hentede persons identitet</u>)

# Start af en ny undersøgelse for den person, som blev importeret til systemet

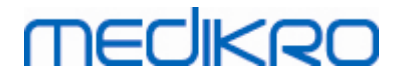

Når personen er blevet identificeret, starter den automatiske import af en ny spirometriundersøgelse for personen. Hvis personen har tidligere undersøgelser i databasen eller i inputfilen, forudfyldes undersøgelsesinformationen vha. data fra den seneste undersøgelse. Hvis systemet er blevet konfigureret til automatisk at fortsætte til målingen, fortsætter softwaren automatisk til målevisningen og åbner undersøgelsen i Medikro Measurements and Results.

Hvis den obligatoriske spirometriinformation mangler fra personinformationen, stopper den automatiske importproces i personvisningen, og der oprettes ingen ny undersøgelse. Hvis den obligatoriske spirometriinformation mangler fra undersøgelsesinformationen, stopper den automatiske importproces i undersøgelsesvisningen, og målingen startes ikke. Brugeren skal indtaste de manglende obligatoriske data og derefter fortsætte manuelt.

# **Eksportér person**

Hvis den automatiske importproces blev udført korrekt, udføres den automatiske eksport, når brugeren lukker den importerede person (dvs. Medikro Persons and Studies lukkes, eller dens startside åbnes). Afhængigt af konfigurationen skal eksporten udføres automatisk eller brugeren skal evt. vælge, om der skal eksporteres eller ej.

# 7.7 Slet personer og undersøgelser

# Slet personer

Sletning af en person sletter alle person-, undersøgelses- og måledata for den valgte person. Når personer slettes, anmodes der om at bekræfte sletningen med visning af den/de person/-er, der slettes. For at annullere sletningen skal du vælge "Nej", eller for at bekræfte sletningen skal du vælge "Ja".

Personer kan slettes fra startsiden eller fra personvisningen. I personvisningen skal man klikke på Slet person-knappen (se <u>Tabel: Knapper i Medikro Persons and Studies</u>) for at slette den aktuelt valgte person.

På startsiden kan man slette flere personer samtidigt. For at slette personer på startsiden skal du søge efter de personer, der skal slettes, og sætte flueben i afkrydsningsboksene for at markere de personer, som skal slettes. Klik på Slet personer-knappen (se <u>Tabel: Knapper i Medikro Persons and Studies</u>) for at slette de personer, hvor der er sat flueben. Vær opmærksom på, at når der sættes flueben ved flere personer, fjernes fluebene fra afkrydsningsboksene, når søgningen stilles tilbage (dvs. at søgefeltet tømmes).

## Slet undersøgelser

Sletning af en undersøgelses sletter alle person-, undersøgelses- og måledata for den valgte undersøgelse. Når undersøgelsen slettes, anmodes der om at bekræfte sletningen med visning af dato og klokkeslæt for de undersøgelser, der slettes. For at annullere sletningen skal du vælge "Nej", eller for at bekræfte sletningen skal du vælge "Ja".

Undersøgelser kan slettes fra startvisningen eller fra undersøgelsesvisningen. I undersøgelsesvisningen skal man klikke på Slet undersøgelse-knappen (se <u>Tabel: Knapper i Medikro</u> <u>Persons and Studies</u>) for at slette den aktuelt valgte undersøgelse.

I personvisningen kan man slette flere undersøgelser samtidigt. For at slette undersøgelser i personvisningen skal man sætte flueben i undersøgelseslisten for at markere de undersøgelser, der

# MEDIKRO

skal slettes. Klik på Slet undersøgelser-knappen (se <u>Tabel: Knapper i Medikro Persons and Studies</u>) for at slette undersøgelserne, hvor der er sat flueben.

# 7.8 Forbindelse og synkronisering af database

Afhængigt af systemkonfigurationen kan Medikro Software være forbundet med en delt onlinedatabase (omgivelse med flere arbejdsstationer) eller med en lokal database (omgivelse med enkeltarbejdsstation). For yderligere informationer om de forskellige omgivelsestyper og databaseindstillinger, se installationsvejledningen til Medikro Spirometry Software og brugermanualen til Medikro Administration Tool.

Forbindelse med en online-database angives i Medikro Persons and Studies med en forbindelsesindikator som vist i figurerne forneden.

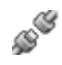

Figur: Afbrudt fra online-database

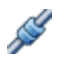

Figur: Forbundet med online-database

Hvis forbindelsen til en online-database er blevet mistet, er det ikke muligt at hente information fra online-databasen. Det er dog fortsat muligt at anvende Medikro Spirometry Software og oprette nye data. Nye data gemmes midlertidigt i den lokale database.

## Databasesynkronisering

Hvis dataene er blevet gemt i den lokale database, og forbindelsen til online-databasen er blevet genetableret, sendes de lokale data automatisk til online-databasen.

Databasesynkroniseringen kontrollerer, om de personer og undersøgelser som sendes, allerede findes i online-databasen. Følgende personidentifikationssituationer er mulige:

- Den hentede person findes ikke i databasen: Person og undersøgelse tilføjes til databasen.
- Den hentede person findes i databasen: Person og undersøgelser indflettes automatisk til personen i databasen. Hvis der hentes nye undersøgelser, tilføjes de til den passende person. De eksisterende person- og undersøgelsesdata opdateres med de seneste data med undtagelse af, at de eksisterende data ikke opdateres af tomme data.
- Der er fundet mere end én person i databasen, som passer med den hentede person: Der vises en dialog, hvor brugeren skal vælge mellem at starte eller annullere databasesynkroniseringen. Hvis brugeren vælger "Senere" i bekræftelsesdialogen, annulleres synkroniseringsprocessen, og systemet forbliver afbrudt fra online-databasen. Synkroniseringsdialogen vises igen, når Medikro Persons and Studies startes næste gang. Hvis du vælger "Ja" i bekræftelsesdialogen, vises personidentifikationsdialogen (Figur: Kontrolvindue for den hentede persons identitet.) hvor brugeren kan vælge at:
  - Acceptér identifikation: Hentedepersoner og undersøgelser indflettes for den valgte person i databasen. Hvis der hentes nye undersøgelser, tilføjes de til den

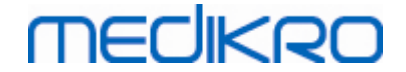

passende person. De eksisterende person- og undersøgelsesdata opdateres med de seneste data med undtagelse af, at de eksisterende data ikke opdateres af tomme data.

• Gem som ny: Hentede person og undersøgelser tilføjes til databasen.

| <b>De indføjer data fra offline-databasen til online-databasen.</b><br>Check identiteten for personen fra offline-databasen.<br>Du skal måske ændre identitetsinformationen og kriterierne for at finde et korrekt resultat. |                   |                   |  |  |  |  |  |  |  |  |
|----------------------------------------------------------------------------------------------------|-------------------|-------------------|--|--|--|--|--|--|--|--|
| Identifikationskriterier         Person fra offline-database         Smith (demo) John F                                                                                                    |                   |                   |  |  |  |  |  |  |  |  |
| CPRnr.                                                                                                    | Demo3             | Demo3             |  |  |  |  |  |  |  |  |
| Efternavn                                                                                                    | Smith (demo)      | Smith (demo)      |  |  |  |  |  |  |  |  |
| Eornavn                                                                                                    | John F            | John F            |  |  |  |  |  |  |  |  |
| Fødselsdato (DD.MM.YYYY)                                                                                                    | 14.11.1987        | 14.11.1987        |  |  |  |  |  |  |  |  |
| Køn                                                                                                    | mand              | mand              |  |  |  |  |  |  |  |  |
| Etnisk gruppe                                                                                                    | Ingen information | Ingen information |  |  |  |  |  |  |  |  |
| Acceptér identifikation for at opdatere information fra personen i offline-databasen til den valgte person.<br>Gem som ny for at gemme den hentede person som en ny person.<br>Acceptér identifikation Gem som ny            |                   |                   |  |  |  |  |  |  |  |  |

Figur: Kontrolvindue for den hentede persons identitet.

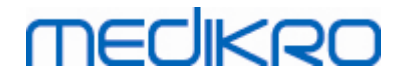

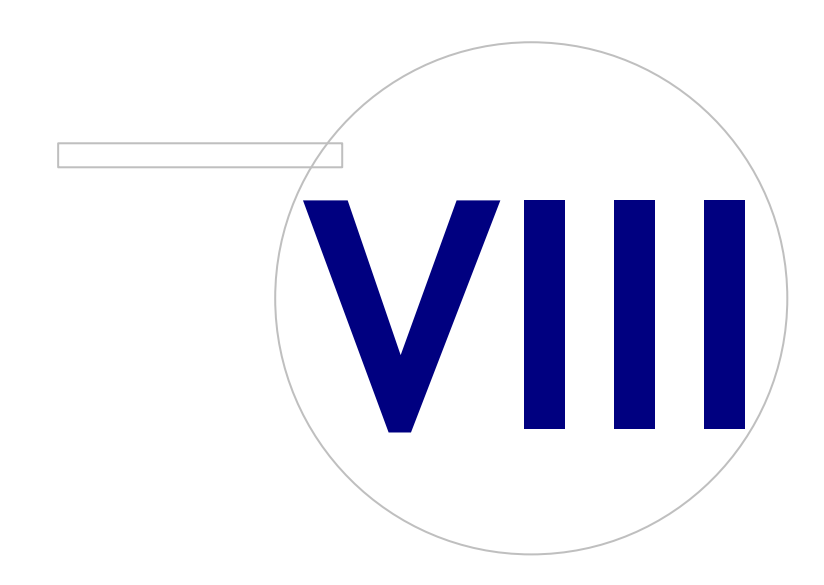

 Tel.:
 +358 17 283 3000
 Business ID:
 0288691-7

 Home page:
 www.medikro.com
 VAT no.:
 FI02886917

 E-mail:
 medikro@medikro.com
 Domicile:
 Kuopio

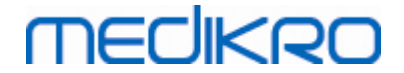

# 8 Diagnostisk spirometri

Dette kapitel beskriver, hvordan du udfører, analyserer og administrerer målinger med Medikro Pro-, Nano- eller Primo-spirometer sammen med Medikro Measurements and Result-brugergrænsefladen.

# 8.1 Anvendelse af Measurements and Results softwaren

Når brugeren har startet og logget på (<u>Figur: Åbningsskærm</u>) Medikro Spirometry-softwaren, kan brugeren udføre følgende:

- Oprette nye patienter og undersøgelsessessioner,
- Justere programindstillinger og
- kalibrere spirometret.

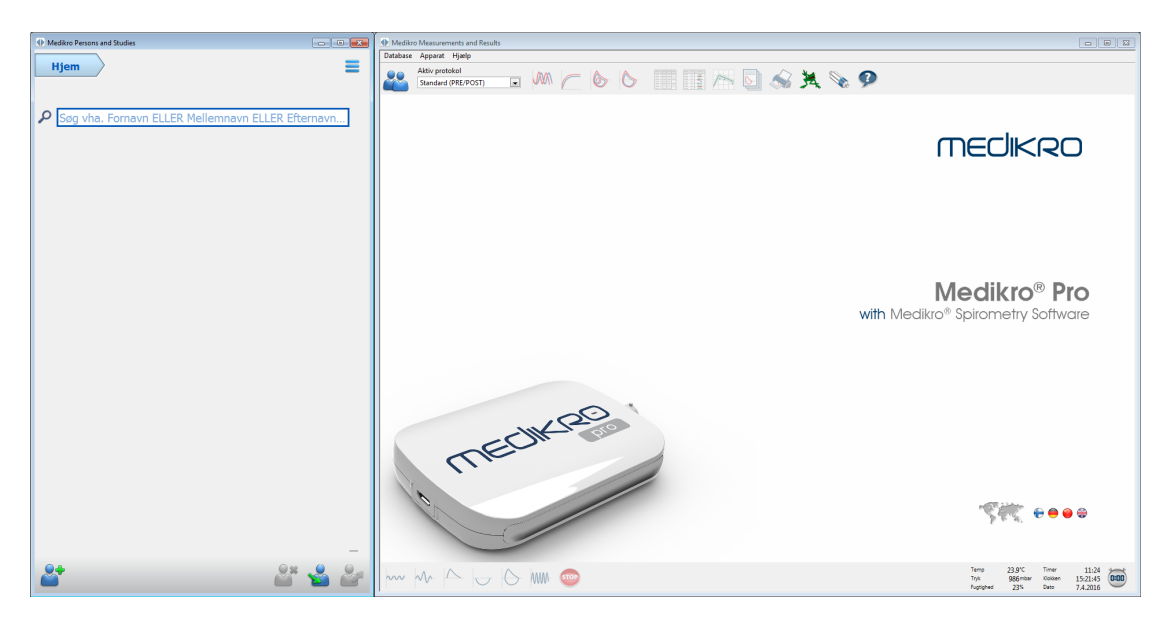

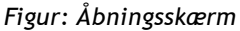

Udførelsen af en spirometriundersøgelse er baseret på workflowet (Figur: Målingsvisning):

- 1. Søg efter eller opret en person (i Medikro Persons and Studies-applikationen)
- 2. Vælg eller opret en undersøgelse for personen (i Medikro Persons and Studiesapplikationen)
- 3. Se målingsresultater eller foretag nye målinger til undersøgelsen (i Medikro Measurements and Results-applikationen)

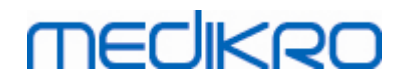

| Medikro Persons and Studies | ŝ                          |          | Medikr    | ro Measurements a                 | nd Results - Smith | n (demo) John  | F, CPRnr. De | no3, Fødselsd | lato 14.11.1987, 1 | 21år mand, Højde 178 cm, V | ægt 68 kg, 5.1.20  | 09 12:00           |       |                |             |                             |                      |                     |               |
|-----------------------------|----------------------------|----------|-----------|-----------------------------------|--------------------|----------------|--------------|---------------|--------------------|----------------------------|--------------------|--------------------|-------|----------------|-------------|-----------------------------|----------------------|---------------------|---------------|
|                             |                            |          | Optagelse | e Måling Appa                     | at Vis Hjælp       | Bruger: kales  | ń            |               |                    |                            |                    |                    |       |                |             |                             |                      |                     |               |
| Hjem Per                    | son /Undersøgelse / Mäling | / =      | 20        | Aktiv protokol<br>Standard (PRE/P | OST) 💌             | JAM /          | - 6          | 6             |                    | 👝 💽 🔬                      | *                  | è 9                |       |                |             |                             |                      |                     | 8             |
| John F Smith (demo) 14.     | 11.1987 mand               |          | 14-       |                                   |                    |                |              |               |                    |                            | Ref model          |                    | Ref   | Prae           | al cat      | Post                        | Sect                 | Past -              | Prat          |
| Undersøgelsestype           | Spirometri                 |          |           | т                                 |                    |                |              |               |                    |                            | TV                 | L                  | 803   | 0.74           | 700         | 803                         | 10101                | 803                 |               |
| Undersøgelsesdato           | 05.01.2009                 |          | 12-       |                                   |                    |                |              |               |                    |                            | FR<br>MV           | 1/min<br>L/min     |       | 11.28<br>8.36  |             |                             | _                    |                     |               |
| Højde (cm)                  | 178                        |          |           |                                   |                    |                |              |               |                    |                            | VC                 | L                  | 5.51  | 5.28           | 96%         |                             |                      |                     |               |
| Vægt (kg)                   | 68                         |          | 10-       |                                   |                    |                |              |               |                    |                            | FVC<br>FEV1        | L                  | 5.26  | 5.49<br>4.79   | 104%        | 5.51<br>4.79                | 105%                 | 0.02                | -0%           |
| Referencesæt                | ECSC 87                    | -        |           |                                   |                    |                |              |               |                    |                            | FEV6               | L                  | 5.26  | 5.49           | 104%        | 5.51                        | 105%                 | 0.02                | 0%            |
|                             |                            |          | 8-        | 1 1                               | N .                | -              |              |               |                    |                            | FEV1%(VC)          | %                  | 82.71 | 90.67<br>87.20 | 110%        | 86.88                       | 105%                 | .0.32               | -0%           |
| Ryger                       | Ja                         | <u> </u> |           | 1                                 |                    |                |              |               |                    |                            | PEF                | L/s                | 10.00 | 11.73          | 117%        | 12.02                       | 120%                 | 0.29                | 2%            |
| Rygerstatus                 |                            |          | 6-        |                                   |                    |                |              |               |                    |                            | FEF50              | L/s                | 5.62  | 7.76           | 138%        | 8.75                        | 156%                 | 0.99                | 13%           |
| Profession                  |                            |          |           |                                   | 1 1 1              | . <del>.</del> |              |               |                    |                            | FEF25-75%          | L/s                | 5.08  | 6.47           | 127%        | 6.51                        | 128%                 | 0.04                | 1%            |
| Custon                      |                            |          |           |                                   | X                  |                |              |               |                    |                            | FET                | \$                 |       | 4.03           |             | 4.90                        |                      | 0.87                | 22%           |
| Syguom                      |                            |          |           |                                   | 1                  | N.             |              |               |                    |                            | EV                 | L                  |       | 0.13           |             | 0.13                        |                      | 0.00                | 2%            |
| Medicin                     |                            |          |           |                                   |                    | X              |              |               |                    |                            | FIVL               | L                  |       | 5.46           |             | 5.38                        |                      | -0.09               | -2%           |
|                             |                            |          | 2-        |                                   |                    |                |              |               |                    |                            | FIV1%(VC)          | %                  |       | 103.39         |             |                             |                      |                     |               |
| Aktuelt problem             |                            |          | ŝ         |                                   |                    |                |              |               |                    |                            | FIV1%(FIVC)<br>PIF | %                  |       | 100.00         |             | 100.00                      |                      | 0.00                | 0%            |
|                             |                            |          | × 0-      | TI III                            |                    |                | 10 M         |               |                    |                            | Panandua           | and a should       | _     | 0.0            | _           | a contraction of the second | _                    | 0.00                |               |
| Samarbejdsevne              | God                        | <b>_</b> | e.        |                                   |                    |                |              |               |                    |                            | Meproduc           | erbanneu           |       | abs            | %bedst      | abs                         | %bedst               |                     |               |
| Udfordringsprotokol         | Pre/Post                   |          | -2-       | A                                 |                    |                |              |               |                    |                            | irskel mellem i    | to bedste VC<br>FV | C L   | 0.05           | 1%          | 0.06                        | 1%                   |                     |               |
| Ventilationsfunktion        | Normal (ATS/ERS 2005)      |          |           |                                   |                    |                |              |               |                    |                            |                    | FE                 | V1 L  | 0.04           | 1%          | 0.04                        | 1%                   |                     |               |
| Spirometriresultat          | Normal                     |          | -4-       | N                                 |                    |                |              |               |                    |                            |                    |                    |       | 0.00           | 0.4         | 0.00                        | 0.0                  |                     |               |
| Resultat af                 | Ingen signifikant ændring  |          |           | M                                 |                    |                | 1            |               |                    |                            |                    |                    |       |                |             |                             |                      |                     |               |
| Tolkning                    |                            |          | -0-       | 11                                |                    |                |              |               |                    |                            |                    |                    |       |                |             |                             |                      |                     |               |
| Kommentarer                 |                            |          | -8-       |                                   |                    | /              | <u> </u>     |               |                    |                            |                    |                    |       |                |             |                             |                      |                     |               |
| Kommentarer                 |                            |          |           |                                   |                    |                |              |               |                    |                            |                    |                    |       |                |             |                             |                      |                     |               |
|                             |                            |          | -10 -     |                                   |                    |                |              |               |                    |                            |                    |                    |       |                |             |                             |                      |                     |               |
|                             |                            |          | -12-      |                                   |                    | 1              |              |               |                    |                            |                    |                    |       |                |             |                             |                      |                     |               |
|                             |                            |          |           |                                   | _                  |                |              |               |                    |                            |                    |                    |       |                |             |                             |                      |                     |               |
|                             |                            |          | -14-      | i                                 | 2 3                | 4              | Vol (L)      |               |                    |                            |                    |                    |       |                |             |                             |                      |                     |               |
| 61                          |                            |          | ~~        | MA                                |                    | MANA 6         | TOP          | Pre           |                    |                            |                    |                    |       |                | Tem<br>Tryk | 24.                         | L'C Tim<br>Şmbar Kok | r 2:2<br>an 15:37:1 | 23<br>15 0:00 |
|                             |                            |          |           |                                   |                    |                |              | Post          |                    |                            |                    |                    |       |                | Fugs        | phed Z                      | 3% Date              | 7.4.201             | 6             |

Figur: Målingsvisning

Se kapitlet <u>Administration af personer og undersøgelser</u> for oplysninger om oprettelse af nye patienter og sessioner. Se kapitlet <u>Programindstillinger</u> for oplysninger om justering af programindstillinger, og se kapitlet <u>Kalibreringscheck</u> for oplysninger om kalibrering af spirometret. Når patientinformation er oprettet, kan brugeren påbegynde måling af patienten (se kapitlet <u>Start af</u> <u>måling</u>) og analysere målingsresultaterne (se kapitlet <u>Analyse af resultater</u>). Brugeren kan også oprette en slutrapport med resultaterne (se kapitlet <u>Slutrapporten</u>).

Bemærk: Brugerrettighederne administreres i Medikro Administration Tool. Alle handlinger er muligvis ikke til rådighed for alle brugere. For yderligere information om adgangskontroladministration, se brugermanualen til Medikro Administration Tool.

# 8.2 Softwareknapper i Measurements and Results

| Knap | Funktion og beskrivelse                                    |
|------|------------------------------------------------------------|
|      | Knappen <b>Udskriv</b> . Udskriver det viste målingsvindue |
|      | Knappen Kalibrer. Åbne spirometrets kalibreringsfunktion.  |

Tabel: Grundlæggende knapper i Medikro Measurements and Results:

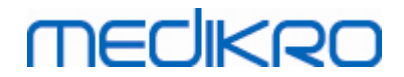

| ?    | Knappen <b>Vis hjælp</b> . Åbner Brugermanualen til Medikro Spirometry-softwaren.                                                                |
|------|----------------------------------------------------------------------------------------------------|
| STOP | Knappen <b>Stop</b> . Stopper målingen.                                                                                                    |
| X    | Knappen Incitament. Åbner skærmen for incitament.                                                                                                |
| dial | Knappen <b>Signaltabel</b> . Åbner signaltabellen.                                                                                               |
| •    | Knappen <b>Vælg INGEN AF/ALLE signalerne</b> . Knappen vil aktivere eller deaktivere visning af alle kurver for præ- eller post-fasemålinger.    |
|      | Vis Persons and Studies-knap. Sætter Medikro Persons and Studies-<br>applikationen øverst.                                                       |
| X    | Luk undersøgelse-knap. Lukker den aktuelt åbne undersøgelse i Medikro<br>Measurements and Results-applikationen. Applikationen er fortsat åbnet. |

Tabel: Målingsknapper i Medikro Measurements and Results:

| Кпар          | Funktion og beskrivelse                                                                               |
|---------------|----------------------------------------------------------------------------------------------------|
| ~~~           | Knappen <b>TV</b> . Starter Tidal Volume (TV) målingshandlingen.                                      |
| ~~-           | Knappen SVC. Starter Slow Vital Capacity (SVC) målingshandlingen.                                     |
|               | Knappen FVC. Starter Forced Vital Capacity (FVC) målingshandlingen.                                   |
|               | Knappen <b>FIVC</b> . Starter Forced Inspiratory Vital Capacity (FIVC)<br>målingshandlingen.          |
| $  \ominus  $ | Knappen <b>FVC+FIVC</b> . Starter Forced Expiratory and Inspiratory Vital Capacity målingshandlingen. |
| www-          | Knappen <b>MVV</b> . Starter Maximum Voluntary Ventilation (MVV)<br>målingshandlingen.                |

Tabel: Kurvevisningsknapper i Medikro Measurements and Results:

| Кпар   | Funktion og beskrivelse                                                                                                |
|--------|----------------------------------------------------------------------------------------------------|
|        | Knappen <b>Vis volume/tid kurver</b> . Viser kurven Volume/Time for målingerne.                                        |
| $\sim$ | Knappen <b>Vis 6sek. volume/tidkurver (VT6)</b> . Viser kurven 6s Volume/Time for målingerne i et separat flydevindue. |

© Medikro Oy

Street address: Pioneerinkatu 3, FI-70800 Kuopio, Finland

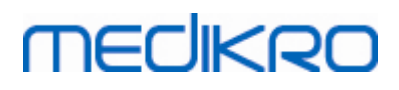

| Knap       | Funktion og beskrivelse                                                                  |
|------------|------------------------------------------------------------------------------------------|
|            | Knappen <b>Vis flow-volume kurver</b> . Viser kurven Flow Volume for målingen/-<br>erne. |
| $\diamond$ | Knappen <b>Vis kurver</b> . Viser kurverne for målingerne:                               |

Tabel: Medikro Measurements and Results resultatsvisningsknapper:

| Knap | Funktion og beskrivelse                                                                                                    |
|------|----------------------------------------------------------------------------------------------------|
|      | Knappen <b>Vis måleresultater</b> . Viser resultaterne af alle målinger i numerisk<br>format.                                                                                                    |
|      | Knappen <b>Vis de bedste resultater</b> . Viser resultaterne af de bedste målinger<br>både i numerisk format og som et histogram                                                                               |
| 1    | Knappen <b>Vis tendens</b> . Trend giver mulighed for at undersøge tendensen for<br>hver enkelt variabel i et grafisk og numerisk tabelformat. Den numerisk tabel<br>kan åbnes og lukkes i trending-visningen. |
|      | Knappen <b>Vis rapport</b> . Viser slutrapporten.                                                                                                    |

# 8.3 Measurements and Results Programindstillinger

Brugeren kan justere programmets generelle indstillinger og indstillingerne for spirometri, variabler, animationsincitament, database, grafskalering og eksport af PDF-filer/billeder. Hvis du vil ændre programmets indstillinger, skal du vælge:

#### Apparat > Indstillinger

**Bemærk!** Vinduet **Indstillinger** indeholder valgmuligheder, der påvirker systemet og spirometriberegningerne.

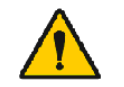

ADVARSEL: Ændringer af programindstillingerne vil påvirke målingsresultaterne.

### 8.3.1 Generelt

Hvis du vil ændre de generelle indstillinger, skal du vælge:

#### Apparat>Indstillinger>Generelle

Brugeren kan ændre følgende indstillinger i fanen Generelle:

- Omgivelsesbetingelser
- Spirometer søgning
- Detektion af ekstern Ambi-enhed
- Volumenhed

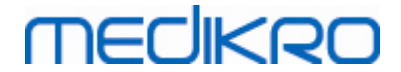

• Vinduets størrelse ved opstart

#### Yderligere oplysninger:

| 🐠 Indstillinger        |                                                                            |                       |                                       |                           | 23                      |
|------------------------|----------------------------------------------------------------------------|-----------------------|---------------------------------------|---------------------------|-------------------------|
| Database               | 0                                                                          | Grafskalering         |                                       | Ekspor                    | t af PDF-filer/billeder |
| Generelt               | Spirometri                                                                 |                       | Parametre                             | Incitament                |                         |
| Omgi<br>Te<br>Tr<br>Re | v <b>elsesbetingelser</b><br>emperatur °C<br>yk mbar<br>:lativ fuqtiqhed % | 23.9<br>986.3<br>23.0 |                                       |                           |                         |
| Spiror<br>Detek<br>COM | neter søgning<br>tion af ekstern Ambi-enhed<br>Port                        | En e<br>Am            | kstern Ambi-enh<br>bi', ikke 'Medikro | ed betyder f.eks.<br>Pro' | 'Medikro                |
| Volun<br>Vindu         | nenenhed<br>ets størrelse ved opstart                                      | Sta                   | L                                     |                           |                         |
|                        | OK                                                                         |                       | Annuller                              |                           |                         |

Figur: Fanen Generelle indstillinger

# Omgivelsesbetingelser

Betjeningsområdets omgivelsesbetingelser har indflydelse på spirometrets målinger og udregninger. Af denne grund skal

- rumtemperaturen,
- barometerstanden og
- den relative luftfugtighed

dagligt registreres og indtastes i programmet, og også hvis betingelserne ændres betydeligt i løbet af dagen.

Brug følgende kommandoer ved indtastning af disse værdier:

#### Apparat>Indstillinger>Generelle

Bemærk! Hvis spirometret har en indbygget omgivelsesenhed, eller hvis du har en særskilt omgivelsesenhed, opdateres omgivelsesbetingelserne automatisk, og de kan ikke ændres manuelt.

## Spirometer søgning

Medikro Spirometry-softwarens standardindstillinger omfatter en automatisk scanning af de serielle porte med henblik på spirometer søgning. Hvis du kun anvender softwaren til at få vist

databaseresultater, og der ikke er tilsluttet et spirometer til computeren, er der mulighed for at få programmet til at udelade den automatiske søgning. Brug følgende kommandoer for at udelade den automatiske søgning:

#### Apparat>Indstillinger>Generelle>Spirometer søgning

Deaktivér/aktivér den automatiske søgning ved at klikke i afkrydsningsfeltet **Spirometer** søgning .

# Detektion af ekstern Ambi-enhed

Ekstern Ambi-enhed betyder f.eks. Medikro Ambi-udstyr. Medikro Pro er ikke en ekstern Ambienhed, selvom den kan måle betingelserne i omgivelserne.

Detektion af ekstern Ambi-enhed er som standard deaktiveret. Når der er tændt for detektionen, og den eksterne Ambi-enhed er fundet, indlæser programmet omgivelsesfaktorer fra udstyret, og brugeren skal ikke indtaste dem manuelt.

- Aktiver denne indstilling, hvis du har et Medikro Spirometer og Medikro Ambi
- Deaktiver denne indstilling, hvis du har et Medikro Spirometer, men ingen Medikro Ambi

For at ændre denne indstilling skal du benytte den følgende kommandovej:

Udstyr>Indstillinger>Generelt>Detektion af ekstern Ambi-enhed

## Volumenenhed

Du har mulighed for at vælge mellem to versioner af literenheden: L eller l.

For at vælge mellem metriske og imperiale enheder, se brugermanualen til Medikro Administration Tool.

Brug følgende kommandovej for at vælge enhederne:

Udstyr>Indstillinger>Generelt>Volumenenhed

### 8.3.2 Spirometri

Hvis du vil ændre spirometriindstillingerne, skal du vælge:

#### Apparat > Indstillinger > spirometri

Brugeren kan ændre følgende indstillinger på spirometrifanen:

- Kalibreringsvolumen
- Maks. variation og logføring
- Standardanbefalinger
- Undtagelser og valg
- Overskrift for slutrapport

Yderligere information

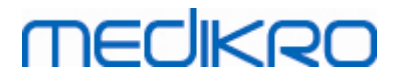

| Database                                                  | Gra         | fskalering             | E              | ksport af PDF-filer/bille                      | eder |
|-----------------------------------------------------------|-------------|------------------------|----------------|------------------------------------------------|------|
| Generelt                                                  | Spirometri  | Paramet                | re             | Incitamer                                      | nt   |
| Kalibreringssprøjtens volumen mL                          | 3000        | Mi                     | n antal åndedr | æt for tidalvolumen                            | 2    |
| Lineariseringsfil eller kalibreringskode                  | 2TJPDV8     | ✓ Ma                   | ks antal ånded | Iræt for                                       | 6    |
| Aktiver kalibrering                                       |             | Rep                    | producerbarhe  | d for tidalvolumen                             | 40.0 |
| Max. kalibreringsvariation %<br>Aktiver kalibreringscheck | 10          | Ra;<br>t               | oportoverskrif | Name of the organizat<br>Department<br>Address | ion  |
| Kalibreringscheck, acceptgrænse %                         | 3.5         |                        | 1              | Address                                        |      |
| Standard rekommandationer                                 | ATS/ERS 200 | 5 💌                    |                |                                                |      |
| Tolkning af ventilationsfunktion                          | ATS/ERS 200 | 5, *Quanjer 2014 🛛 💌 * | If z-scores in | use                                            |      |
| Fortolkning af spirometriresultat                         | ATS/        | ERS 2005 🔍             |                |                                                |      |
| Tolkning af bronchodilatationstest                        | ATS/        | ERS 2005 🔍             |                |                                                |      |
| Bronchodilatationstest sammenligning                      | Præ-fas     | e resultater 🔍 👻       |                |                                                |      |
| Bedste PEF kriterie                                       | Stør        | ste PEF 🔍              |                |                                                |      |
| FEV% beregningskriterie                                   | max FVC     | af hver fase 💌         |                |                                                |      |
| Vis procenter som forholdstal                             |             |                        |                |                                                |      |
| FEF beregningskriterie                                    | max FVC     | af præ fase 🔍 💌        |                |                                                |      |
|                                                           |             |                        |                |                                                |      |
|                                                           | ОК          | Annuller               | 1              |                                                |      |

Figur: Fanen Spirometri-indstillinger

# Indstillinger for kalibrering og kalibreringscheck

Før du kører kalibreringen eller kalibreringschecket, skal du kontrollere, at det kalibreringsvolumen, der er angivet i programmet, er det samme som kalibreringssprøjtens volumen. Standardværdien for kalibreringssprøjtens volumen er 3000 ml. Du kan også ændre maksimumvariationen af kalibreringen (standardværdien er 10 %) og acceptgrænsen for kalibreringschecket (standardværdien er 3,5 %). Hvis du har et Medikro Primo-, Medikro Nanoeller Medikro Pro-spirometer, er kalibrering deaktiveret, og kalibreringscheck er aktiveret som standard (se kapitlet: <u>Kalibreringscheck</u>). Disse indstillinger kan findes ved at benytte følgende kommandostier:

Apparat>Indstillinger>Spirometri>Kalibreringssprøjtens volumen ml

Apparat>Indstillinger>Spirometri>Aktiver kalibrering

Apparat>Indstillinger>Spirometri>Max. kalibreringsvariation %

Apparat>Indstillinger>Spirometri>Aktiver kalibreringscheck

Apparat>Indstillinger>Spirometri>Kalibreringscheck, acceptgrænse %

# Min antal åndedræt for tidalvolumen

Denne værdi bruges, når der udføres en tidalvolumenmåling forud for beregning af IRV, ERV, IC eller EC. Værdien angiver det mindste antal åndedræt, som muliggør overgangen fra TV-måling til SVC-måling. Denne indstilling findes ved hjælp af følgende kommandoer:

# MEDIKRO

#### Apparat>Indstillinger>Spirometri>Min antal åndedræt for tidalvolumen

# Maks antal åndedræt for tidalvolumen

Denne værdi bruges, når der udføres en tidalvolumenmåling forud for beregning af IRV, ERV, IC eller EC. Værdien angiver, hvor mange af de sidste åndedræt, der anvendes ved beregning af det mindste og det største niveau for de tidale åndedræt samt reproducerbarheden af åndedrættene (se kapitlet Reproducerbarhed for tidalvolumen %). Hvis det faktiske antal åndedræt ligger under denne værdi, anvendes alle tilgængelige åndedræt til beregningerne. Denne indstilling findes ved hjælp af følgende kommandoer:

Apparat>Indstillinger>Spirometri>Maks antal åndedræt for tidalvolumen

# Reproducerbarhed for tidalvolumen %

Denne værdi bruges, når der udføres en tidalvolumenmåling forud for beregning af IRV, ERV, IC eller EC. Reproducerbarheden af det tidale åndedræt beregnes ud fra de sidste åndedræt, og dens status angives af et trafiklys på SVC-knappen. Hvis reproducerbarheden er acceptabel (mindre end eller lig kriteriet), er trafiklyset grønt. Hvis reproducerbarheden er dårlig, er lyset rødt. Hvis du ændrer dette kriterie, kan du gøre det lettere eller mere vanskeligt at opnå grønt lys. Denne indstilling findes ved hjælp af følgende kommandoer:

Apparat>Indstillinger>Spirometri>Reproducerbarhed for tidalvolumen %

# Flowtransducerens kalibreringskode

Du kan kontrollere flowtransducerens kalibreringskode og om nødvendigt ændre den ved hjælp af følgende kommandoer:

#### Apparat>Indstillinger>Spirometri>Kalibreringskode

Kalibreringskoden er trykt på siden af pakken med flowtransduceren. Indtast kalibreringskoden, og tryk på OK. Hvis koden indtastes forkert, er OK-knappen nedtonet.

Tip: Du kan bruge en stregkodescanner til indlæsning af kalibreringskoden fra pakken med flowtransduceren.

# Standardanbefalinger

Du kan vælge, hvilken spirometristandard Medikro Spirometry-softwaren skal være i overensstemmelse med. Indstillingerne er ATS 1994, ERS 1993 og ATS/ERS 2005-anbefalingerne. Du kan vælge den standard, der skal bruges, fra rullemenuen over standardanbefalinger. Brug følgende kommandoer ved valg af standarden:

#### Apparat>Indstillinger>Spirometri>Standardanbefalinger

Der er kun mindre forskelle mellem anbefalingerne i American Thoracic Society (ATS) 1994 [1] og European Respiratory Society (ERS) 1993 [2]. Anbefalingerne i ATS og ERS blev lagt sammen i 2005 [3-5].

Standardvalget påvirker primært:

• hvordan de repræsentative værdier vælges

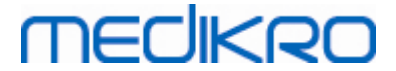

- testkriteriernes start (ekstrapoleret volumen)
- testkriteriernes afslutning (ingen ændring af volumen, udåndingstid)
- reproducerbarhedskriterier for FVC, FEV1, VC, PEF og MVV
- kriterierne for bronchodilatationsrespons

## Undtagelser og valg

Når du har valgt standarden, kan du finjustere spirometriberegningerne ved hjælp af undtagelser og valg. Der er følgende indstillinger for undtagelser og valg i forbindelse med beregningerne: <u>Spirometrifortolkningslogik</u>, Tolkning af bronchodilatationstest, Bronchodilatationstest sammenligning, Bedste PEF kriterie, FEV% beregningskriterie, Vis procenter som forholdstal og FEF beregningskriterie.

# Spirometrifortolkningslogik

Spirometrifortolkningslogik kombinerer to fortolkningsindstillinger, ventilationsdysfunktionstype (tidligere: spirometrresultat) og graden af ventilationsdysfunktion (tidligere: ventilationsfunktion). Du kan tilgå denne indstilling via følgende kommandovej:

#### Device>Settings>Spirometry>Spirometry Interpretation Logic

For yderligere information om tilgængelige indstillinger henvises der til kapitlet

Spirometrifortolkningslogik.

# Tolkning af bronchodilatationstest

Du kan vælge, hvilken metode der skal bruges til at fortolke resultaterne af en bronchodilatationstest, ved hjælp af følgende kommandoer:

#### Apparat>Indstillinger>Spirometri>Tolkning af bronchodilatationstest

Der er seks indstillinger:

<u>ATS/ERS 2005.</u> Med denne indstilling fortolkes bronchodilatationstesten i henhold til ATS og ERS 2005-anbefalingerne.

<u>ERS 1993.</u> Med denne indstilling fortolkes bronchodilatationstesten i henhold til ERS 1993anbefalingerne.

<u>Sovijarvi 1994.</u> Med denne indstilling fortolkes bronchodilatationstesten i henhold til Sovijarvi 1994.

<u>Sovijarvi 2006.</u> Med denne indstilling fortolkes bronchodilatationstesten i henhold til Sovijarvi 2006.

<u>Moodi 2015.</u> Med denne indstilling fortolkes bronchodilatationstesten i henhold til Moodi 2015.

| © Medikro Oy    |                                           |            |                     |              |            |
|-----------------|-------------------------------------------|------------|---------------------|--------------|------------|
| Medikro Oy      |                                           | Tel.:      | +358 17 283 3000    | Business ID: | 0288691-7  |
| Mail address:   | P.O.Box 54, FI-70101 Kuopio, Finland      | Home page: | www.medikro.com     | VAT no.:     | FI02886917 |
| Street address: | Pioneerinkatu 3, FI-70800 Kuopio, Finland | E-mail:    | medikro@medikro.com | Domicile:    | Kuopio     |
|                 |                                           |            |                     |              |            |

Ingen. Med denne indstilling fortolkes bronchodilatationstesten ikke og viser en tom værdi.

Yderligere oplysninger om fortolkning af bronchodilatationstesten findes i kapitlet Fortolkning.

# Bronchodilatationstest sammenligning

Du kan vælge hvilken metode, der skal bruges til at sammenligne resultaterne af en bronchodilatationstest, ved hjælp af følgende kommandoer:

#### Apparat>Indstillinger>Spirometri>Bronchodilatationstest sammenligning

Der er to indstillinger:

<u>Referenceværdier</u>. Med denne indstilling beregnes differencen mellem post- og præfaseresultaterne i forhold til referenceværdien og vises som "%af ref". For at vurdere, om ændringen i bronchodilatationstesten er signifikant, sammenligner Medikro Spirometry Software den relative difference med referenceværdien.

<u>Repræsentative præfaseresultater.</u> Med denne indstilling beregnes forskellen mellem præog postfaseresultaterne i forhold til de repræsentative præfaseresultater og vises som "% *præ*". For at vurdere om ændringen i bronchodilatationstesten er signifikant, sammenligner Medikro Spirometry-softwaren den relative forskel i forhold til de repræsentative præfaseresultater.

## Bedste PEF kriterie

Du kan vælge, hvordan den bedste PEF-værdi skal vælges ved hjælp af følgende kommandoer:

#### Apparat>Indstillinger>Spirometri>Bedste PEF kriterie

Der er to indstillinger:

<u>PEF af max(FVC+FEV1).</u> Den bedste PEF-værdi vælges fra målingen med den største sum af FVC+FEV1.

Største PEF. Den bedste PEF-værdi er den største PEF fra præ- eller postfasemålinger.

## **FEV% beregningskriterie**

Du kan vælge, hvordan FEV- og FIV-procenterne skal beregnes ved hjælp af følgende kommandoer:

#### Apparat>Indstillinger>Spirometri>FEV% beregningskriterie

Der er fire indstillinger:

ERS 1993. FEVn%(FVC) beregnes ved at dividere FEVn med den bedste FVC fra præ- eller postfasen. n = 0,25, 0,5, 0,75, 1, 2, 3, 4 eller 5.

Den bedste FEVn% beregnes ved at dividere den bedste FEVn med den bedste FVC.

| © Medikro Oy    |                                           |            |                     |              |            |
|-----------------|-------------------------------------------|------------|---------------------|--------------|------------|
| Medikro Oy      |                                           | Tel.:      | +358 17 283 3000    | Business ID: | 0288691-7  |
| Mail address:   | P.O.Box 54, FI-70101 Kuopio, Finland      | Home page: | www.medikro.com     | VAT no.:     | FI02886917 |
| Street address: | Pioneerinkatu 3, FI-70800 Kuopio, Finland | E-mail:    | medikro@medikro.com | Domicile:    | Kuopio     |

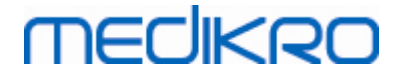

Det samme princip gælder for FEVn%(FEV6), FIVn%(FIVC) og FIVn%(FIV6).

<u>ATS/ERS 2005.</u> FEVn%(FVC) beregnes ved at dividere FEVn med den bedste FVC fra hver måling. n = 0,25, 0,5, 0,75, 1, 2, 3, 4 eller 5.

Den bedste FEVn% vælges fra målingen med den største sum af FVC+FEV1.

Det samme princip gælder for FEVn%(FEV6), FIVn%(FIVC) og FIVn%(FIV6).

<u>ATS/ERS 2005/2010.</u> FEVn%(FVC) beregnes ved at dividere FEVn med den bedste FVC fra hver måling. n = 0,25, 0,5, 0,75, 1, 2, 3, 4 eller 5.

Den bedste FEVn% beregnes ved at dividere den bedste FEVn med den bedste FVC.

Det samme princip gælder for FEVn%(FEV6), FIVn%(FIVC) og FIVn%(FIV6).

MOODI 2019. FEVn%(FVC) beregnes ved at dividere FEVn med den bedste FVC fra hver måling. n = 0,25, 0,5, 0,75, 1, 2, 3, 4 eller 5.

Den bedste FEVn% beregnes ved at dividere den bedste FEVn med den bedste FVC.

Det samme princip gælder for FEVn%(FEV6), FIVn%(FIVC) og FIVn%(FIV6).

# Vis procenter som forholdstal

Nogle af variablerne er baseret på division af to variabler. Hvis både nævneren og tælleren har de samme enheder, kan resultatet af divisionen præsenteres som en procentsats eller et forholdstal. Hvis denne indstilling vælges, vises resultatet af divisionen som et forholdstal, og hvis denne indstilling fravælges, vises resultatet som en procentsats. Denne indstilling findes ved hjælp af følgende kommandoer:

Apparat>Indstillinger>Spirometri>Vis procenter som forholdstal

# FEF beregningskriterie

Du kan vælge, hvordan FEFn, FEF25-75%, FIFn og FIF25-75% (n = 25, 50 eller 75) skal beregnes ved hjælp af følgende kommandoer:

#### Apparat>Indstillinger>Spirometri>FEF beregningskriterie

Der er to indstillinger:

<u>max FVC af hver fase.</u> FEFn og FEF25-75% beregnes med den bedste FVC fra præ- eller postfasen som referencevolumen. n = 25, 50 eller 75.

Det samme princip gælder for FIFn og FIF25-75%.

<u>FVC af hver måling.</u> FEFn og FEF25-75% beregnes med den bedste FVC fra hver måling som referencevolumen. n = 25, 50 eller 75.

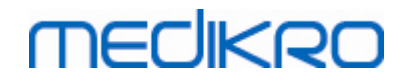

104

Det samme princip gælder for FIFn og FIF25-75%.

## Slutrapportens overskrift

Rapportens overskrift kan redigeres, så den indeholder navnet på undersøgelsesstedet, klinikken eller institutionen samt de nødvendige kontaktoplysninger. Brug følgende kommandoer:

#### Apparat>Indstillinger>Spirometri>Rapportoverskrift

Indtast de nødvendige oplysninger i feltet til fri tekst på stedet med tre linjer. Individuelle rapportformater kan på anmodning leveres fra Medikro Oy.

#### 8.3.3 Variabler

Hvis du vil ændre variabelindstillingerne, skal du vælge:

#### Apparat > Indstillinger > Variabler

Brugeren kan ændre variabelindstillingerne til visning og udskrift i variabeltabellen.

■ Yderligere information:

## Visnings- og udskrivningsvariabler

Visnings- og udskrivningsvariablerne kan vælges særskilt (der er 102 variabler i alt):

- Vælg visningsvariabel
- 🥩 🛛 Vælg udskrivningsvariabel

| Generelt         Spirometri         Parametre         Incitame           Vælg parametre der skal vises på skærmen og/eller udskrives i rapporten           Forrige         Næste         Image: Spirometri         Næste         Image: Spirometri           Forrige         Image: Spirometri         Image: Spirometri         Næste         Image: Spirometri         Næste         Image: Spirometri           TV         I         Image: Spirometri         Image: Spirometri         Image: Spirometri         Næste         Image: Spirometri         Næste         Image: Spirometri         Næste         Image: Spirometri         Næste         Image: Spirometri         Næste         Image: Spirometri         Næste         Image: Spirometri         Næste         Image: Spirometri         Næste         Image: Spirometri         Næste         Image: Spirometri         Næste         Image: Spirometri         Næste         Image: Spirometri         Image: Spirometri         Næste         Image: Spirometri         Næste         Image: Spirometri         Næste         Image: Spirometri         Næste         Image: Spirometri         Næste         Image: Spirometri         Image: Spirometri         Image: Spirometri         Image: Spirometri         Image: Spirometri         Image: Spirometri         Næste         Image: Spirometri         Image: Spirometri         Image: Spiri | Database                                                                           |       |            | Gra      | fskalerir | nq         | E             | ksport | af PDF-filer/bill |
|----------------------------------------------------------------------------------------------------|------------------------------------------------------------------------------------|-------|------------|----------|-----------|------------|---------------|--------|-------------------|
| Forige         Nest           TV         I         V         FVC         I         V         FVC/FEF25-75         I         FEV0.25%(FVC)         I         I                                                                                                    | Generelt                                                                           |       | Spi        | irometri |           | Paran      | netre         |        | Incitame          |
| Image       Image       Image         TV       I       I       FVC       I       I       FVC/FEF25-75       I         FR       1/min       I       FEV0.25       I       I       FEV0.25%(VC)       %         MV       I/min       I       FEV0.5       I       I       FEV0.25%(FVC)       %         TID       hh:mm       I       FEV0.75       I       I       FEV0.25%(FVC)       %         VC       I       I       I       I       I       I       FEV0.25%(FVC)       %         VC       I       I                                                                                                    | Vælg parametre der skal vises på skærmen og/eller udskrives i rapporten<br>Forrige |       |            |          |           |            |               |        |                   |
| TV       I       V       FVC       I       V       FVC/FEF25-75       s         FR       1/min       V       FEV0.25       I       FEV0.25%(FVC)       %       I         MV       V/min       V       FEV0.5       I       FEV0.25%(FVC)       %       I         TID       hh:mm       V       FEV0.75       I       FEV0.25%(FEV6       %       I         VC       I       V       FEV1       I       V       FEV0.5%(FEV6       %       I         VC       I       V       FEV1       I       V       FEV0.5%(FVC)       %       I         VC%(FVC)       %       FEV2       I       FEV0.5%(FVC)       %       I       I         VC%(FVC)       %       FEV3       I       FEV0.5%(FEV6)       %       I       I         IRV       I       FEV3       I       FEV0.75%(FEV6)       %       I       I         IC       I       FEV5       I       FEV0.75%(FEV6       %       I       I         EC       I       FEV6       I       V       FEV1%(VC)       %       V       V                                                                                                    |                                                                                    |       | ۵          |          |           | کې 💷       |               |        | <u> </u>          |
| FR       1/min       I       FEV0.25       I       FEV0.25%(VC)       %         MV       I/min       I       FEV0.5       I       FEV0.25%(FVC)       %         TID       hh:mm       I       FEV0.75       I       FEV0.25%(FEV6       %         VC       I       I       I       I       I       FEV0.5%(VC)       %         VC       I       I       I       I       I       FEV0.5%(FVC)       %         VC%(FVC)       %       I       FEV2       I       FEV0.5%(FVC)       %         VC/%(FVC)       %       I       FEV3       I       FEV0.5%(FEV6)       %         IRV       I       FEV4       I       FEV0.75%(FEV6)       %       I         IRV       I       FEV5       I       FEV0.75%(FEVC)       %       I         IC       I       FEV5       I       FEV0.75%(FEV6       I       I         IC       I       FEV6       I       I       FEV1.%(VC)       %       I         EC       I       FVC%(VC)       %       I       FEV1.%(VC)       %       I       I                                                                                                    | TV                                                                                 | 1     | <b>v</b>   | FVC      | I         | <b>V V</b> | FVC/FEF25-75  | s      |                   |
| MV       I/min       I       FEV0.5       I       FEV0.25%(FVC)       %         TID       hh:mm       I       FEV0.75       I       FEV0.25%(FVC)       %       I         VC       I       I       FEV1       I       I       FEV0.5%(VC)       %       I         VC%(FVC)       %       I       I       I       I       I       FEV0.5%(FVC)       %       I         VC%(FVC)       %       I       I       I       I       I       I       I       I         VC/FEF25-75       s       I       FEV3       I       I       FEV0.5%(FVC)       %       I         IRV       I       I       FEV4       I       I       FEV0.5%(FVC)       %       I         ERV       I       I       FEV5       I       I       FEV0.75%(FVC)       %       I         IC       I       FEV6       I       I       FEV0.75%(FVC)       %       I       I         EC       I       FVC%(VC)       %       I       FEV1%(VC)       %       I       I                                                                                                    | FR                                                                                 | 1/min | <b>v</b>   | FEV0.25  | 1         |            | FEV0.25%(VC)  | %      |                   |
| TID       hh:mm       I       FEV0.75       I       FEV0.25%(FEV6       %         VC       I       I       I       I       I       FEV0.5%(VC)       %       I         VC%(FVC)       %       I       FEV2       I       FEV0.5%(FVC)       %       I         VC/FEF25-75       s       I       FEV3       I       FEV0.5%(FEV6)       %       I         IRV       I       FEV4       I       FEV0.75%(FEV6)       %       I       I         ERV       I       FEV5       I       FEV0.75%(FEV6)       %       I       I         IC       I       FEV6       I       I       FEV0.75%(FEV6       %       I         EC       I       FEVC%(VC)       %       I       FEV1%(VC)       %       I                                                                                                    | MV                                                                                 | l/min | <b>V</b>   | FEV0.5   | 1         |            | FEV0.25%(FVC) | %      |                   |
| VC       I       I       I       I       I       FEV0.5%(VC)       %         VC%(FVC)       %       FEV2       I       FEV0.5%(FVC)       %       I         VC/FEF25-75       s       FEV3       I       FEV0.5%(FEV6)       %       I         IRV       I       FEV4       I       FEV0.75%(FEV6)       %       I         IRV       I       FEV5       I       FEV0.75%(FEV6)       %       I         ERV       I       FEV5       I       FEV0.75%(FEV6)       %       I         IC       I       FEV6       I       I       FEV0.75%(FEV6)       %       I         EC       I       FEVC%(VC)       %       I       I       I       I       I                                                                                                    | TID                                                                                | hh:mm | <b>v v</b> | FEV0.75  | I         |            | FEV0.25%(FEV6 | %      |                   |
| VC%(FVC)       %       FEV2       I       FEV0.5%(FVC)       %         VC/FEF25-75       s       FEV3       I       FEV0.5%(FVC)       %         IRV       I       FEV4       I       FEV0.75%(FVC)       %         IRV       I       FEV5       I       FEV0.75%(FVC)       %         IC       I       FEV6       I       I       FEV0.75%(FEV6       %         EC       I       FVC%(VC)       %       I       I       I       I                                                                                                    | VC                                                                                 | T     | <b>V V</b> | FEV1     | T         |            | FEV0.5%(VC)   | %      |                   |
| VC/FEF25-75       s       FEV3       I       FEV0.5%(FEV6) %         IRV       I       FEV4       I       FEV0.75%(VC) %         ERV       I       FEV5       I       FEV0.75%(FVC) %         IC       I       FEV6       I       I         FC       I       FVC%(VC) %       FEV1%(VC) %       I                                                                                                    | VC%(FVC)                                                                           | %     |            | FEV2     | T         |            | FEV0.5%(FVC)  | %      |                   |
| IRV       I       FEV4       I       FEV0.75%(VC) %         ERV       I       FEV5       I       FEV0.75%(FVC) %         IC       I       FEV6       I       FEV0.75%(FVC) %         EC       I       FVC%(VC) %       FEV0.75%(FEV6 %                                                                                                    | VC/FEF25-75                                                                        | s     |            | FEV3     | T         |            | FEV0.5%(FEV6) | %      |                   |
| ERV         I         FEV5         I         FEV0.75%(FVC)         %           IC         I         FEV6         I         I         FEV0.75%(FEV6         %         I           EC         I         FEVC%(VC)         %         FEV1%(VC)         %         I                                                                                                    | IRV                                                                                | T     |            | FEV4     | T         |            | FEV0.75%(VC)  | %      |                   |
| IC         I         FEV6         I         I         FEV0.75%(FEV6         %           EC         I         I         FVC%(VC)         %         I         FEV1%(VC)         %         I                                                                                                    | ERV                                                                                | I     |            | FEV5     | - I       |            | FEV0.75%(FVC) | %      |                   |
| EC         I         FVC%(VC)         %         FEV1%(VC)         %         I         I                                                                                                    | IC                                                                                 | I     |            | FEV6     | T         | <b>V</b>   | FEV0.75%(FEV6 | %      |                   |
|                                                                                                    | EC                                                                                 | 1     |            | FVC%(VC) | %         |            | FEV1%(VC)     | %      |                   |
|                                                                                                    |                                                                                    |       |            |          |           |            |               |        |                   |

| © Medikro Oy    |                                           |            |                     |              |            |
|-----------------|-------------------------------------------|------------|---------------------|--------------|------------|
| Medikro Oy      |                                           | Tel.:      | +358 17 283 3000    | Business ID: | 0288691-7  |
| Mail address:   | P.O.Box 54, FI-70101 Kuopio, Finland      | Home page: | www.medikro.com     | VAT no.:     | FI02886917 |
| Street address: | Pioneerinkatu 3, FI-70800 Kuopio, Finland | E-mail:    | medikro@medikro.com | Domicile:    | Kuopio     |
|                 |                                           |            |                     |              |            |

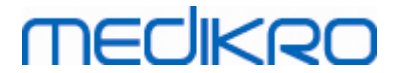

Figur: Fanen Variabelindstillinger

#### Yderligere oplysninger om variabler

|    | Forkortelse    | Navn                             | Enhed |
|----|----------------|----------------------------------|-------|
| 1  | τv             | Tidalvolumen                     | L     |
| 2  | FR             | Respirationsfrekvens             | 1/min |
| 3  | MV             | Minutventilation                 | L/min |
| 4  | TID            | Tid                              | tt:mm |
| 5  | VC             | Vitalkapacitet                   | L     |
| 6  | VC%(FVC)       | VC/FVC                           | %     |
| 7  | VC/FEF25-75    | VC/FEF25-75                      | S     |
| 8  | IRV            | IRV (Inspiratory reserve volume) | L     |
| 9  | ERV            | ERV (Expiratory reserve volume)  | L     |
| 10 | IC             | IC (Inspiratory capacity)        | L     |
| 11 | EC             | EC (Expiratory capacity)         | L     |
| 12 | FVC            | Forceret eksp. vitalkapacitet    | L     |
| 13 | FEV0.25        | Forceret eksp. volumen 0,25s     | L     |
| 14 | FEV0.5         | Forceret eksp. volumen 0,5s      | L     |
| 15 | FEV0.75        | Forceret eksp. volumen 0,75s     | L     |
| 16 | FEV1           | Forceret eksp. volumen 1,0s      | L     |
| 17 | FEV2           | Forceret eksp. volumen 2,0s      | L     |
| 18 | FEV3           | Forceret eksp. volumen 3,0s      | L     |
| 19 | FEV4           | Forceret eksp. volumen 4,0s      | L     |
| 20 | FEV5           | Forceret eksp. volumen 5,0s      | L     |
| 21 | FEV6           | Forceret eksp. volumen 6,0s      | L     |
| 22 | FVC%(VC)       | FVC/VC                           | %     |
| 23 | FVC/FEF25-75   | FVC/FEF25-75                     | S     |
| 24 | FEV0.25%(VC)   | FEV0.25/VC                       | %     |
| 25 | FEV0.25%(FVC)  | FEV0.25/FVC                      | %     |
| 26 | FEV0.25%(FEV6) | FEV0.25/FEV6                     | %     |
| 27 | FEV0.5%(VC)    | FEV0.5/VC                        | %     |

© Medikro Oy Medikro Oy Mail address:

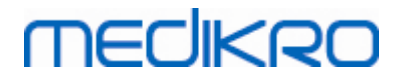

| 28 | FEV0.5%(FVC)   | FEV0.5/FVC                                              | %        |
|----|----------------|---------------------------------------------------------|----------|
| 29 | FEV0.5%(FEV6)  | FEV0.5/FEV6                                             | %        |
| 30 | FEV0.75%(VC)   | FEV0.75/VC                                              | %        |
| 31 | FEV0.75%(FVC)  | FEV0.75/FVC                                             | %        |
| 32 | FEV0.75%(FEV6) | FEV0.75/FEV6                                            | %        |
| 33 | FEV1%(VC)      | FEV1/VC                                                 | %        |
| 34 | FEV1%(FVC)     | FEV1/FVC                                                | %        |
| 35 | FEV1%(FEV6)    | FEV1/FEV6                                               | %        |
| 36 | FEV1%(FIV1)    | FEV1/FIV1                                               | %        |
| 37 | FEV1/PEF       | FEV1/PEF                                                | mL/L/min |
| 38 | FEV2%(VC)      | FEV2/VC                                                 | %        |
| 39 | FEV2%(FVC)     | FEV2/FVC                                                | %        |
| 40 | FEV2%(FEV6)    | FEV2/FEV6                                               | %        |
| 41 | FEV3%(VC)      | FEV3/VC                                                 | %        |
| 42 | FEV3%(FVC)     | FEV3/FVC                                                | %        |
| 43 | FEV3%(FEV6)    | FEV3/FEV6                                               | %        |
| 44 | FEV4%(VC)      | FEV4/VC                                                 | %        |
| 45 | FEV4%(FVC)     | FEV4/FVC                                                | %        |
| 46 | FEV4%(FEV6)    | FEV4/FEV6                                               | %        |
| 47 | FEV5%(VC)      | FEV5/VC                                                 | %        |
| 48 | FEV5%(FVC)     | FEV5/FVC                                                | %        |
| 49 | FEV5%(FEV6)    | FEV5/FEV6                                               | %        |
| 50 | PEF            | Peak eksspiratorisk flow                                | L/s      |
| 51 | PEF            | Peak eksspiratorisk flow                                | L/min    |
| 52 | PEF%(PIF)      | PEF/PIF                                                 | %        |
| 53 | RT10-90        | Stigetid (10-90 % af PEF)                               | ms       |
| 54 | DT90           | Hviletid (90 % af PEF)                                  | ms       |
| 55 | DT95           | Hviletid (95% af PEF)                                   | ms       |
| 56 | PEFT           | Tid til PEF                                             | ms       |
| 57 | FEF25          | Forceret eksspiratorisk flow ved 25 % af FVC<br>[MEF75] | L/s      |

 Tel.:
 +358 17 283 3000
 Business ID:
 0288691-7

 Home page:
 www.medikro.com
 VAT no.:
 FI02886917

 E-mail:
 medikro@medikro.com
 Domicile:
 Kuopio

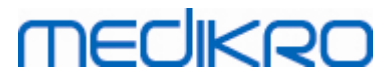

| 58 | FEF50         | Forceret eksspiratorisk flow ved 50 % af FVC [MEF50]    | L/s   |
|----|---------------|---------------------------------------------------------|-------|
| 59 | FEF75         | Forceret eksspiratorisk flow ved 75 % af FVC<br>[MEF25] | L/s   |
| 60 | FEF25-75%     | Forceret eksspiratorisk flow ved 25-75 % af FVC [MMEF]  | L/s   |
| 61 | FEF50%(FIF50) | FEF50/FIF50                                             | %     |
| 62 | FEF25-75/VC   | FEF25-75/VC                                             | 1/s   |
| 63 | FEF25-75/FVC  | FEF25-75/FVC                                            | 1/s   |
| 64 | METT          | Middel transittid                                       | S     |
| 65 | AEFV          | Areal under eksp. F/V kurve                             | L*L/s |
| 66 | FET           | Forceret eksp. tid                                      | S     |
| 67 | EV            | Ekstrapoleret volumen                                   | L     |
| 68 | EV%(FVC)      | EV/FVC                                                  | %     |
| 69 | L ÅR          | Lungealder                                              | a     |
| 70 | FIVC          | Forceret insp. vitalkapacitet                           | L     |
| 71 | FIV0.5        | Forceret insp. volumen 0,5s                             | L     |
| 72 | FIV1          | Forceret insp. volumen 1,0s                             | L     |
| 73 | FIV6          | Forceret insp. volumen 6,0s                             | L     |
| 74 | FIV0.5%(VC)   | FIV0.5/VC                                               | %     |
| 75 | FIV0.5%(FIVC) | FIV0.5/FIVC                                             | %     |
| 76 | FIV0.5%(FIV6) | FIV0.5/FIV6                                             | %     |
| 77 | FIV1%(VC)     | FIV1/VC                                                 | %     |
| 78 | FIV1%(FIVC)   | FIV1/FIVC                                               | %     |
| 79 | FIV1%(FIV6)   | FIV1/FIV6                                               | %     |
| 80 | FIV1%(FEV1)   | FIV1/FEV1                                               | %     |
| 81 | PIF           | Peak inspiratorisk flow                                 | L/s   |
| 82 | PIF           | Peak inspiratorisk flow                                 | L/min |
| 83 | PIF%(PEF)     | PIF/PEF                                                 | %     |
| 84 | FIF25         | Forceret inspiratorisk flow ved 25 % af FIVC<br>[MIF75] | L/s   |
| 85 | FIF50         | Forceret inspiratorisk flow ved 50 % af FIVC<br>[MIF50] | L/s   |

| <br> |
|------|
|      |
|      |

| 86  | FIF75         | Forceret inspiratorisk flow ved 75 % af FIVC<br>[MIF25]   | L/s   |
|-----|---------------|-----------------------------------------------------------|-------|
| 87  | FIF25-75%     | Forceret inspiratorisk flow ved 25-75 % af FIVC<br>[MMIF] | L/s   |
| 88  | FIF50%(FEF50) | FIF50/FEF50                                               | %     |
| 89  | мітт          | Middel inspiratorisk transittid                           | s     |
| 90  | AIFV          | Areal under insp. F/V kurve                               | L*L/s |
| 91  | FIT           | Forceret insp. tid                                        | s     |
| 92  | IEV           | Ekstrapoleret inspirationsvolumen                         | L     |
| 93  | IEV%(FIVC)    | IEV/FIVC                                                  | %     |
| 94  | MVV           | Maks. frivillig ventilation                               | L/min |
| 95  | MVVFR         | MVV frekvens                                              | 1/min |
| 96  | MVVT          | MVV tid                                                   | s     |
| 97  | VCDIFF        | Forskel til bedste VC                                     | L     |
| 98  | FVCDIFF       | Forskel til bedste FVC                                    | L     |
| 99  | FEV1DIFF      | Forskel til bedste FEV1                                   | L     |
| 100 | PEFDIFF       | Forskel til bedste PEF                                    | L/s   |
| 101 | PEFDIFF       | Forskel til bedste PEF                                    | L/min |
| 102 | MVVDIFF       | Forskel til bedste MVV                                    | L/min |

**Bemærk:** Når du vælger visningsvariablerne, kan du også vælge hvilke måleknapper, der er aktive. Hvis for eksempel, ingen af TV-målevariablerne (TV, FR eller MV) vælges, er måleknappen TV deaktiveret (nedtonet). Det samme princip gælder også for handlingerne SVC, FVC, FIVC, FVC+FIVC og MVV.

### 8.3.4 Incitament

En incitamentskærm er en motivator for børn (og om nødvendigt alle testpersoner) til at udånde med maksimal ydelse ved spirometriundersøgelsen. Der afspilles en interaktiv 3-D animationsfilm under testen. Filmen reagerer på den udførte udånding.

Opsætningen af animationen er udført i dialogarket 'Incitament'. Det er i de fleste tilfælde tilstrækkeligt at kontrollere indstillingerne én gang og begynde at bruge animationen uden yderligere ændringer. Alle indstillinger til animationen findes under:

#### Apparat > Indstillinger > Incitament

Brugeren kan ændre følgende indstillinger på fanen Incitament:

- Aktuelle Incitament
- Mål for FET
- Incitamentstørrelse
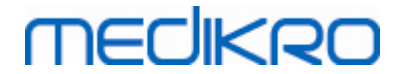

- Datakommunikation
- Succeskriterium

Yderligere information

| Indstillinger                                                                                                    |                           |                                          |                                                                                                    |                                              |                               |                                                                                            |                                                             |  |
|----------------------------------------------------------------------------------------------------|---------------------------|------------------------------------------|----------------------------------------------------------------------------------------------------|----------------------------------------------|-------------------------------|--------------------------------------------------------------------------------------------|-------------------------------------------------------------|--|
| Database                                                                                                    |                           | Grafs                                    | calering                                                                                                    |                                              | Eksport af PDF-filer/billeder |                                                                                            |                                                             |  |
| Generelt                                                                                                    |                           | Spirometri                               | Param                                                                                                    | etre                                         |                               | I                                                                                          | ncitament                                                   |  |
| Aktuelle Incitament<br>Mål for FET s<br>Incitament størrelse pixel<br>Datakommunikation<br>Data serverport<br>Værts IP-adresse | 3.0<br>63156<br>127.0.0.1 | Ingen<br>672 x 512<br>Find en ledig port | Succeskriterium<br>Sammenligning<br>Succesmarkør<br>PEF<br>FEF25<br>FEF50<br>FEF75<br>FEV0.5<br>FEV1<br>FEV6<br>FVC | /s<br> /s<br> /s<br> /s<br> /s<br> <br> <br> | Forrig                        | ge bedste opt<br>%aktuelle<br>bedste<br>90<br>90<br>90<br>90<br>90<br>90<br>90<br>90<br>90 | agelse  %forrige bedste 90 90 90 90 90 90 90 90 90 90 90 90 |  |
| 1                                                                                                    | OK Annuller               |                                          |                                                                                                    |                                              |                               |                                                                                            |                                                             |  |

Figur: Fanen Incitamentsindstillinger

## **Aktuelle Incitament**

Dette er det primære sted, hvorfra incitamentet tages i brug. Standardværdien er Ingen, hvilket vil sige, at incitamentet ikke anvendes. På nuværende tidspunkt er der ét incitament, nemlig "Frøen". Frøen Freddie er en computeranimeret frø, som tilbringer sin tid i sin yndlingså og venter på stærke udåndinger, som får den til at hoppe over til en åkande på den anden side af åen. Hvis udåndingen ikke er stærk nok, falder Freddie i vandet.

# Mål for FET

Den efterstræbte varighed af udåndingen (forceret ekspirationstid) i sekunder.

## Incitamentstørrelse

Incitamentsskærmens størrelse i pixel. Standardværdien på 416 x 320 er passende til de fleste computere, idet en større opløsning kræver større ydelse fra computeren.

# Datakommunikation

Brugeren kan ændre følgende datakommunikationsindstillinger: Data serverport og Værts IPadresse.

# MEDIKRO

# Data serverport

Portnummer til dataserver. En dataserver er nødvendig for at kunne sende data til Incitament applet. Hvis portnummeret er reserveret, får nummeret et rødt flag, og der vises en fejlmeddelelse, når du afslutter Indstillinger (ved at vælge OK). Er det tilfældet, kan der findes en ny ledig dataserverport ved at klikke på knappen **Find en ledig port**. Det er også muligt at redigere portnummeret manuelt. Incitament kan også ses på en ekstern arbejdsstation. I så fald skal den eksterne arbejdsstation have portnummeret på målearbejdsstationen. Spørg din systemadministrator.

# Værts IP-adresse

Hvis Incitament er vist på en målearbejdsstation, skal denne værdi være 127.0.0.1. Incitament kan også ses på en ekstern arbejdsstation. I så fald skal den eksterne arbejdsstation have IP-adressen for målearbejdsstationen (f.eks. 192.168.64.142). Spørg din systemadministrator.

# Succeskriterium

Brugeren kan ændre følgende indstillinger for succeskriteriet: Sammenligning og Succesmarkører.

# Sammenligning

Du kan vælge den sammenligning, der skal overvåges i incitamentet. Der kan vælges mellem tre indstillinger for sammenligningen:

<u>Referenceværdier</u>. Med denne indstilling sammenlignes de valgte variabler for eksspiration med den lave grænseværdi på 95 % i normalområdet for referenceværdierne.

<u>Aktuelle bedste optagelse.</u> Med denne indstilling sammenlignes de valgte variabler for eksspiration med de bedste værdier for den aktuelle session. Hvis den aktuelle undersøgelse ikke indeholder nogen værdier at sammenligne med (hvis målingen f.eks. er den første i undersøgelsen), foretages sammenligningen med de bedste værdier fra den foregående undersøgelse. Hvis den foregående undersøgelse ikke indeholder nogen værdier at sammenligne med, foretages sammenligningen med den nedre grænseværdi på 95 % i normalområdet for referenceværdierne.

<u>Forrige bedste optagelse.</u> Med denne indstilling sammenlignes de valgte variabler for eksspiration med de bedste værdier for den foregående undersøgelse. Hvis den foregående undersøgelse ikke indeholder nogen værdier at sammenligne med, foretages sammenligningen med de bedste værdier i den aktuelle undersøgelse. Hvis der ikke er nogen, foretages sammenligningen med den nedre græseværdi på 95 % i normalområdet for referenceværdierne.

Bemærk, at i **Aktuelle bedste optagelse** og **Forrige bedste optagelse**fastlægges sammenligningsgrænsen henholdsvist som en procentdel af den bedste værdi fra den aktuelle optagelse eller som en procentdel af den bedste værdi fra den forudgående optagelse. Hver af de valgte variabler kan have en individuel procentsats.

Bemærk også, at sammenligningen altid er faserelateret. Det vil sige, at postfasemålinger altid sammenlignes med postfasemålinger, og præfasemålinger sammenlignes altid med

| © Medikro Oy    |                                           |            |                     |              |            |
|-----------------|-------------------------------------------|------------|---------------------|--------------|------------|
| Medikro Oy      |                                           | Tel.:      | +358 17 283 3000    | Business ID: | 0288691-7  |
| Mail address:   | P.O.Box 54, FI-70101 Kuopio, Finland      | Home page: | www.medikro.com     | VAT no.:     | FI02886917 |
| Street address: | Pioneerinkatu 3, FI-70800 Kuopio, Finland | E-mail:    | medikro@medikro.com | Domicile:    | Kuopio     |
|                 |                                           |            |                     |              |            |

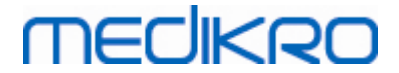

præfasemålinger.

## **Succesmarkører**

Du kan vælge variablerne fra menuen **I brug**. De valgte variabler overvåges i incitamentet. De overvågede variabler kaldes **succesmarkører**, og de viser, hvor godt udåndingen udføres (se den øvre del af incitamentprogramskærmen). Nærmere oplysninger om succesmarkørernes farvestatus findes i kapitlet <u>Målinger med incitament</u>).

### 8.3.5 Database

Hvis du vil ændre databaseindstillinger, skal du vælge:

#### Apparat > Indstillinger > Database

Brugeren kan ændre følgende indstillinger på databasefanen:

- Placering af data
- Skabelon for slutrapport

Yderligere information:

| 뒢 Indstillinger  |                                                      |                  |                |    |                              | 23 |
|------------------|------------------------------------------------------|------------------|----------------|----|------------------------------|----|
| Generelt         | S                                                    | pirometri        | Parametre      |    | Incitament                   |    |
| Database         |                                                      | Grafsk           | alering        | El | csport af PDF-filer/billeder |    |
| Resultatdatabas  | e                                                    | MEDIKRO_SPI      | ROMETRY_RESULT | -  | Gennemse                     |    |
| Kalikreringsloof | il                                                   | Medikro_Spiromet | ry_Reference   |    |                              |    |
| C:\Medikro\Cal   | C:\Medikro\Calibration Log\SpirometryCalibration.xml |                  |                |    | Gennemse                     |    |
| Rapport          |                                                      | Rap              | vort (1/n)     |    |                              |    |
|                  | OK Annuller                                          |                  |                |    |                              |    |

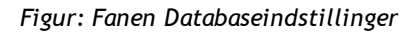

## Placering af data

Programmet giver operatøren mulighed for at definere databaser - også i LAN-miljøet. Operatøren kan definere placeringen af de data, som genereres ved en spirometrimåling. Placeringen af følgende data kan bestemmes:

| © Medikro Oy    |                                           |            |                     |              |            |
|-----------------|-------------------------------------------|------------|---------------------|--------------|------------|
| Medikro Oy      |                                           | Tel.:      | +358 17 283 3000    | Business ID: | 0288691-7  |
| Mail address:   | P.O.Box 54, FI-70101 Kuopio, Finland      | Home page: | www.medikro.com     | VAT no.:     | FI02886917 |
| Street address: | Pioneerinkatu 3, FI-70800 Kuopio, Finland | E-mail:    | medikro@medikro.com | Domicile:    | Kuopio     |
|                 |                                           |            |                     |              |            |

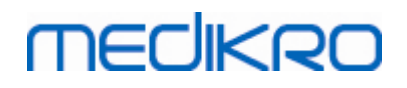

| Beskrivelse af data        | Standardværdi                                                                                                    |
|----------------------------|----------------------------------------------------------------------------------------------------|
| Resultatdatabase (DSN)     | Medikro_Spirometry_Result (Denne database indeholder<br>softwareaktiveringsinformation. Sundhedsinformation og<br>spirometriresultater gemmes i nye databaser. Se<br>brugermanualen til Medikro Administration Tool.) |
| Referencedatabase<br>(DSN) | Medikro_Spirometry_Reference (kun information, placeringen kan ikke ændres)                                                                                                    |
| Logfil til kalibrering     | C:\Medikro\Calibration Log\SpirometryCalibration.xml                                                                                                    |

## Skabelon for slutrapport

Du kan vælge standardsiden i slutrapporten fra rullemenuen. Slutrapporten åbnes på denne side, når den vælges (se kapitel <u>Slutrapporten</u>).

## 8.3.6 Skalering af graf

Grafegenskaber, så som skalering, akseminimum og -maksimum eller akseforhold, kan justeres separat for hver graf. Grafindstillinger kan justeres for følgende grafer:

- Graf for Flow/Volumen
- Graf for Volumen/Tid
- 6 s graf for Volumen/Tid

Hvis du vil ændre indstillingerne for grafskalering, skal du vælge:

#### Apparat > Indstillinger > Grafskalering

■ Yderligere information:

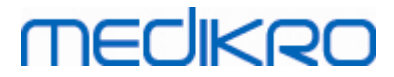

| Generelt                                                                                        | Spirometri                                             | Parametre  |                                                                               | Incitament                                                          |
|-------------------------------------------------------------------------------------------------|--------------------------------------------------------|------------|-------------------------------------------------------------------------------|---------------------------------------------------------------------|
| Database                                                                                        | Grafsk                                                 | alering    | Eksport af PDF-filer/billeder                                                 |                                                                     |
| iraf over strømning/volumen                                                                     | Graf over volumen/t                                    | id         | Graf over volume                                                              | n/tid 6s                                                            |
| Skalering<br>Automatisk  Flow/Vol Vol<br>max 14 L/s min -14 L/s<br>Bevar højde-bredde-<br>2 : 1 | Skalering<br>Tilpass<br>Vol<br>Max<br>L<br>min<br>-4 L | et         | Vol<br>Skalering<br>Automati v<br>max<br>10 L<br>min<br>0 L<br>Bevar højde-br | Tid<br>Skalering<br>Tilpasset<br>6 s<br>min<br>-1 s<br>edde-<br>t 1 |
| Genopret standarder                                                                             | Genopret :                                             | standarder | Genopr                                                                        | et standarder                                                       |
|                                                                                                 |                                                        |            |                                                                               |                                                                     |
|                                                                                                 |                                                        |            |                                                                               |                                                                     |

Figur: Fanen Grafskalering

## **Skalering**

Der er to indstillinger:

<u>Automatisk.</u> Med denne indstilling skaleres akserne automatisk i henhold til de målte kurver og referenceværdierne.

<u>**Tilpasset.**</u> Med denne indstilling har du mulighed for at indstille faste værdier for aksernes maksimum og minimum.

# Behold højde-bredde-forhold

Hvis der er sat kryds i dette afkrydsningsfelt, beholdes grafens højde-bredde-forhold i henhold til værdierne for højde-bredde-forholdet. Værdierne er anført som y-akse versus x-akse (y : x). Højde-bredde-forholdet 1:1 betyder for eksempel, at y-aksen og x-aksen er lige store.

Hvis der ikke er sat kryds i dette afkrydsningsfelt, vælges højde-bredde-forholdet automatisk, således at grafen gøres så stor som mulig.

## Genopret standarder

Ved klik på denne knap vendes der tilbage til grafens standardindstillinger for skalering.

Bemærk: Der er visse forskelle mellem grafindstillingerne:

• Graf over strømning/volumen: Højde-bredde-forholdet kan kun justeres, hvis den tilpassede skalering er valgt.

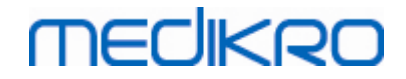

- **Graf over volumen/tid:** Der er ikke mulighed for automatisk skalering eller automatisk tilpasning af højde-bredde-forholdet for denne graf.
- Graf over volumen/tid 6s: Automatisk/tilpasset skalering kan vælges særskilt for begge akser.

### 8.3.7 Eksport af PDF-filer/billeder

Eksport af PDF-filer eller billeder er mulig, afhængigt af softwarens aktuelle funktionalitetsniveau.

Via fanen til indstilling af eksport af PDF-filer/billeder kan du styre de indstillinger, der er relateret til eksport af PDF-filer/billeder, f.eks. hvornår PDF-/billedfiler skal eksporteres, hvor de gemmes, i hvilket filformat de gemmes samt hvilke rapportsider, der inkluderes.

Du kan ændre eksportindstillingerne for PDF-filer/billeder ved at vælge:

#### Apparat > Indstillinger > Eksport af PDF-filer/billeder

| Generelt                                            | Spirometri                 | Parametre                   | Incitament                    |
|-----------------------------------------------------|----------------------------|-----------------------------|-------------------------------|
| Database                                            | (                          | Grafskalering               | Eksport af PDF-filer/billeder |
| is indstillinger for                                |                            |                             |                               |
| is musulinger for<br>iksport af DDE-filer: Gemmer m | anuelt 🖉                   |                             |                               |
| apprear of men bernner m                            |                            |                             |                               |
|                                                     |                            |                             |                               |
| Standard PDF-mappe                                  |                            | 4                           |                               |
| C:\ProgramData\Medikro                              | \Datatransfer\PDF export\N | Vlanual save                | Gennemse                      |
| Aktiver automatisk navngi                           | vning af filer             |                             |                               |
| Efternavn Eornavn                                   | CPRor                      | - Ontagelsesdato            |                               |
| Adskillertean                                       | CERNI                      |                             |                               |
| Auskinertegn                                        | - Efternavn Fornavn 09     | 0410-1234 2016-04-07 ndf    |                               |
| -                                                   |                            | orio icon_coro or ompan     |                               |
| Vælg rapportsider til PDF-                          | fil                        |                             |                               |
| Rapport (1/n)                                       |                            | Rapport over bronkial prove | okation (1/1)                 |
| Rapport (2/n)                                       |                            |                             |                               |
| Rapport (3/n)                                       |                            |                             |                               |
| Rannort (4/n)                                       |                            |                             |                               |
|                                                     |                            |                             |                               |
| Kapport (5/n)                                       |                            |                             |                               |
|                                                     |                            |                             |                               |
|                                                     |                            |                             |                               |

Figur: Fanen Indstillinger for eksport af PDF-filer/billeder

## Vis indstillinger for

I denne rullemenu kan du vælge hvilken handling, du vil redigere indstillingerne for. Afhængigt af softwarens funktionsniveau kan du vælge mellem følgende handlinger:

<u>Eksport af PDF-filer: Gemmer manuelt.</u> Slutrapporten eller en anden visning kan gemmes som en PDF-fil ved at vælge Optagelse>Gem som PDF-fil i spirometri-softwarens startvindue.

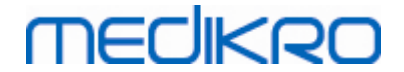

**Eksport af PDF-filer: Udskriver en endelig rapport.** Slutrapporten gemmes automatisk som PDF-fil, når brugeren vælger at udskrive en slutrapport.

<u>Eksport af PDF-filer: Eksporterer en optagelse.</u> Slutrapporten gemmes automatisk som PDF-fil, når patientens optagelse eksporteres.

<u>Eksport af PDF-filer: Gemmer en optagelse.</u> Slutrapporten gemmes automatisk som PDF-fil, når patientens optagelse gemmes i databasen.

<u>Eksport af billeder: Gemmer manuelt.</u> Slutrapporten eller en anden visning kan gemmes som en PDF-fil ved at vælge Optagelse>Gem som billedfil i spirometri-softwarens startvindue.

<u>Eksport af billeder: Udskriver en endelig rapport.</u> Slutrapporten gemmes automatisk som billedfil, når brugeren vælger at udskrive en slutrapport.

<u>Eksport af billeder: Eksporterer en optagelse.</u> Slutrapporten gemmes automatisk som billedfil, når patientens optagelse eksporteres.

<u>Eksport af billeder: Gemmer en optagelse.</u> Slutrapporten gemmes automatisk som billedfil, når patientens optagelse gemmes i databasen.

BEMÆRK! Du kan kun redigere indstillingerne for én handling ad gangen, men du kan redigere dem særskilt for hver handling.

## Generer automatisk en PDF-fil/billedfil

Hvis denne indstilling aktiveres, udføres der automatisk eksport af PDF-filer/billeder i forbindelse med den valgte handling.

BEMÆRK! Denne indstilling står ikke til rådighed for handlingerne:

- Eksport af PDF-filer: Gemmer manuelt
- Eksport af billeder: Gemmer manuelt

## Standardmappe til PDF-filer/billeder

Standardmappen, hvor PDF-filerne/billederne lagres i forbindelse med den valgte handling. Mappen kan ændres ved klik på knappen Gennemse.

## Aktiver automatisk navngivning af filer

Hvis denne indstilling aktiveres, udføres der automatisk navngivning af filerne i forbindelse med den valgte handling. Hvis denne indstilling deaktiveres, bliver du bedt om at angive et filnavn ved lagring af PDF-filer/billeder.

Til rutinemæssig brug anbefaler vi brug af funktionen til automatisk navngivning af filer i

henhold til organisationens retningslinjer.

#### Filnavnelementer

Filnanvet kan bestå af op til fire informationsdele, som kan vælges frit og stilles i en valgfri rækkefølge. Du kan vælge mellem disse typer information: CPR-nr., optagelsedato, optagelsesdato- og klokkelslæt, patientkode, dato, dato og klokkeslæt, fornavne, efternavn eller en kombination af disse typer. Alle informationsfelter kan stå tomme eller fyldes med en valgfri tekst. Vi anbefaler at der vælges unikke oplysninger til identifikation af patienterne, således at der ikke oprettes det samme filnavn for forskellige patienter.

Der vises et eksempel på et filnavn i henhold til de aktuelle indstillinger:

### Adskillertegn

Følgende valgmuligheder kan vælges til brug som adskillertegn mellem filnavnets elementer: Mellemrumstegn, punktum, komma eller understregningstegn.

#### Billedfilformat

Denne indstilling står kun til rådighed for handlingerne:

- Eksport af billeder: Gemmer manuelt
- Eksport af billeder: Udskriver en endelig rapport
- Eksport af billeder: Eksporterer en optagelse
- Eksport af billeder: Gemmer en optagelse.

Du kan vælge mellem billedformaterne JPG, PNG og BMP. Vi anbefaler brug af JPG eller PNG på grund af den mindre filstørrelse.

# Vælg rapportsider til PDF-fil/Vælg rapportsider, der skal gemmes som billedfiler

Du kan vælge hvilke sider fra slutrapporten, der skal gemmes som PDF-filer/billedfiler. Ved eksport til en PDF-fil, samles de valgte rapportsider i en enkelt PDF-fil. Ved eksport til billedfiler, gemmes rapportsiderne som særskilte billedfiler.

## 8.4 Målinger

Dette kapitel beskriver, hvordan målinger udføres med Medikro Spirometry-softwaren.

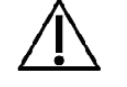

Det anbefales at give spirometerapparatet en kort **opvarmningsperiode på mindst fem minutter** for at nå termisk ligevægt, før den faktiske måling eller kalibrering startes. Et computertilsluttet spirometer påbegynder opvarmning med det samme, når Windows startes. Dette er en normal og generel procedure for de fleste måleapparater med høj præcision.

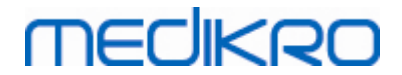

## 8.4.1 Sådan forberedes målinger

Forklar målingen og forbered patienten på handlingen, inden målingen foretages. Målingen bør også demonstreres for patienten. Vær opmærksom på korrekt kropsposition med løftet hoved, komplet indånding, placering af flowtransducer og komplet udånding. Alle handlinger bør startes og afsluttes med et hvilende, tidalt åndedræt. Det anbefales af lade patienten udføre en til to prøvehandlinger, inden målingen foretages.

Flowtransduceren må kun fjernes fra munden ifølge operatørens instruktion. Flowtransduceren skal holdes mellem tænderne for at tillade maksimal strømning gennem pneumotachen. Flowtransduceren skal ligeledes holdes lukket stramt sammen med læberne for at undgå lækage.

Fjern om nødvendigt eventuelle tandproteser, før spirometrisessionen udføres.

Det anbefales at anvende næseclips under målingen.

For at kunne foretage målinger skal person og undersøgelse være valgt i Medikro Persons and Studies-applikationen og Fortsæt til målinger og resultater-knappen (se <u>Tabel: Medikro Person</u> <u>Browser-knapper</u>) være klikket. Undersøgelsen åbnes derefter i Medikro Measurements and Resultsapplikationen.

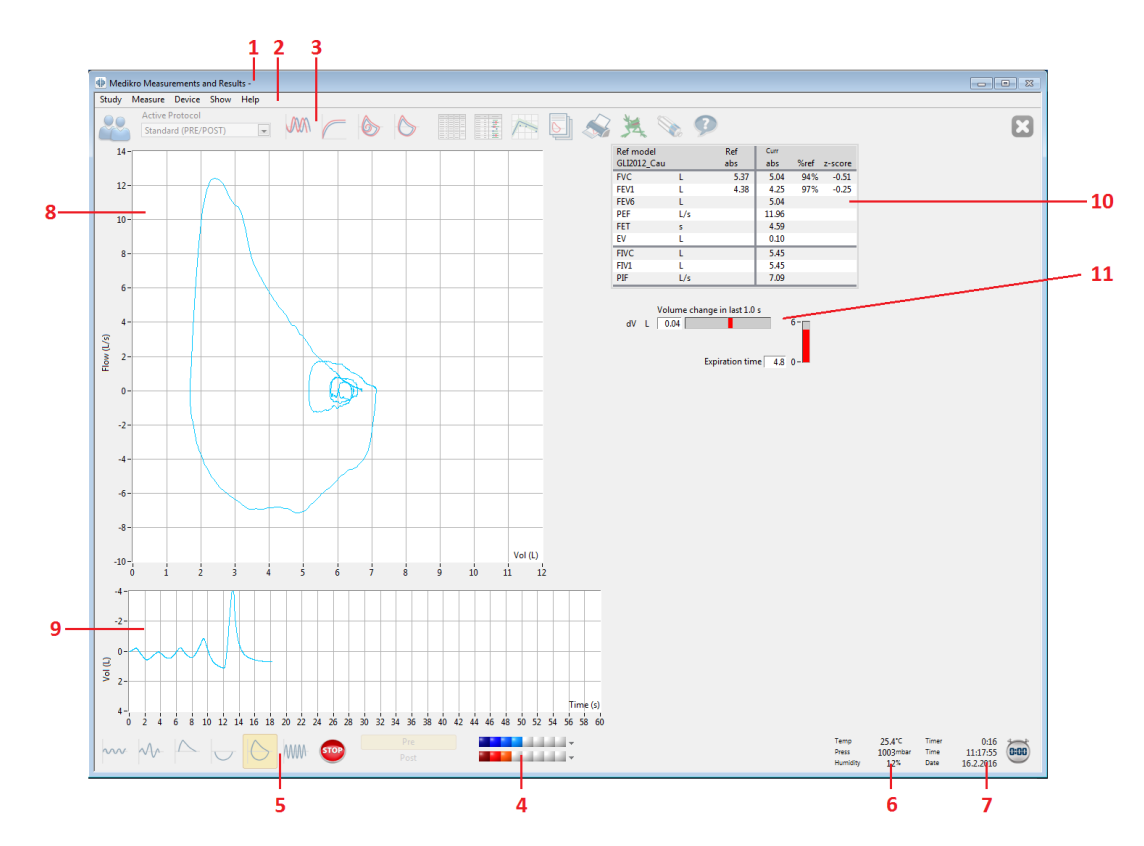

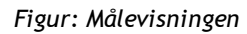

Patientens data vises nu i titellinien øverst på skærmen. Alle funktionsknapper er aktive. Målevinduets hovedelementer er følgende:

- 1. Titellinje med patientinformation
- 2. Menulinje med rullemenuer
- 3. Værktøjslinje med funktionsknapper

| © Medikro Oy    |                                           |            |                     |              |            |
|-----------------|-------------------------------------------|------------|---------------------|--------------|------------|
| Medikro Oy      |                                           | Tel.:      | +358 17 283 3000    | Business ID: | 0288691-7  |
| Mail address:   | P.O.Box 54, FI-70101 Kuopio, Finland      | Home page: | www.medikro.com     | VAT no.:     | FI02886917 |
| Street address: | Pioneerinkatu 3, FI-70800 Kuopio, Finland | E-mail:    | medikro@medikro.com | Domicile:    | Kuopio     |
|                 |                                           |            |                     |              |            |

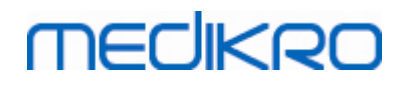

- 4. Optagelsesstatusoversigt
- 5. Knapper til målehandlinger
- 6. Omgivelsesbetingelser
- 7. Timer / Tidspunkt / Dato
- 8. Graf for strømning og volumen (FV)
- 9. Graf for Volumen og Tidspunkt (VT)
- 10. Tabel med resultater
- 11. Indikator for strømning og varighed

### 8.4.2 Start af målingen

Vælg måletypen for at starte målingen (se <u>tabellen: Målingsknapper i Medikro Measurements and</u> <u>Results</u>). Hvis du vil starte med kun at overvåge signalet før en handling udføres, kan dette gøres med menuvalget **Måling > Start**.

**Bemærk!** Med dette valg påbegyndes måling og kurver tegnes på skærmen, men der beregnes ingen resultater, før du trykker på en af handlingsknapperne. Dette er hovedsagligt beregnet til MVV-handlingen for at overvåge signalet, før handlingen påbegyndes.

Resultaterne beregnes af kvalitetshensyn for hele åndedræt. Dette betyder, at hver inspiration og ekspiration behandles separat for f.eks. at beregne Tidal Volume under TV-fasen af målingen, Vital Capacity under SVC-fasen og Forced Vital Capacity og FEV1 under FVC-fasen osv.

Start målingen ved at trykke på knappen for målingshandlingen, når patienten er klar. Programmet lader patienten fuldføre målingen på 60 sekunder.

**Bemærk!** Du kan ved at vælge variabler til visning også vælge, hvilke handlingsknapper, der er aktive. Hvis der f.eks. ikke er valgt nogle TV-handlingsvariabler (TV, FR eller MV), er TV-handlingsknappen deaktiveret (nedtonet). Det samme princip gælder også for handlingerne SVC, FVC, FIVC, FVC+FIVC og MVV.

#### 8.4.3 Målingshandlinger

Brugeren kan udføre følgende målingshandlinger: TV (Tidal Volume), SVC (Slow Vital Capacity), FVC (Forced Vital Capacity), FIVC (Forced Inspiratory Vital Capacity), FVC + FIVC (Forced Expiratory and Inspiratory Vital Capacity) og MVV (Maximal Voluntary Ventilation).

#### 8.4.3.1 TV (tidal volume) handling

#### TV, tidal volumen handling:

1. Anbring flowtransduceren i patientens mund. Patienten bør trække vejret med

afslappet/normal rate og frekvens igennem flowtransduceren.

- 2. Start målingen ved at trykke på knappen TV.
- 3. Patienten trækker fortsat vejret med afslappet/normal rate og frekvens igennem flowtransduceren.

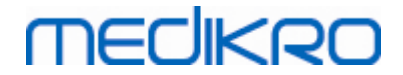

- 4. Afslut målingen ved at trykke på knappen STOP.
- 5. Fjern flowtransduceren fra patientens mund.

#### Bemærk! Hvis IRV, ERV, IC eller EC ønskes målt:

For at kunne måle IRV, ERV, IC eller EC, skal de vælges i programmets indstillinger (se kapitlet <u>Variabler</u>).

Målinger af tidalvolumen udføres normalt som ved trin 1-3. Ved målingen skal trafiklyset på **SVC**knappen overvåges. Farven på trafiklyset er grønt, hvis tidalt åndedræt kan reproduceres og er stabilt. Hvis det ikke kan, er trafiklysets farve rød.

Når lyset er grønt, kan måling af **SVC** (Slow Vital Capacity) startes ved at klikke på knappen. Det anbefales først at gå til **SVC**, når lyset er grønt. Teknisk set er det også muligt at gøre dette, når trafiklysets farve er rødt.

Reproduktionskriteriet for tidalt åndedræt kan justeres i programindstillingerne, se kapitlet Reproducerbarhed for tidalvolumen %.

Tabel: Trafiklys på SVC-knap

| Grønt trafiklys | Rødt trafiklys   |
|-----------------|------------------|
| ~~~~            | ~~~ <sup>•</sup> |

### 8.4.3.2 SVC (Slow Vital Capacity) handling

#### SVC (Slow Vital Capacity):

- 1. Anbring flowtransduceren i patientens mund. Patienten bør trække vejret med afslappet/normal rate og frekvens igennem flowtransduceren.
- 2. Start måling ved at trykke på knappen SVC.
- 3. Patienten ånder ud langsomt.
- 4. Patienten ånder ind langsomt og langvarigt.
- 5. Patienten vender tilbage til normalt afslappet åndedræt.
- 6. Afslut målingen ved at trykke på knappen STOP.
- 7. Fjern flowtransduceren fra patientens mund.

#### Bemærk! Hvis IRV, ERV, IC eller EC ønskes målt:

For at kunne måle IRV, ERV, IC eller EC, skal de vælges i programmets indstillinger (se kapitlet <u>Variabler</u>).

- Anbring flowtransduceren i patientens mund. Patienten bør trække vejret med afslappet/normal rate og frekvens igennem flowtransduceren.
- Start målingen ved at trykke på knappen TV. Overvåg trafiklysets farve på SVC-knappen.
   Vælg SVC-knappen, når farven bliver grøn.

| <u>© Medikro Oy</u> |                                           |            |                     |              |            |
|---------------------|-------------------------------------------|------------|---------------------|--------------|------------|
| Medikro Oy          |                                           | Tel.:      | +358 17 283 3000    | Business ID: | 0288691-7  |
| Mail address:       | P.O.Box 54, FI-70101 Kuopio, Finland      | Home page: | www.medikro.com     | VAT no.:     | FI02886917 |
| Street address:     | Pioneerinkatu 3, FI-70800 Kuopio, Finland | E-mail:    | medikro@medikro.com | Domicile:    | Kuopio     |
|                     |                                           |            |                     |              |            |

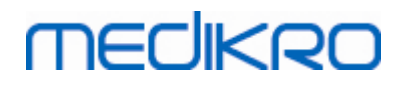

- 3. Patienten ånder ud langsomt.
- 4. Patienten ånder langsomt og langvarigt ind.
- 5. Patienten vender tilbage til normalt afslappet åndedræt.
- 6. Afslut målingen ved at trykke på knappen STOP.
- 7. Fjern flowtransduceren fra patientens mund.

#### 8.4.3.3 FVC (Forced Expiratory Vital Capacity) handling

#### FVC (Forced Expiratory Vital Capacity):

- 1. Anbring flowtransduceren i patientens mund. Patienten bør trække vejret med afslappet/normal hastighed og frekvens gennem flowtransduceren.
- 2. Start måling ved at trykke på knappen FVC.
- 3. Patienten ånder ind langsomt og langvarigt.
- 4. Patienten ånder ud hurtigt og kraftigt, mindst indtil indikatoren skifter til grønt.
- 5. Patienten vender tilbage til normalt, afslappet åndedræt.
- 6. Afslut målingen ved at trykke på knappen STOP.
- 7. Fjern flowtransduceren fra patientens mund.

#### 8.4.3.4 FIVC (Forced Inspiratory Vital Capacity) handling

#### FIVC (Forced Inspiratory Vital Capacity):

- 1. Anbring flowtransduceren i patientens mund. Patienten skal trække vejret med afslappet/normal hastighed og frekvens gennem flowtransduceren.
- 2. Start måling ved at trykke på knappen FIVC.
- 3. Patienten ånder ud langsomt.
- 4. Patienten ånder ud hurtigt og kraftigt.
- 5. Patienten vender tilbage til normalt, afslappet åndedræt.
- 6. Afslut målingen ved at trykke på knappen STOP.
- 7. Fjern flowtransduceren fra patientens mund.

#### 8.4.3.5 FVC+FIVC (Forced Expiratory and Inspiratory Vital Capacity) handling

#### FVC+FIVC (Forced Expiratory and Inspiratory Vital Capacity):

- 1. Anbring flowtransduceren i patientens mund. Patienten bør trække vejret med afslappet/normal hastighed og frekvens gennem flowtransduceren.
- 2. Start måling ved at trykke på knappen FIVC+FIVC.

| © Medikro Oy    |                                           |            |                     |              |            |
|-----------------|-------------------------------------------|------------|---------------------|--------------|------------|
| Medikro Oy      |                                           | Tel.:      | +358 17 283 3000    | Business ID: | 0288691-7  |
| Mail address:   | P.O.Box 54, FI-70101 Kuopio, Finland      | Home page: | www.medikro.com     | VAT no.:     | FI02886917 |
| Street address: | Pioneerinkatu 3, FI-70800 Kuopio, Finland | E-mail:    | medikro@medikro.com | Domicile:    | Kuopio     |

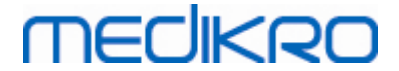

- 3. Patienten ånder ud langsomt.
- 4. Patienten ånder ud hurtigt og kraftigt.
- 5. Patienten ånder ud hurtigt og kraftigt, i det mindste indtil indikatoren skifter til grønt.
- 6. Patienten vender tilbage til normalt, afslappet åndedræt.
- 7. Afslut målingen ved at trykke på knappen STOP.
- 8. Fjern flowtransduceren fra patientens mund.

#### 8.4.3.6 MVV (Maximal Voluntary Ventilation) handling

#### MVV (Maximal Voluntary Ventilation):

- 1. Anbring flowtransduceren i patientens mund. Patienten bør trække vejret med afslappet/normal rate og frekvens igennem flowtransduceren.
- Patienten bedes inhalerer hurtigt og kraftig og derefter ånde ud hurtigt og kraftigt.
   Fortsæt...
- 3. Start måling ved at trykke på knappen MVV.
- 4. Patienten gentager trin nr. 2 i minimum 12 sekunder.
- 5. Afslut målingen ved at trykke på knappen STOP.
- 6. Fjern flowtransduceren fra patientens mund.

### 8.4.4 Stop af målingen

Når du starter målingen, ændres knappen **Stop** (<u>tabellen: Grundlæggende knapper i Medikro</u> <u>Measurements and Results:</u>) fra at være deaktiveret (nedtonet) til at være aktiveret. Målingen kan stoppes med knappen **Stop**, før de 60 sekunder er gået.

Målingstidspunktet kan overvåges på grafen Volume/Time på skærmen eller på timeren. Målingen stoppes automatisk efter 60 sekunder, hvis den ikke er blevet stoppet med knappen.

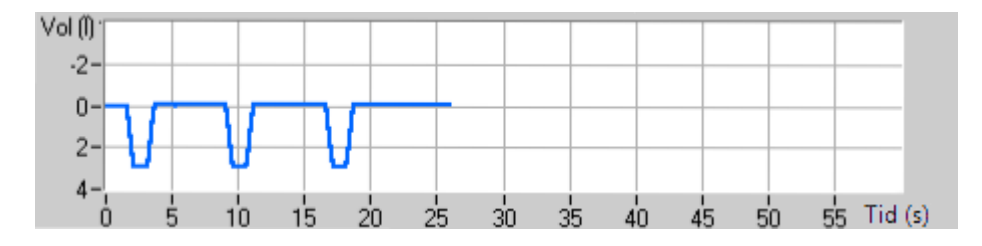

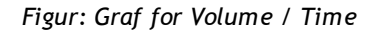

Når målingen er stoppet, vil programmet straks vise FIVC- eller FVC-kurven (eller begge), vise VCeller MVV-kurver samt målingsresultaterne i målingsvinduet. Dette numeriske output inkluderers referenceværdier (Ref), resultater af den aktuelle måling (Akt), de bedste optagelser i undersøgelsen (Bedst) og differencen mellem det aktuelle og bedste resultat (Akt - Bedst).

### 8.4.5 Accept af målingen

Når målingen er udført, beder programmet om, at målingen accepteres.

| © Medikro Oy    |                                           |            |                     |              |            |
|-----------------|-------------------------------------------|------------|---------------------|--------------|------------|
| Medikro Oy      |                                           | Tel.:      | +358 17 283 3000    | Business ID: | 0288691-7  |
| Mail address:   | P.O.Box 54, FI-70101 Kuopio, Finland      | Home page: | www.medikro.com     | VAT no.:     | FI02886917 |
| Street address: | Pioneerinkatu 3, FI-70800 Kuopio, Finland | E-mail:    | medikro@medikro.com | Domicile:    | Kuopio     |

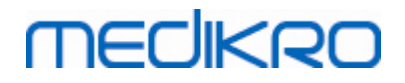

| 🖶 Bekræftelse               | 83  |  |  |  |  |
|-----------------------------|-----|--|--|--|--|
| Accepterer du denne måling? |     |  |  |  |  |
|                             |     |  |  |  |  |
| Ja                          | Nej |  |  |  |  |

Figur: Acceptér måling

Yderligere information

Du kan acceptere (Ja) målingen eller afvise den (Nej) på baggrund af starten af målingen (ekstrapoleret volumen), varighed og eventuelle målingsartefakter (submaksimal indsats, hoste, glottislukning...). Reproducerbarhedsindikatoren (se kapitel <u>Reproducerbarhedsindikatoren</u>) kan være nyttig i forbindelse med evaluering af artefakternes indflydelse. Nærmere oplysninger om accept af målingen findes under [4].

Du kan starte en ny måling med det samme, eller så snart patienten er klar.

### 8.4.6 Indikator for strømning og varighed

Ekspiratoriske og inspiratoriske handlinger kan under måling overvåges ved hjælp af indikatoren for strømning og varighed. Den indikerer volumen ændret på 1 sekund (ATS 1994 eller ATS/ERS 2005 kriterium valgt) eller på 0,5 sekund (ERS 1993 kriterium valgt). Når der ikke er nogen vandret linje til at indikere en ændring i volumen i et specifikt tidsrum, er kriteriummet "ingen ændring" for afslutning eller omvending af den ekspiratoriske/inspiratoriske handling nået.

Tiden for sidste ekspiration vises også under handlingerne FVC og FVC+FIVC. Ekspirationen bør vare mindst 6 sekunder (3 sekunder for børn < 10 år, ATS/ERS 2005).

123

Medikro Spirometer M8304-4.7.2-da

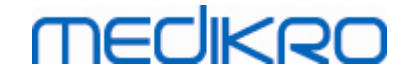

| Volume<br>dV L 0.07       | change in last 1.0 s   |                           |                               |                       |                               |      | - 4 |
|---------------------------|------------------------|---------------------------|-------------------------------|-----------------------|-------------------------------|------|-----|
|                           | Expiration time 2.5 0- |                           |                               |                       |                               |      | - 5 |
|                           |                        |                           |                               |                       |                               |      |     |
|                           |                        |                           |                               |                       |                               |      |     |
|                           |                        |                           |                               |                       |                               |      |     |
| P <mark>re</mark><br>lost |                        | Temp<br>Press<br>Humidity | 24.0 ℃<br>1013 mbar<br>∎ 50 % | Timer<br>Time<br>Date | 0:12<br>13:20:05<br>14.5.2012 | 0:00 |     |
|                           | 1                      |                           | 2                             | 3                     | 3                             |      |     |

Figur: Indikator for strømning og varighed

Hovedelementerne for indikatoren for strømning og varighed er:

- 1. Sessionsstatusoversigt
- 2. Omgivelsesbetingelser
- 3. Timer / Tidspunkt / Dato
- 4. Indikator for volumenændring (strømning og varighed)
- 5. Indikator for ekspirationstid

### 8.4.7 Indikator for reproducerbarhed

Når målingen er udført, vil indikatoren for reproducerbarhed oplyse, om målingen opfylder kriteriummet for reproducerbarhed for den spirometriske test.

| Reproducerbarhed       |      |     | Præ  |        | Post |        |
|------------------------|------|-----|------|--------|------|--------|
|                        |      |     | abs  | %bedst | abs  | %bedst |
| rskel mellem to bedste | VC   | L   | 0.01 | 0%     |      |        |
|                        | FVC  | L   | 0.01 | 0%     | 0.01 | 0%     |
|                        | FEV1 | L   | 0.01 | 0%     | 0.00 | 0%     |
|                        | PEF  | L/s | 0.02 | 0%     | 0.04 | 1%     |

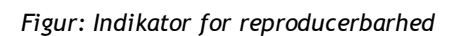

Hvis kriteriummet ikke er opfyldt, markerer programmet resultaterne med rødt.

Medikro Spirometry-softwaren fremhæver en værdi med rødt, hvis dens kriterium for reproducerbarhed ikke er opfyldt. Reproducerbarhed bestemme for både enkelt målinger og sessionens bedste værdier Bemærk. at reproducerbarhed er faserelateret, hvilket betyder at præ- og post-fasemålinger ikke sammenlignes med hinanden. Du kan finde yderligere oplysninger i anbefalingerne ATS 1994 [1], ERS 1993 [2] og ATS/ERS 2005 [3-5]. Når målingen er udført, vil indikatoren for reproducerbarhed oplyse, om målingen opfylder kriteriummet for reproducerbarhed for den spirometriske test.

Du kan finde yderligere oplysninger om reproducerbarhed under Yderligere information og [4].

Yderligere information

MECIKRO

# VC, FVC og FEV1

**Indikation af reproducerbarheden af optagelsens bedste værdier:** Den bedste værdi er den største værdi for hver variabel. Den bedste værdi bør ikke overstige den næsthøjeste værdi med mere end kriteriet. Hvis kriteriet ikke opfyldes, fremhæves forskellem mellem de to største værdier med rød.

**Indikation af reproducerbarheden af enkelte målinger:** Hvis VC-, FVC- eller FEV1-værdierne afviger fra deres største værdier med mere end kriteriet, fremhæves de med rød. Den tilsvarende differenceværdi, VCDIFF, FVCDIFF eller FEV1DIFF fremhæves også med rød.

| Variabel | ERS 1993 |       | ATS 19 | 994   | ATS/ERS 2005 |       |
|----------|----------|-------|--------|-------|--------------|-------|
|          | ml       | %best | ml     | %best | ml           | %best |
| VC       | 100      | 5     | 200    | -     | 150          |       |
| FVC      | 100      | 5     | 200    | -     | 150 *)       |       |
| FEV1     | 100      | 5     | 200    | -     | 150 *)       |       |

\*) 100 hvis FVC <= 1 L

# FEF75, FEF50 og FEF25 (kun ERS 1993)

Indikation af reproducerbarheden af optagelsens bedste værdier: Den bedste værdi er den største værdi for hver variabel. De valgte flow-volumen-kurver til analyse af FEF'erne bør have en PEF-værdi, der ligger inden for et kriterie af den maksimale værdi. Hvis kriteriet ikke opfyldes, fremhæves den maksimale forskel for alle PEF-værdier med rød.

Indikation af reproducerbarheden af enkelte målinger: Hvis PEF-værdien afviger fra den maksimale værdi med mere end et kriterie, fremhæves den med rød. Den tilsvarende differenceværdi, PEFDIFF, fremhæves også med rød.

| Variabel | ERS 1993 |       | ATS 1994 |       | ATS/ERS 2005 |       |
|----------|----------|-------|----------|-------|--------------|-------|
|          | ml       | %best | ml       | %best | ml           | %best |
| PEF      | -        | 10    | -        | -     | -            | -     |

(Hvis ATS 1994 eller ATS/ERS 2005-anbefalingerne vælges, hentes de bedste FEF-værdier

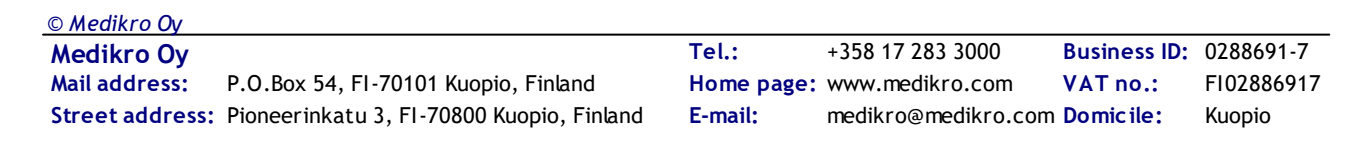

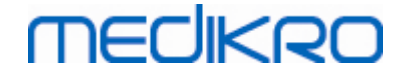

fra en forceret vitalkapacitetsmåling, som har den største sum af FVC plus FEV1).

# FEF25-75% (kun ERS 1993)

Indikation af reproducerbarheden af optagelsens bedste værdier: Den bedste værdi er den største værdi. Den rapporterede værdi skal være fra en forceret vitalkapacitetsmåling, som afviger med mindre end et kriterie fra den største FVC-værdi. Hvis kriteriet ikke opfyldes, fremhæves FEF25-75%-værdien med rød.

**Indikation af reproducerbarheden af enkelte målinger:** Hvis den bedste værdi vælges fra den kurve, som ikke opfylder kriteriet, fremhæves FEF25-75%-værdien på den kurve med rød.

| Variabel | ERS 1993 |       | ATS 1994 |       | ATS/ERS 2005 |       |
|----------|----------|-------|----------|-------|--------------|-------|
|          | ml       | %best | ml       | %best | ml           | %best |
| FVC      | -        | 5     | -        | -     | -            | -     |

(Hvis ATS 1994 eller ATS/ERS 2005-anbefalingerne vælges, hentes de bedste FEF25-75%værdier fra en forceret vitalkapacitetsmåling, som har den største sum af FVC plus FEV1).

# PEF (kun ATS/ERS 2005)

Indikation af reproducerbarheden af optagelsens bedste værdier: Den bedste værdi er 1) den største PEF-værdi eller 2) den PEF-værdi, der hentes fra en forceret vitalkapacitetsmåling, som har den største sum af FVC plus FEV1. Uanset hvad der vælges, bør den højeste værdi ikke afvige med mere end kriteriet fra den næsthøjeste værdi. Hvis kriteriet ikke opfyldes, fremhæves forskellem mellem de to største værdier med rød.

Indikation af reproducerbarheden af enkelte målinger: Hvis PEF-værdien afviger fra dens største værdi med mere end kriteriet, fremhæves den med rød. Den tilsvarende differenceværdi, PEFDIFF, fremhæves også med rød.

| Variabel | ERS 1993 |       | ATS 1994 |       | ATS/ERS 2005 |       |
|----------|----------|-------|----------|-------|--------------|-------|
|          | L/s      | %best | L/s      | %best | L/s          | %best |
| PEF      | -        | -     | -        | -     | 0.67         | -     |

# MVV (kun ATS/ERS 2005)

Indikation af reproducerbarheden af optagelsens bedste værdier: Den bedste værdi er den største MVV-værdi. Ingen af MVV-værdierne bør afvige med mere end kriteriet fra den største værdi. Hvis kriteriet ikke opfyldes, fremhæves MVV-differencen med rød.

Indikation af reproducerbarheden af enkelte målinger: Hvis MVV-værdien afviger fra dens største værdi med mere end kriteriet, fremhæves den med rød. Den tilsvarende differenceværdi, MVVDIFF, fremhæves også med rød.

| Variabel | ERS 1993 |       | ATS 1994 |       | ATS/ERS 2005 |       |
|----------|----------|-------|----------|-------|--------------|-------|
|          | L/min    | %best | L/min    | %best | L/min        | %best |
| MVV      | -        | -     | -        | -     | -            | 20    |

 Tel.:
 +358 17 283 3000
 Business ID:
 0288691-7

 Home page:
 www.medikro.com
 VAT no.:
 FI02886917

 E-mail:
 medikro@medikro.com
 Domicile:
 Kuopio

# MEDIKRO

## 8.4.8 Sessionsstatusoversigt

Programmet overvåger og rapporterer antallet af præ- og post-fasemålinger, der udføres i én session. Operatøren kan gennemse sessionsstatussen i statusoversigten og aktivere eller deaktivere kurvevisning for en måling i en session med det pågældende afkrydsningsfelt, se figuren: Sessionsstatusroversigt.

**Bemærk!** Dette påvirker ikke de beregnede resultater. Hvis brugeren ønsker at fjerne en målt kurve fra beregningerne, kan det kun udføres ved, at den slettes, se kapitlet <u>Sletning af en individuel</u> <u>måling</u>.

Kurvens farve vises også i den nederste del af skærmen i sessionsstatusoversigten.

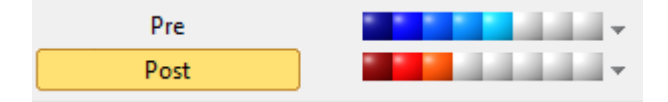

Figur: Sessionsstatusoversigt

Yderligere information

Programmet kan håndtere op til 8 præ- og postfasemålinger i henhold til ATS og ERSanbefalingerne.

"*Præ*" angiver den grundlæggende fase, og "*Post*" angiver bronchodilatationsfasen.

Kommandoerne "**Vis INGEN signaler fra denne fase/Vis ALLE signaler fra denne fase**" aktiverer eller deaktiverer visningen af alle kurver for henholdsvist præ- eller postfasemålinger.

## 8.4.9 Sletning af en individuel måling

Du kan slette signaler for den aktuelle eller en vist optagelse på følgende måde:

#### Optagelse > Slet signal

© Medikro Oy

Du kan slette et signal ved at vælge det på listen og trykke på **OK**. Hvis du vil fortage flere valg, skal du holde **SHIFT** nede, mens du vælger signaler i databaselisten med et klik med musen.

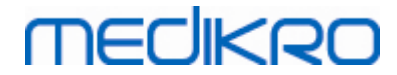

| 🗰 Slet måling(er) 🛛 🕅                                                                                                    |   |                                                                                                    |  |  |  |  |  |
|----------------------------------------------------------------------------------------------------|---|----------------------------------------------------------------------------------------------------|--|--|--|--|--|
| Vælg en eller flere måling(er) fra listen nedenfor. For at vælge<br>flere, hold CTRL nede, mens der markeres med muse-klik.                     |   |                                                                                                    |  |  |  |  |  |
| Pre (Signal 1)<br>Pre (Signal 2)<br>Pre (Signal 3)<br>Pre (Signal 4)<br>Pre (Signal 5)<br>Post (Signal 1)<br>Post (Signal 2)<br>Post (Signal 3) | * | ADVARSEL: De valgte<br>målinger slettes<br>permanent, og<br>databasens resultater<br>bliver opdateret med<br>den igangværende |  |  |  |  |  |
|                                                                                                    | Ŧ | Annuller                                                                                                    |  |  |  |  |  |

Figur: Optagelse / Slet signal(er)

### 8.4.10 Målinger med animeret incitament

Incitamentskærmen er en motivator for børn i forbindelse med gennemførelse af et acceptabelt spirometristudie. Målinger med incitament er beskrevet i afsnittet med yderligere information nedenfor.

Yderligere information

Forud for den første brug af incitamentet anbefales det at læse dette kapitel, som giver nærmere oplysninger om konfiguration og indstilling af incitamentet.

Dette kapitel omhandler brugen af incitamentet under målingen. Inden målingen startes, drejer incitamentsprogrammet billedet rundt om frøen, se Figur: Incitamentsprogrammet i tomgang.

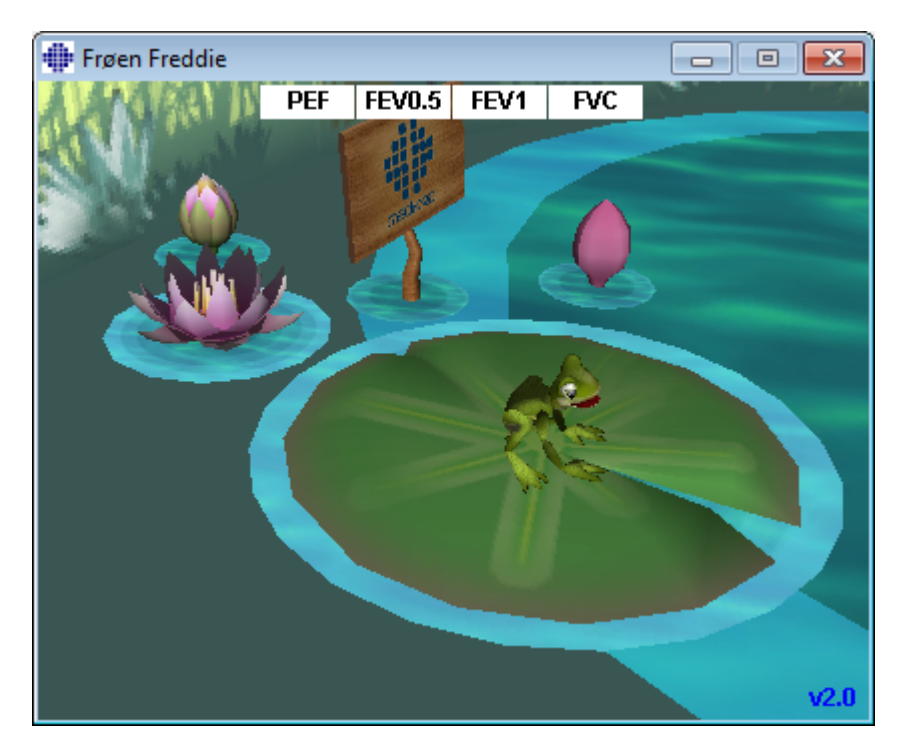

 Tel.:
 +358 17 283 3000
 Business ID:
 0288691-7

 Home page:
 www.medikro.com
 VAT no.:
 FI02886917

 E-mail:
 medikro@medikro.com
 Domicile:
 Kuopio

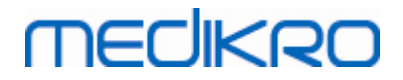

Figur: Incitamentsprogrammet i tomgang.

Når målingen startes (se kapitlet <u>Start af målingen</u>), skifter incitamentsprogrammet til standbytilstand, og frøen ses fra siden. Nu er det tid til at starte undersøgelsen (Figur: Incitamentsprogrammet i standby-tilstand).

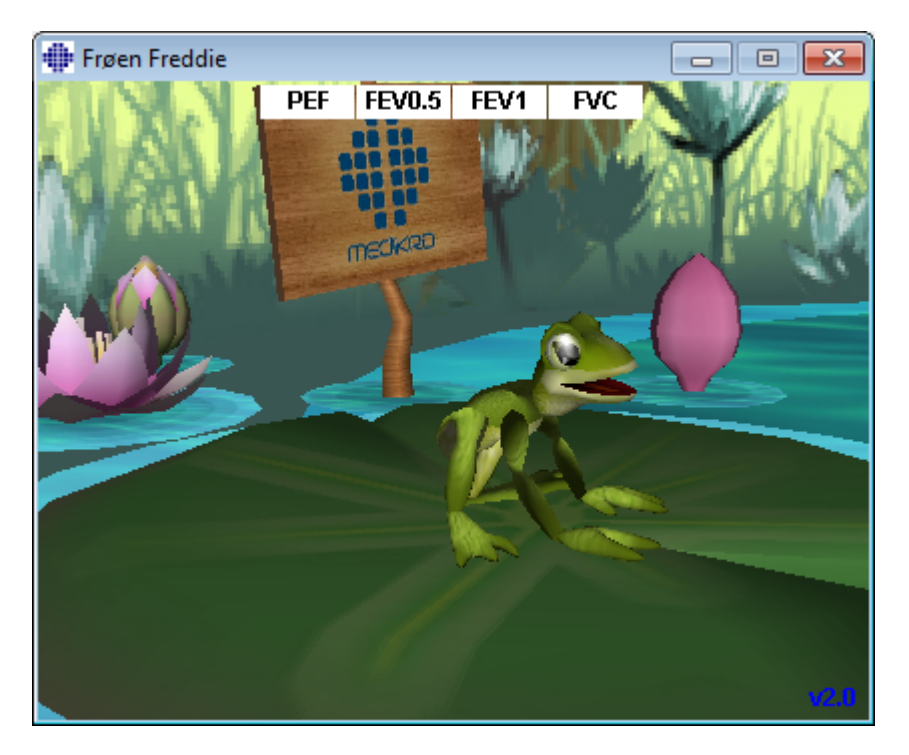

Figur: Incitamentsprogrammet i standby-tilstand.

Under målingen reagerer frøen på ventilationsydelsen ved at sætte sig ned under en dyb indånding og ved at springe ved fortløbende udånding. Bemærk, at frøen kun sætter sig ned og springer, hvis indåndingen er dyb nok - mindst 50 % af den aktuelle optagelses bedste FVC-værdi i præfasen (hvis den aktuelle undersøgelse ikke indeholder FVC, anvendes den foregående undersøgelses bedste præ-fase-FVC i stedet. Hvis der ikke findes en, anvendes referenceværdien alligevel). Målet med springet er at nå den modsatte åkande, hvilket svarer til en vellykket FVC (Figur: Incitamentsprogrammet efter en vellykket udånding). Hvis FVC-målingen mislykkes, falder frøen i vandet (Figur: Incitamentsprogrammet efter en mislykket udånding). De små indikatorer i den øverste del af skærmen kaldes succesmarkører, og de viser med deres farve, om kriterierne for variablerne er blevet opfyldt.

- En indikator med en hvid baggrund betyder, at værdien endnu ikke er blevet beregnet.
- En indikator med en lysegrøn baggrund betyder, at den målte værdi opfylder kriteriet.
- En indikator med en lyserød baggrund betyder, at den målte værdi ikke opfylder kriteriet.

Bemærk, at spirometri-softwaren foretager en beregning af den forventede FVC-værdi midt i udåndingen. Frøen vil lande i vandet eller på den modsatte åkande i henhold til den forventede værdi. Men det kan også ske, at frøen falder i vandet, selvom FVC-målingen er vellykket. Dette kan ske, hvis udåndingen bliver bedre i den sidste halvdel af udåndingen.

Et tydeligt tegn på en vellykket FVC-måling er, at frøen hopper op og ned og løfter armene efter

| <u>© Medikro Oy</u> |                                           |            |                     |              |            |
|---------------------|-------------------------------------------|------------|---------------------|--------------|------------|
| Medikro Oy          |                                           | Tel.:      | +358 17 283 3000    | Business ID: | 0288691-7  |
| Mail address:       | P.O.Box 54, FI-70101 Kuopio, Finland      | Home page: | www.medikro.com     | VAT no.:     | FI02886917 |
| Street address:     | Pioneerinkatu 3, FI-70800 Kuopio, Finland | E-mail:    | medikro@medikro.com | Domicile:    | Kuopio     |

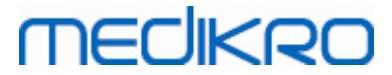

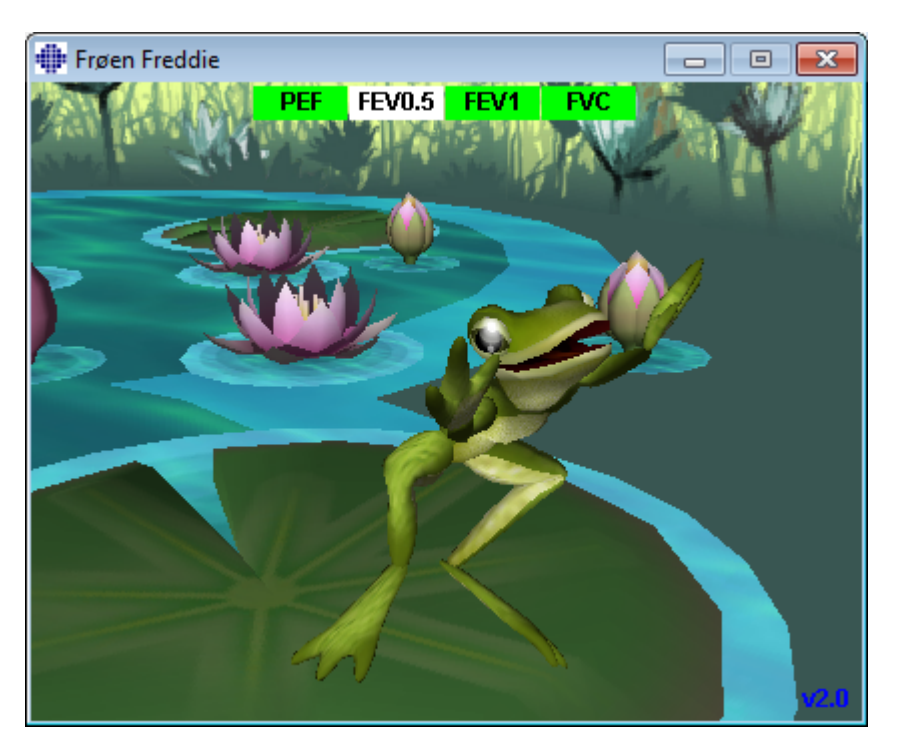

springet (Figur: Incitamentsprogrammet efter en vellykket udånding).

Figur: Incitamentsprogrammet efter en vellykket udånding.

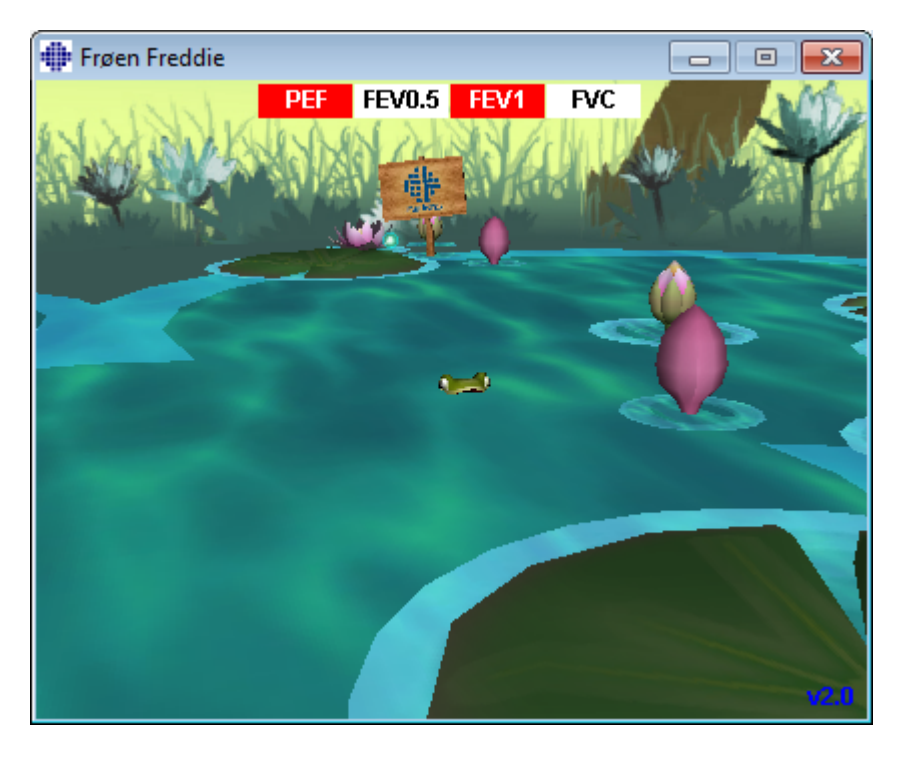

Figur: Incitamentsprogrammet efter en mislykket udånding.

# MEDIKRO

# 8.5 Bronkial provokation

Funktionen til bronkial provokation udvider ydelsen af Medikro Spirometry-softwaren. Test med *"Bronchial Provocation"* eller *"Bronchial Challenge"* er en metode til at registrere og måle luftvejshypersensitivitet i klinisk praksis.

Der findes mange standardiserede procedurer, der kan anvendes i bronkial udfordringtest. Funktionen til bronkial provokation indeholder de mest almindelige procedurer eller "protokoller" i softwaren, som anvendes ved udfordringtest. Med disse kan brugeren frit oprette en ny eller ændre en vilkårlig standardprotokol, så den passer til brugerens aktuelle behov.

Denne brugermanual indeholder tekniske oplysninger om brug af funktionen til bronkial provokation i provokationsstudier. Den beskriver ikke, hvordan selve testningen skal forberedes, udføres, eller resultater skal analyseres eller fortolkes. Den indeholder heller ikke oplysninger om sikkerhedsforanstaltninger, der skal overvejes ved udførelse af provokationsstudier.

## 8.5.1 Grundlæggende brug af bronkial provokation

## Generelt

Dette kapitel beskriver hovedelementerne i målevisningen.

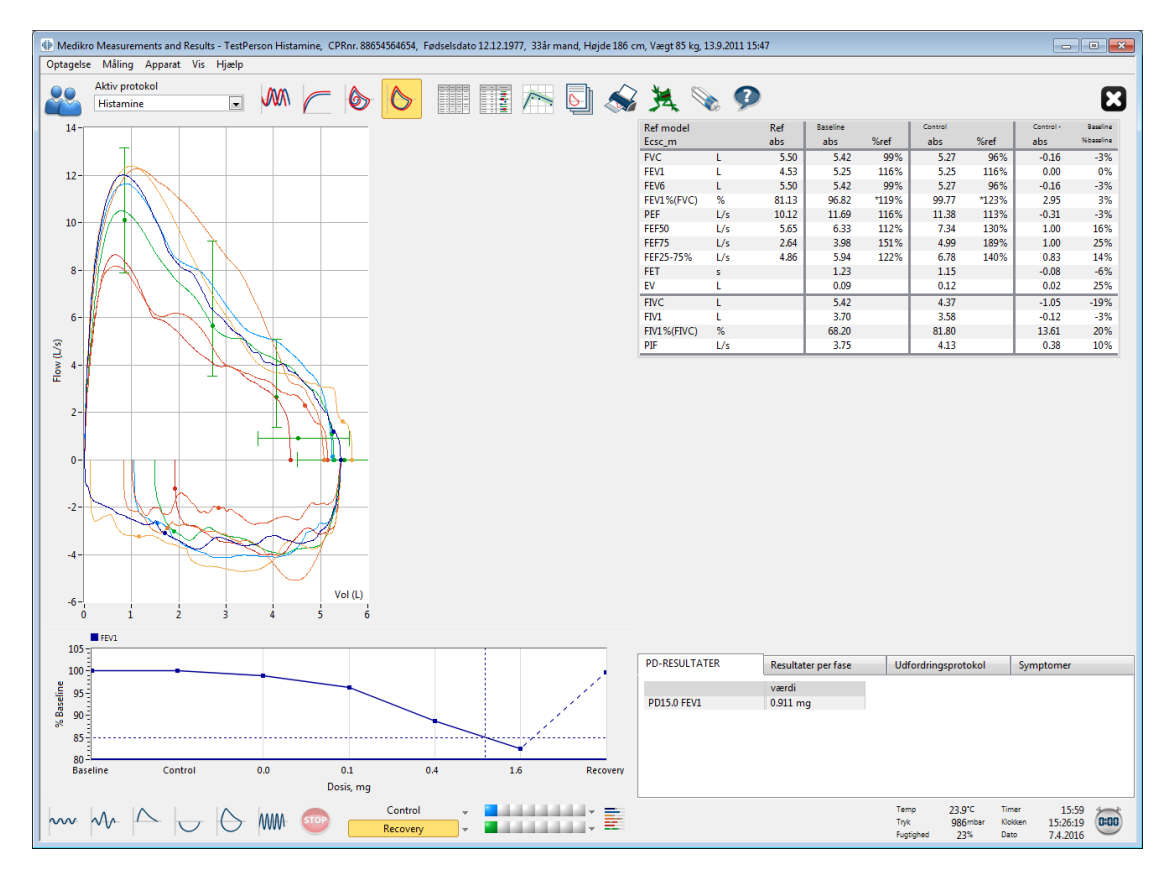

Figur: Målevisning med aktiv provokationsprotokol

# Aktiv protokol

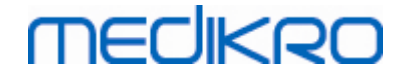

Den aktive protokol er protokollen, der er valgt i øjeblikket. Protokollen kan vælges fra rullemenuen, der er placeret mellem knapperne øverst i vinduet. Protokollisten viser de protokoller, der er installeret eller importeret til systemet eller oprettet af brugeren.

| Aktiv protokol      |   |
|---------------------|---|
| Standard (PRE/POST) | - |
| Standard (PRE/POST) | * |
| Adenosine           |   |
| Cold air            | = |
| Dry air             |   |
| Exercise            |   |
| Exercise_ATS        |   |
| Exercise_ATS (001)  | - |

Figur: Valg af aktiv protokol

Det første valg på listen er Standard (Præ/Post), hvilket betyder en standardtestprotokol for bronchodilatation med to faser, Før og Efter. Brug dette valg ved udførsel af en standardtest for spirometri.

**Bemærk!** Hvis funktionen til bronkial provokation ikke er aktiveret via aktiveringskode, er dette valg standardprotokollen og kan ikke ændres.

| Aktiv protokol      |  |
|---------------------|--|
| Standard (PRE/POST) |  |

Figur: Standardprotokol for bronchodilatation valgt som aktiv

# Graf for dosisresponse

Viser grafisk, hvordan værdierne for valgte variabler (f.eks. FEV1) ændres under provokationsstudiet.

Den lodrette akse indikerer forskellen på den valgte variabel sammenlignet med en valgt sammenligningsfase (f.eks. basislinje eller kontrol). Variablen, der skal vises, kan vælges i **Protokolstyring** (se kapitlet <u>Protokolstyring</u>).

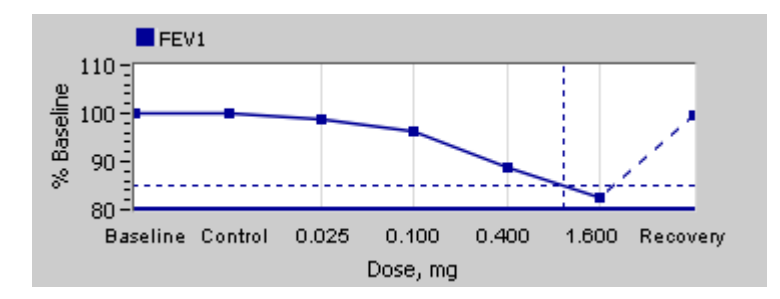

Figur: Graf for dosisresponse

Den vandrette akse indikerer værdien af den valgte parameter (f.eks. Dosis) i hver fase. Parameteren kan vælges i **Protokolstyring** (se kapitlet <u>Protokolstyring</u>).

Punktlinier: Punktliniernes krydspunkt viser PD-værdien, se kapitlet Provokativ dosis.

Tyk, vandret linje: Viser alarmgrænsen for variablen. Hvis alarmgrænsen er overskredet, er stimulansen, der blev udløst af provokationen, så kraftig, at yderligere provokationer ikke anbefales. Grænsen kan angives i **Protokolstyring** (se kapitlet <u>Protokolstyring</u>).

## **Challenge Protocol**

MECIKRO

Viser tabellen Challenge protocol. Tabellen kan f.eks. anvendes til at kontrollere protokoldetaljer under testen.

| Baseline         Control         Challenge1         Challenge2         Challenge3           Dosis mg         0.000         0.025         0.100         0.400 |
|----------------------------------------------------------------------------------------------------|
| Dosis mg 0.000 0.000 0.025 0.100 0.400                                                                                                    |
|                                                                                                    |
| Indåndinger, nr 1 1 1 4                                                                                                    |
| • III • •                                                                                                    |

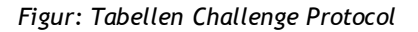

Hvis der skal foretages ændringer i protokollen, skal dette gøres i **Protokolstyring**. Husk, at hvis en session er åbnet, påvirker protokolændringerne kun den aktuelle session.

## Resultater pr. fase

Viser resultaterne pr. målte fase. Følgende rækker vises:

- Værdi af den valgte variabel (f.eks. FEV1). Hvis der er flere målinger i fasen, vises den højeste værdi.
- Absolut forskel mellem variabel og sammenligningsfase (basislinje eller kontrol).
- Relativ forskel mellem variabel og sammenligningsfase
- Værdi procent af referenceværdi.

| PD-RESULTATER          | Resultater | Resultater per fase |            | Udfordringsprotokol |            |  |
|------------------------|------------|---------------------|------------|---------------------|------------|--|
|                        | Baseline   | Control             | Challenge1 | Challenge2          | Challenge3 |  |
| FEV1, L                | 5.25       | 5.25                | 5.20       | 5.06                | 4.66       |  |
| Forsk. til Baseline, L | 0.00       | 0.00                | -0.06      | -0.19               | -0.59      |  |
| % Baseline             | 100%       | 100%                | 99%        | 96%                 | 89%        |  |
| % Ref                  | 116%       | 116%                | 115%       | 112%                | 103%       |  |
| <                      |            |                     |            |                     |            |  |

Figur: Resultater pr. fase

# PD-resultater og -fortolkning

| © Medikro Oy    |                                           |            |                     |              |            |
|-----------------|-------------------------------------------|------------|---------------------|--------------|------------|
| Medikro Oy      |                                           | Tel.:      | +358 17 283 3000    | Business ID: | 0288691-7  |
| Mail address:   | P.O.Box 54, FI-70101 Kuopio, Finland      | Home page: | www.medikro.com     | VAT no.:     | FI02886917 |
| Street address: | Pioneerinkatu 3, FI-70800 Kuopio, Finland | E-mail:    | medikro@medikro.com | Domicile:    | Kuopio     |
|                 |                                           |            |                     |              |            |

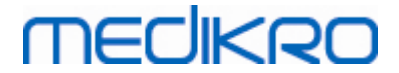

Tabellen viser PD-værdierne for de valgte variabler. Fortolkningen af PD-værdien understøttes ikke af denne version af softwaren. Du kan finde yderligere oplysninger om PD i kapitlet <u>Provokativ dosis</u>.

| PD-RESULTATER | Resultater per fase | Udfordringsprotokol | Symptomer |
|---------------|---------------------|---------------------|-----------|
|               | værdi               |                     |           |
| PD15.0 FEV1   | 0.911 mg            |                     |           |
|               |                     |                     |           |
|               |                     |                     |           |
|               |                     |                     |           |
|               |                     |                     |           |
|               |                     |                     |           |
|               |                     |                     |           |

Figur: PD-resultater og -fortolkning

# Symptomer

Brug denne tabel til at indtaste symptomerne og registreringerne under testen. Information kan registreres for hver fase i protokollen.

| PD-RESULTATER | Resultater per fase       | Udfordringsprotokol | Symptomer |
|---------------|---------------------------|---------------------|-----------|
|               | Symptomer og fund i test  |                     |           |
| Baseline      |                           |                     |           |
| Control       |                           |                     |           |
| Challenge1    |                           |                     |           |
| Challenge2    |                           |                     |           |
| Challenge3    | Wheezing, chest tightness |                     |           |
| Challenge4    | Coughing, heavy breathing | )                   |           |
| Recovery      |                           |                     |           |

Figur: Symptomer

# Valg af aktiv fase

Der kan være op til 20 faser i en provokationsprotokol. Hver fase kan maksimalt indeholde otte målinger.

Når provokationstesten udføres, vælger softwareoperatøren den aktuelle fase på rullemenuen (knap med pil nedad). Den øverste del indeholder faserne basislinje og kontrol, mens den nederste del indeholder de resterende protokolfaser.

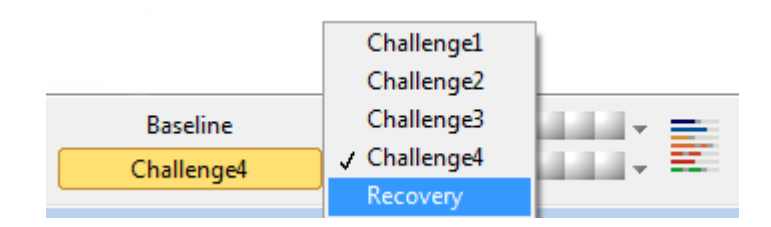

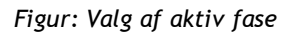

Når den aktive fase er valgt, kan målingerne for den pågældende fase begynde.

Bemærk! Det er muligt at springe over en fase og stoppe testen i en vilkårlig fase.

| © Medikro Oy    |                                           |            |                     |              |            |
|-----------------|-------------------------------------------|------------|---------------------|--------------|------------|
| Medikro Oy      |                                           | Tel.:      | +358 17 283 3000    | Business ID: | 0288691-7  |
| Mail address:   | P.O.Box 54, FI-70101 Kuopio, Finland      | Home page: | www.medikro.com     | VAT no.:     | FI02886917 |
| Street address: | Pioneerinkatu 3, FI-70800 Kuopio, Finland | E-mail:    | medikro@medikro.com | Domicile:    | Kuopio     |

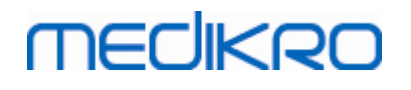

# Signalindikatorer

Rækken med signalindikatorer viser, hvor mange signaler der er målt i fasen, og hvilken af dem, der er valgt til at blive vist i graferne.

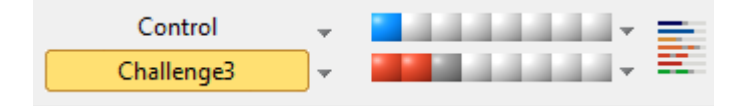

Figur: Signalindikatorer

Hvis indikatorfarven er mørkegrå, er det pågældende signal målt, men ikke valgt til at blive vist i graferne.

Hvis indikatoren er farvet, er det pågældende signal valgt.

**Bemærk!** Signalfarven er den samme for hvert signal en fase. Hver fase har sin egen farve. Farverne er mørkeblå, lyseblå og grøn for henholdsvis basislinje, kontrol og genopretning. Farverne fra gul til rød er reserveret til udfordringsfaser.

# Signaltabel

Denne knap åbner signaltabellen, der viser hele signallisten for hver fase. Visningen er særlig praktisk, når der er flere faser i protokollen. Vælg her signalerne, der skal vises i graferne.

| Baseline   | • |  |
|------------|---|--|
| Control    | • |  |
| Challenge1 | • |  |
| Challenge2 | • |  |
| Challenge3 | • |  |
| Challenge4 | • |  |
| Recovery   | • |  |

Figur: Signaltabel

Klik på knappen igen for at lukke signaltabellen.

## Nulstil timer

Denne knap nulstiller timeren. Du kan f.eks. bruge timeren til at måle dosiseksponeringstid eller til at måle ydelsestid.

Bemærk! Start af en målemanøvre nulstiller timeren.

| Timer   | 2:57:49    | *        |
|---------|------------|----------|
| Klokken | 13:55:39   | (0:00)   |
| Dato    | 31.10.2012 | $\smile$ |

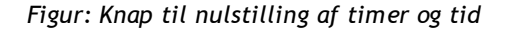

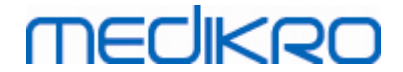

# **Bedste resultater**

Når der klikkes på knappen **Vis bedste resultater**, vises en tabel og et histogram. Tabellen viser de bedste resultater for sammenligningsfasen (basislinje eller kontrol) og den sidst målte fase.

# Trending

Du kan finde yderligere oplysninger i kapitlet <u>Numeriske resultater og trend</u>. Hvis patientens filer indeholder bronkiale provokationssessioner, indeholder variabellisten en PD-værdi, der kan vælges til trending.

Vælg en PD-variabel for at se PD-værdiernes udvikling i løbet af testen.

**Bemærk!** PD-variablen er afhængig af protokollen. Sessioner, der anvender en lig medprovokationsgrænse (f.eks. 20,0%), lig med-provokationsvariabel (f.eks. FEV1), lig medsammenligningsparameter (f.eks. koncentration) og lig med-provokationsagent (f.eks. methacholine), kan sammenlignes mellem sessioner. PD-resultater for histamin- og methacholinsprovokation er derfor ikke sammenlignelige. Hvis en patient har fået udført begge test, er der to forskellige PD-variabler i den pågældende trending.

# Slutrapport

Slutrapportens indhold for den bronkiale provokation er forskellig fra standardrapporten for bronchodilatation. Du kan finde yderligere oplysninger i kapitlet <u>Slutrapporten</u>.

## 8.5.2 Termer for bronkial udfordring

# Provokativ dosis

Provokativ dosis (PD), Provokativ koncentration (PC), Provokativ temperatur (PT) osv. er resultater fra provokationstesten. I denne manual benyttes generelt termen PD eller provokativ dosis.

Provokationsgrænse (%) definerer ændringer på den valgte variabel (f.eks. FEV1), hvor den provokative dosis er beregnet. Hvis grænsen er nået mellem to på hinanden følgende provokationsfaser, interpoleres PD-værdien imellem dem. Du kan finde yderligere oplysninger om beregning af PD i reference 2 2, <u>Appendiks: Referencer</u>.

PD-værdien udtrykkes i Medikro Spirometry-softwaren som

### PD15.0 FEV1 (basislinje),

der refererer til den provokative dosis, hvor FEV1-differencen til basislinje har nået 15,0%.

Provokationsgrænsen kan indstilles i Protokolstyring.

## 8.5.3 Protokolstyring

Brugeren kan oprette nye protokoller og redigere eksisterende protokoller i Protokolstyring. Brugeren kan desuden slette, importere og eksportere protokoller. Protokolstyring indeholder fanerne List of protocols, Active protocol og Protocol settings.

Bemærk! Ændring af protokollens "Read-only" påvirker kun den aktuelle session.

**Bemærk:** Protokoller, som er oprettet på egen hånd med versioner ældre end Medikro Spirometry Software 4.0, vises ikke i protokollisten, når der åbnes en ny undersøgelse. For at løse dette problem skal undersøgelsen lukkes, og de egne eksportprotokoller eksporteres til standardplaceringen (se Ekstra information: Protokolmuligheder). Start derefter en ny undersøgelse, og dine protokoller burde være at finde i protokollisten.

Yderligere information om:

■ Liste med protokoller

Fra listen med protokollerkan brugeren vælge den protokol, der skal bruges til den aktuelle bronkiske provokationsundersøgelse.

| 🕩 Protokolstyrer      |                |              |           |                                                           |                             | 23              |
|-----------------------|----------------|--------------|-----------|-----------------------------------------------------------|-----------------------------|-----------------|
| Protokol              |                |              |           |                                                           |                             |                 |
| Liste med protokoller | Aktiv protokol | Protokolinds | tillinger |                                                           |                             |                 |
|                       |                |              |           |                                                           | Vælg som                    | aktiv protokol  |
| Protokolnavn          | Oprette        | t            | Opdateret | Beskrivelse                                               |                             | Skrivebeskytt 🔺 |
| Adenosine             | 2012-06        | -12 14:08:16 |           | Adenosine provocation.                                    |                             | Skrivebeskytt   |
| Cold air              | 2012-06        | -12 14:08:16 |           | Cold air provocation protoc<br>In example protocol provoc | :ol.<br>:ation is breathi   |                 |
| Dry air               | 2012-06        | -12 14:08:16 |           | Dry air provocation protoco<br>Example provocation is 75% | ol.<br>6 of MVV (26 x F     |                 |
| Exercise              | 2012-06        | -12 14:08:16 |           |                                                           |                             | Skrivebeskytt   |
| Exercise_ATS          | 2012-06        | -12 14:08:16 |           | Exercise protocol according                               | to ATS Guideli              |                 |
| Exercise_ATS (001)    | 2012-10        | -30 09:16:16 |           | Exercise protocol according                               | to ATS Guideli              |                 |
| Histamine_long        | 2012-06        | -12 14:08:16 |           | Histamine protocol accordi                                | ng to Sovijärvi (           | Skrivebeskytt   |
| Histamine_short       | 2012-06        | -12 14:08:16 |           | Histamine protocol accordi                                | ng to Sovijärvi (           | Skrivebeskytt   |
| Mannitol              | 2012-06        | -12 14:08:16 |           | Mannitol provocation. According to Ande                   |                             |                 |
| Methacholine          | 2012-06        | -12 14:08:16 |           | Methacholine provocation.                                 |                             | Skrivebeskytt   |
| Methacholine_ATS      | 2012-06        | -12 14:08:17 |           | Methacholine provocation                                  | according to A <sup>1</sup> |                 |
|                       |                |              |           |                                                           |                             |                 |
|                       |                |              |           |                                                           |                             |                 |
|                       |                |              |           |                                                           |                             |                 |
|                       |                |              |           |                                                           |                             |                 |
|                       |                |              |           |                                                           |                             |                 |
| •                     | ·              |              |           |                                                           |                             | •               |
|                       |                |              |           |                                                           |                             |                 |
|                       |                |              | ОК        | Annuller                                                  |                             |                 |

Figur: Liste med protokoller

Aktiv Protokol

Fanen Aktiv Protokol indeholder følgende indstillinger: Protokolinformation, faser, agenter og udfordringsparametre.

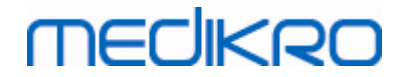

| ie me                                                     | ed protokoller   | Aktiv protokol                         | Protokolindstillinger |                    |              |                 |     |
|-----------------------------------------------------------|------------------|----------------------------------------|-----------------------|--------------------|--------------|-----------------|-----|
| F                                                         | Protokol-info    |                                        |                       | Faser              |              | Agenter         |     |
| Dre                                                       | otokolnavn       |                                        |                       | Basislinje (Præ)   | <b>V</b>     | Udfordringsagen | t   |
| Hi                                                        | stamine short    |                                        |                       | Kontrol            | <b>V</b>     | Histamin        | •   |
|                                                           | stamme_short     |                                        |                       | Genopretning       | $\checkmark$ | Genopretningsag | ent |
| Pro                                                       | otokolbeskrivels | e                                      |                       | Antal udfordringer | 4            | Salbutamol      | -   |
| Histamine protocol according to Sovijărvi et al.<br>1993. |                  | Udfordringsparan<br>Parameter<br>Dosis | netre                 | Enhed              | •            |                 |     |
|                                                           |                  |                                        | Tilføj                |                    | Fjern        |                 |     |
|                                                           |                  |                                        |                       | Bevæg til ve       | enstre       | Bevæg til højre |     |
|                                                           | Fase             | Dosis<br>(mg)                          | Indåndinger<br>(nr)   |                    |              |                 | *   |
| В                                                         | Baseline         | 0.000                                  | 0                     |                    |              |                 |     |
| D                                                         | Control          | 0.000                                  | 1                     |                    |              |                 |     |
| C01                                                       | Challenge1       | 0.025                                  | 1                     |                    |              |                 |     |
| C02                                                       | Challenge2       | 0.100                                  | 1                     |                    |              |                 |     |
| C03                                                       | Challenge3       | 0.400                                  | 4                     |                    |              |                 |     |
| 04                                                        | Challenge4       | 1.600                                  | 16                    |                    |              |                 |     |
| ĸ                                                         | Recovery         | 0.400                                  | 1                     |                    |              |                 |     |
|                                                           | 1                |                                        | 1                     |                    | 1            |                 |     |

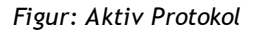

### Protokolinformation

Protokolinformationen er beregnet til beskrivelse af protokollen. Brugeren kan indtaste følgende oplysninger om protokollen:

- Protokolnavn
- Beskrivelse af protokollen

#### Faser

Brugeren kan vælge de nødvendige faser til protokollen:

- Basislinje (valgfrit)
- Kontrol (valgfrit)
- Genopretning (valgfrit)
- Antal udfordringer (1-17 udfordringsfaser)

#### Agenter

Farmakologiske agenter bruges til måling af luftvejens respons til klinisk brug eller i videnskabelige undersøgelser. Disse agenter bruges til dannelse luftvejsobstruktion ved hjælp af jævne muskelkontraktioner (øget mikrovaskulær permeabilitet og/eller stimulation af (ikke-) cholinerg aktivitet).

Brugeren kan ændre udfordringsagenterne og genopretningsagenten. Mulige indstillinger for

| <u>© Medikro Oy</u> |                                           |            |                     |              |            |
|---------------------|-------------------------------------------|------------|---------------------|--------------|------------|
| Medikro Oy          |                                           | Tel.:      | +358 17 283 3000    | Business ID: | 0288691-7  |
| Mail address:       | P.O.Box 54, FI-70101 Kuopio, Finland      | Home page: | www.medikro.com     | VAT no.:     | FI02886917 |
| Street address:     | Pioneerinkatu 3, FI-70800 Kuopio, Finland | E-mail:    | medikro@medikro.com | Domicile:    | Kuopio     |
|                     |                                           |            |                     |              |            |

udfordrings- og genopretningsagenter: Ingen, histamin, methacholin, adenosin, mannitol, saltopløsning, kold luft, motion, destilleret vand, salbutamol, terbutalin og fenoterol.

- Udfordringsagent: Navn på det doserede medikament. Det kan vælges fra listen.
- Genopretningsagent: Navn på genopretningsmedikamentet. Det kan vælges fra listen.

#### Udfordringsparameter

Udfordringsparametrene består af en parameter og en enhed. Mulige indstillinger for parameteren: Dosis, akkumuleret dosis, koncentration, indåndinger, farmakologisk agent, belastning, anstrengelse, inklination, hastighed, temperatur af indåndet luft, ventilationsbelastning, varighed af dosistilførsel, varighed af motion og varighed af målingen. De mulighed indstillinger for enheden afhænger af den valgte variabel (f.eks. dosis: mg, ug og g).

- Udfordringsparameter: Brugeren kan vælge hvilke parametre, der er nødvendige til oprettelse af dosissekvensen. Ved klik på **Tilføj**vises den valgte parameter som en kolonne i dosistabellen. Ved klik på **Fjern** slettes den valgte kolonne.
- Enhed: Dosisenhed. Den kan vælges fra rullemenuen.

#### Dosistabel

• Tabel over dosissekvensen: Interaktiv tabel til brug ved planlægning af dosis.

|     | Fase       | Dosis | Indåndinger |   |
|-----|------------|-------|-------------|---|
|     |            | (mg)  | (nr)        |   |
| В   | Baseline   | 0.000 | 0           |   |
| D   | Control    | 0.000 | 1           | - |
| C01 | Challenge1 | 0.025 | 1           | - |
| C02 | Challenge2 | 0.100 | 1           | - |
| C03 | Challenge3 | 0.400 | 4           | - |
| C04 | Challenge4 | 1.600 | 16          | - |
| R   | Recovery   | 0.400 | 1           | - |
|     |            |       |             | - |
|     |            |       |             |   |

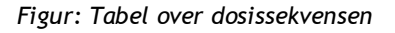

#### Protokolindstillinger

Protokolindstillingerne er opdelt under Udfordringsvariabler og Graf for dosis-respons.

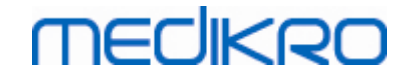

| te med protokoller Aktiv proto    | okol Protok   | olindstillin | ger           |                        |                   |                 |                       |
|-----------------------------------|---------------|--------------|---------------|------------------------|-------------------|-----------------|-----------------------|
| Udfordringsvariable               |               |              |               |                        |                   |                 |                       |
| arametre                          |               |              |               |                        |                   |                 |                       |
| FEV1 (L)                          |               | Tilføj       |               | Fjern                  |                   |                 |                       |
| Kriterier                         | Sammen        | ligning      | Advar, hvis   | Grænse for<br>FEV1 (L) |                   |                 |                       |
| * Provokationsmål                 | Baseline      |              | ≥             | 15.0%                  |                   |                 |                       |
| Maksimumgrænse                    | Baseline      |              | ≥             | 20.0%                  |                   |                 |                       |
| Baseline %                        | Referenc      | e            | ≤             |                        |                   |                 |                       |
| Forskel faser imellem Control og  | Baseline      |              | 2             |                        |                   |                 |                       |
| * Forskel faser imellem Udfordrin | g oc Foregăer | de udford    | rin ≥         |                        |                   |                 |                       |
| Forskel faser imellem Recovery o  | g Baseline    |              | 2             |                        |                   |                 |                       |
|                                   |               |              | * = Respons e | er specificeret        | til at være posit | ivt, hvis dette | kriterium overskrides |
|                                   |               |              |               |                        |                   |                 |                       |
| Graf for dosis-respons            |               |              |               |                        |                   |                 |                       |
| lodret akse                       |               | Vandr        | at akca       |                        |                   |                 |                       |
| Louietakse                        |               | Valiut       | etakse        |                        |                   |                 |                       |
| Retning                           |               | Paramet      | er            |                        |                   |                 |                       |
| Procentvis sammenligning          | -             | Dosis (n     | ng)           | -                      | ]                 |                 |                       |
| Sammenligning i provokatior       | sberegninger  | Skala        |               |                        |                   |                 |                       |
| Baseline                          | <b>•</b>      | Logaritr     | nisk          | •                      | 1                 |                 |                       |
|                                   |               |              |               |                        | 1                 |                 |                       |
|                                   |               |              |               |                        |                   |                 |                       |
|                                   |               |              |               |                        |                   |                 |                       |

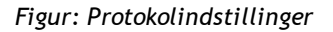

#### Udfordringsvariabler

I afsnittet Udfordringsvariabler kan brugeren vælge de nødvendige variabler til den aktuelle protokol og ændre dem.

- Variabler: Rullemenu til valg af variabler
- *Tilføj*: Tilføjer variablen til tabellen over de valgte variabler (der kan maksimalt anvendes fire udfordringsvariabler).
- Fjern: Sletter den valgte variabel fra tabellen.

I tabellen over grænser for variablerne kan brugeren ændre grænserne for variablerne. Grænsen for variablen (%) definerer ændringer på den valgte variabel (f.eks. FEV1), hvor den provokative dosis (PD) er beregnet.

#### Indstillinger for graf for dosis-respons

Brugeren kan ændre indstillingerne for den vandrette og den lodrette akse. Den lodrette akse viser forskellen mellem den valgte *variabel* og en udvalgt sammenligningsfase (såsom basislinje eller kontrol). Variablen kan være en hvilken som helst variabel fra listen med variabler, med undtagelse af TID eller L ÅR. Der er to indstillinger for den lodrette akse: *Retning* og *Sammenligning i provokationsberegninger*.

Indstillinger for Retning:

- Procentvis sammenligning
- Positiv forskel til sammenligning

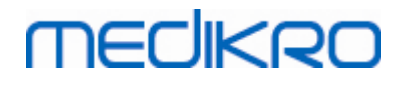

Negativ forskel til sammenligning

Indstillinger for Sammenligning i provokationsberegninger:

- Basislinje
- Kontrol
- Reference
- Ingen

Den vandrette akse viser værdien af den valgte *parameter* (f.eks. Dosis) i hver fase. Parameteren er en målbar værdi, som afhænger af provokationstypen. Ved farmakologisk provokation kan parameteren for eksempel være *Dosis* eller *Koncentration*. Ved motionsbetinget provokation kan parameteren for eksempel være Belastning eller Hastighed. Der er to indstillinger for den vandrette akse: *Parameter* og *Skala*.

Indstillinger for Parameter:

- Udfordringsnummer
- Udfordringsparameter

Indstillinger for Skala:

- Lineær
- Logaritmisk

Protokolfunktioner

Indholdet af punktet Protokol i Protokolstyrer-menulinjen: Opret ny, gem, slet, hent fra og send til.

| Protokol          |  |  |  |  |  |  |
|-------------------|--|--|--|--|--|--|
| Opret ny          |  |  |  |  |  |  |
| Gem               |  |  |  |  |  |  |
| Slet              |  |  |  |  |  |  |
| Import<br>Eksport |  |  |  |  |  |  |

Figur: Menulinje: Protokol

#### **Opret ny**

Hvis du vælger **Protokol>Opret ny** i menulinjen, påbegyndes oprettelsen af en ny protokol. De felter, der kan redigeres, vil først blive vist med standardværdierne for den valgte udfordringstype.

#### Gem

Når du har oprettet en ny protokol, skal du vælge **Protokol>Gem** i menulinjen. Indtast et navn til den oprettede protokol, og vælg **OK**.

#### Slet

© Medikro OyTel.:+358 17 283 3000Business ID:0288691-7Mail address:P.O.Box 54, FI-70101 Kuopio, FinlandHome page:www.medikro.comVAT no.:FI02886917Street address:Pioneerinkatu 3, FI-70800 Kuopio, FinlandE-mail:medikro@medikro.comDomicile:Kuopio

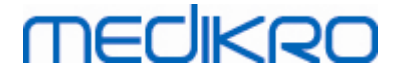

Vælg den protokol, som skal slettes, og tryk på knappen **Vælg som aktiv protokol**. Når protokollen er aktiv, skal du vælge **Protokol>Slet** i menulinjen, og acceptere sletningen. Hvis protokollen er "*skrivebeskyttet*", kan den hverken ændres eller slettes.

#### Hent fra

Brugeren kan importere nye protokoller til programmet. Vælg **Protokol>Hent fra** i menulinjen.

#### Send til

Brugeren kan eksportere protokoller i XML-filformat. For at eksportere en protokol skal du vælge **Protokol>Send til** i menulinjen. Brugeren kan eksportere alle protokoller, som vises i fanen **Liste med protokoller**. Den eksporterede protokol skal være aktiv, inden den kan eksporteres.

## 8.6 Analyse af resultater

Du kan analysere resultaterne som grafer eller numeriske resultater eller som en kombination af begge. Hvis du vil analysere numeriske resultater, skal du vælge den relevante knap under "Vis resultater". Hvis du vil analysere grafer, skal du vælge den relevante knap under "Vis kurver".

Bemærk følgende ved visning af resultater:

- En '\*' foran referenceværdien (f.eks. \*60 %) angiver, at værdien af den målte variabel ligger under de 95 % af normalområdet.
- En '\*' foran Z-scoreværdien (f.eks. \*-1,70) angiver, at værdien af den målte variabel ligger under Z-scorens normalområde +/- 1,65.
- En "\*" foran differenceværdierne Post-Pre indikerer et betydeligt skift i værdierne for bronchodilatationstesten.
- Rød skrifttypefarve for figuren indikerer, at værdien ikke kan reproduceres (se kapitlet Indikator for reproducerbarhed).

## 8.6.1 Kurver

Brugeren kan vælge, hvilke kurver der skal vises på skærmen. Medikro Spirometry-softwaren giver følgende valgmuligheder:

Kurve for Volumen/Tid for måling(er)

## Volumen/tid-kurver

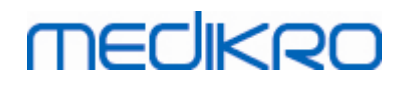

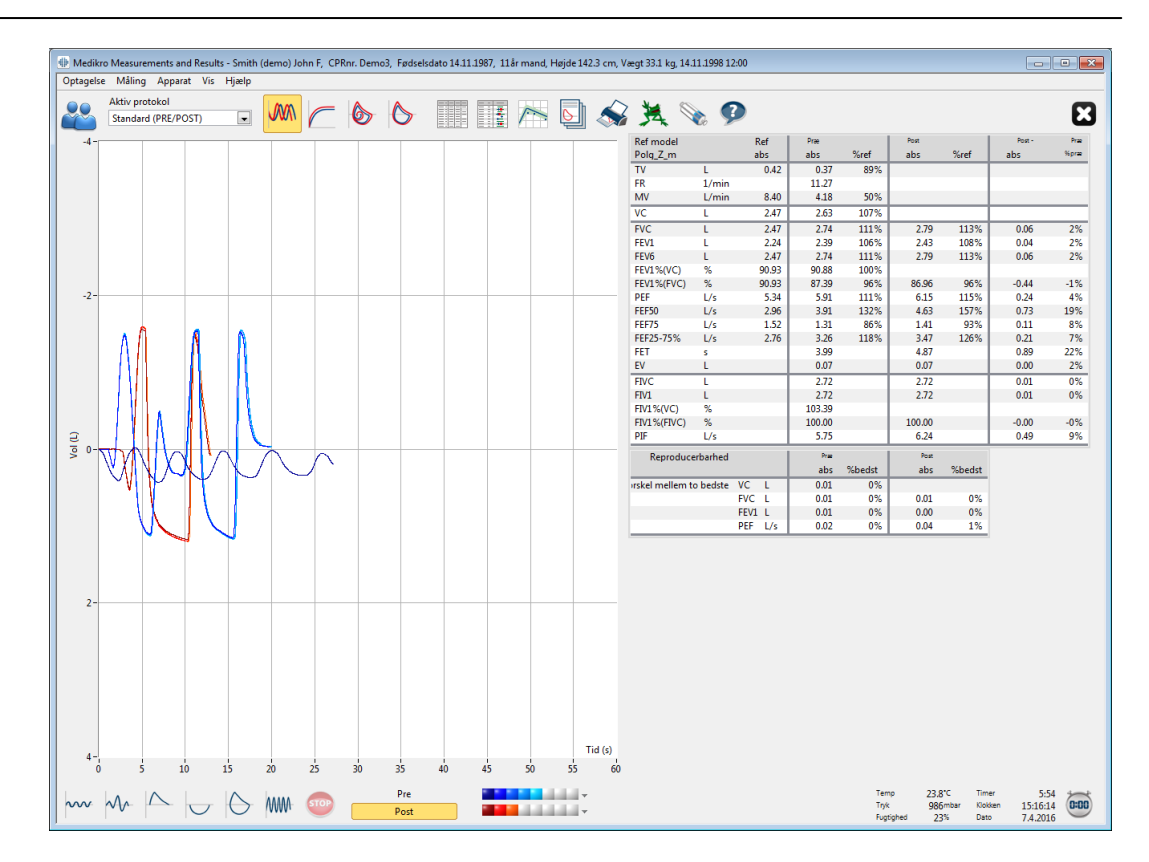

Figur: Vis kurver i formatet for volumen/tid-kurver.

■ Kurve for Flow/Volumen for måling(er)

# FV, kurver for flow/volumen

# MEDIKRO

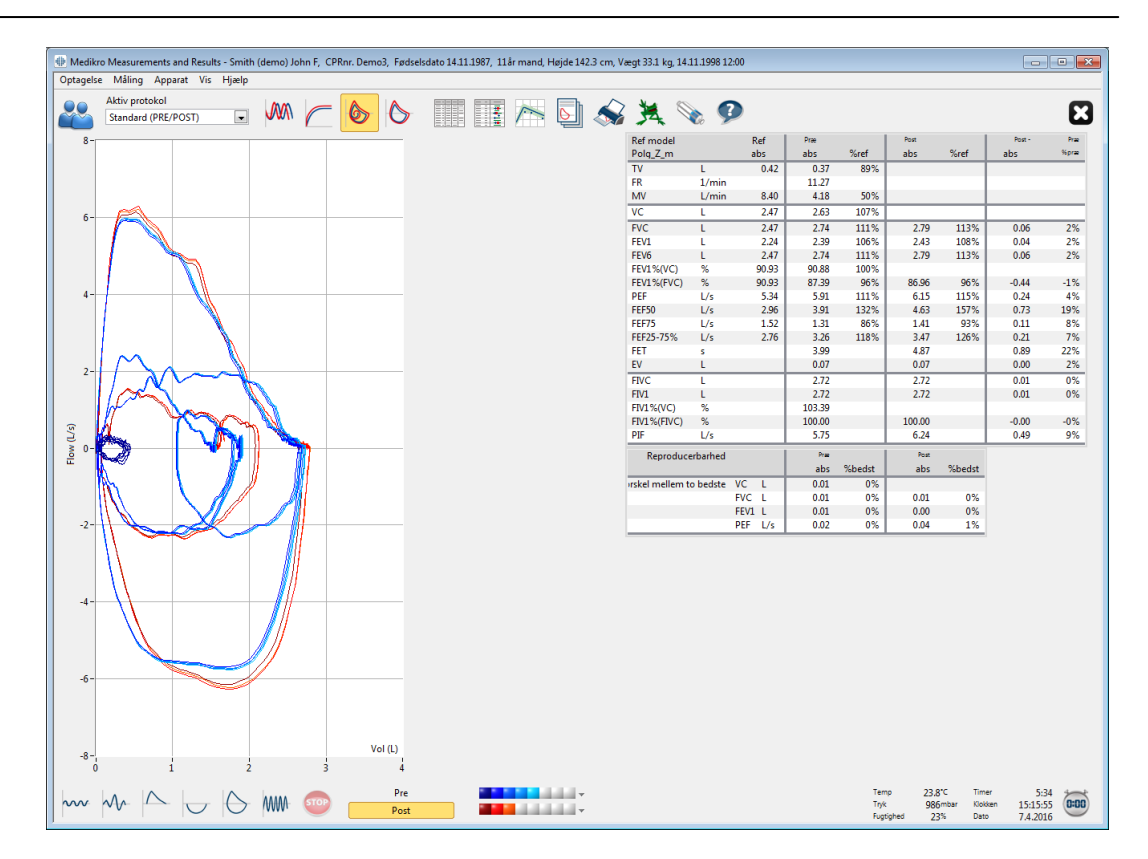

Figur: Vis kurver i formatet for flow/volumen-kurver.

🖃 Målekurver

Målekurver

# MEDIKRO

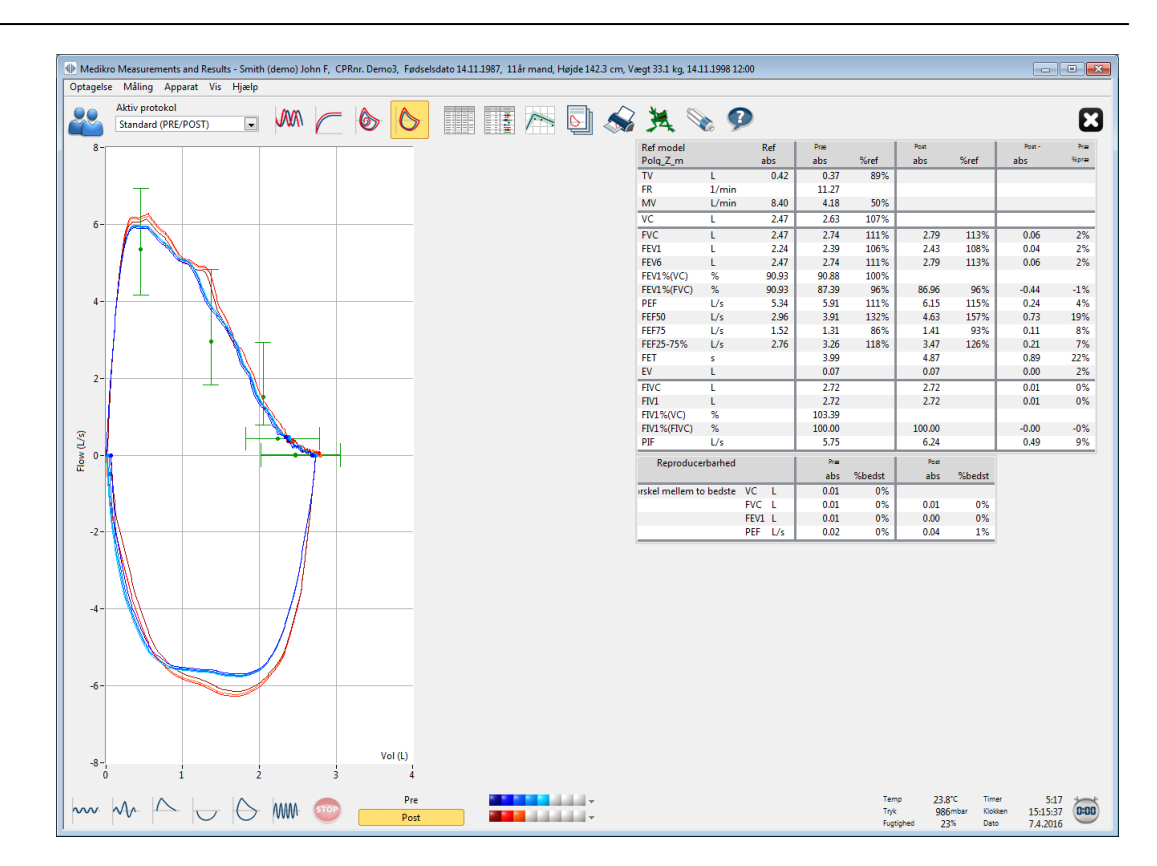

Figur: Vis målekurver.

■ Kurve for 6 s Volumen/Tid af måling(er)

# VT6, volumen/tid-kurver 6s

Ved tryk på knappen **VT6** åbnes et flydevindue (Figur: VT6-flydevindue, som viser volumen/tidkurver 6 s), som viser kurverne for de ekspiratoriske volumen/tid-kurver 6 s. Ved klik på knappen **X** i øverste højre hjørne lukkes **VT6** -vinduet.

VT6-vinduet kan holdes åbent under målingen for at lette overvågningen af varigheden (mindst 6 sekunder eller 3 sekunder for børn < 10 år anbefales) og ydelsen af udåndingshandlingerne (FVC, FVC+FIVC).

144
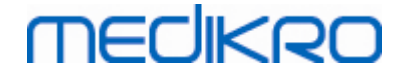

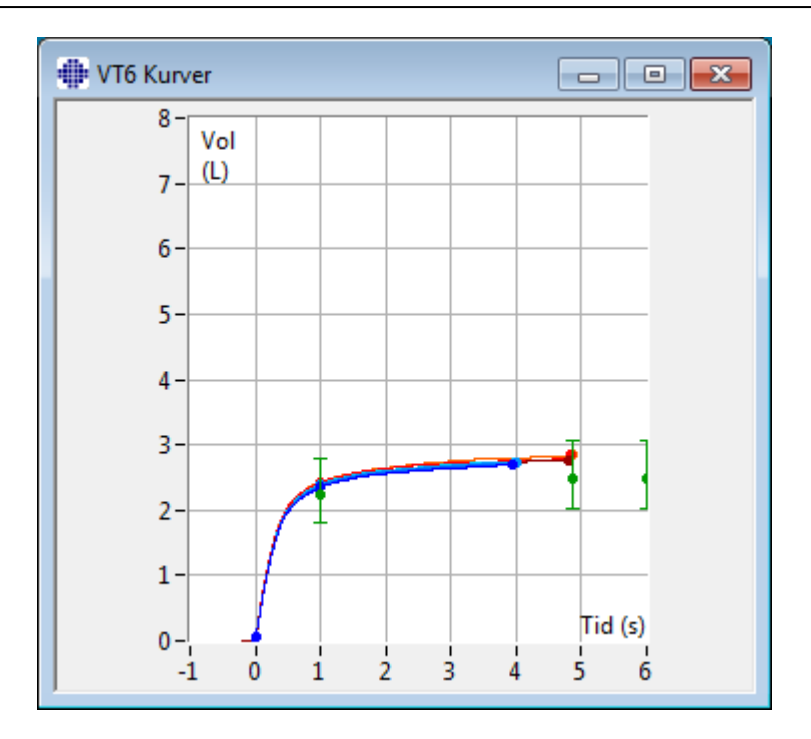

Figur: VT6-flydevindue, som viser volumen/tid-kurver 6 s.

Hvis du vil analysere grafer, skal du vælge den relevante knap i "**Vis kurver**" (<u>Tabellen: Vis kurver</u>" (<u>Tabellen: Vis kurver</u>") (<u>Tabellen: Vis kurver</u>") (<u>Tabellen: Vis kurver</u>") (<u>Tabellen: Vi</u>

```
Vis > Volumen/Tidskurve(r)
eller
Vis > 6s. Volumen/Tidskurve(r)
eller
Vis > Strømning/Volumenkurve(r)
eller
Vis > Kurve(r)
```

## 8.6.2 Forstørrelse af kurverne

Kurverne kan forstørres for mere detaljeret undersøgelse. Vælg det ønskede visningsområde på kurven ved at klikke og trække fra et af områdets hjørner til modstående hjørne.

Du kan vende tilbage til den oprindelige grafstørrelse ved at vælge kommandoen Apparat / Normaliser graf eller ved at vælge den relevante knap under "Vis kurver".

Yderligere information

# Forstørrelse af kurver

Alle kurver kan forstørres for at muliggøre en mere detaljeret undersøgelse (det gælder også for VT6-vinduet). Vælg det ønskede område på kurven ved at klikke på og trække et af områdets hjørner til det modstående hjørne (Figur: Vælg det ønskede område). Den valgte del af kurven forstørres. **Bemærk:** Højde-bredde-forholdet ændres muligvis (Figur: Når området er blevet valgt, forstørres kurven for at give en mere detaljeret visning).

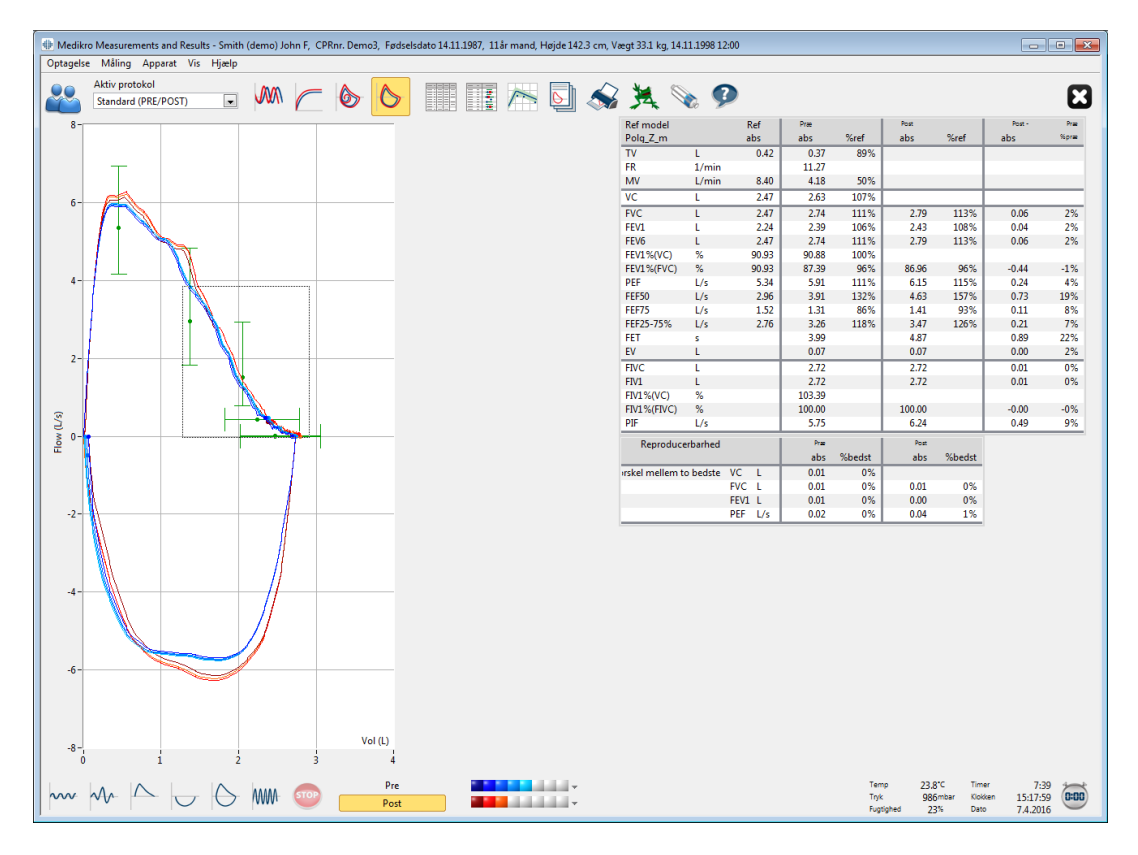

Figur: Vælg det ønskede område.

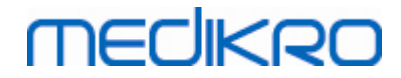

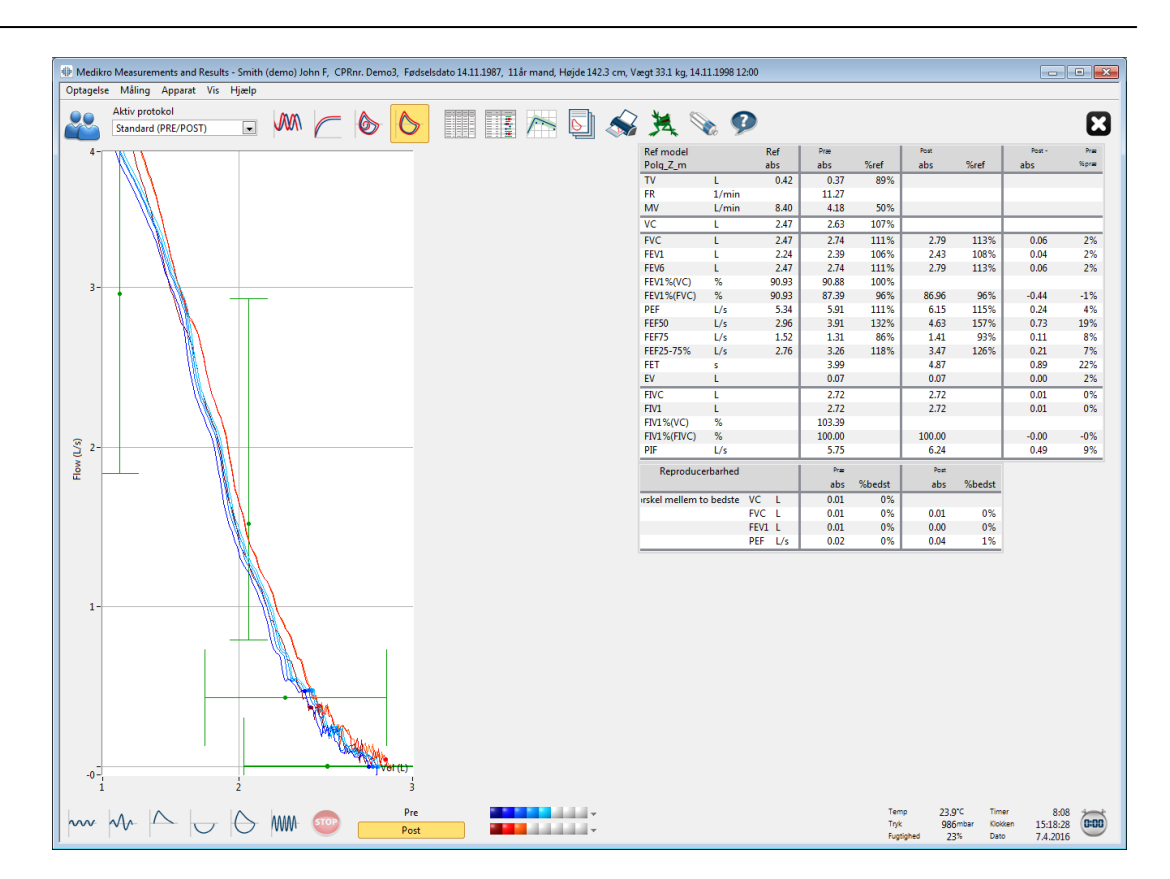

Figur: Når området er blevet valgt, forstørres kurven for at give en mere detaljeret visning.

For at vende tilbage grafens oprindelige størrelse skal du bruge kommandoen Apparat/Normalisér graf eller klikke på VT, VT6, FVeller Kurve(r) under Vis kurver.

## 8.6.3 Numeriske resultater og trending

Når du er klar til at analysere dine resultater, skal du vælge knappen "Show Measurement Results", "Show Best Result" eller "Show Trend" under "Vis resultater" (se <u>tabellen: Knapper under Vis</u> resultater i Medikro Measurements and Results), eller vælg:

```
Vis > Måleresultater
```

eller

#### Vis > Repræsentative resultater

eller

Vis > Trend

Følgende kommandoer repræsenterer måleresultaterne i numeriske formater:

- Resultat af alle målinger.
- Resultat af bedste målinger og et histogram.

Trend giver mulighed for at undersøge tendensen for hver enkelt variabel i et grafisk og numerisk tabelformat.

| <u>© Medikro Oy</u> |                                           |            |                     |              |            |
|---------------------|-------------------------------------------|------------|---------------------|--------------|------------|
| Medikro Oy          |                                           | Tel.:      | +358 17 283 3000    | Business ID: | 0288691-7  |
| Mail address:       | P.O.Box 54, FI-70101 Kuopio, Finland      | Home page: | www.medikro.com     | VAT no.:     | FI02886917 |
| Street address:     | Pioneerinkatu 3, FI-70800 Kuopio, Finland | E-mail:    | medikro@medikro.com | Domicile:    | Kuopio     |
|                     |                                           |            |                     |              |            |

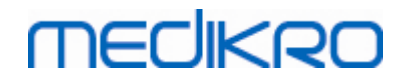

Yderligere information om:

Numeriske resultater

Følgende kommandoer viser måleresultaterne i numeriske formater:

- "Vis måleresultater" viser alle måleresultater
- "Vis de bedste resultater" viser de repræsentative resultater

## Alle måleresultater

Denne indstilling viser alle måleresultaterne i numerisk format (Figur: Numeriske resultater i tabelformat). Listen over tilgængelige variabler, som bruges i Medikro Spirometry-softwaren, beskrives i kapitlet <u>Variabler</u>.

| Medikro Measur   | rements and Result | s - Smith (de | emo) John F, CPRn | . Demo3, F | ødselsdat        | o 14.11.19 | 87, 11år m       | iand, Højd | le 142.3 cn      | n, Vægt 33 | .1 kg, 14.1      | 1.1998 12: | 00               |              |                  |                           |                         |                             |                              | - |
|------------------|--------------------|---------------|-------------------|------------|------------------|------------|------------------|------------|------------------|------------|------------------|------------|------------------|--------------|------------------|---------------------------|-------------------------|-----------------------------|------------------------------|---|
| Optagelse Måling | ig Apparat Vis     | Hjælp         |                   |            |                  |            |                  |            |                  |            |                  |            |                  |              |                  |                           |                         |                             |                              | 7 |
| Aktiv pr         | rotokol            |               | <b></b> 1 1       | <u> </u>   |                  |            |                  |            | Ъ                | $\sim 1$   |                  | -          |                  |              |                  |                           |                         |                             |                              |   |
| Standar          | rd (PRE/POST)      |               |                   | 6          | >                |            | 1 /              | - C        |                  |            |                  |            |                  |              |                  |                           |                         |                             |                              |   |
|                  |                    |               |                   |            |                  |            |                  |            |                  |            |                  |            | c                |              | c: 12            |                           | e: 12                   |                             |                              |   |
|                  |                    | abs           | abs %ref          | ahs        | Signal 2<br>%ref | Præ        | Signal 3<br>%ref | Præ        | Signal 4<br>%ref | Præ        | Signal 5<br>%ref | Post       | Signal 1<br>%ref | Post         | Signal 2<br>%ref | Post                      | Signal 3<br>%ref        |                             |                              |   |
| TV               | L                  | 0.42          | 0.37 89%          |            | 101.01           | 005        | 10101            | 005        | , and            | 005        | Junci            | 005        | , or er          | 005          | 701.01           | 005                       | 10101                   |                             |                              |   |
| FR               | 1/min              |               | 11.27             |            |                  |            |                  |            |                  |            |                  |            |                  |              |                  |                           |                         |                             |                              |   |
| MV               | L/min              | 8.40          | 4.18 50%          |            |                  |            |                  |            |                  |            |                  |            |                  |              |                  |                           |                         |                             |                              |   |
| TID              | hh:mm              |               | 12:00             | 12:00      |                  | 12:00      |                  | 12:00      |                  | 12:00      |                  | 12:00      |                  | 12:00        |                  | 12:00                     |                         |                             |                              |   |
| vc               | L                  | 2.47          |                   | 2.58       | 104%             | 2.60       | 105%             | 2.62       | 106%             | 2.63       | 107%             |            |                  |              |                  |                           |                         |                             |                              |   |
| FVC              | L                  | 2.47          |                   | 2.68       | 109%             | 2.71       | 110%             | 2.72       | 110%             | 2.74       | 111%             | 2.73       | 111%             | 2.79         | 113%             | 2.79                      | 113%                    |                             |                              |   |
| FEV1<br>FEV6     | L .                | 2.24          |                   | 2.35       | 105%             | 2.3/       | 106%             | 2.38       | 106%             | 2.39       | 106%             | 2.38       | 105%             | 2.43         | 108%             | 2.43                      | 108%                    |                             |                              |   |
| FEV1%(VC)        | %                  | 90.93         |                   | 89,23      | 98%              | 90.04      | 99%              | 90.47      | 99%              | 90.88      | 100%             | 2.15       | 111 /0           | 2.19         | 113 /0           | 2.19                      | 113/0                   |                             |                              |   |
| FEV1%(FVC)       | %                  | 90.93         |                   | 85.82      | 94%              | 86.59      | 95%              | 87.00      | 96%              | 87.39      | 96%              | 85.11      | 94%              | 86.87        | 96%              | 86.96                     | 96%                     |                             |                              |   |
| PEF              | L/s                | 5.34          |                   | 5.84       | 109%             | 5.89       | 110%             | 5.86       | 110%             | 5.91       | 111%             | 6.02       | 113%             | 6.15         | 115%             | 6.11                      | 114%                    |                             |                              |   |
| FEF50            | L/s                | 2.96          |                   | 3.78       | 128%             | 3.85       | 130%             | 3.86       | 131%             | 3.91       | 132%             | 4.36       | 147%             | 4.65         | 157%             | 4.63                      | 157%                    |                             |                              |   |
| FEF75            | L/s                | 1.52          |                   | 1.21       | 80%              | 1.25       | 83%              | 1.28       | 84%              | 1.31       | 86%              | 1.27       | 84%              | 1.41         | 93%              | 1.41                      | 93%                     |                             |                              |   |
| FET              | L/S<br>S           | 2.70          |                   | 3.00       | 111%             | 3.95       | 115%             | 4.00       | 110%             | 3.99       | 110%             | 4.82       | 11/76            | 3.48<br>4.82 | 120%             | 4.87                      | 120%                    |                             |                              |   |
| EV               | Ĺ                  |               |                   | 0.06       |                  | 0.07       |                  | 0.07       |                  | 0.07       |                  | 0.07       |                  | 0.07         |                  | 0.07                      |                         |                             |                              |   |
| FIVC             | L                  |               |                   | 2.67       |                  | 2.69       |                  | 2.71       |                  | 2.72       |                  | 2.66       |                  | 2.72         |                  | 2.72                      | _                       |                             |                              |   |
| FIV1             | L                  |               |                   | 2.67       |                  | 2.69       |                  | 2.71       |                  | 2.72       |                  | 2.66       |                  | 2.72         |                  | 2.72                      |                         |                             |                              |   |
| FIV1%(VC)        | %                  |               |                   | 101.36     |                  | 102.27     |                  | 102.99     |                  | 103.39     |                  |            |                  |              |                  |                           |                         |                             |                              |   |
| FIV1%(FIVC)      | %                  |               |                   | 98.04      |                  | 98.92      |                  | 99.61      |                  | 100.00     |                  | 97.75      |                  | 99.73        |                  | 100.00                    | _                       |                             |                              |   |
| Pir              | L/S                |               | alta Mitadat      | 5.08       | 9/ handati       | 5./5       | 9/ hand at       | 5./1       | 0/h a dat        | 5./5       | 0/h = dat        | 11.0       | 9/ h = slat      | 0.24         | 0/ hand at       | 0.19                      | 9/ handati              |                             |                              |   |
| veproducerbarned | u .                |               | abs /obeusu       | 0.05       | /oDeust          | 0.02       | /6DEUSL          | 0.01       | /oDeust          | 0.00       | /oDeust          | 902        | /oDeust          | aus          | /oDeust          | 805                       | /oDeuse                 |                             |                              |   |
| EVCDIEF          | 1                  |               |                   | -0.05      | -2%              | -0.03      | -1%              | -0.01      | -0%              | -0.00      | -0%              | -0.06      | -2%              | -0.01        | -0%              | -0.00                     | -0%                     |                             |                              |   |
| FEV1DIFF         | L                  |               |                   | -0.04      | -2%              | -0.02      | -1%              | -0.01      | -0%              | -0.00      | -0%              | -0.05      | -2%              | -0.00        | -0%              | -0.00                     | -0%                     |                             |                              |   |
| PEFDIFF          | L/s                |               |                   | -0.07      | -1%              | -0.02      | -0%              | -0.04      | -1%              | -0.00      | -0%              | -0.13      | -2%              | -0.00        | -0%              | -0.04                     | -1%                     |                             |                              |   |
|                  |                    |               |                   |            |                  |            |                  |            |                  |            |                  |            |                  |              |                  |                           |                         |                             |                              |   |
| w w              |                    | 6             | ₩₩- 👓             | F          | 're<br>ost       |            |                  |            | v<br>v           |            |                  |            |                  |              |                  | Temp<br>Tryk<br>Fugtighee | 23,8°C<br>986mbi<br>23% | Timer<br>ar Klokken<br>Dato | 6:59<br>15:17:19<br>7.4.2016 | Č |

Figur: Numeriske resultater i tabelformat.

Op til 8 præ- og postfasemålinger er vist. Måleresultaterne omfatter resultatet af hver målt variabel samt en procentsammenligning med referenceværdier. Hvis den valgte referenceværdi er GLI2012, vises Z-scoreværdien for det målte resultat.

## Repræsentative resultater

Denne indstilling viser resultaterne af de bedste målinger i både numerisk format og som histogram (Figur: Vis de bedste resultater).

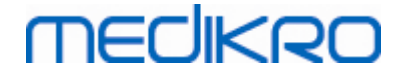

| Medikro              | o Measurements and R | esults - Smit | :h (demo) Jo | hn F, CPF | Rnr. Demo3  | Fødselsdate | o 14.11.1987, | 11år mand,  | Højde 14 | 2.3 cm, Væ   | egt 33.1 kg, | 14.11.1998  | 12:00 |            |               |                           |                          |                          |                              | • <b>•</b> |
|----------------------|----------------------|---------------|--------------|-----------|-------------|-------------|---------------|-------------|----------|--------------|--------------|-------------|-------|------------|---------------|---------------------------|--------------------------|--------------------------|------------------------------|------------|
| Optagelse            | Máling Apparat       | Vis Hjælp     |              |           |             | • =         |               | _           |          | ~            |              |             | _     |            |               |                           |                          |                          |                              | _          |
|                      | Standard (PRE/POST)  |               |              | $\frown$  | 6           | 6           |               |             | 6        | -            | A            | <b>\$</b> ( | P     |            |               |                           |                          |                          |                              | X          |
| Ref mode<br>Polg_Z_m | el<br>n              | Ref<br>abs    | Præ<br>abs   | %ref      | Post<br>abs | %ref        | Post -<br>abs | Præ<br>%præ |          | Normal on    | nråde = grø  | n linje     |       | 95%<br>min | område<br>max |                           |                          |                          |                              |            |
| TV                   | L                    | 0.42          | 0.37         | 89%       |             | _           |               |             | Præ      | e = bla cirk | el Post = r  | ød firkant  |       |            | _             |                           |                          |                          |                              |            |
| FR                   | 1/min                |               | 11.27        |           |             | _           |               |             |          |              |              |             | - 1   |            | _             |                           |                          |                          |                              |            |
| MV                   | L/min                | 8.40          | 4.18         | 50%       |             | _           |               |             |          |              |              |             |       |            |               |                           |                          |                          |                              |            |
| VC                   | L                    | 2.47          | 2.63         | 107%      |             |             |               |             |          | -            |              |             | - F   | 82%        | 124%          |                           |                          |                          |                              |            |
| FVC                  | L                    | 2.47          | 2.74         | 111%      | 2.79        | 113%        | 0.06          | 2%          |          | -            |              |             |       | 82%        | 124%          |                           |                          |                          |                              |            |
| FEV1                 | L                    | 2.24          | 2.39         | 106%      | 2.43        | 108%        | 0.04          | 2%          |          | -            | -            |             |       | 81%        | 124%          |                           |                          |                          |                              |            |
| FEV6                 | L                    | 2.47          | 2.74         | 111%      | 2.79        | 113%        | 0.06          | 2%          |          | -            |              |             |       | 82%        | 124%          |                           |                          |                          |                              |            |
| FEV1%(V              | C) %                 | 90.93         | 90.88        | 100%      |             |             |               |             |          |              | <b>-</b>     |             |       | 88%        | 115%          |                           |                          |                          |                              |            |
| FEV1%(F)             | /C) %                | 90.93         | 87.39        | 96%       | 86.96       | 96%         | -0.44         | -1%         |          |              |              |             |       | 88%        | 115%          |                           |                          |                          |                              |            |
| PEF                  | L/s                  | 5.34          | 5.91         | 111%      | 6.15        | 115%        | 0.24          | 4%          |          | -            | -            | -           |       | 78%        | 130%          |                           |                          |                          |                              |            |
| FEF50                | L/s                  | 2.96          | 3.91         | 132%      | 4.63        | 157%        | 0.73          | 19%         |          |              | -            | •           | F     | 62%        | 163%          |                           |                          |                          |                              |            |
| FEF75                | L/s                  | 1.52          | 1.31         | 86%       | 1.41        | 93%         | 0.11          | 8%          | -        | •            | -            |             |       | 52%        | 193%          |                           |                          |                          |                              |            |
| FEF25-75             | % L/s                | 2.76          | 3.26         | 118%      | 3.47        | 126%        | 0.21          | 7%          |          |              | •            |             |       |            |               |                           |                          |                          |                              |            |
| FET                  | s                    |               | 3.99         |           | 4.87        |             | 0.89          | 22%         |          |              |              |             |       |            |               |                           |                          |                          |                              |            |
| EV                   | L                    |               | 0.07         |           | 0.07        |             | 0.00          | 2%          |          |              |              |             |       |            |               |                           |                          |                          |                              |            |
| FIVC                 | L                    |               | 2.72         |           | 2.72        |             | 0.01          | 0%          |          |              |              |             |       |            |               |                           |                          |                          |                              |            |
| FIV1                 | L                    |               | 2.72         |           | 2.72        |             | 0.01          | 0%          |          |              |              |             | -     |            |               |                           |                          |                          |                              |            |
| FIV1%(VC             | .) %                 |               | 103.39       |           |             |             |               |             |          |              | _            |             | _     |            |               |                           |                          |                          |                              |            |
| FIV1%(FIV            | VC) %                |               | 100.00       |           | 100.00      |             | -0.00         | -0%         |          |              |              |             | -     |            |               |                           |                          |                          |                              |            |
| PIF                  | L/s                  |               | 5.75         |           | 6.24        |             | 0.49          | 9%          |          |              |              |             |       |            |               |                           |                          |                          |                              |            |
|                      |                      |               |              |           |             |             |               |             |          |              |              |             |       |            |               |                           |                          |                          |                              |            |
| ~~~                  | $\sim$               | - 6           | MVV<br>WWV   | STOP      |             | Pre<br>Post |               |             |          |              |              |             |       |            |               | Temp<br>Tryk<br>Fugtighed | 23.8°C<br>986mbar<br>23% | Timer<br>Klokken<br>Dato | 6:32<br>15:16:52<br>7.4.2016 | 0-00       |

Figur: Vis de bedste resultater.

De bedste resultater af præ- og postfasemålingerne sammenlignes med referenceværdier. Også præ-/postdifferencen vises. Hvis den valgte referenceværdi er GLI2012, vises Z-scoreværdien for det målte resultat.

De bedste resultater vises også som et histogram. Det viser 95 % af det normale område for hver målt variabel som en grøn bjælke. Det bedste præfaseresultat er angivet med en blå cirkel og det bedste postfaseresultat med en rød firkant. Histogramresultaterne giver en direkte indikation af graden af en begrænset lungefunktion.

Hvis den valgte referenceværdi er GLI2012, viser histogrammet Z-scoreværdien for det målte resultat og normalområdet. Normalområdet for Z-score er +/- 1,64 for alle målte variabler. LLN og ULN angiver henholdsvis den nedre og den øvre grænse for normalområdet.

#### Trend

Trend giver mulighed for at undersøge tendensen for hver enkelt variabel i en grafisk (Figur: Grafisk præsentation af tendenser) og numerisk tabelformat (Figur: Et særskilt flydevindue præsenterer tendenserne på numerisk vis).

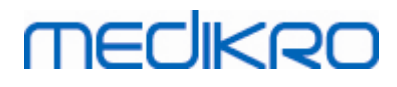

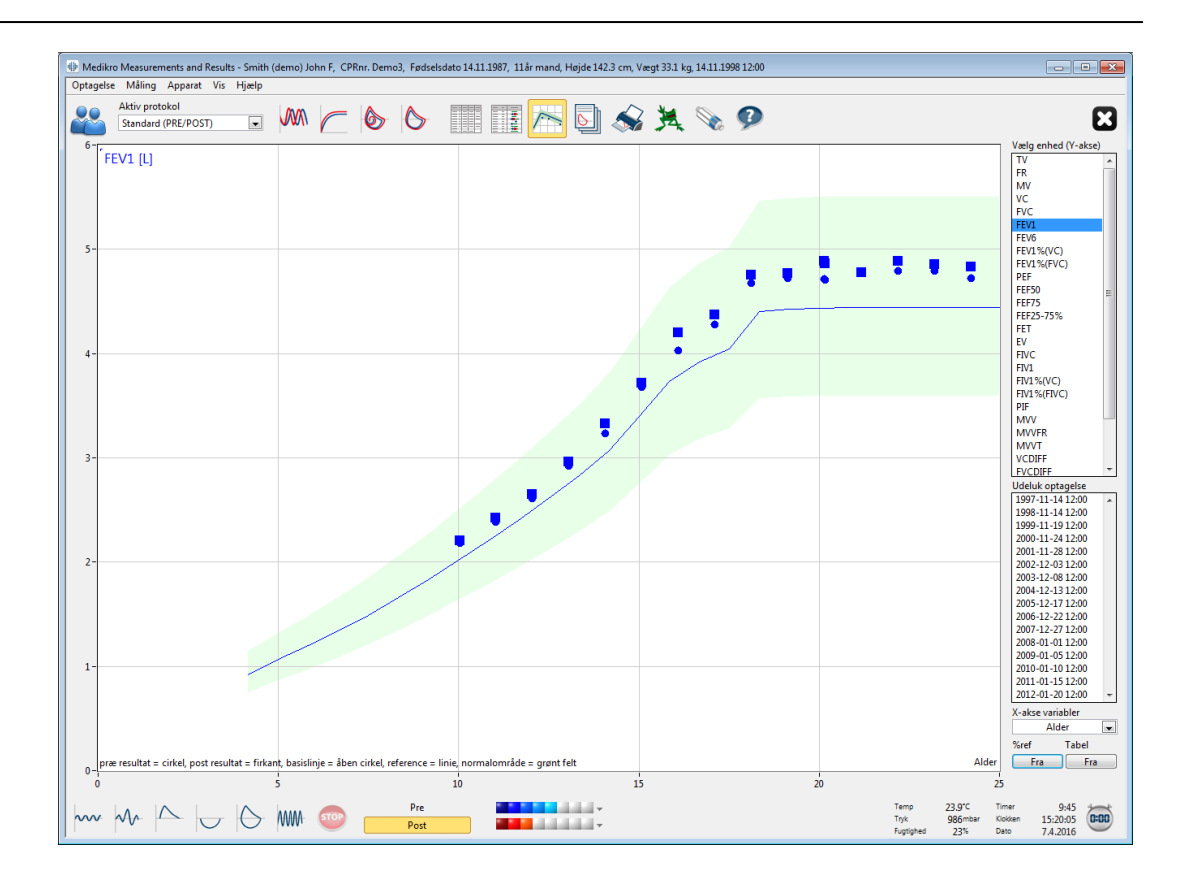

Figur: Grafisk præsentation af tendenser.

Operatøren kan vælge én eller flere variabler til undersøgelsen af tendenserne i feltet Vælg variabler (Figur: Interaktive trendelementer). De valgte variabler og deres omfang vises øverst til venste på trend-grafen. Der kan vælges flere variabler ved at trykke på **CTRL** mens der klikkes med musen.

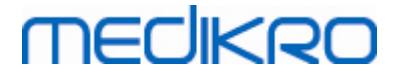

| Vælg enh           | ed (Y-akse) |   |  |  |  |
|--------------------|-------------|---|--|--|--|
| TV                 |             | * |  |  |  |
| FR                 |             |   |  |  |  |
| MV                 |             |   |  |  |  |
| VC                 |             |   |  |  |  |
| FVC                |             | = |  |  |  |
| FEV1               |             | - |  |  |  |
| FEVO               | 0           |   |  |  |  |
| FEV1%(V            |             |   |  |  |  |
|                    | vC)         |   |  |  |  |
| FEF50              |             |   |  |  |  |
| FFF75              |             |   |  |  |  |
| FEF25-75           | %           |   |  |  |  |
| FET                |             |   |  |  |  |
| EV                 |             |   |  |  |  |
| FIVC               |             |   |  |  |  |
| FIV1               |             | Ŧ |  |  |  |
| Udeluk op          | otagelse    |   |  |  |  |
| 1997-11-           | 14 12:00    | * |  |  |  |
| 1998-11-           | 14 12:00    |   |  |  |  |
| 1999-11-           | 19 12:00    |   |  |  |  |
| 2000-11-           | 24 12:00    | Ξ |  |  |  |
| 2001-11-           | 28 12:00    |   |  |  |  |
| 2002-12-           | 03 12:00    |   |  |  |  |
| 2003-12-           | 08 12:00    |   |  |  |  |
| 2004-12-           | 13 12:00    |   |  |  |  |
| 2005-12-           | 1/12:00     |   |  |  |  |
| 2006-12-           | 22 12:00    | _ |  |  |  |
| 2007-12-27 12:00 * |             |   |  |  |  |
| X-akse va          | riabler     | _ |  |  |  |
| Dato 💌             |             |   |  |  |  |
| %ref               | Tabel       |   |  |  |  |
| Til                | Fra         |   |  |  |  |
|                    |             |   |  |  |  |

Figur: Interaktive trendelementer.

Operatøren kan også vælge de optagelser, som skal udelukkes fra undersøgelsen af tendenserne. Udelukkelsen af optagelserne kan vælges i feltet Udeluk optagelse (Figur: Interaktive trendelementer). Der kan vælges flere optagelser ved at trykke på **CTRL**mens der klikkes med musen. Der beregnes omgående nye resultater til øjeblikkelig tendensundersøgelse.

X-aksens variabel kan vælges fra det relevante felt (Figur: Interaktive trendelementer). Der er tre indstillinger:

- Dato angiver datoen for optagelsen
- Alder angiver patientens alder på tidspunktet for målingerne
- Optagelse angiver optagelsernes sekvensnummer

Knappen "% *af ref* " (Figur: Trend, i forhold til referenceværdier) aktiverer eftersyn af resultaterne i forhold til referenceværdier. Resultaterne er udtrykt som en procent (%) af referenceværdien, forudsat at den valgte variabel har en referenceværdi.

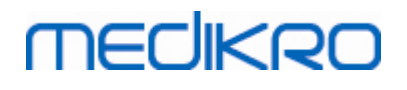

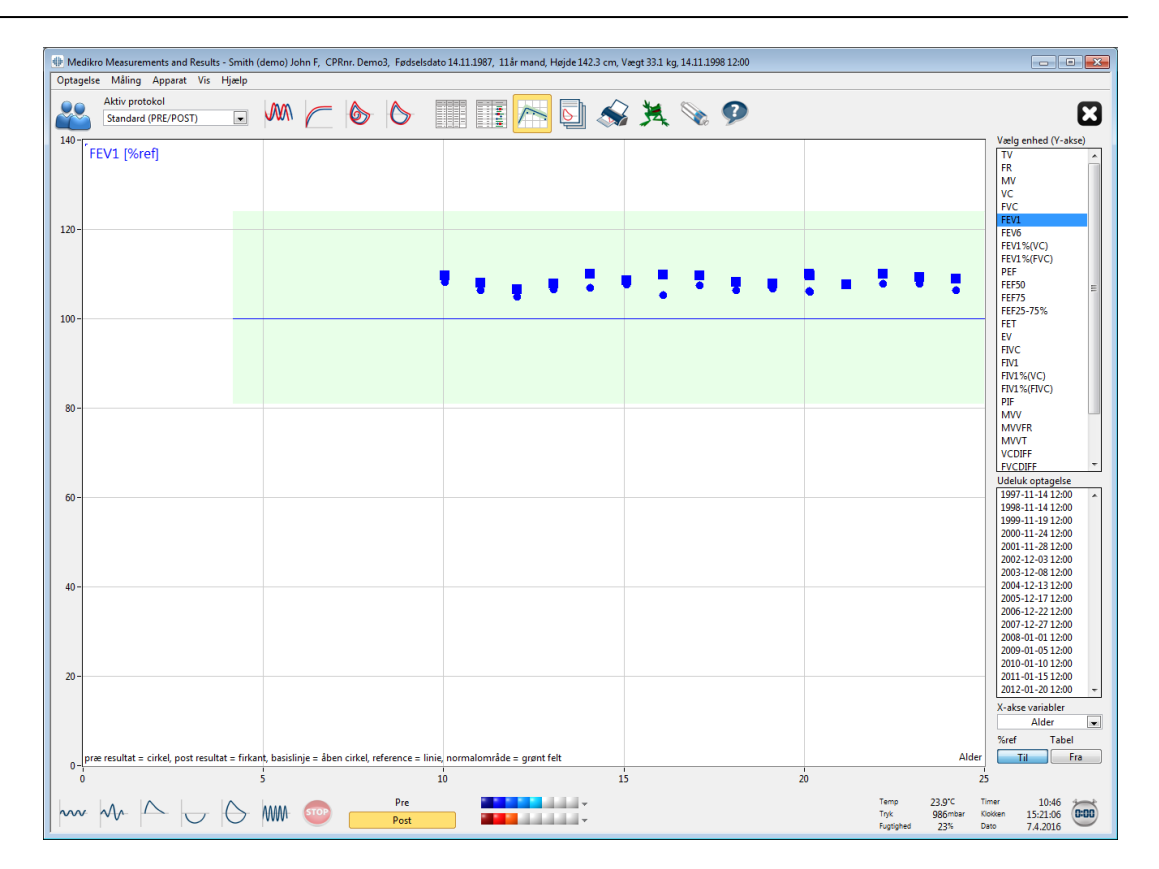

Figur: Trend, i forhold til referenceværdier.

Knappen "*Tabel*" åbner et flydevindue, som indeholder en numerisk tabel med trenddata (Figur: Et særskilt flydevindue præsenterer tendenserne på numerisk vis). Rullemenuen "*Variabler*" i det øverste venstre hjørne af vinduet viser listen med variabler, som operatøren har valgt i det forrige vindue (Figur: Grafisk præsentation af tendenser). Når denne indstilling vælges, kan operatøren vælge for hvilken variabel trenddataene skal undersøges.

| 🌐 Trend   |                  |          |            |            |      |             |      |                   |         |               |             |            |               |
|-----------|------------------|----------|------------|------------|------|-------------|------|-------------------|---------|---------------|-------------|------------|---------------|
| Parametre | FEV              | 1 [%ref] |            | [          | •    |             | Refe | erence sæt:       | Polg_Z_ | m, Ecs_18     | _m          |            |               |
| Optagelse | Dato             | Alder    | Ref<br>abs | Præ<br>abs | %ref | Post<br>abs | %ref | Basislinje<br>abs | %ref    | Post -<br>abs | Præ<br>%præ | 95%<br>min | område<br>max |
| 1         | 1997-11-14 12:00 | 10.0     | 2.02       | 2.19       | 108% | 2.22        | 110% |                   |         | 0.03          | 1%          | 81%        | 124%          |
| 3         | 1999-11-19 12:00 | 12.0     | 2.49       | 2.62       | 105% | 2.66        | 107% |                   |         | 0.04          | 2%          | 81%        | 124%          |
| 5         | 2001-11-28 12:00 | 14.0     | 3.03       | 3.24       | 107% | 3.33        | 110% |                   |         | 0.10          | 3%          | 81%        | 124%          |
| 6         | 2002-12-03 12:00 | 15.1     | 3.42       | 3.69       | 108% | 3.72        | 109% |                   |         | 0.04          | 1%          | 81%        | 124%          |
| 7         | 2003-12-08 12:00 | 16.1     | 3.83       | 4.03       | 105% | 4.21        | 110% |                   |         | 0.18          | 4%          | 81%        | 124%          |
| 8         | 2004-12-13 12:00 | 17.1     | 3.99       | 4.29       | 108% | 4.38        | 110% |                   |         | 0.09          | 2%          | 81%        | 124%          |
| 9         | 2005-12-17 12:00 | 18.1     | 4.40       | 4.68       | 106% | 4.76        | 108% |                   |         | 0.08          | 2%          | 81%        | 124%          |
| 10        | 2006-12-22 12:00 | 19.1     | 4.42       | 4.73       | 107% | 4.78        | 108% |                   |         | 0.05          | 1%          | 81%        | 124%          |
| 11        | 2007-12-27 12:00 | 20.1     | 4.44       | 4.72       | 106% | 4.89        | 110% |                   |         | 0.17          | 4%          | 81%        | 124%          |
| 12        | 2008-01-01 12:00 | 20.1     | 4.44       | 4.71       | 106% | 4.87        | 110% |                   |         | 0.16          | 3%          | 81%        | 124%          |
| 13        | 2009-01-05 12:00 | 21.1     | 4.44       | 4.79       | 108% | 4.79        | 108% |                   |         | -0.00         | -0%         | 81%        | 124%          |
| 14        | 2010-01-10 12:00 | 22.2     | 4.44       | 4.80       | 108% | 4.89        | 110% |                   |         | 0.10          | 2%          | 81%        | 124%          |
| 15        | 2011-01-15 12:00 | 23.2     | 4.44       | 4.80       | 108% | 4.86        | 109% |                   |         | 0.06          | 1%          | 81%        | 124%          |
| 16        | 2012-01-20 12:00 | 24.2     | 4.44       | 4.73       | 107% | 4.84        | 109% |                   |         | 0.11          | 2%          | 81%        | 124%          |
| j         |                  |          |            | _          |      |             |      | -                 |         |               |             |            |               |

Figur: Et særskilt flydevindue præsenterer tendenserne på numerisk vis.

| © Medikro Oy    |                                           |            |                     |              |            |
|-----------------|-------------------------------------------|------------|---------------------|--------------|------------|
| Medikro Oy      |                                           | Tel.:      | +358 17 283 3000    | Business ID: | 0288691-7  |
| Mail address:   | P.O.Box 54, FI-70101 Kuopio, Finland      | Home page: | www.medikro.com     | VAT no.:     | FI02886917 |
| Street address: | Pioneerinkatu 3, FI-70800 Kuopio, Finland | E-mail:    | medikro@medikro.com | Domicile:    | Kuopio     |

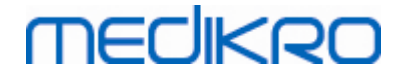

## 8.6.4 Udskrift af et aktuelt vindue

Når der trykkes på knappen **Print**, udskrives indholdet af den aktuelle visning i målingsvinduet. Dette giver dig mulighed for at vælge (se kapitlet <u>Resumé af optagelsesstatus</u>) og udskrive enkelte udvalgte målingskurver. Brugeren kan også udskrive det aktuelle vindue ved at vælge:

Session > Udskriv aktuelle vindue

# 8.7 Fortolkning

Medikro Spirometry-softwaren har følgende valgmuligheder til fortolkning: Spirometrifortolkningslogik, bronchodilatationtestresultat og manuel fortolkningstekst.

## 8.7.1 Spirometrifortolkningslogik

Spirometrifortolkningslogik kombinerer to fortolkningsindstillinger, ventilationsdysfunktionstype (tidligere: spirometrresultat) og graden af ventilationsdysfunktion (tidligere: ventilationsfunktion).

Du kan tilgå denne indstilling via følgende kommandovej:

#### Device>Settings>Spirometry>Spirometry Interpretation Logic

Se den detaljerede beskrivelse for tilgængelige indstillinger:

- <u>Quanjer 2014</u>
- ATS/ERS 2005
- <u>Moodi 2019</u>
- Moodi 2019 uden klassifikation af ventilationsdysfunktionstype
- Kina (301)
- <u>Tilpasset</u>
- Ingen

#### 8.7.1.1 Quanjer 2014

Når spirometrifortolkningslogikken "Quanjer 2014" er valgt, afhænger graden af ventilationsdysfunktion af ventilationsdysfunktionstypen.

OBS!

• Denne fortolkningsmodus kan anvendes med referencesæt, som understøtter Z-scorer.

# Ventilationsdysfunktionstype (tidligere: Spirometriresultat)

Ventilationsdysfunktionstype fortolkes i henhold til Quanjer 2014.

| Ventilationsdysfunktionstype | Kriterier                          |
|------------------------------|------------------------------------|
| Obstruktion                  | FEV1/(F)VC nedsat (z < -1,65).     |
| Ingen information            | FEV1/(F)VC er normal (z >= -1,65). |

# Grad af ventilationsdysfunktion (tidligere: Ventilationsfunktion)

Graden af ventilationsdysfunktion fortolkes i henhold til Quanjer 2014.

Hvis ventilationsdysfunktionen er "obstruktion", klassificeres graden af ventilationsdysfunktion ud fra præ-fase-FEV1 Z-scoreværdien. Ellers viser værdien "Ingen information".

| Grad af<br>ventilationsdysfunktion | Kriterier              |
|------------------------------------|------------------------|
| Mild                               | FEV1(z) >= -2,0        |
| Moderat                            | -2,5 <= FEV1(z) < -2,0 |
| Moderat alvorlig                   | -3,0 <= FEV1(z) < -2,5 |
| Alvorlig                           | -4,0 <= FEV1(z) < -3,0 |
| Meget alvorlig                     | FEV1(z) < -4,0         |

#### 8.7.1.2 ATS/ERS 2005

# Ventilationsdysfunktionstype (tidligere: Spirometriresultat)

Når denne indstilling er valgt, fortolkes ventilationsdysfunktionstypen i henhold til ATS/ERS 2005anbefalingerne.

Fortolkningen klassificerer ventilationsdysfunktionstypen ud fra præ-fase-FEV1 og VC eller FVC sammenlignet med referenceværdien. VC eller FVC vælges efter, hvilken der måles. Hvis begge måles, vælges variablen med den største værdi.

| Ventilationsdysfunktionstype | Kriterier                                                                                                 |
|------------------------------|----------------------------------------------------------------------------------------------------|
| Restriktion                  | Målt VC eller FVC er under 95 % af normalområdet, men<br>FEV1%VC eller FEV1%FVC er normal eller forhøjet. |
| Obstruktion                  | VC eller FVC er normal eller forhøjet, men FEV1%VC eller<br>FEV1%FVC er under 95 % af normalområdet.      |
| Blandet reduktion            | Både VC eller FVC og FEV1%VC eller FEV1%FVC er under 95 % af normalområdet.                               |
| Normal                       | Både VC eller FVC og FEV1%VC eller FEV1%FVC er normale eller forhøjede.                                   |

# Grad af ventilationsdysfunktion (tidligere: Ventilationsfunktion)

Med denne indstilling fortolkes graden af ventilationsdysfunktion i henhold til ATS/ERS 2005anbefalingerne.

Fortolkningen klassificerer spirometrien ud fra præ-fase-FEV1 i forhold til referenceværdien.

| <u>© Medikro Oy</u> |                                           |            |                     |              |            |
|---------------------|-------------------------------------------|------------|---------------------|--------------|------------|
| Medikro Oy          |                                           | Tel.:      | +358 17 283 3000    | Business ID: | 0288691-7  |
| Mail address:       | P.O.Box 54, FI-70101 Kuopio, Finland      | Home page: | www.medikro.com     | VAT no.:     | FI02886917 |
| Street address:     | Pioneerinkatu 3, FI-70800 Kuopio, Finland | E-mail:    | medikro@medikro.com | Domicile:    | Kuopio     |

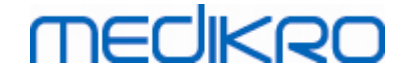

| Grad af<br>ventilationsdysfunktion | FEV1 %Ref       |
|------------------------------------|-----------------|
| Normal                             | x >= -2 SD      |
| Mild                               | 70 <= x < -2 SD |
| Moderat                            | 60 <= x < 70    |
| Moderat alvorlig                   | 50 <= x < 60    |
| Alvorlig                           | 35 <= x < 50    |
| Meget alvorlig                     | x < 35          |

SD = standardafvigelse, +- SD = 95 % konfidensgrænse.

#### 8.7.1.3 Moodi 2019

Når spirometrifortolkningslogikken "Moodi 2019" er valgt, afhænger graden af ventilationsdysfunktion af ventilationsdysfunktionstypen.

OBS!

• Denne fortolkningsmodus kan anvendes med referencesæt, som understøtter Z-scorer.

## Ventilationsdysfunktionstype (tidligere: Spirometriresultat)

Ventilationsdysfunktionstype fortolkes i henhold til Moodi 2019.

Hvis alle målte præ-fase-Z-scoreværdier (FEV1, VC, FVC, FEV1/VC, FEV1/FVC, PEF, FEF50, FEF25-75%) ligger inden for normalområdet (-1,65 <= z <= 1,65), får ventilationsdysfunktionstypen værdien "", og graden af ventilationsdysfunktion får værdien "Normal". I andre tilfælde er der en ventilationsdysfunktion, som kan have følgende typer:

| Ventilationsdysfunktionstype     | Kriterier                                                                                         |
|----------------------------------|---------------------------------------------------------------------------------------------------|
| Restriktion                      | (F)VC nedsat (z < -1,65). Hvis både FVC og VC måles, skal<br>begge være nedsat for restriktionen. |
| Obstruktion                      | FEV1/(F)VC nedsat (z < -1,65).                                                                    |
| Indikerer<br>luftvejsobstruktion | Kun flowværdier (PEF, FEF50, FEF25-75%) nedsat (z < -1,65).                                       |
| Blandet reduktion                | Både (F)VC og FEV1/(F)VC nedsat (z < -1,65).                                                      |
|                                  | Andre værdier er nedsat (z < -1,65).                                                              |

# Grad af ventilationsdysfunktion (tidligere: Ventilationsfunktion)

Graden af ventilationsdysfunktion fortolkes i henhold til Moodi 2019.

| © Medikro Oy    |                                           |            |                     |              |            |
|-----------------|-------------------------------------------|------------|---------------------|--------------|------------|
| Medikro Oy      |                                           | Tel.:      | +358 17 283 3000    | Business ID: | 0288691-7  |
| Mail address:   | P.O.Box 54, FI-70101 Kuopio, Finland      | Home page: | www.medikro.com     | VAT no.:     | FI02886917 |
| Street address: | Pioneerinkatu 3, FI-70800 Kuopio, Finland | E-mail:    | medikro@medikro.com | Domicile:    | Kuopio     |

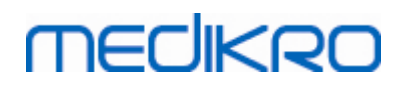

Hvis der er ventilationsdysfunktion, klassificeres graden af ventilationsdysfunktion ud fra præ-fase-FEV1 Z-scoreværdien:

| Grad af<br>ventilationsdysfunktion | Kriterier              |
|------------------------------------|------------------------|
| Mild                               | FEV1(z) >= -2,0        |
| Moderat                            | -2,5 <= FEV1(z) < -2,0 |
| Moderat alvorlig                   | -3,0 <= FEV1(z) < -2,5 |
| Alvorlig                           | -4,0 <= FEV1(z) < -3,0 |
| Meget alvorlig                     | FEV1(z) < -4,0         |

#### 8.7.1.4 Moodi 2019 uden klassifikation af ventilationsdysfunktionstype

OBS!

• Denne fortolkningsmodus kan anvendes med referencesæt, som understøtter Z-scorer.

# Ventilationsdysfunktionstype (tidligere: Spirometriresultat)

Ventilationsdysfunktionstype bestemmes ikke og viser en tom værdi.

## Grad af ventilationsdysfunktion (tidligere: Ventilationsfunktion)

Graden af ventilationsdysfunktion fortolkes i henhold til Moodi 2019.

Hvis alle målte præ-fase-Z-scoreværdier (FEV1, VC, FVC, FEV1/VC, FEV1/FVC, PEF, FEF50, FEF25-75%) ligger inden for normalområdet (-1,65 <= z <= 1,65), får graden af ventilationsdysfunktion værdien "Normal". I andre tilfælde er der en ventilationsdysfunktion, og graden af ventilationsdysfunktion klassificeres ud fra præ-fase-FEV1 Z-scoreværdien:

| Grad af<br>ventilationsdysfunktion | Kriterier              |
|------------------------------------|------------------------|
| Mild                               | FEV1(z) >= -2,0        |
| Moderat                            | -2,5 <= FEV1(z) < -2,0 |
| Moderat alvorlig                   | -3,0 <= FEV1(z) < -2,5 |
| Alvorlig                           | -4,0 <= FEV1(z) < -3,0 |
| Meget alvorlig                     | FEV1(z) < -4,0         |

#### 8.7.1.5 Kina (301)

# Ventilationsdysfunktionstype (tidligere: Spirometriresultat)

Når denne indstilling er valgt, fortolkes ventilationsdysfunktionstypen i henhold til Kina (301)praksis. Fortolkningen klassificerer ventilationsdysfunktionstypen ud fra præ-fase-FEV1 og VC eller

| © Medikro Oy    | -                                         | -          |                     | •            |            |
|-----------------|-------------------------------------------|------------|---------------------|--------------|------------|
| Medikro Oy      |                                           | Tel.:      | +358 17 283 3000    | Business ID: | 0288691-7  |
| Mail address:   | P.O.Box 54, FI-70101 Kuopio, Finland      | Home page: | www.medikro.com     | VAT no.:     | FI02886917 |
| Street address: | Pioneerinkatu 3, FI-70800 Kuopio, Finland | E-mail:    | medikro@medikro.com | Domicile:    | Kuopio     |

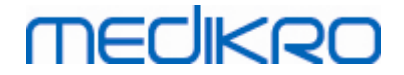

FVC sammenlignet med referenceværdien. Fortolkningen afhænger desuden af værdien for graden af ventilationsdysfunktion. VC eller FVC vælges efter, hvilken der måles. Hvis begge måles, vælges variablen med den største værdi.

| Ventilationsdysf<br>unktionstype | Grad af<br>ventilationsdysfunktio<br>n | Kriterier                                                                                                    |
|----------------------------------|----------------------------------------|----------------------------------------------------------------------------------------------------|
| Restriktion                      | Ikke normal                            | Målt VC eller FVC er under 95 % af normalområdet,<br>men FEV1%VC eller FEV1%FVC er normal eller<br>forhøjet. |
| Obstruktion                      | Ikke normal                            | VC eller FVC er normal eller forhøjet, men FEV1%VC<br>eller FEV1%FVC er under 95 % af normalområdet.         |
| Blandet<br>reduktion             | Ikke normal                            | Både VC eller FVC og FEV1%VC eller FEV1%FVC er<br>under 95 % af normalområdet.                               |
| Normal                           | Normal                                 | Både VC eller FVC og FEV1%VC eller FEV1%FVC er normale eller forhøjede.                                      |

# Grad af ventilationsdysfunktion (tidligere: Ventilationsfunktion)

Med denne indstilling fortolkes graden af ventilationsdysfunktion i henhold til ATS/ERS 2005anbefalingerne.

Fortolkningen klassificerer spirometrien ud fra præ-fase-FEV1 i forhold til referenceværdien.

| Grad af<br>ventilationsdysfunktion | FEV1 %af ref    |
|------------------------------------|-----------------|
| Normal                             | x >= -2 SD      |
| Mild                               | 70 <= x < -2 SD |
| Moderat                            | 60 <= x < 70    |
| Moderat alvorlig                   | 50 <= x < 60    |
| Alvorlig                           | 35 <= x < 50    |
| Meget alvorlig                     | x < 35          |

SD = standardafvigelse, +- SD = 95 % konfidensgrænse.

#### 8.7.1.6 Tilpasset

For at være fortolkningskompatibel med tidligere versioner vælger softwaren automatisk modus "tilpasset", når en undersøgelse, som er udført med den gamle softwareversion, åbnes. I denne modus fortolkes ventilationsdysfunktionstype og graden af ventilationsdysfunktion i henhold til fortolkningsindstillingerne for den pågældende undersøgelse. Når undersøgelsen lukkes, sættes den oprindelige indstilling for spirometrifortolkningslogik tilbage. Når en gammel undersøgelse er åben, kan brugeren skifte modus fra "tilpasset" til enhver anden, men kan ikke gå tilbage til "tilpasset", når den først er ændret.

Spirometrifortolkningsmodus "tilpasset" understøtter følgende fortolkningsmetoder, som har været tilgængelige i tidligere versioner.

# Ventilationsdysfunktionstype (tidligere: Spirometriresultat)

Ingen. Når denne indstilling er valgt, er fortolkning af ventilationsdysfunktionstype deaktiveret, og ventilationsdysfunktionstypefelterne er tomme.

ATS/ERS 2005. Når denne indstilling er valgt, fortolkes ventilationsdysfunktionstypen i henhold til ATS/ERS 2005-anbefalingerne. Fortolkningen klassificerer ventilationsdysfunktionstypen ud fra præfase-FEV1 og VC eller FVC sammenlignet med referenceværdien. VC eller FVC vælges efter, hvilken der måles. Hvis begge måles, vælges variablen med den største værdi.

| Ventilationsdysfunktionstype | Kriterier                                                                                                 |  |  |
|------------------------------|----------------------------------------------------------------------------------------------------|--|--|
| Restriktion                  | Målt VC eller FVC er under 95 % af normalområdet, men<br>FEV1%VC eller FEV1%FVC er normal eller forhøjet. |  |  |
| Obstruktion                  | VC eller FVC er normal eller forhøjet, men FEV1%VC eller<br>FEV1%FVC er under 95 % af normalområdet.      |  |  |
| Blandet reduktion            | Både VC eller FVC og FEV1%VC eller FEV1%FVC er under 95 % af normalområdet.                               |  |  |
| Normal                       | Både VC eller FVC og FEV1%VC eller FEV1%FVC er normale eller forhøjede.                                   |  |  |

Kina (301). Når denne indstilling er valgt, fortolkes ventilationsdysfunktionstypen i henhold til Kina (301)-praksis. Fortolkningen klassificerer ventilationsdysfunktionstypen ud fra præ-fase-FEV1 og VC eller FVC sammenlignet med referenceværdien. Fortolkningen afhænger desuden af værdien for graden af ventilationsdysfunktion. VC eller FVC vælges efter, hvilken der måles. Hvis begge måles, vælges variablen med den største værdi.

|                 | Ventilationsdysf<br>unktionstype          | Grad af<br>ventilationsdysfunktio<br>n | Kriterier                                                                                                    |
|-----------------|-------------------------------------------|----------------------------------------|----------------------------------------------------------------------------------------------------|
|                 | Restriktion                               | Ikke normal                            | Målt VC eller FVC er under 95 % af normalområdet,<br>men FEV1%VC eller FEV1%FVC er normal eller<br>forhøjet. |
|                 | Obstruktion                               | Ikke normal                            | VC eller FVC er normal eller forhøjet, men FEV1%VC<br>eller FEV1%FVC er under 95 % af normalområdet.         |
|                 | Blandet<br>reduktion                      | Ikke normal                            | Både VC eller FVC og FEV1%VC eller FEV1%FVC er<br>under 95 % af normalområdet.                               |
|                 | Normal                                    | Normal                                 | Både VC eller FVC og FEV1%VC eller FEV1%FVC er normale eller forhøjede.                                      |
| © Medikro Oy    |                                           |                                        | Tel.: +358 17 283 3000 Business ID: 0288691-7                                                                |
| Mail address:   | P.O.Box 54, FI-701                        | 01 Kuopio, Finland                     | Home page: www.medikro.com VAT no.: FI02886917                                                               |
| Street address: | Pioneerinkatu 3, FI-70800 Kuopio, Finland |                                        | E-mail: medikro@medikro.com Domicile: Kuopio                                                                 |

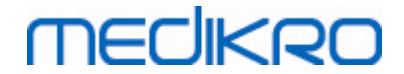

Moodi 2015. Ventilationsdysfunktionstype fortolkes i henhold til Moodi 2015.

OBS!

- Denne fortolkningsmodus kan anvendes med referencesæt, som understøtter Z-scorer.
- Kun de variabler, som kan ses i den endelige rapport, anvendes i fortolkningen.

Hvis alle målte præ-fase-Z-scoreværdier ligger inden for normalområdet (-1,65 <= z <= 1,65), får ventilationsdysfunktionstypen værdien "", og graden af ventilationsdysfunktion får værdien "Normal". I andre tilfælde er der en ventilationsdysfunktion, som kan have følgende typer:

| Ventilationsdysfunktionstype     | Kriterier                                                                                         |  |  |
|----------------------------------|---------------------------------------------------------------------------------------------------|--|--|
| Restriktion                      | (F)VC nedsat (z < -1,65). Hvis både FVC og VC måles, skal<br>begge være nedsat for restriktionen. |  |  |
| Obstruktion                      | FEV1/(F)VC nedsat (z < -1,65).                                                                    |  |  |
| Indikerer<br>luftvejsobstruktion | Kun flowværdier (PEF, FEF50, FEF25-75%) nedsat (z < -1,65).                                       |  |  |
| Blandet reduktion                | Både (F)VC og FEV1/(F)VC nedsat (z < -1,65).                                                      |  |  |
|                                  | Andre værdier er nedsat (z < -1,65), eller ingen variabler ses<br>i endelig rapport.              |  |  |

# Grad af ventilationsdysfunktion (tidligere: Ventilationsfunktion)

<u>ATS/ERS 2005</u>. Med denne indstilling fortolkes graden af ventilationsdysfunktion i henhold til ATS/ERS 2005-anbefalingerne.

Fortolkningen klassificerer spirometrien ud fra præ-fase-FEV1 i forhold til referenceværdien.

| Grad af<br>ventilationsdysfunktio<br>n | FEV1 %af ref    |
|----------------------------------------|-----------------|
| Normal                                 | x >= -2 SD      |
| Mild                                   | 70 <= x < -2 SD |
| Moderat                                | 60 <= x < 70    |
| Moderat alvorlig                       | 50 <= x < 60    |
| Alvorlig                               | 35 <= x < 50    |
| Meget alvorlig                         | x < 35          |

<u>Sovijarvi 1994</u>. Med denne indstilling fortolkes graden af ventilationsdysfunktion i henhold til Sovijarvi 1994.

| © Medikro Oy    |                                           |            |                     |              |            |
|-----------------|-------------------------------------------|------------|---------------------|--------------|------------|
| Medikro Oy      |                                           | Tel.:      | +358 17 283 3000    | Business ID: | 0288691-7  |
| Mail address:   | P.O.Box 54, FI-70101 Kuopio, Finland      | Home page: | www.medikro.com     | VAT no.:     | FI02886917 |
| Street address: | Pioneerinkatu 3, FI-70800 Kuopio, Finland | E-mail:    | medikro@medikro.com | Domicile:    | Kuopio     |

Fortolkningen klassificerer præ-fase-spirometriresultaterne i henhold til den variabel, som har den laveste værdi sammenlignet med referenceværdien. Undtagelserne er VC og FVC, hvis klassifikation sker i henhold til den variabel, som har den højeste værdi sammenlignet med referenceværdien.

| Grad af<br>ventilationsdysfunktio<br>n | Værdi sammenlignet med referenceværdien |
|----------------------------------------|-----------------------------------------|
| Normal                                 | x >= -2 SD                              |
| Mild                                   | -3,5 SD <= x < -2 SD                    |
| Moderat                                | -5,5 SD <= x < -3,5 SD                  |
| Alvorlig                               | -7,5 SD <= x < -5,5 SD                  |
| Kritisk                                | x < -7,5 SD                             |

SD = standardafvigelse, +- SD = 95 % konfidensgrænse.

MECIKRO

Quanjer 2014. Med denne indstilling fortolkes graden af ventilationsdysfunktion i henhold til Quanjer 2014.

Da fortolkningen af graden af ventilationsdysfunktion afhænger af ventilationsdysfunktion i Quanjer 2014, tvinges ventilationsdysfunktionstype til at bruge Quanjer 2014, hvis graden af ventilationsdysfunktion bruger Quanjer 2014.

Ventilationsdysfunktionstype fortolkes i henhold til Quanjer 2014.

| Ventilationsdysfunktio<br>nstype | Kriterier                          |
|----------------------------------|------------------------------------|
| Obstruktion                      | FEV1/(F)VC nedsat (z < -1,65).     |
| Ingen information                | FEV1/(F)VC er normal (z >= -1,65). |

Graden af ventilationsdysfunktion fortolkes i henhold til Quanjer 2014.

Hvis ventilationsdysfunktionen er "obstruktion", klassificeres graden af ventilationsdysfunktion ud fra præ-fase-FEV1 Z-scoreværdien. Ellers viser værdien "Ingen information".

| Grad af<br>ventilationsdysfunkti<br>on | Kriterier              |
|----------------------------------------|------------------------|
| Mild                                   | FEV1(z) >= -2,0        |
| Moderat                                | -2,5 <= FEV1(z) < -2,0 |
| Moderat alvorlig                       | -3,0 <= FEV1(z) < -2,5 |
| Alvorlig                               | -4,0 <= FEV1(z) < -3,0 |
| Meget alvorlig                         | FEV1(z) < -4,0         |

© Medikro Oy

| Medikro Oy      |                                           |
|-----------------|-------------------------------------------|
| Mail address:   | P.O.Box 54, FI-70101 Kuopio, Finland      |
| Street address: | Pioneerinkatu 3, FI-70800 Kuopio, Finland |

Tel.: +358 17 283 3000 Business ID: 0288691-7 VAT no.: FI02886917 Home page: www.medikro.com E-mail: medikro@medikro.com Domicile: Kuopio

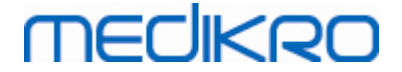

Moodi 2015. Graden af ventilationsdysfunktion fortolkes i henhold til Moodi 2015.

Hvis der er ventilationsdysfunktion, klassificeres graden af ventilationsdysfunktion ud fra præ-fase-FEV1 Z-scoreværdien:

| Grad af<br>ventilationsdysfunktion | Kriterier                       |
|------------------------------------|---------------------------------|
| Mild                               | FEV1(z) >= -2,0                 |
| Moderat                            | -2,5 <= FEV1(z) < -2,0          |
| Moderat alvorlig                   | -3,0 <= FEV1(z) < -2,5          |
| Alvorlig                           | -4,0 <= FEV1(z) < -3,0          |
| Meget alvorlig                     | FEV1(z) < -4,0                  |
|                                    | FEV1 ses ikke i endelig rapport |

#### 8.7.1.7 Ingen

# Ventilationsdysfunktionstype (tidligere: Spirometriresultat)

Ventilationsdysfunktionstype bestemmes ikke og viser en tom værdi.

## Grad af ventilationsdysfunktion (tidligere: Ventilationsfunktion)

Graden af ventilationsdysfunktion bestemmes ikke og viser en tom værdi.

#### 8.7.2 Bronchodilatation-testresultat

Medikro Spirometry-softwaren fortolker resultatet af bronchodilatationstesten. Resultatet vises i vinduet Patientinformation og på den første side af slutrapporten.

Du kan vælge hvilken metode, der skal bruges til at sammenligne resultaterne af en bronchodilatationstest, ved hjælp af følgende kommandoer:

#### Apparat>Indstillinger>Spirometri>Bronchodilatationstest sammenligning

Der er to indstillinger:

**Referenceværdier.** Med denne indstilling beregnes differencen mellem post- og præfaseresultaterne i forhold til referenceværdien og vises som "%af ref". For at vurdere, om ændringen i bronchodilatationstesten er signifikant, sammenligner Medikro Spirometry Software den relative difference med referenceværdien.

**Repræsentative præfaseresultater.** Med denne indstilling beregnes forskellen mellem præ- og postfaseresultaterne i forhold til de repræsentative præfaseresultater og vises som "%præ". For at vurdere om ændringen i bronchodilatationstesten er signifikant, sammenligner Medikro Spirometry-softwaren den relative forskel i forhold til de repræsentative præfaseresultater.

Du kan vælge, hvilken metode der skal bruges til at fortolke resultaterne af en bronchodilatationstest, ved hjælp af følgende kommandoer:

| © Medikro Oy    |                                           |            |                     |              |            |
|-----------------|-------------------------------------------|------------|---------------------|--------------|------------|
| Medikro Oy      |                                           | Tel.:      | +358 17 283 3000    | Business ID: | 0288691-7  |
| Mail address:   | P.O.Box 54, FI-70101 Kuopio, Finland      | Home page: | www.medikro.com     | VAT no.:     | FI02886917 |
| Street address: | Pioneerinkatu 3, FI-70800 Kuopio, Finland | E-mail:    | medikro@medikro.com | Domicile:    | Kuopio     |

#### Apparat>Indstillinger>Spirometri>Tolkning af bronchodilatationstest

Fortolkningsresultatet af bronchodilatationstesten er enten "*Ingen signifikant ændring*" eller "*Signifikant ændring*". Der er følgende fortolkningsmuligheder for bronchodilatationstesten:

<u>ATS/ERS 2005.</u> Med denne indstilling fortolkes bronchodilatationstesten i henhold til ATS og ERS 2005-anbefalingerne. Variabler og grænser for børn og voksne:

|         | Voksne            | Børn              |
|---------|-------------------|-------------------|
| FVC >=  | 12% præ OG 200 ml | 12% præ OG 200 ml |
| FEV1 >= | 12% præ OG 200 ml | 12% præ OG 200 ml |

**ERS 1993.** Med denne indstilling fortolkes bronchodilatationstesten i henhold til ERS 1993anbefalingerne. Variabler og grænser for børn og voksne:

|        | Voksne            | Børn              |
|--------|-------------------|-------------------|
| FVC >  | 12% ref OG 200 ml | 12% ref OG 200 ml |
| FEV1 > | 12% ref OG 200 ml | 12% ref OG 200 ml |
| PEF >= | 1 l/s             | -                 |

<u>Sovijarvi 1994.</u> Med denne indstilling fortolkes bronchodilatationstesten i henhold til Sovijarvi 1994. Variabler og grænser for børn og voksne:

|             | Voksne             | Børn    |
|-------------|--------------------|---------|
| FVC >=      | 15% præ OG 250 ml  | 15% præ |
| FEV1 >=     | 15% præ OG 200 ml  | 15% præ |
| PEF >=      | 23% præ OG 1 l/s   | 23% præ |
| FEF25-75 >= | 33% præ OG 0,4 l/s | 33% præ |
| FEF50 >=    | 36% præ OG 0,5 l/s | 36% præ |
| FEF75 >=    | 56% præ OG 0,3 l/s | 56% præ |
| AEFV >=     | 25% præ            | 25% præ |
| FEV0.5 >=   | -                  | 20% præ |

<u>Sovijarvi 2006.</u> Med denne indstilling fortolkes bronchodilatationstesten i henhold til Sovijarvi 2006. Variabler og grænser for børn og voksne:

|             | Voksne             | Børn              |
|-------------|--------------------|-------------------|
| FVC >=      | 12% præ OG 200 ml  | 12% præ OG 200 ml |
| FEV1 >=     | 12% præ OG 200 ml  | 12% præ OG 200 ml |
| PEF >=      | 23% præ OG 1 l/s   | -                 |
| FEF25-75 >= | 33% præ OG 0,4 l/s | -                 |
| FEF50 >=    | 36% præ OG 0,5 l/s | -                 |
| FEF75 >=    | 56% præ OG 0,3 l/s | -                 |

© Medikro Oy

Medikro Oy Mail address: P.O.Box 54, FI-70101 Kuopio, Finland Street address: Pioneerinkatu 3, FI-70800 Kuopio, Finland 
 Tel.:
 +358 17 283 3000
 Business ID:
 0288691-7

 Home page:
 www.medikro.com
 VAT no.:
 FI02886917

 E-mail:
 medikro@medikro.com
 Domicile:
 Kuopio

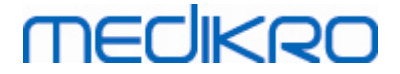

|--|

Moodi 2015. Med denne indstilling fortolkes bronchodilatationstesten i henhold til Moodi 2015.

Bemærk: Kun de variabler, som kan ses i den endelige rapport, anvendes i fortolkningen.

Variabler og grænseværdier for voksen og børn:

|             | Voksne              | Børn                | Bronchodilatationstestresulta<br>t |
|-------------|---------------------|---------------------|------------------------------------|
| FVC >=      | 12 % præ OG 200 ml  | 12 % præ OG 200 ml  | Signifikant forbedring             |
| FEV1 >=     | 12 % præ OG 200 ml  | 12 % præ OG 200 ml  | Signifikant forbedring             |
| PEF >=      | 23 % præ OG 1 l/s   | 23 % præ OG 1 l/s   | Indikativ stigning                 |
| FEF25-75 >= | 33 % præ OG 0,4 l/s | 33 % præ OG 0,4 l/s | Indikativ stigning                 |
| FEF50 >=    | 36 % præ OG 0,5 l/s | 36 % præ OG 0,5 l/s | Indikativ stigning                 |
| AEFV >=     | 25 % præ            | 25 % præ            | Indikativ stigning                 |

Ingen. Med denne indstilling fortolkes bronchodilatationstesten ikke og viser en tom værdi.

#### 8.7.3 Manuel Tolkningstekst

**Tolkningstekst** gives af en behandlende læge. Teksten findes i Medikro Persons and Studiesundersøgelsesvisning og vises på den første side af den endelige rapport. Bemærk: Det er kun de første fem rækker i **tolkningsteksten** der kan udskrives i rapporten.

## 8.8 Slutrapporten

## Standardslutrapport

Klik på knappen **Show Report** (se <u>tabellen: Knapper for resultater i Medikro Measurements and</u> <u>Results</u>) for at få vist slutrapporten, der kan udskrives. Slutrapporten sammenfatter resultaterne og fortolkningen af den aktuelle spirometrisession. Den kan også vise en sammenfatning af patientens baggrund med grafiske og numeriske tendensdata.

Yderligere information om:

□ Afsendelse og modtagelse af slutrapporten

## Afsendelse af slutrapporten

Rapporten oprettes i HTML-format, og den kan vises i enhver browser, såsom Internet Explorer.

Når du klikker på knappen **Vis Rapport** oprettes der en slutrapport i mappen C: \Medikro\Temp\Report\. Slutrapporten består af mindst fire sider og indeholder følgende filer:

- M8124-3-multi.htm (side 1)
- Best Curves.png (side 1)

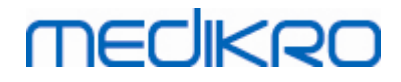

- Trend.png (side 1)
- VT6 Curves.png (side 1)
- M8124-5-multi.htm (side 2)
- Pre-phase Curves.png (side 2)
- Post-phase Curves.png (side 2)
- M8124-6-multi.htm (side 3)
- Pre-FlowVolumes.png (side 3)
- Post-FlowVolumes.png (side 3)
- M8124-7\_1-multi.htm (side 4) ... M8124-7\_n-multi.htm (side n)
- TrendTVar1.png (side 4) ... TrendTVarn.png (n står for sidenummeret)
- Report Logo.gif (alle sider)

Alle disse filer er nødvendige i forbindelse med visning af den fuldstændige slutrapport, men du kan også vælge bestemte filer til bestemte sider i slutrapporten. Brug funktionen træk og slip til at vedhæfte filerne til en e-mail. Du kan også sende slutrapporten i en e-mail til modtageren.

## Modtagelse af slutrapporten

Når du modtager en slutrapport via e-mail eller på en cd, skal du bare dobbeltklikke på filen M8124-3-multi.htm, så åbnes den første side i slutrapporten i browserskærmen. Du kan også udskrive filen fra browseren.

Standardslutrapporten indeholder mindst fem sider: Den første side viser de bedste (repræsentative) resultater. Resultaterne for individuelle præ- og post-fasemålinger vises på anden og tredje side. Side fire viser forskelsværdier for trending-variabler. Forskelsværdierne beregnes ved at sammenligne værdien for hver valgt optagelses trending-variabel med værdien for første og forrige trending-variabler. Siderne fra side fem og fremefter viser en individuel side for hver valgt trending-variabel. Antallet af trending-sider afhænger af antallet af brugervalgte variabler. Minimum er én variabel.

Rapportsiderne indeholder følgende information i yderligere detaljer:

- Navn og id på patient er valgfri patientinformation (på hver side)
- Rygehistorik (side 1)
- Klinisk information (side 1)
- Bedste resultater som tabeller og histogram (side 1)
- Reproducerbarhed af målinger (side 1-3) kan vælges for første side

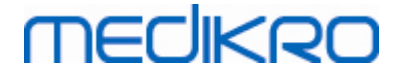

- Numeriske værdier for de enkelte Præ- og Post-fasemålinger visning af kurver kan vælges (side 2-3)
- Forskelsværdier for trending-variabler (side 4)
- Numeriske værdier for valgte trending-variabler (fra side 5 og fremad)
- Fortolkning (side 1)
- Bedste kurver for de individuelle præ- og post-fasemålinger (side 2)
- Strømningsvolume-kurver for individuelle præ- og post-fasemålinger (side 3)

Brugeren kan på første side vælge visning af to grafer ved at afmærke to af følgende afkrydsningsfelter (i rapportsidens øverste venstre hjørne):

- Bedste kurver,
- trending-graf eller
- VT6 kurver.

Bemærk følgende ved visning af resultater:

- En "\*" foran referenceværdien (f.eks. \*60 %) angiver, at værdien af den målte variabel ligger under de 95 % af normalområdet.
- En "\*" foran Z-scoreværdien (f.eks. \*-1,70) angiver, at værdien af den målte variabel ligger under Z-scorens normalområde +/- 1,65.
- En "\*" foran differenceværdierne post-præ indikerer et betydeligt skift i værdierne for bronchodilatationstesten.
- Rød skrifttypefarve for figuren indikerer, at værdien ikke kan reproduceres (se kapitlet Indikator for reproducerbarhed).

# Slutrapport for bronkial provokation

Slutrapportens indhold for den bronkiale provokation er forskellig fra standardrapporten for bronchodilatation. Rapporten for bronkial udfordring indeholder følgende elementer:

- Patientinformation
- Rygehistorie
- Klinisk information
- Testinformation, valgte protokol og agenter
- Numeriske værdier for de valgte variabler pr. fase
- Tabel med symptomer og registreringer
- Dosis-response kurver for de valgte variabler
- PD-værdier for de valgte variabler
- Skabelon for bronkial hyperaktivitet til udfyldning

Brugeren kan ved at markere afkrydsningsfelterne øverst på siden vælge, om patientens idinformation eller kurver for dosis-respons skal vises.

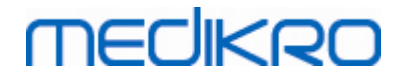

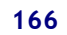

#### 8.8.1 Visning af slutrapport

Du kan få vist slutrapporten ved at klikke på knappen **Show Report** (se <u>Tabellen: Medikro</u> <u>Measurements and Results resultatsvisningsknapper</u>) eller vælge:

Vis > Slutrapport

Yderligere information

# Visning af slutrapporten

Brugeren kan på første side vælge visning af to grafer ved at afmærke to af de følgende afkrydsningsfelter (i rapportsidens øverste venstre hjørne):

- Bedste kurver,
- trend-graf eller
- VT6 kurver.

| n s                                                                                    | ctiv prot<br>tandard | okol<br>(PRE/POS | iT) -               | . 🔊                  |                                  | 6              |                                                     |                           | <b>5</b> | 其 🗞 | Ø |  |  |  |
|----------------------------------------------------------------------------------------|----------------------|------------------|---------------------|----------------------|----------------------------------|----------------|-----------------------------------------------------|---------------------------|----------|-----|---|--|--|--|
| Rapport                                                                                | sider:               | [<< Fo           | mige] 12            | 34 [Næ               | ste >>]                          |                |                                                     |                           |          |     |   |  |  |  |
| Rapport                                                                                | inklud               | -<br>lerer:      |                     |                      |                                  |                |                                                     |                           |          |     |   |  |  |  |
| Navn                                                                                   | & CP                 | Rnr              |                     |                      | <b>v</b>                         | Klinis         | ke oplysninger                                      |                           |          |     |   |  |  |  |
| Repr<br>Reds                                                                           | oducer<br>te kur     | barhed<br>ver    |                     |                      | <ul> <li>✓</li> <li>✓</li> </ul> | Venti          | ationsfunktion<br>netriresultat                     |                           |          |     |   |  |  |  |
| ✓ Trend                                                                                | d                    |                  |                     |                      |                                  | Brone          | hodilatationstest                                   |                           |          |     |   |  |  |  |
| <b>VT6</b>                                                                             | Kurve                | r                |                     |                      |                                  |                |                                                     |                           |          |     |   |  |  |  |
| ame of the                                                                             | e organi             | ization          |                     |                      |                                  | S P            | IROMETRI                                            |                           |          |     |   |  |  |  |
| epartment<br>ddress                                                                    | i                    |                  |                     |                      |                                  | 14.1           | 1.1998 kl. 12:00                                    | MEO                       | IKRO     |     |   |  |  |  |
| ATIENT D                                                                               | DATA                 |                  |                     | Fødselsd             | Jag : 14.1                       | 11.1987        | Højde                                               | : 142 cm                  |          |     |   |  |  |  |
| iternavn :<br>ornavn :                                                                 | Smith<br>John F      | (demo)           |                     | Alder og<br>CPRnr    | køn: 11 å                        | år gamr<br>no3 | nel mand Vægt<br>BMI                                | : 33.1 kg<br>: 16.3 kg/m2 |          |     |   |  |  |  |
| rofession:                                                                             |                      |                  |                     | Patientko            | ode :                            |                | Etniske grupp                                       | per:                      |          |     |   |  |  |  |
| YGER                                                                                   | J                    | a                |                     |                      |                                  |                |                                                     |                           |          |     |   |  |  |  |
| LINISK IN                                                                              | FORM                 | ATION            |                     |                      |                                  |                |                                                     |                           |          |     |   |  |  |  |
| ygdom<br>Iedicin                                                                       |                      |                  |                     |                      |                                  | Sa             | marbejdsevne: God<br>mmentarer                      |                           |          |     |   |  |  |  |
| ktuelt prol                                                                            | blem:                |                  |                     |                      |                                  | Op             | eratør :                                            |                           |          |     |   |  |  |  |
| ESTRESU                                                                                | JLTAT                | Ref              | MAL                 | LTE VÆRDIE           | :R                               |                | Normalområde ()                                     | 95%                       |          |     |   |  |  |  |
| ork.                                                                                   | Enhed !              | Polg_Z_m         | Præ-test<br>abs%ref | Post-test<br>abs%ref | Forskel<br>abs %pra              | e 20 40        | Pre (0) & Post (X) Resultat<br>60 80 100 120 140 1/ | 60 180 %ref               |          |     |   |  |  |  |
| v                                                                                      | L                    | 0.42             | 0.37 89             |                      |                                  |                | 0                                                   | -                         |          |     |   |  |  |  |
| Ň                                                                                      | L/min                | 8.40             | 4.18 50             |                      |                                  |                | 0                                                   |                           |          |     |   |  |  |  |
| D                                                                                      | L                    | 2.47             | 2.63 107            |                      |                                  |                | 0                                                   | 82-124                    |          |     |   |  |  |  |
| /C                                                                                     | L                    | 2.47             | 2.74 111            | 2.79 113             | 0.06 2                           | 2              | ox                                                  | 82-124                    |          |     |   |  |  |  |
|                                                                                        | 1                    | 2.24             | 2.39 100            | 2.43 108             | 0.04                             | 2              | ox                                                  | 81-124                    |          |     |   |  |  |  |
| V1%(VC)                                                                                | %                    | 90.93            | 90.88 100           |                      |                                  | -              | 0                                                   | 88-115                    |          |     |   |  |  |  |
| EV1%(FVC)                                                                              | %                    | 90.93            | 87.39 96            | 86.96 96             | -0.44 -1                         | 1              | -*                                                  | 88-115                    |          |     |   |  |  |  |
| FF                                                                                     | L/s                  | 5.34             | 5.91 111            | 6.15 115             | 0.24 4                           | 4              | ox                                                  | 78-130                    |          |     |   |  |  |  |
| 1000                                                                                   | L/S                  | 2.98             | 3.91 132            | 4.03 157             | 0.73 19                          | 8              | X                                                   | 02-163<br>52-193          |          |     |   |  |  |  |
| F50                                                                                    | L/s                  | 2.76             | 3.26 118            | 3.47 128             | 0.21                             | 7              | ox                                                  | -                         |          |     |   |  |  |  |
| F50<br>F75<br>F25-75%                                                                  | L.                   |                  | 2.72                | 2.72                 | 0.01 0                           | 0              |                                                     |                           |          |     |   |  |  |  |
| EF50<br>EF75<br>EF25-75%<br>VC                                                         |                      |                  | 2.72                | 2.72                 | 0.01 0                           | 0              |                                                     | 1.1                       |          |     |   |  |  |  |
| EF50<br>EF75<br>EF25-75%<br>IVC<br>IV1                                                 | L                    |                  | 103.39              | 100.00               | 0.00                             |                |                                                     |                           |          |     |   |  |  |  |
| EF50<br>EF75<br>EF25-75%<br>VC<br>V1<br>V1%(VC)                                        | L<br>%               |                  |                     | 100.00               | -0.00 -0                         | 9              |                                                     |                           |          |     |   |  |  |  |
| EF50<br>EF75<br>EF25-75%<br>VC<br>V1<br>V1%(VC)<br>V1%(FIVC)<br>F                      | L<br>%<br>%          |                  | 5.75                | 6.24                 | 0.49 5                           |                |                                                     |                           |          |     |   |  |  |  |
| EF50<br>EF75<br>EF25-75%<br>VC<br>V1<br>V1%(VC)<br>V1%(FIVC)<br>F                      | L<br>%<br>L/s        |                  | 5.75                | 0.24                 | 0.49                             |                |                                                     |                           |          |     |   |  |  |  |
| EF50<br>EF75<br>EF25-75%<br>IVC<br>IV1%(VC)<br>IV1%(VC)<br>IV1%(FIVC)<br>IF<br>EDSTE K | L<br>%<br>L/s        |                  | 5.75                | 6.24                 | 0.49 !<br>T                      | REND           |                                                     |                           |          |     |   |  |  |  |

Figur: Vis slutrapport.

Du kan vælge, hvilken side, der skal vises først, når rapporten åbnes. Yderligere oplysninger findes i kapitlet <u>Database</u>.

Brug knapperne <<**Forrige, 1, 2, 3, 4** og **Næste**>> øverst på skærmen til at skifte side i slutrapporten. Rullebjælken i højre side af vindet gør det muligt at bladre i slutrapporten på skærmen.

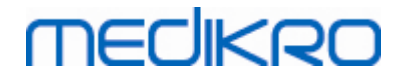

| Department<br>Address                                   |                                                                        |                               |                                    |                        |           | 31      |                                                                                                  | MECIK                                           |           |
|---------------------------------------------------------|------------------------------------------------------------------------|-------------------------------|------------------------------------|------------------------|-----------|---------|--------------------------------------------------------------------------------------------------|-------------------------------------------------|-----------|
|                                                         |                                                                        |                               |                                    |                        |           | 24.     | 11.2000 kl. 12:00                                                                                |                                                 |           |
| PATIENT D                                               | ATA                                                                    |                               |                                    | Fødselsd               | lag : 14. | 11.198  | 7 Højde                                                                                          | : 153 cm                                        |           |
| Efternavn :                                             | Smith                                                                  | (demo)                        |                                    | Alder og               | køn: 13   | ar gam  | mel mand Vægt                                                                                    | : 40.5 kg                                       |           |
| Fornavn :                                               | John I                                                                 |                               |                                    | CPRnr                  | : Der     | no3     | BIVII<br>Etnieko grun                                                                            | : 17.3 kg/m2                                    |           |
| Profession:                                             |                                                                        |                               |                                    | Patientko              | ode :     |         | Etniske grup                                                                                     | oper:                                           |           |
| RYGER                                                   | J                                                                      | а                             |                                    |                        |           |         |                                                                                                  |                                                 |           |
| KLINISK IN                                              | IFORM                                                                  | IATION                        |                                    |                        |           |         |                                                                                                  |                                                 |           |
| Sygdom                                                  | 1                                                                      |                               |                                    |                        |           | S       | amarbejdsevne: God                                                                               |                                                 |           |
| Medicin                                                 | . :                                                                    |                               |                                    |                        |           | K       | ommentarer :                                                                                     |                                                 |           |
| Aktuelt prot                                            | blem:                                                                  |                               |                                    |                        |           | 0       | peratør :                                                                                        |                                                 |           |
| TESTRESU                                                | ILTAT                                                                  | Ref                           | MA                                 | LTE VÆRDIE             | R         |         | Normalområde ()                                                                                  | 95%                                             |           |
|                                                         |                                                                        | værdi                         | Præ-test                           | Post-test              | Forskel   |         | Præ (0) & Post (X) Resultat                                                                      | område                                          |           |
| Fork.                                                   | Enhed                                                                  | Polg_Z_m                      | abs%ref                            | abs %ref               | abs %pra  | e 20 4  | 60 80 100 120 140                                                                                | 160 180 %ref                                    |           |
| TV                                                      | L                                                                      | 0.48                          | 0.45 95                            |                        |           |         | 0                                                                                                | -                                               |           |
| FR                                                      | 1/min                                                                  | 0.40                          | 11.27                              |                        |           |         |                                                                                                  | -                                               |           |
| WVC                                                     | L/min                                                                  | 9.48                          | 3.22 109                           |                        |           |         | ·                                                                                                | -                                               |           |
| FVC                                                     | - F                                                                    | 2.99                          | 3.36 112                           | 3.41 114               | 0.08      | 2       | ox                                                                                               | 82-124                                          |           |
| FEV1                                                    | ĩ                                                                      | 2.75                          | 2.93 107                           | 2.97 108               | 0.04      | 1       | ox                                                                                               | 81-124                                          |           |
| FEV6                                                    | L                                                                      | 2.99                          | 3.36 112                           | 3.41 114               | 0.06      | 2       | ox                                                                                               | 82-124                                          |           |
| FEV1%(VC)                                               | 96                                                                     | 91.78                         | 90.77 99                           |                        |           |         | 0                                                                                                | 88-115                                          |           |
| FEV1%(FVC)                                              | 96                                                                     | 91.78                         | 87.29 95                           | 86.87 95               | -0.42 -   | D       | -*                                                                                               | 88-115                                          |           |
| PEF                                                     | L/s                                                                    | 6.27                          | 7.21 115                           | 7.41 118               | 0.20      | 3       | ox                                                                                               | 78-130                                          |           |
| FEF50                                                   | L/s                                                                    | 3.46                          | 4.77 138                           | 5.59 162               | 0.82 1    | 7       |                                                                                                  | -x- 62-163                                      |           |
| FEF/5                                                   | L/s                                                                    | 1.78                          | 2.97.122                           | 1.08 95                | 0.09      | D<br>6  | X0                                                                                               | 52-193                                          |           |
| FEF20-70%                                               | 1                                                                      | 3.22                          | 3.34                               | 3.33                   | -0.01     | 5       | UX.                                                                                              |                                                 |           |
| FIV1                                                    | L                                                                      |                               | 3.34                               | 3.33                   | -0.01 -   | 0       |                                                                                                  | -                                               |           |
| FIV1%(VC)                                               | 96                                                                     |                               | 103.38                             |                        |           |         |                                                                                                  | -                                               |           |
| FIV1%(FIVC)                                             | 96                                                                     |                               | 100.00                             | 100.00                 | -0.00 -   | D       |                                                                                                  | -                                               |           |
| PIF                                                     | L/s                                                                    |                               | 7.01                               | 7.52                   | 0.51      | 7       |                                                                                                  | -                                               |           |
|                                                         |                                                                        |                               |                                    |                        | т         | REND    |                                                                                                  |                                                 |           |
| DEDUTEN                                                 | Flow (                                                                 | L/s)                          |                                    | _                      |           | 61      |                                                                                                  |                                                 |           |
|                                                         | 0                                                                      |                               |                                    |                        |           | FE      | v1 [t]                                                                                           |                                                 |           |
|                                                         | 6                                                                      |                               |                                    | -                      |           | 5       |                                                                                                  |                                                 |           |
|                                                         | 4                                                                      |                               |                                    | -                      |           |         |                                                                                                  |                                                 |           |
|                                                         |                                                                        |                               | N                                  |                        |           | 4-      |                                                                                                  | /                                               |           |
|                                                         | 2                                                                      |                               |                                    | -                      |           |         |                                                                                                  |                                                 |           |
|                                                         |                                                                        |                               |                                    |                        |           | 3       | <u>/</u>                                                                                         |                                                 |           |
|                                                         | 0                                                                      |                               | 1 ' II '                           |                        |           | -       | _ <b>_</b>                                                                                       |                                                 |           |
|                                                         |                                                                        |                               | - 11-                              |                        |           | 2       | <b>•</b>                                                                                         |                                                 |           |
|                                                         | -2                                                                     |                               |                                    |                        |           | 2       |                                                                                                  |                                                 |           |
|                                                         | -2                                                                     |                               |                                    | -                      |           |         |                                                                                                  |                                                 |           |
|                                                         | -2<br>-4                                                               | $\mathbb{A}$                  |                                    |                        |           | 1       |                                                                                                  |                                                 |           |
|                                                         | -2<br>-4<br>-6                                                         |                               |                                    | _                      |           |         |                                                                                                  |                                                 |           |
|                                                         | -2<br>-4<br>-6                                                         |                               |                                    | _                      |           | pres    | resultat = cirkel, post resultat = firkant, basi linje = i                                       | ben cidel, reference =                          |           |
|                                                         | -2<br>-4<br>-6<br>-8                                                   | 0 1                           |                                    | -<br>/ol (L)           |           | 0 fires | enuitat = crist, port renatist = frikant, basi frije = i<br>normalorredd: = grunt fdt<br>5 10 15 | 20 Alder                                        |           |
|                                                         | -2<br>-4<br>-6<br>-8                                                   | o i                           | 2 2                                | -<br>/ol (L)           |           | 0<br>0  | onuthat = alakal pont onuthar = finlant, buail (nyi = a<br>normalomfiala = gnint (di<br>5 10 15  | 20 Alder                                        |           |
| TOLKNING                                                | -2<br>-4<br>-6<br>-8                                                   | 0 1                           | 2                                  | fol (L)                |           | 0<br>0  | vanitat = cilet, post resultei = fettart, basilingi = i<br>normalemisti = guant fot<br>5 10 15   | 20 Alder<br>M8124-3-4.0                         | )-multi.l |
| TOLKNING<br>ventilations                                | -2<br>-4<br>-6<br>-8<br>;<br>;<br>;<br>;<br>;<br>;<br>;<br>;<br>;<br>; | n : No                        | rmal (ATS/                         | ອງ<br>(ເມ<br>ERS 2005) |           | 0<br>0  | rendra z stol, zont mucha z stola, honidaje z i<br>nomularnjod s gunti (di<br>5 10 15            | ben cial, minerce :<br>20 Alder<br>M8124-3-4.0  | )-multi.l |
| TOLKNING<br>Ventilations<br>Spirometrir                 | -2<br>-4<br>-6<br>-8<br>sfunktio<br>esultat                            | n : No<br>: No                | rmal (ATS/                         | ERS 2005)              |           | 0 inis  | romatat z cipiat pont menter s fakars, havid nýr z i<br>romatomide - syunit (di<br>5 10 15       | 20 Alder<br>M8124-3-4.0                         | )-multi.  |
| TOLKNING<br>Ventilations<br>Spirometrire<br>Bronchodila | -2<br>-4<br>-6<br>-8<br>sfunktio<br>esultat<br>atations                | on : No<br>: No<br>stest: Ing | rmal (ATS/<br>rmal<br>en signifika | ERS 2005)              | 1         | 0 finis | vandrat z chrád part medine z fakar, havid nýr z i<br>romađenýci z ryusi (di<br>5 10 15          | hen riget offensor 2<br>20 Alder<br>M8124-3-4.0 | )-multi.l |

Figur: Standardslutrapport.

## 8.8.2 Udskrivning af slutrapport

Når vinduet Slutrapport vises, kan du bruge knappen **Print** (se <u>tabellen: Grundlæggende knapper i</u> <u>Medikro Measurements and Results</u>) til at udskrive slutrapporten. Du kan justere papirindstillingerne til udskivning fra vinduet **Sideopsætning**. Hvis du vil åbne Sideopsætning, skal du vælge:

#### Database > Sideopsætning

| © Medikro Oy    |                                           |            |                     |              |            |
|-----------------|-------------------------------------------|------------|---------------------|--------------|------------|
| Medikro Oy      |                                           | Tel.:      | +358 17 283 3000    | Business ID: | 0288691-7  |
| Mail address:   | P.O.Box 54, FI-70101 Kuopio, Finland      | Home page: | www.medikro.com     | VAT no.:     | FI02886917 |
| Street address: | Pioneerinkatu 3, FI-70800 Kuopio, Finland | E-mail:    | medikro@medikro.com | Domicile:    | Kuopio     |
|                 |                                           |            |                     |              |            |

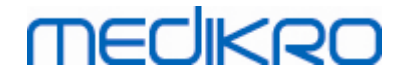

168

eller under målingen vælge:

Session > Sideopsætning

#### 8.8.3 Angiv rapportoverskrift

Rapportoverskriften kan redigeres, så den indeholder navnet på undersøgelsesstedet, klinikken eller institutionen samt nødvendige kontaktoplysninger. Brug følgende kommandoer:

#### Appara > Anfør rapportoverskrift

eller

Apparat > Indstillinger > Spirometri > Rapportoverskrift

| rapportoverskrift                           | 8        |
|---------------------------------------------|----------|
| Navn på organisatior<br>Afdeling<br>Adresse | ien      |
| ОК                                          | Annuller |

Indtast de nødvendige oplysninger i feltet til fri tekst på stedet med tre linjer. Individuelle rapportformater kan på anmodning leveres fra Medikro Oy.

## 8.9 Hjælp Vedrørende

Åbne et vindue med en systemoversigt. Tabellen i vinduet indeholder oplysninger om:

- Spirometer-hardware og drivere
- Spirometrets aktuelle status
- Information om kalibreringsdetaljer
- Systemkonfiguration, hardwaredetaljer og hukommelsesbrug
- Information om operativsystem, Internet Explorer og Java Virtual Machine
- Kommunikationsdetaljer og driftsstatus
- Information om databasedetaljer

Informationen i vinduet **Hjælp Vedrørende** er praktisk, hvis brugeren har et problem med anvendelsen af softwaren. Det gælder særligt, hvis brugeren af Medikro Spirometry-softwaren har brug for at kontakte Medikro Technical Support for at løse problemet, i hvilket tilfælde det på det kraftigste anbefales, at informationen sendes til teknisk support.

Hele indholdet i vinduet Om kan gemmes i en separat rapportfil ved at vælge knappen **Gem i fil**.... Hvis du vil åbne vinduet Hjælp Vedrørende, skal du vælge:

#### Hjælp > Vedrørende

| © Medikro Oy    |                                           |            |                     |              |            |
|-----------------|-------------------------------------------|------------|---------------------|--------------|------------|
| Medikro Oy      |                                           | Tel.:      | +358 17 283 3000    | Business ID: | 0288691-7  |
| Mail address:   | P.O.Box 54, FI-70101 Kuopio, Finland      | Home page: | www.medikro.com     | VAT no.:     | FI02886917 |
| Street address: | Pioneerinkatu 3, FI-70800 Kuopio, Finland | E-mail:    | medikro@medikro.com | Domicile:    | Kuopio     |

Figur: Indstil Rapportoverskrift

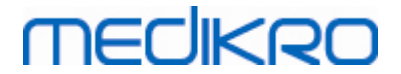

# 8.10 Tastaturgenveje

Tastaturgenveje kan anvendes af avancerede brugere af Medikro Spirometry-softwaren.

De tastaturgenveje, som aktuelt bruges i Medikro Spirometry-softwaren, er anført i tabellen herunder:

| Tastaturgenvej | Funktion i Medikro Spirometry-softwaren                                                                                                    |
|----------------|----------------------------------------------------------------------------------------------------|
| Ctrl+Shift+C   | Start kalibrering                                                                                                    |
| Ctrl+I         | Åbn patientinformation                                                                                                    |
| F5             | Start/afslut TV-målingen                                                                                                    |
| F6             | Start/afslut SVC-målingen                                                                                                    |
| F7             | Start/afslut FVC-målingen                                                                                                    |
| F8             | Start/afslut FIVC-målingen                                                                                                    |
| F9             | Start/afslut FVC+FIVC-målingen                                                                                                    |
| F10            | Start/afslut MVV-målingen                                                                                                    |
| Ctrl+M         | Start måling                                                                                                    |
| Ctrl+V         | Vis volumen/tid-kurve(r)                                                                                                    |
| Ctrl+6         | Vis volumen/tid-kurve(r) 6s                                                                                                    |
| Ctrl+F         | Vis flow/volumen-kurve(r)                                                                                                    |
| Ctrl+E         | Vis kurve(r)                                                                                                    |
| Ctrl+A         | Vis måleresultaterne                                                                                                    |
| Ctrl+B         | Vis repræsentative resultater                                                                                                    |
| Ctrl+T         | Vis trend                                                                                                    |
| Ctrl+R         | Vis slutrapport                                                                                                    |
| Ctrl+P         | Udskriv det aktuelle vindue                                                                                                    |
| Ctrl+H         | Vis hjælp                                                                                                    |
| Ctrl+X         | Luk                                                                                                    |
| Enter          | Positiv reaktion - Log på, OK, ja osv.,<br>hvis et dialogvindue er åbent.                                                                                                    |
| Esc            | <ol> <li>Negativ reaktion - Annuller, luk, afslut, nej<br/>osv., hvis et dialogvindue er åbent.</li> <li>Stop målingen, hvis der stadig udføres en<br/>måling.</li> <li>Luk</li> </ol> |

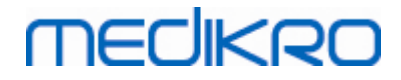

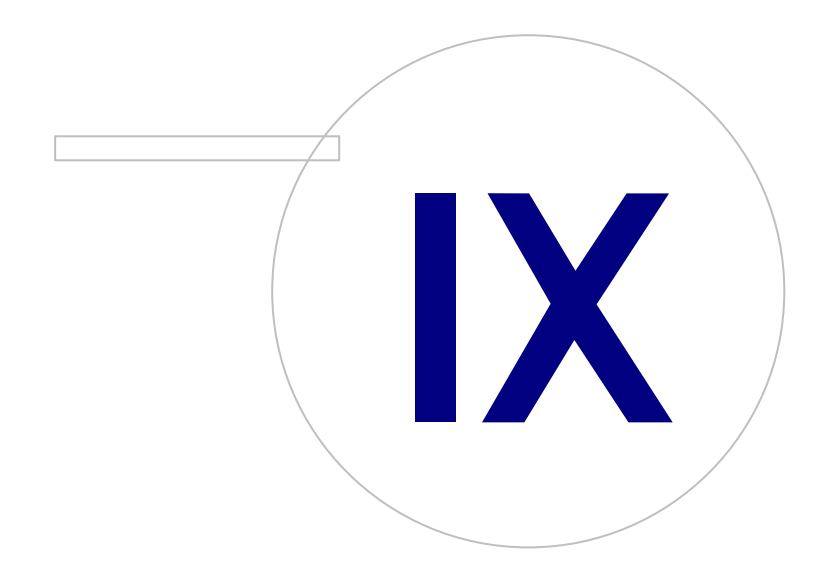

Medikro OyMail address:P.O.Box 54, FI-70101 Kuopio, FinlandStreet address:Pioneerinkatu 3, FI-70800 Kuopio, Finland

 Tel.:
 +358 17 283 3000
 Business ID:
 0288691-7

 Home page:
 www.medikro.com
 VAT no.:
 F102886917

 E-mail:
 medikro@medikro.com
 Domicile:
 Kuopio

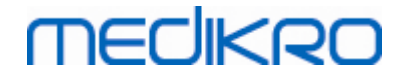

# 9 Screeningsspirometri

Dette kapitel beskriver, hvordan du udfører, analyserer og administrerer målinger med Medikro Duospirometeret sammen med Medikro Spirometry Software-brugergrænsefladen.

# 9.1 Parametre

| Forkortelse | Navn                                                                                                    | Enhed              |
|-------------|----------------------------------------------------------------------------------------------------|--------------------|
| FEV1        | Forceret eksspirationsvolumen ved 1,0s                                                                                                    | L                  |
| FEV6        | Forceret eksspirationsvolumen ved 6,0s<br>Hvis det valgte referencesæt ikke leverer værdi til FEV6,<br>men til FVC, erstattes FEV6 med FVC. | L                  |
| FVC         | Forceret vitalkapacitet.                                                                                                    | L                  |
| FEV1/FEV6   | FEV1 / FEV6                                                                                                    |                    |
| FEV1/FVC    | FEV1 / FVC                                                                                                    |                    |
| PEF         | Peak eksspiratorisk flow                                                                                                    | L/min eller<br>L/s |

# 9.2 Screeningsworkflow

**Medikro Screener** giver to muligheder for at udføre målinger: grundlæggende screeningsworkflow og Medikro Quick Test-workflow.

Bemærk: Brugerrettighederne administreres i Medikro Administration Tool. Alle handlinger er muligvis ikke til rådighed for alle brugere. For yderligere information om adgangskontroladministration, se brugermanualen til Medikro Administration Tool.

# Grundlæggende screening

Udfør screening for en valgt person:

- 1. Søg efter eller opret person (se kapitlet Administration af personer og undersøgelser).
- 2. Opret undersøgelse for personen (se kapitlet <u>Administration af personer og</u> <u>undersøgelser</u>).
- 3. Udfør nye målinger til undersøgelsen (se kapitlet Udførelse af måling).

# **Medikro Quick Test**

Udfør screening uden persondata:

1. Start Medikro-software fra applikationsgenvejen Medikro Quick Test eller fra knappen

Gå direkte til undersøgelse på Home View (se kapitel Knapper i Persons and Studies).

2. Udfør nye målinger til undersøgelsen (se kapitlet Udførelse af måling).

| © Medikro Oy    |                                           |            |                     |              |            |
|-----------------|-------------------------------------------|------------|---------------------|--------------|------------|
| Medikro Oy      |                                           | Tel.:      | +358 17 283 3000    | Business ID: | 0288691-7  |
| Mail address:   | P.O.Box 54, FI-70101 Kuopio, Finland      | Home page: | www.medikro.com     | VAT no.:     | FI02886917 |
| Street address: | Pioneerinkatu 3, FI-70800 Kuopio, Finland | E-mail:    | medikro@medikro.com | Domicile:    | Kuopio     |

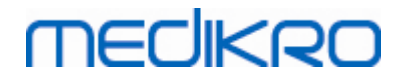

3. Indtast undersøgelsesdata (se kapitlet Indtastning af undersøgelsesdata).

Det er ikke muligt at gemme Quick Test-undersøgelse uden persondata. Hvis du vil gemme Quick Test-undersøgelse:

Gå til personvisningen, og gem persondata for undersøgelsen (se kapitlet <u>Indtastning af persondata</u>). Bemærk, at systemet automatisk udfylder personens efternavnsfelt med "Anonym". Erstat denne tekst med personens rigtige navn.

## 9.3 Softwareknapper i Screener

Tabel: Knapper i Medikro Screener:

| Кпар | Funktion og beskrivelse                                                                                      |
|------|----------------------------------------------------------------------------------------------------|
| • 8  | Udskriv rapport-knap. Udskriver indholdet af det aktuelt viste målevindue                                    |
|      | <b>Gem rapport</b> -knap. Gemmer indholdet af den aktuelt viste målevindue i pdf-<br>fil.                    |
| \$   | <b>Brugervenligt navn</b> -knap. Åbner vindue, hvor apparatets navn kan gemmes i<br>det tilsluttede apparat. |
| 3    | Opdater apparatliste-knap. Udfører en søgning efter tilsluttede apparater.                                   |

## 9.4 Målingshandlinger

Forklar målingen og forbered patienten på handlingen, inden målingen foretages. Målingen skal også demonstreres for patienten ifølge lokale regler. Målingen bør også demonstreres for patienten. Vær opmærksom på korrekt kropsposition med løftet hoved, komplet indånding, placering af flowtransducer og komplet udånding. Det anbefales af lade patienten udføre en til to prøvehandlinger, inden målingen foretages.

Flowtransduceren skal holdes mellem tænderne for at tillade maksimal strømning gennem pneumotachen. Flowtransduceren skal ligeledes holdes lukket stramt sammen med læberne for at undgå lækage. Fjern om nødvendigt eventuelle tandproteser, før spirometrisessionen udføres.

Det anbefales at anvende næseclips under målingen.

## 9.4.1 FEV6-måling

#### FEV6-måling med lukket kredsløbsteknik:

- 1. Placer flowtransduceren i patientens mund. Patienten skal trække vejret med afslappet/normal hastighed og hyppighed gennem flowtransduceren.
- 2. Trækker vejret dybt ind.
- 3. Patienten puster hurtigt og kraftfuldt ud. Eksspirationen skal vare mindst 6 sekunder (assisteret af incitament).
- 4. Fjern flowtransduceren fra patientens mund.

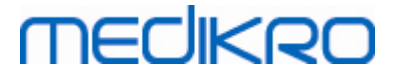

#### FEV6-måling med åben kredsløbsteknik:

- 1. Trækker vejret dybt ind.
- 2. Patienten holder vejret, mens flowtransduceren anbringes i munden.
- 3. Patienten puster hurtigt og kraftfuldt ud. Eksspirationen skal vare mindst 6 sekunder (assisteret af incitament).
- 4. Fjern flowtransduceren fra patientens mund.

### 9.4.2 PEF-måling

#### PEF-måling med lukket kredsløbsteknik:

- 1. Placer flowtransduceren i patientens mund. Patienten skal trække vejret med afslappet/normal hastighed og hyppighed gennem flowtransduceren.
- 2. Trækker vejret dybt ind.
- 3. Patienten puster hurtigt og kraftfuldt ud på en forceret måde.
- 4. Fjern flowtransduceren fra patientens mund.

#### PEF-måling med åben kredsløbsteknik:

- 1. Trækker vejret dybt ind.
- 2. Patienten holder vejret, mens flowtransduceren anbringes i munden.
- 3. Patienten puster hurtigt og kraftfuldt ud på en forceret måde.
- 4. Fjern flowtransduceren fra patientens mund.

## 9.4.3 FVC-måling

#### FVC-måling med lukket kredsløbsteknik:

- 1. Placer flowtransduceren i patientens mund. Patienten skal trække vejret med afslappet/normal hastighed og hyppighed gennem flowtransduceren.
- 2. Trækker vejret dybt ind.
- Patienten puster hurtigt og kraftfuldt ud. Eksspirationen skal vare mindst 6 sekunder, og indtil plateau (volumenændring < 25 ml i sidste 1 s eksspiration) er nået.</li>
- 4. Fjern flowtransduceren fra patientens mund.

#### FVC-måling med åben kredsløbsteknik:

- 1. Trækker vejret dybt ind.
- 2. Patienten holder vejret, mens flowtransduceren anbringes i munden.
- Patienten puster hurtigt og kraftfuldt ud. Eksspirationen skal vare mindst 6 sekunder, og indtil plateau (volumenændring < 25 ml i sidste 1 s eksspiration) er nået.</li>
- 4. Fjern flowtransduceren fra patientens mund.

#### Medikro Spirometer M8304-4.7.2-da

# MEDIKRO

# 9.5 Udførelse af måling

Når der skal udføres screeningsmålinger, skal undersøgelsesvisningen åbnes med undersøgelsestypen Screening Spirometry, og Medikro Duo-apparatet skal være tilsluttet Medikro-softwaren.

- Hvis Medikro-spirometeret er tilsluttet via USB, er det ikke nødvendigt at tænde apparatet manuelt. Medikro-spirometeret tænder automatisk.
- Hvis Medikro-spirometeret er tilsluttet via Bluetooth, tændes apparatet manuelt på Medikro-spirometerafbryderen for at oprette forbindelse.

Undersøgelsesinformationen kan indtastes i undersøgelsesvisningen når som helst før eller efter målingerne (se kapitlet <u>Indtastning af undersøgelsesdata</u>).

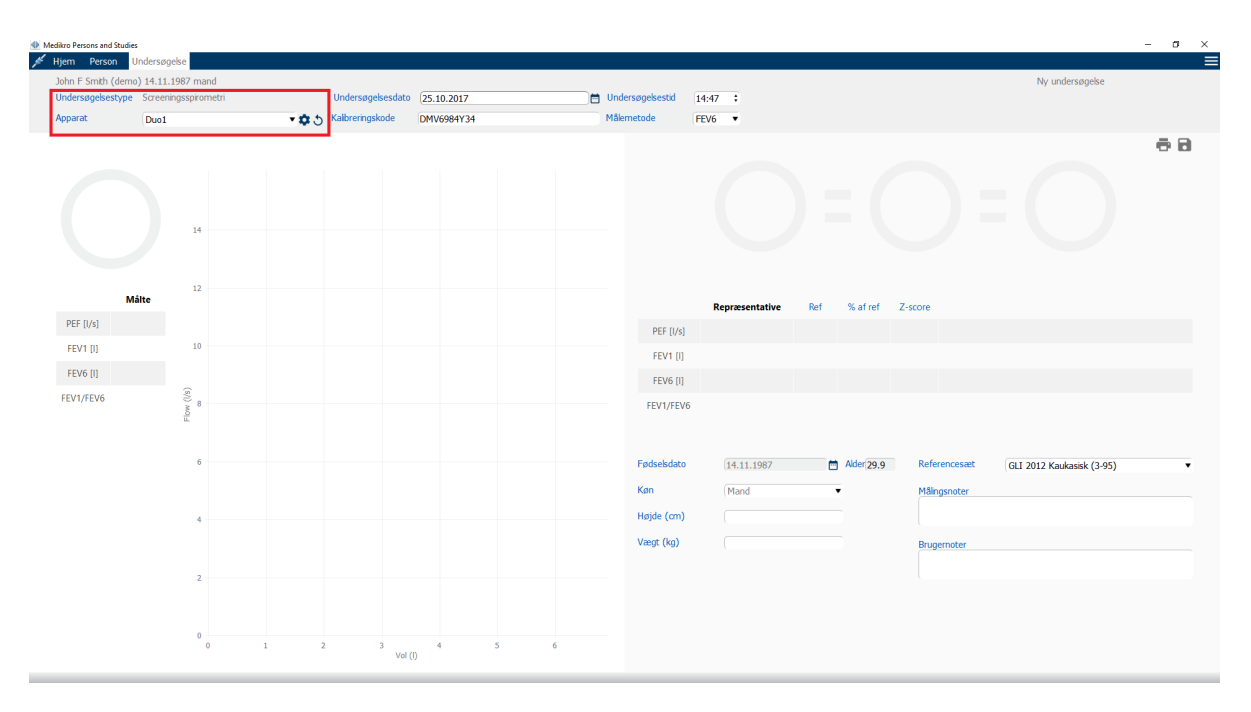

Figur: Klar til screening

## 9.5.1 Start og stop af målinger

Når apparatet er valgt, kan udførelse af målinger startes. Brugeren skal ikke starte eller stoppe målingerne manuelt. Måling startes automatisk når Medikro-spirometeret begynder at modtage åndedræt, og måling stoppes automatisk, når åndedrættene stoppes.

Nye åndedræt til den valgte undersøgelse kan udføres, indtil du afslutter undersøgelsesvisningen. Det er ikke muligt at udføre nye åndedræt til undersøgelser, som har tidligere målinger.

## 9.5.2 Gem målinger

Brugeren skal ikke gemme målingerne manuelt. Målingerne gemmes automatisk sammen med undersøgelsen, når den grundlæggende test er udført (se kapitlet <u>Screeningsworkflow</u>). Hvis undersøgelsesinformationen er ændret, vises en bekræftelsesdialog til at gemme ændringer.

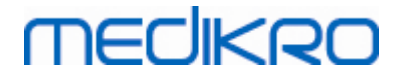

## 9.5.3 Afslut måling

Screeningsundersøgelsen lukkes, når du navigerer tilbage til personvisning eller startsiden, eller når du lukker Medikro Persons and Studies-applikationen helt. Derefter er det kun muligt at vælge undersøgelsen til visning af målinger. Det er ikke muligt at udføre nye målinger til den samme undersøgelse.

Spirometeret slukker automatisk 20 sekunder efter, at undersøgelsen er lukket.

## 9.5.4 Sletning af målinger

Det er ikke muligt at slette individuelle målinger. Hele undersøgelsen kan slettes som beskrevet i kapitlet <u>Slet personer og undersøgelser</u>.

# 9.6 Monitorering af pust

Når pustene udføres, viser programmet:

- 1. <u>Flow-volumen-kurve</u>: Luftstrømmenes form for aktivt åndedræt og repræsentativt åndedræt.
- 2. <u>Målte værdier</u>: Målte værdier for aktuelt åndedræt.
- 3. Incitament: Indikation af åndedrætsvarighed.
- 4. <u>Kvalitetsindikationer</u>: Angiver svagt pust, tidlig afslutning, hoste og tøven samt korrekt åndedræt for de tre mest repræsentative åndedræt.
- 5. <u>Reproducerbarhedsindikationer</u>: Angiver, om et åndedræt opfylder reproducerbarhedskriterier med det mest repræsentative åndedræt.
- 6. <u>Tabel med repræsentative resultater</u>: Repræsentative resultater. Målte værdier, referenceværdier og z-scoreværdier samt grafisk præsentation af resultaterne.

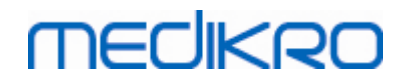

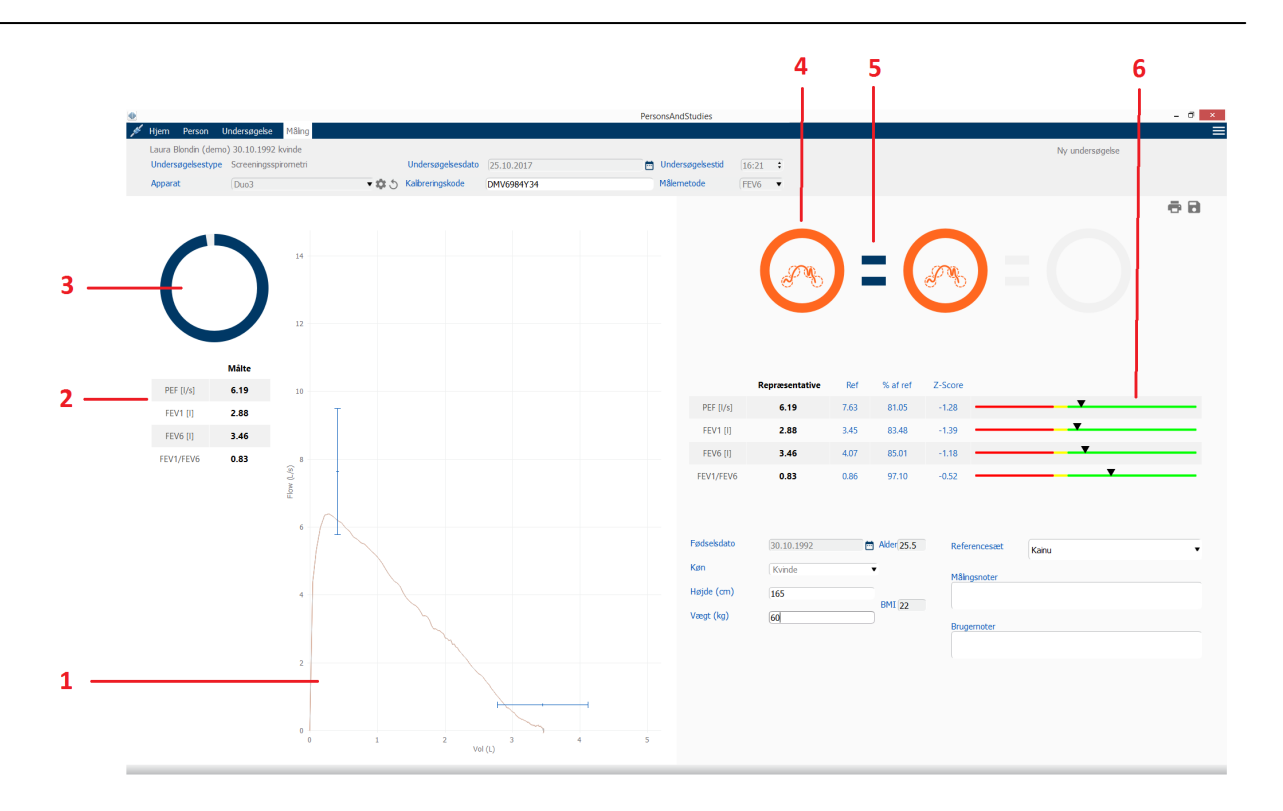

Figur: Måling i gang

## 9.6.1 Incitament

Incitamentet angiver eksspirationens varighed.

- FEV6: Måltiden på 6 sekunder nås, når incitamentet har tegnet en hel cirkel.
- FVC: 6 sekunder og plateau er nået, når incitamentet har tegnet en hel cirkel.

Når eksspirationen stopper, viser incitamentet symbolet for pust-kvalitet (se kapitlet Pust-kvalitet).

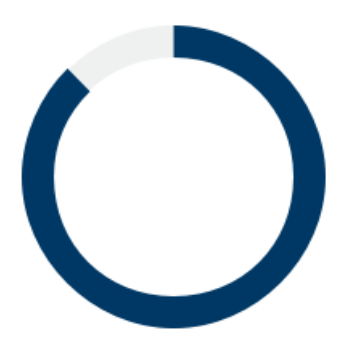

Figur: Incitament: varighed af eksspiration

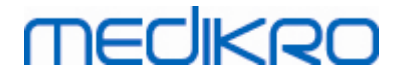

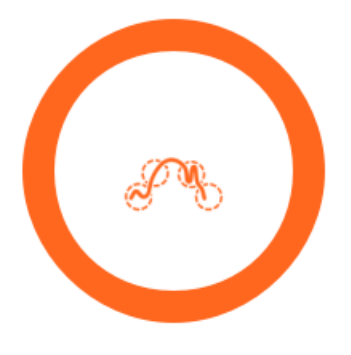

Figur: Incitament: pust-kvalitet

## 9.6.2 Målte værdier

De målte værdier vises kun for det aktuelle åndedræt. Når der tages nye åndedræt, opdateres værdierne i tabellen.

|           | Målte |
|-----------|-------|
| PEF [I/s] | 6.19  |
| FEV1 [I]  | 2.88  |
| FEV6 [I]  | 3.46  |
| FEV1/FEV6 | 0.83  |

Figur: Tabel med målte værdier

## 9.6.3 Pust-kvalitet

Hvert udførte åndedræt vurderes med henblik på kvalitet og reproducerbarhed. Åndedrættene er angivet som cirkler.

De tre mest repræsentative åndedræt anbringes i rangeret rækkefølge. Når der udføres mere end tre pust, vises kun de tre mest repræsentative.

Repræsentative kriterier i forskellige måle-modi:

- FVC: FEV1+FVC
- FEV: FEV1+FEV6
- PEF: PEF

# Reproducerbarhed

| © Medikro Oy    |                                           |
|-----------------|-------------------------------------------|
| Medikro Oy      |                                           |
| Mail address:   | P.O.Box 54, FI-70101 Kuopio, Finland      |
| Street address: | Pioneerinkatu 3, FI-70800 Kuopio, Finland |

Når et åndedræt opfylder reproducerbarhedskriterierne med det mest repræsentative åndedræt, vises der en konnektor (=) til venstre for åndedrætsindikatoren.

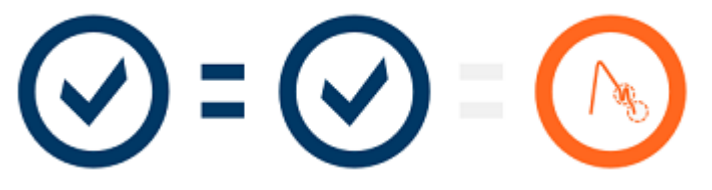

Reproducerbarhedskriterier i forskellige måle-modi:

- FVC: Differencen mellem to FEV1-værdier og mellem to FVC-værdier er maksimalt 150 ml. (hvis FVC <= 1 L, er maksimum 100 ml)
- FEV6: Differencen mellem to FEV1-værdier og mellem to FEV6-værdier er maksimalt 150 ml. (hvis FEV6 <= 1 L, er maksimum 100 ml)
- PEF: Differencen mellem to PEF-værdier er maksimalt 20 l/min

# **Kvalitetsindikationer**

| Indikation | Beskrivelse                                                                                                    |
|------------|----------------------------------------------------------------------------------------------------|
| $\odot$    | Korrekt pust                                                                                                    |
|            | Tøven<br>Symbolet for tøven vises, når starten af eksspirationen ikke er hurtig og<br>stærk nok ved starten af pustet.*                                                |
|            | <b>Svagt pust</b><br>Symbolet for svagt pust vises, når starten af eksspirationen ikke er hurtig og<br>stærk. Eksspirationstoppen er ikke høj og skarp nok på kurven.* |
|            | <b>Hoste</b><br>Symbolet for hoste vises, når der hostes under det første sekund af<br>eksspirationen.*                                                                |
|            | <b>Tidlig afslutning</b><br>Symbolet for tidlig afslutning vises, når eksspirationen ikke er lang nok.<br>Kriteriet for acceptabel eksspiration er 6 sekunder.*        |

\* Acceptabilitetskriteriet for måling defineret af Enright et al. (1991) anvendes.

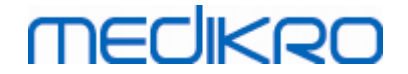

#### 9.6.4 Kurve

Flow-volumen-kurven tegnes for hvert åndedræt under åndedrættet. Kurven for det repræsentative åndedræt for den aktuelle måling vises også.Det aktuelle åndedræts kurve er lyseblå, og det repræsentative åndedræts kurve er mørkeblå.

Linjesegmenterne illustrerer normalområde og referenceværdi for målte variabler. Linjesegmentet tegnes kun, hvis det valgte referencesæt leverer en referenceværdi til variablen, og alle nødvendige undersøgelsesdata er indtastet (se kapitel <u>Indtastning af undersøgelsesdata</u>).

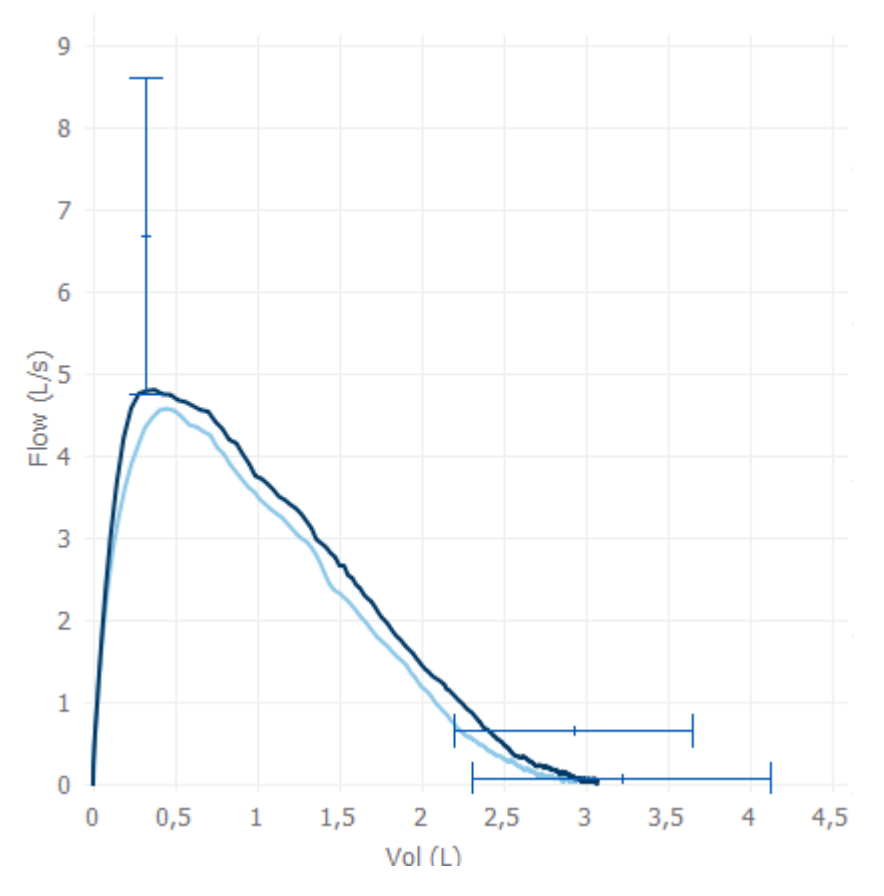

Figur: Flow-volumen-kurve

# 9.7 Analyse af de repræsentative resultater

Kun de repræsentative resultater af målingerne gemmes i undersøgelsen og kan ses på et senere tidspunkt. De repræsentative resultater kan ses fra resultattabellen og -kurven.

## Resultattabel

Resultattabellen præsenterer de repræsentative resultater for målingen samt referenceværdier og zscoreværdier, hvis alle nødvendige undersøgelsesdata er indtastet (se kapitlet <u>Indtastning af</u> <u>undersøgelsesdata</u>).

Når z-scoren er tilgængelig, angiver den grafiske repræsentation z-værdien i forhold til normalområdet (+/- 1,645). Det grønne område angiver, at z-værdien ligger inden for eller over

| © Medikro Oy    |                                           |            |                     |              |            |
|-----------------|-------------------------------------------|------------|---------------------|--------------|------------|
| Medikro Oy      |                                           | Tel.:      | +358 17 283 3000    | Business ID: | 0288691-7  |
| Mail address:   | P.O.Box 54, FI-70101 Kuopio, Finland      | Home page: | www.medikro.com     | VAT no.:     | FI02886917 |
| Street address: | Pioneerinkatu 3, FI-70800 Kuopio, Finland | E-mail:    | medikro@medikro.com | Domicile:    | Kuopio     |
|                 |                                           |            |                     |              |            |

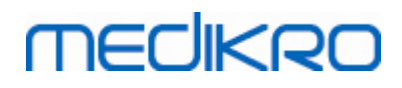

normalområdet (z >= -1,645). Det gule område angiver et let fald (-2,0 <= z < -1,645). Det røde område angiver et mere alvorligt fald (z < -2,0).

|           | Repræsentative | Ref  | % af ref | Z-Score |  |
|-----------|----------------|------|----------|---------|--|
| PEF [I/s] | 6.64           | 7.62 | 87       | -0.90   |  |
| FEV1 [I]  | 3.20           | 3.18 | 100      | 0.04    |  |
| FEV6 [I]  | 4.15           | 3.84 | 108      | 0.65    |  |
| FEV1/FEV6 | 0.77           | 0.82 | 94       | -1.23   |  |

Figur: Repræsentative resultater, tabel med z-score

Når z-scoren ikke er tilgængelig, angiver den grafiske repræsentation de målte værdier i forhold til referenceværdien (% af ref). 100 % ligger midt på skalaen. Det grønne område angiver, at værdien ligger inden for eller over normalområdet.

|             | Repræsentative | Ref | % af ref | Z-Score |   |
|-------------|----------------|-----|----------|---------|---|
| PEF [l/min] | 354            | 393 | 90       |         | • |

Figur: Repræsentative resultater, tabel med % af ref

# Flow-volumen-kurve

Linjesegmenterne illustrerer normalområde og referenceværdi for målte variabler. Linjesegmentet tegnes kun, hvis det valgte referencesæt leverer en referenceværdi til variablen, og alle nødvendige undersøgelsesdata er indtastet (se kapitel <u>Indtastning af undersøgelsesdata</u>).
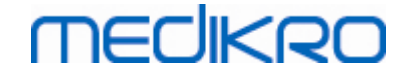

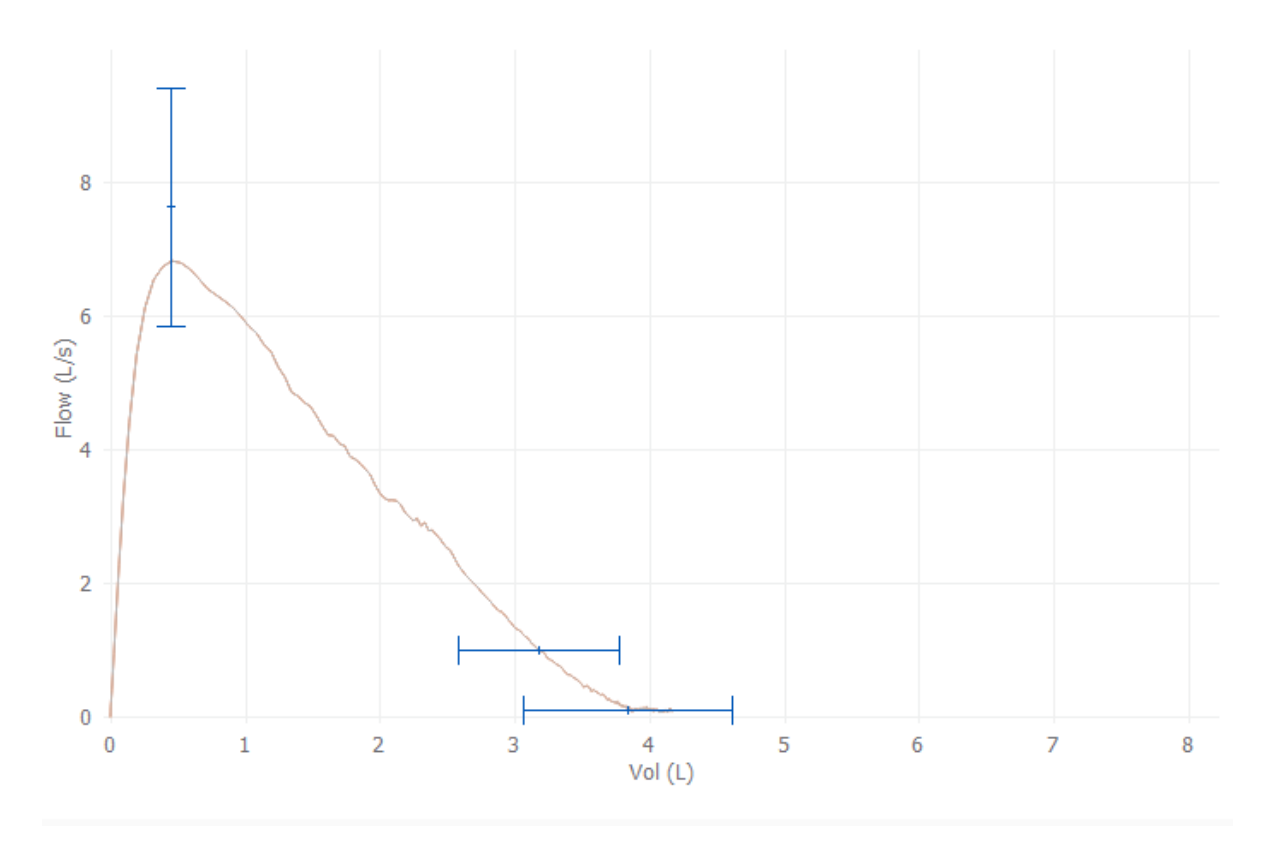

Figur: Kurve

### 9.8 Rapport

I undersøgelsesvisningen klikker du på **Udskriv rapport-**knappen for at udskrive rapporten eller på **Gem rapport-**knappen for at gemme rapporten som en pdf-fil.

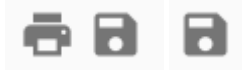

Figur: Knappen Udskriv rapport og Gem rapport

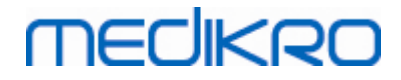

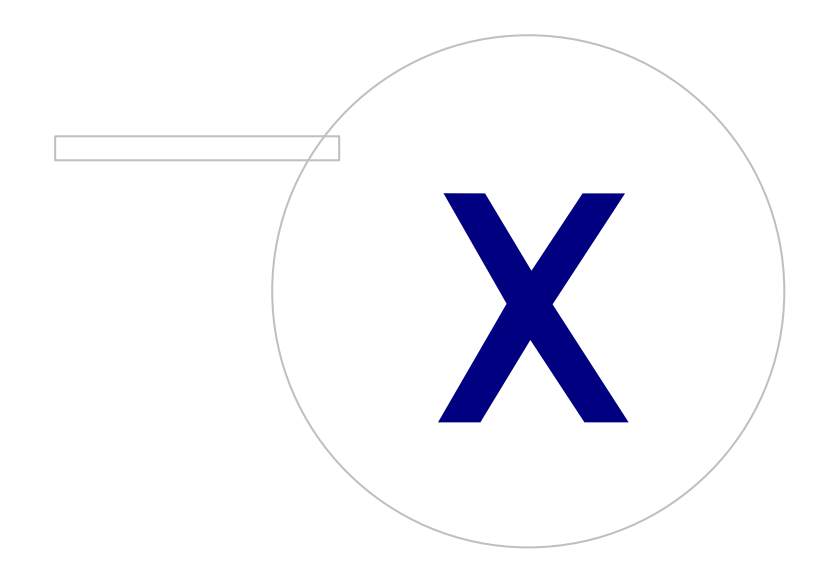

Medikro OyMail address:P.O.Box 54, FI-70101 Kuopio, FinlandStreet address:Pioneerinkatu 3, FI-70800 Kuopio, Finland

 Tel.:
 +358 17 283 3000
 Business ID:
 0288691-7

 Home page:
 www.medikro.com
 VAT no.:
 FI02886917

 E-mail:
 medikro@medikro.com
 Domicile:
 Kuopio

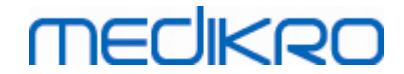

### 10 Spirometri med seriel monitorering

Dette kapitel beskriver, hvordan du udfører, analyserer og administrerer målinger med Medikro Duospirometeret sammen med Medikro Spirometry Software-brugergrænsefladen.

### 10.1 Parametre

| Forkortelse | Navn                                                                                                    | Enhed              |
|-------------|----------------------------------------------------------------------------------------------------|--------------------|
| FEV1        | Forceret eksspirationsvolumen ved 1,0s                                                                                                    | L                  |
| FEV6        | Forceret eksspirationsvolumen ved 6,0s<br>Hvis det valgte referencesæt ikke leverer værdi til FEV6,<br>men til FVC, erstattes FEV6 med FVC. | L                  |
| FVC         |                                                                                                    | L                  |
| FEV1/FEV6   | FEV1 / FEV6                                                                                                    |                    |
| PEF         | Peak eksspiratorisk flow                                                                                                    | L/min eller<br>L/s |

### 10.2 Softwareknapper i Serial Monitoring

Tabel: Knapper i Medikro Serial Monitoring:

| Knap     | Funktion og beskrivelse                                                                                                    |
|----------|----------------------------------------------------------------------------------------------------|
| \$       | <b>Brugervenligt navn</b> -knap. Åbner vindue, hvor apparatets navn kan gemmes i det tilsluttede apparat, og med mulighed for at vise eller skjule numerisk visning af det tilsluttede apparat. |
| 5        | Opdater apparatliste-knap. Udfører en søgning efter tilsluttede apparater.                                                                                                    |
| <b>1</b> | <b>Undersøgelsesinformation</b> -knap. Åbner vindue med undersøgelsesinformation, der giver mulighed for at ændre undersøgelsesinformation.                                                     |
|          | <b>Download målinger</b> -knap. Downloader målinger fra det tilsluttede apparat til en undersøgelse.                                                                                            |
|          | Tildel apparat-knap. Tildel det tilsluttede apparat til person og undersøgelse.                                                                                                    |
| •        | Udskriv rapport-knap. Udskriver den aktuelt viste undersøgelses resultatindhold.                                                                                                    |
|          | Gem rapport-knap. Gemmer den aktuelt viste undersøgelses resultatindhold.                                                                                                    |
|          | Aktiver sammenligning-knap. Aktiver eller inaktiver sammenligning med målværdi.                                                                                                    |
|          | Vis kvalitetsindikation-knap. Viser eller skjuler kvalitetsindikation i trend.                                                                                                    |

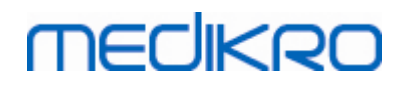

| <b>Aktiver PEF-variabel</b> -knap. Aktiver eller inaktiver PEF-variabel i undersøgelsesresultaterne.             |
|----------------------------------------------------------------------------------------------------|
| <b>Aktiver FEV1-variabel</b> -knap. Aktiver eller inaktiver FEV1-variabel i undersøgelsesresultaterne.           |
| <b>Aktiver FEV6-variabel</b> -knap. Aktiver eller inaktiver FEV6-variabel i undersøgelsesresultaterne.           |
| <b>Aktiver FEV1/FEV6-variabel</b> -knap. Aktiver eller inaktiver FEV1/FEV6-variabel i undersøgelsesresultaterne. |

### 10.3 Målingshandlinger

Forklar målingen og forbered patienten på handlingen, inden målingen foretages. Målingen skal også demonstreres for patienten ifølge lokale regler. Målingen bør også demonstreres for patienten. Vær opmærksom på korrekt kropsposition med løftet hoved, komplet indånding, placering af flowtransducer og komplet udånding. Det anbefales af lade patienten udføre en til to prøvehandlinger, inden målingen foretages.

Flowtransduceren skal holdes mellem tænderne for at tillade maksimal strømning gennem pneumotachen. Flowtransduceren skal ligeledes holdes lukket stramt sammen med læberne for at undgå lækage. Fjern om nødvendigt eventuelle tandproteser, før spirometrisessionen udføres.

Det anbefales at anvende næseclips under målingen.

#### 10.3.1 FEV6-måling

#### FEV6-måling med lukket kredsløbsteknik:

1. Placer flowtransduceren i patientens mund. Patienten skal trække vejret med

afslappet/normal hastighed og hyppighed gennem flowtransduceren.

- 2. Trækker vejret dybt ind.
- 3. Patienten puster hurtigt og kraftfuldt ud. Eksspirationen skal vare mindst 6 sekunder.
- 4. Fjern flowtransduceren fra patientens mund.

#### FEV6-måling med åben kredsløbsteknik:

- 1. Trækker vejret dybt ind.
- 2. Patienten holder vejret, mens flowtransduceren anbringes i munden.
- 3. Patienten puster hurtigt og kraftfuldt ud. Eksspirationen skal vare mindst 6 sekunder.
- 4. Fjern flowtransduceren fra patientens mund.

#### 10.3.2 PEF-måling

#### PEF-måling med lukket kredsløbsteknik:

- 1. Placer flowtransduceren i patientens mund. Patienten skal trække vejret med afslappet/normal hastighed og hyppighed gennem flowtransduceren.
- 2. Trækker vejret dybt ind.

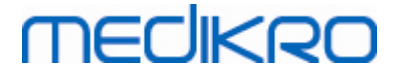

- 3. Patienten puster hurtigt og kraftfuldt ud på en forceret måde.
- 4. Fjern flowtransduceren fra patientens mund.

#### PEF-måling med åben kredsløbsteknik:

- 1. Trækker vejret dybt ind.
- 2. Patienten holder vejret, mens flowtransduceren anbringes i munden.
- 3. Patienten puster hurtigt og kraftfuldt ud på en forceret måde.
- 4. Fjern flowtransduceren fra patientens mund.

### 10.4 Måletilstande for Serial Monitoring

Der kan udføres seriel monitorering med de tilstande, der understøttes af Medikro Duo Spirometer (se tabel: <u>Måletilstande</u>). Den relevante tilstand kan vælges ved at vælge den tilsvarende undersøgelsestype for seriel monitorering.

- Vælg undersøgelsestypen PEF-monitorering for seriel monitorering i PEF-tilstand.
- Vælg undersøgelsestypen FEV-monitorering for seriel monitorering i FEV-tilstand.

Bemærk: Målinger, der er foretaget med en bestemt tilstand, kan ikke senere konverteres til en anden tilstand!

### 10.5 Arbejdsprocesser til Serial Monitoring

Med Medikro Serial Monitoring kan du oprette en undersøgelse og tildele er apparat til den valgte person før monitoreringsperioden. Målingerne fra apparatet kan derefter gemmes direkte til den oprettede undersøgelse uden at vælge personen.

Målingerne fra apparatet kan også downloades ved først at vælge en person og derefter gemme målingerne til den person.

# Forberedelse af en seriel monitoreringsundersøgelse for en valgt person:

- 1. Søg efter eller opret person (se kapitlet Administration af personer og undersøgelser).
- 2. Opret undersøgelse for personen (se kapitlet <u>Administration af personer og</u> <u>undersøgelser</u>).
- 3. Tildel et apparat til personen (se kapitlet <u>Tildel apparat</u>).

### Importer tildelte målinger fra seriel monitorering til softwaren:

- 1. Gå direkte til undersøgelsen fra startsiden (se kapitel Knapper i Persons and Studies).
- 2. Download målinger fra apparat (se kapitlet Download målinger fra apparat).

### Importer tildelte målinger fra seriel monitorering til tildelt undersøgelse:

1. Søg efter person (se kapitlet Administration af personer og undersøgelser).

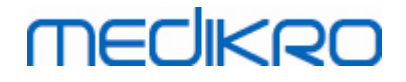

- 186
- 2. Vælg den tildelte person (se kapitlet Administration af personer og undersøgelser).
- 3. Download målinger fra apparat (se kapitlet Download målinger fra apparat).

# Importer ikke-tildelte målinger fra seriel monitorering til softwaren:

- 1. Søg efter eller opret person (se kapitlet Administration af personer og undersøgelser).
- 2. Opret undersøgelse for personen (se kapitlet <u>Administration af personer og</u> <u>undersøgelser</u>).
- 3. Download målinger fra apparat (se kapitlet <u>Download målinger fra apparat</u>).

Undersøgelsesinformationen kan indtastes i undersøgelsesvisningen når som helst før eller efter målingerne (se kapitlet <u>Indtastning af undersøgelsesdata</u>). Bemærk: Hvis målværdier ønskes indstillet til apparatet, skal den nødvendige information indtastes før tildelingen (se kapitlet <u>Indtastning af undersøgelsesdata</u>).

#### 10.6 Tildel apparat

Apparatet indstilles automatisk til korrekt tilstand, når det tildeles. Målværdier vil også blive indstillet til apparatet med tildelingen, hvis de er tilgængelige. Det er ikke obligatorisk at tildele apparatet til en person, men så skal det sikres, at apparatet er i den korrekte tilstand, og at de tidligere indstillede målværdier er korrekte eller tomme.

Når der skal tildeles et apparat, skal undersøgelsesvisningen åbnes til den relevante undersøgelsestype spirometri med seriel monitorering, og Medikro Duo-apparatet skal være tilsluttet Medikro-softwaren.

- Hvis Medikro-spirometeret er tilsluttet via USB, er det ikke nødvendigt at tænde apparatet manuelt. Medikro-spirometeret tænder automatisk.
- Hvis Medikro-spirometeret er tilsluttet via Bluetooth, tændes apparatet manuelt med Medikro-spirometerafbryderen for at oprette forbindelse.

Apparatet tildeles ved at klikke på Tildel apparat-knappen

# , **e**

### 10.7 Download målinger fra apparat

Målinger fjernes fra apparatet, når de overføres fra apparatet til en database. Målværdier slettes fra apparatet, når de tilsvarende målinger fjernes.

Når målinger skal downloades fra et apparat, skal undersøgelsesvisningen åbnes til den samme undersøgelsestype spirometri med seriel monitorering som målingerne, og Medikro Duo-apparatet skal være tilsluttet Medikro-softwaren.

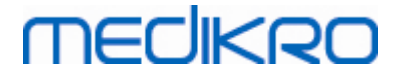

Download startes ved at klikke på Download målinger-knappen  $\checkmark$  . Der vises en dialog med de tildelinger og målinger, som apparatet indeholder. Bemærk: Hvis undersøgelsesvisningen tilgås direkte fra startsiden, og der kun er tilsluttet ét apparat, så åbnes dialogen automatisk.

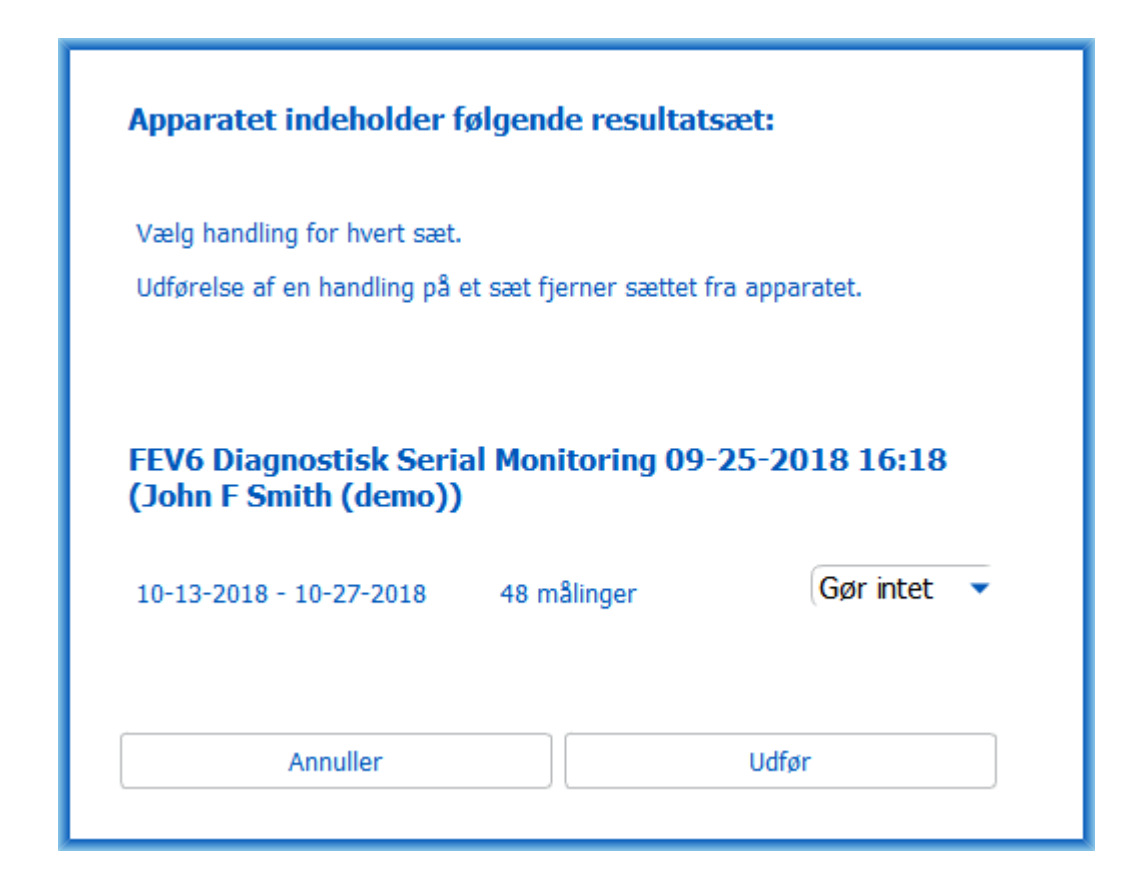

Figur: Dialog for download af seriel monitorering

Målinger fra et apparat kan downloades og vises i undersøgelsesvisningen, eller de kan gemmes direkte til en tildelt undersøgelse uden at blive vist.

### Åbn og vis

Vælg muligheden Åbn og vis for de målinger, du vil downloade, og klik derefter på knappen Udfør.

### Gem direkte fra apparat

Vælg muligheden Gem til for de målinger, du vil downloade, og klik derefter på knappen Udfør.

### Gør intet

Gør intet mht. målingerne.

#### Slet

Vælg muligheden Slet for de målinger, du vil slette, og klik derefter på knappen Udfør.

#### 10.8 Analyse af resultaterne

Når målinger er blevet downloadet til en undersøgelse, eller en eksisterende undersøgelse med seriel monitorering åbnes, kan resultaterne analyseres fra undersøgelsesvisningen. Resultatindholdet opdateres automatisk, hvis operatøren manipulerer med undersøgelsesindholdet.

#### **Pust-kvalitet**

Resumé af optagelseskvaliteten indeholder følgende elementer:

- Kalender-ikon med antal måledage. Hvis musen holdes over ikonet, vises undersøgelsens start- og slutdato som værktøjstip.
- Vellykket pust-ikon med antal målinger, der har to reproducerbare åndedrag uden kvalitetsfejl i tre af de mest repræsentative åndedrag ud af det samlede antal målinger.
- Mislykket-ikon med antal mislykkede målinger ud af det samlede antal målinger.
- Ulighed-ikon med antal målinger, der ikke har to reproducerbare åndedrag i tre af de mest repræsentative åndedrag ud af det samlede antal målinger.
- Tøve-ikon med antal målinger, hvor der tøves i de tre bedste åndedrag ud af det samlede antal målinger.
- Svagt pust-ikon med antal målinger med svagt pust i de tre bedste åndedrag ud af det samlede antal målinger.
- Hoste-ikon med antal målinger med hoste i de tre bedste åndedrag ud af det samlede antal målinger.
- Tidlig afslutning-ikon med antal målinger med tidlig afslutning i de tre bedste åndedrag ud af det samlede antal målinger.

Hvis musen holdes over elementerne, vises beskrivelsen af elementet som værktøjstip.

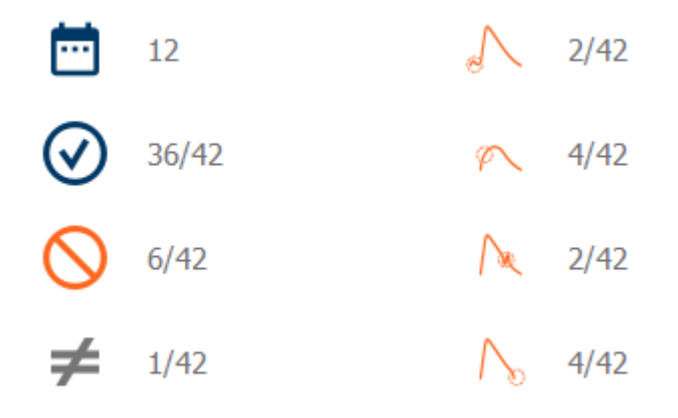

Figur: Resumé af optagelseskvaliteten

### Resultatfigur

188

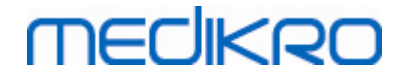

Resultatfigur indeholder figurer med gennemsnitsresultater for hver åndedragsvariabel, der er tilgængelig for undersøgelsen. På resultatfiguren er det muligt at vælge, hvilken åndedragsvariabelfigur, der er synlig, eller vælge at vise alle åndedragsvariabelfigurer side om side.

Hver åndedragsvariabelfigur har en fast skala, så et eventuelt respirationsproblem kan opdages ved blot at se på figurresultaterne.

Figuren viser gennemsnitmålinger af PRÆ-værdier for morgen og aften hver for sig (figur 1). Hvis der er variation mellem gennemsnittene for morgen og aften, kan det ses på figuren (figur 2). Den gennemsnitlige PRÆ-værdi for undersøgelsen vises også på figuren (figur 3).

Hvis der kun er foretaget daglige målinger morgen eller aften, vises kun gennemsnittet.

Gennemsnitlige POST-værdier målt efter medicinering (figur 4) og respons på medicinering (figur 5) vises på figuren, hvis der er udført faser efter medicinering.

Værdier kan ses som værktøjstips, hvis musen holdes over det grafiske element på figuren (figur 6).

Det er muligt at fremhæve respons på medicinering og den daglige variation i figuren ved at trykke zoom-knappen på resultatfiguren ned (figur 7).

Sammenligning med målværdier vises på figuren, hvis den nødvendige undersøgelsesinformation er indstillet, og sammenligning er aktiveret for undersøgelsen (figur 8).

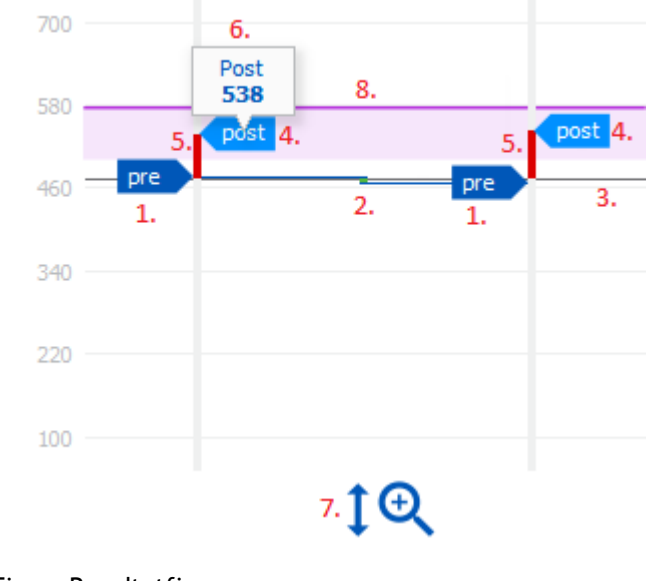

Figur: Resultatfigur

#### Resumetabel

Resumetabellen viser undersøgelsens gennemsnitlige måleværdier. Gennemsnit sammenlignes med sammenlignende målværdier, hvis den nødvendige undersøgelsesinformation er indstillet og aktiveret. Målingers daglige variation vises med procentdel og antal signifikante variationer. Gennemsnitligt respons på bronchodilatation efter medicinering vises med procentdel og antal signifikante respons.

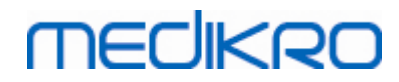

| Gennemsnit før<br>bronchodilatere<br>nde medicin | Gennemsnit af<br>målte<br>morgenværdier<br>før<br>medicinering                | Morgengennemsni<br>ttet i procent af<br>sammenlignende<br>målværdier | Gennemsnit af målte<br>aftenværdier før<br>medicinering                                                                                                    | Aftengennemsni<br>ttet i procent af<br>sammenlignend<br>e målværdier |
|--------------------------------------------------|-------------------------------------------------------------------------------|----------------------------------------------------------------------|----------------------------------------------------------------------------------------------------|----------------------------------------------------------------------|
| Daglig variation                                 | Gennemsnitlig<br>variation af<br>målte daglige<br>værdier før<br>medicinering | Gennemsnitlig<br>procentdel af den<br>daglige variation              | Antal gange den daglige<br>variation er signifikant<br>(variation lig med eller<br>større end 20 %) [1]                                                        |                                                                      |
| Respons på<br>bronchodilatati<br>on              | Gennemsnitligt<br>respons på<br>medicinering                                  | Gennemsnitligt<br>respons på<br>medicinering i<br>procent            | Antal gange responset<br>på bronchodilatation er<br>signifikant (respons<br>større end eller lig med<br>15 % og yderligere over<br>60 l/min for voksne)<br>[2] |                                                                      |

#### Tabelindhold i PEF-monitoreringsundersøgelse:

1. Når antallet af signifikante daglige variationer er lig med eller større end tre, bliver kanterne om tabellens celler røde for at angive, at den daglige variation i undersøgelsen er signifikant.

2. Når antallet af signifikante respons er lig med eller større end tre, bliver baggrunden i tabellens celler rød for at angive, at det daglige respons på bronchodilatation i undersøgelsen er signifikant.

#### Tabelindhold i FEV-monitoreringsundersøgelsen for hver åndedragsvariabel:

| Gennemsnit før<br>bronchodilater<br>ende medicin | Gennemsnit af<br>målte<br>morgenværdier<br>før medicinering                   | Morgengennemsn<br>ittet i procent af<br>sammenlignende<br>målværdier | Gennemsnit af målte<br>aftenværdier før<br>medicinering | Aftengennemsni<br>ttet i procent af<br>sammenlignende<br>målværdier |
|--------------------------------------------------|-------------------------------------------------------------------------------|----------------------------------------------------------------------|---------------------------------------------------------|---------------------------------------------------------------------|
| Daglig variation                                 | Gennemsnitlig<br>variation af<br>målte daglige<br>værdier før<br>medicinering | Gennemsnitlig<br>procentdel af den<br>daglige variation              |                                                         |                                                                     |
| Respons på<br>bronchodilatati<br>on              | Gennemsnitligt<br>respons på<br>medicinering                                  | Gennemsnitligt<br>respons på<br>medicinering i<br>procent            |                                                         |                                                                     |

### Trend

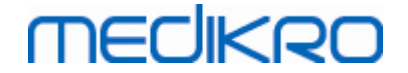

Trend har en glider med to håndtag til at styre trendens dagsinterval (figur 1) og et diagram over hver åndedragsvariabel, der er tilgængelig for undersøgelsen (figur 2). Første og sidste dag med valgt dagstal ud af det samlede antal undersøgelsesdage vises over glideren.

Begge gliderens håndtag (figur 3) kan anvendes til at ændre det måledagsinterval, der præsenteres på diagrammet (-erne). Glideren nulstilles altid til undersøgelsens første og sidste dag, når undersøgelsen åbnes.

Hvert diagram har en lodret skala til måleværdier. Skalagrænserne indstilles automatisk med de målinger, der er inkluderet i det valgte dagsinterval (figur 4). Skalaens vandrette akse indeholder alle dagene i det valgte dagsinterval (figur 5).

Hver dag på diagrammet er inddelt i sektionerne morgen 00:00 - 11:59 (figur 6) og aften 12:00 - 23:59 (figur 7). Hvis der er signifikant respons på bronchodilatation, vises sektionens baggrund med rødt (figur 8). Hvis der er signifikant daglig variation, vises en rød kant omkring morgen- og aftensektionen (figur 9).

Undersøgelsens målinger inddeles automatisk i PRÆ- og POST-faser. Individuelle målinger i begge faser vises som prikker, der er forbundet med linjer (figur 10). Mislykkede målinger vises med mislykket-ikon (figur 11).

Hvis musen holdes over målingens prik, vises den numeriske værdi af målingens repræsentative resultat som værktøjstip (figur 12). Når der klikkes på måleprikken, fikseres det numeriske værktøjstip og forbliver synligt (figur 13). Hvis der klikkes på den fikserede måling igen, skjules det fikserede værktøjstip. Hvis der højreklikkes på diagrammet åbnes der en mulighed for at skjule alle fikserede værktøjstips på én gang.

Hvis der højreklikkes på måleprikken, åbnes der en menu med mulighed for at udelukke en måling eller mulighed for at ændre målefasen. Hvis målingen udelukkes, vises det med et udeluk-ikon på diagrammet (figur 14), og alt resultatindholdet opdateres, idet den udelukkede måling ignoreres. Resultatindholdet ændres også, hvis målefasen ændres.

Sammenligning med målværdier vises på diagrammet, hvis den nødvendige undersøgelsesinformation er indstillet, og sammenligning er aktiveret for undersøgelsen (figur 15).

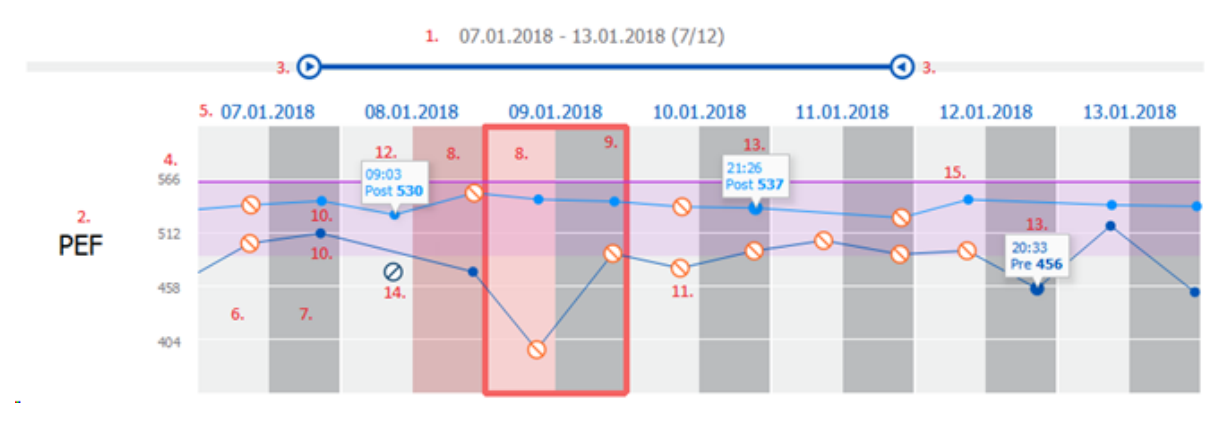

Figur: Trend

#### 10.9 Rapport

I undersøgelsesvisningen klikker du på **Udskriv rapport**-knappen for at udskrive rapporten eller på **Gem rapport**-knappen for at gemme rapporten som en pdf-fil.

| © Medikro Oy    |                                           |            |                     |              |            |
|-----------------|-------------------------------------------|------------|---------------------|--------------|------------|
| Medikro Oy      |                                           | Tel.:      | +358 17 283 3000    | Business ID: | 0288691-7  |
| Mail address:   | P.O.Box 54, FI-70101 Kuopio, Finland      | Home page: | www.medikro.com     | VAT no.:     | FI02886917 |
| Street address: | Pioneerinkatu 3, FI-70800 Kuopio, Finland | E-mail:    | medikro@medikro.com | Domicile:    | Kuopio     |
|                 |                                           |            |                     |              |            |

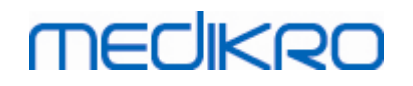

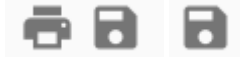

Figur: Knappen Udskriv rapport og Gem rapport

#### 10.10 Gem undersøgelse

Brugeren skal ikke gemme målingerne manuelt. Målingerne gemmes automatisk sammen med undersøgelsen, når målingerne downloades fra et apparat (se kapitlet <u>Workflows for Serial</u> <u>Monitoring</u>). Hvis undersøgelsesinformationen er ændret, vises en bekræftelsesdialog til at gemme ændringer.

### 10.11 Forlad undersøgelse

Seriel monitorering lukkes, når du navigerer tilbage til personvisning eller startsiden, eller når du lukker Medikro Persons and Studies-applikationen helt. Derefter er det kun muligt at vælge undersøgelsen til visning af målinger. Det er ikke muligt at tilføje nye målinger til den samme undersøgelse.

Spirometeret slukker automatisk 20 sekunder efter, at undersøgelsen er lukket.

### 10.12 Sletning af målinger

Det er ikke muligt at slette individuelle målinger. Hele undersøgelsen kan slettes som beskrevet i kapitlet <u>Slet personer og undersøgelser</u>.

Målinger kan udelukkes fra resultatberegningerne ved at udelukke dem fra trenddiagrammet (se kapitlet <u>Trend</u>).

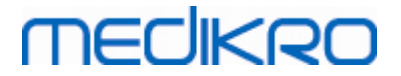

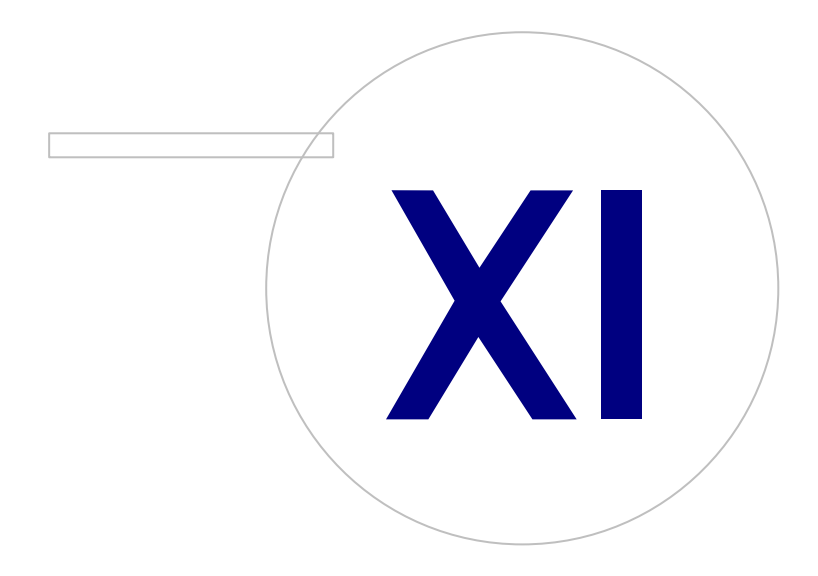

Medikro OyMail address:P.O.Box 54, FI-70101 Kuopio, FinlandStreet address:Pioneerinkatu 3, FI-70800 Kuopio, Finland

 Tel.:
 +358 17 283 3000
 Business ID:
 0288691-7

 Home page:
 www.medikro.com
 VAT no.:
 FI02886917

 E-mail:
 medikro@medikro.com
 Domicile:
 Kuopio

# MEDIKRO

### 11 Fejlfinding

Problemer med spirometrimålinger skyldes instrumentfejl og fejlagtige handlinger.

Instrumentfejl er typisk enten mekaniske eller software-relaterede. Typiske problemer er relateret til:

- Tilslutning mellem spirometer og computer
- Driftsmiljø
- Software
- Spirometersøgning
- Lækage

### Typiske problemer

- Spirometrets tilslutning til computeren kan være løs. Kontroller, at stikket sidder fast.
- De mindste systemkrav skal overholdes for at garantere, at softwaren fungerer korrekt. Minimumkravene findes i informationen om version .
- Softwarerelaterede problemer er afhængige af systemet. Hukommelsesallokering, processorhastighed, styresystem og andre enheder og programmer spiller en signifikant rolle. Det anbefales, at brugeren kontakter Medikros tekniske support eller søger efter færdige svar på Medikro Oys hjemmeside (www.medikro.com/eSupport).
- Spirometret kan opleve luftlækage. Lækage kan forekomme, hvis trykslangen er beskadiget, eller hvis en tilslutning mellem flowtransducer, trykslange og spirometer ikke er sat ordentligt fast.

<u>Medikro Primo-, Nano- og Pro-spirometre</u>: Lækage kan registreres ved daglig kalibrering af spirometret. Hvis gain-værdien efter kalibrering ikke er i det acceptable gain-interval, vil softwaren vise meddelelsen "*Calibration, Not Accepted*" til brugeren. Kontroller, at trykslangen sidder godt fast på transduceren og på spirometerenheden. Kontroller trykslangen og udskift den, hvis den lækker eller ikke er ren. Det anbefales at udskifte trykslangen efter 300 patienter eller fire gange årligt.

<u>Medikro Duo-spirometre</u>: Kontrollér, at flowtransduceren er sikkert fastgjort til spirometerenheden.

• Forkert kalibreringskode. Kalibreringskoden ændres ikke, når et nyt flowtransducerlot tages i brug. Det kan føre til unøjagtig kalibrering eller unøjagtigt kalibreringscheck.

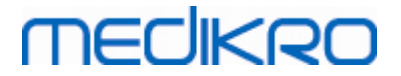

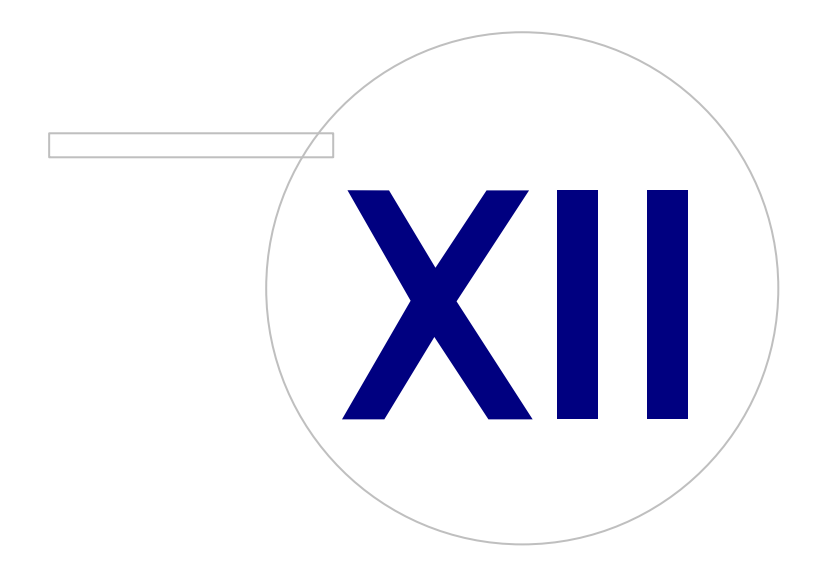

 Tel.:
 +358 17 283 3000
 Business ID:
 0288691-7

 Home page:
 www.medikro.com
 VAT no.:
 FI02886917

 E-mail:
 medikro@medikro.com
 Domicile:
 Kuopio

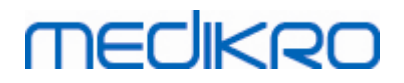

### 12 Meddelelser, som vises i forbindelse med fejl

### Fejlmeldinger under pålogning

Der vises en fejlmelding, hvis passwordet mangler

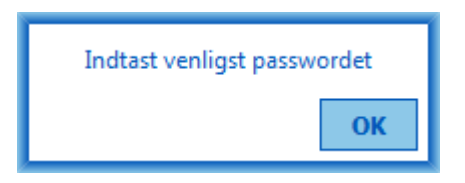

Figur: Manglende password

Der vises en fejlmelding, hvis godkendelsen af den interne bruger mislykkedes

| Login mislykkedes                                           |  |  |  |  |
|-------------------------------------------------------------|--|--|--|--|
| Kombinationen af brugernavn og password<br>er ikke korrekt. |  |  |  |  |
| Ok                                                          |  |  |  |  |

Figur: Ukorrekt kombination af brugernavn og password

Der vises en fejlmelding, hvis godkendelsen af Windows-brugeren mislykkedes

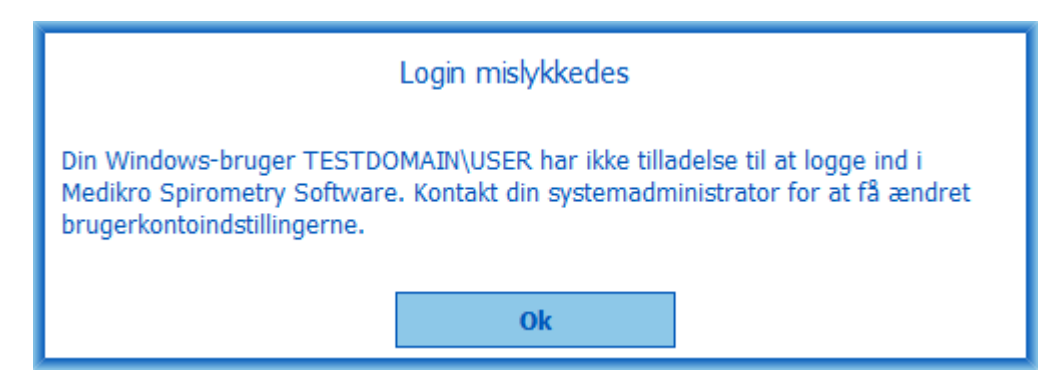

Figur: Bruger ikke godkendt

### Fejlmeldinger ved administration af personer og undersøgelser

Der vises en fejlmelding, når personvisningen forlades med ikke-gemte ændringer og manglende obligatoriske persondata.

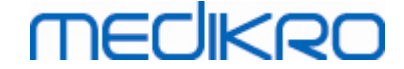

| Personen har ikke-gemte ændringer, og alle obligatoriske felter skal være udfyldt<br>korrekt for at kunne gemme.<br>Hvis du vil udfylde de obligatoriske felter, skal du vælge Annuller.<br>Hvis du vil fortsætte uden at gemme, skal du vælge Fjern |  |  |  |
|----------------------------------------------------------------------------------------------------|--|--|--|
| Fjern Annuller                                                                                                    |  |  |  |

Figur: Obligatoriske persondata mangler

Der vises en fejlmelding, når der åbnes en eksisterende undersøgelse, men de obligatoriske persondata mangler.

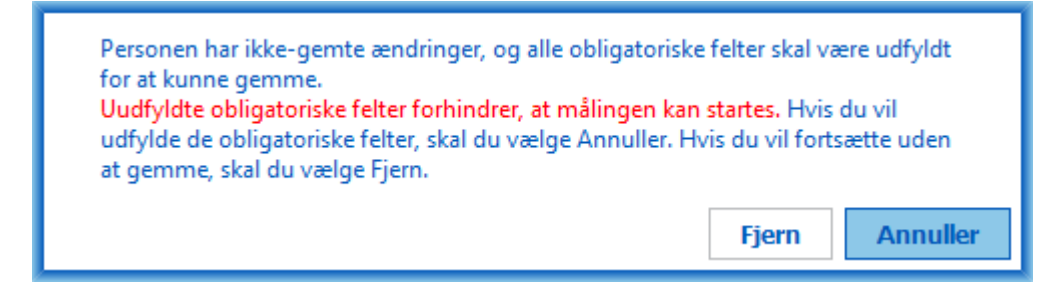

Figur: Obligatoriske persondata til den gamle undersøgelse mangler

Der vises en fejlmelding, når undersøgelsesvisningen forlades med ikke-gemte ændringer og manglende obligatoriske undersøgelsesdata.

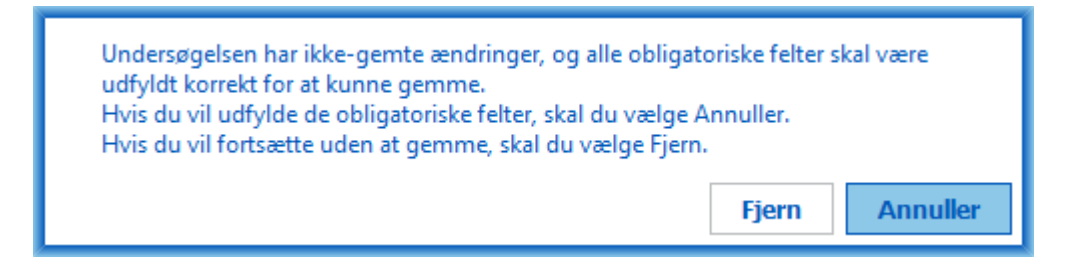

Figur: Obligatoriske undersøgelsesdata mangler

### Fejlmeldinger under import

Der vises en fejlmelding, når den manuelt valgte importfil ikke kan importeres.

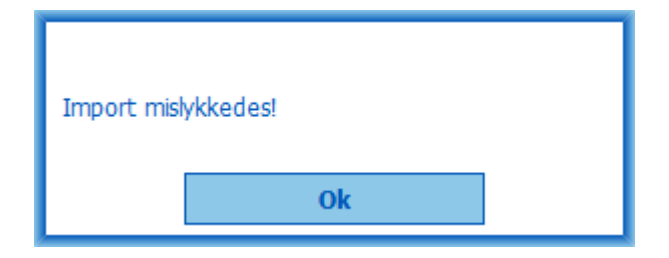

Figur: Kan ikke importere den valgte fil

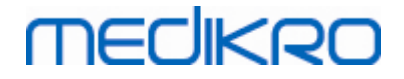

Der vises en fejlmelding, når den automatisk valgte importfil ikke kan importeres.

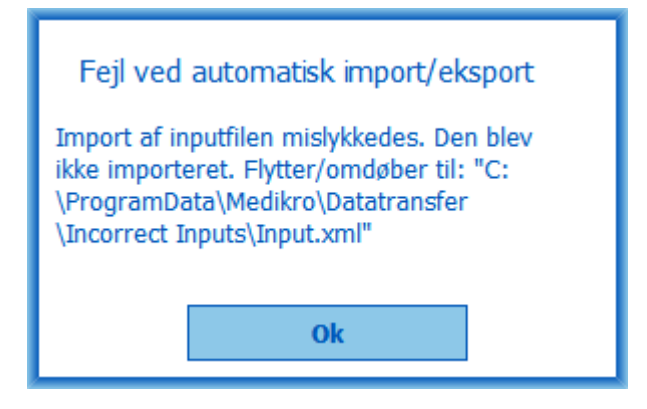

Figur: Kan ikke importere inputfil

Der vises en fejlmelding, når den automatisk valgte importfil indeholder flere personer.

| Fejl ved automatisk import/eksport                                                                                                    |
|----------------------------------------------------------------------------------------------------|
| Importfilen indeholder flere personer. Kun<br>én person kan autoimporteres ad gangen.<br>Den blev ikke importeret. Moving /<br>Renaming input file to: "C:\ProgramData<br>\Medikro\Datatransfer\Incorrect Inputs<br>\Input.xml". |
| Ok                                                                                                    |

Figur: Kan ikke importere flere personer

Der vises en fejlmelding, når den automatiske import prøver at fortsætte til målingen men mangler obligatoriske undersøgelsesdata.

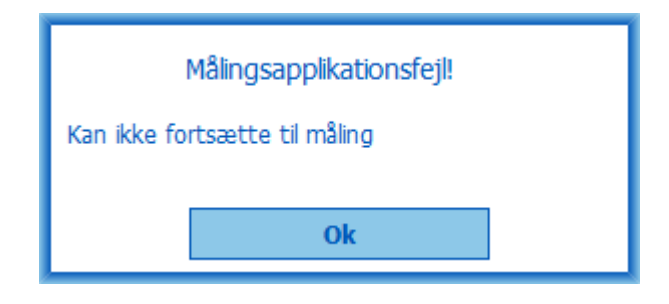

Figur: Kan ikke fortsætte til måling

Der vises en fejlmelding, når den automatiske import er aktiveret, men brugeren ikke har rettigheder til at importere.

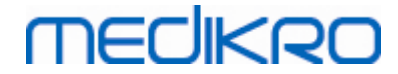

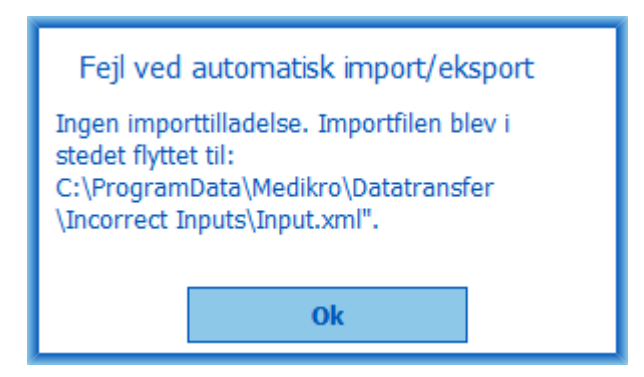

Figur: Ingen importtilladelse

Der vises en fejlmelding, når den automatiske eksport er aktiveret, men brugeren ikke har rettigheder til at eksportere.

| Fejl ved automatisk import/eksport |  |  |  |  |
|------------------------------------|--|--|--|--|
| Ingen eksporttilladelse.           |  |  |  |  |
| Ok                                 |  |  |  |  |

Figur: Ingen eksporttilladelse

### Fejlmeldinger ved databaseforbindelse

Der vises en fejlmelding, hvis klienten er forbundet med online-serveren, og forbindelsen afbrydes

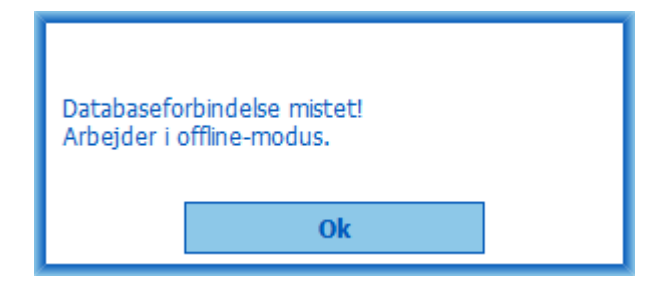

Figur: Forbindelse mistet

Der vises en fejlmelding, hvis datasynkroniseringen mislykkedes.

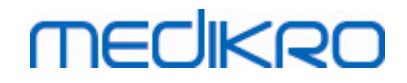

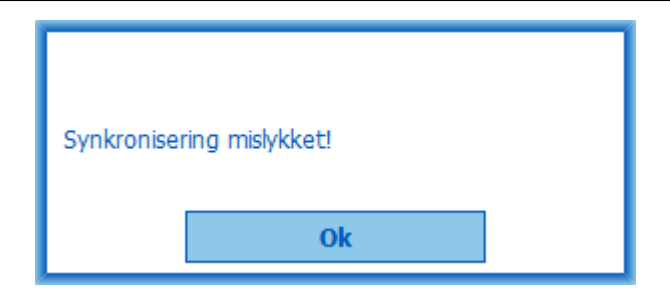

Figur: Synkronisering mislykket

### Fejlmeldinger ved åben måling

Der vises en fejlmelding, hvis undersøgelsen er åbnet i Measurements and Results, og man prøver på at forlade softwaren eller undersøgelsesvisningen

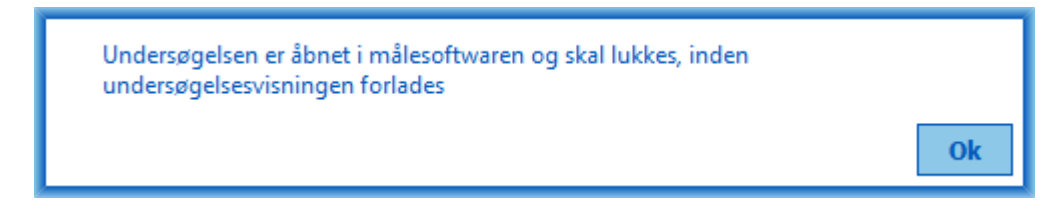

Figur: Måling åbnet

### 12.1 Measurements and Results-fejlmeddelelser

### Fejlmeddelelse i forbindelse med kalibreringskoden

Der vises en fejlmeddelelse, hvis kalibreringskoden ikke er blevet indtastet. Der kan ikke udføres målinger med Measurements and Results, før kalibreringskoden er blevet indtastet.

| <b>#</b> |                                                                    | $\times$ |
|----------|--------------------------------------------------------------------|----------|
|          |                                                                    |          |
|          |                                                                    |          |
|          |                                                                    |          |
|          | Måling med spirometer kræver, at der anvendes en kalibreringskode. |          |
|          | Indtast kalibreringskode.                                          |          |
|          |                                                                    |          |
|          | Kalibreringskode                                                   |          |
|          |                                                                    |          |
|          |                                                                    |          |
|          |                                                                    |          |
|          | OK Annuller                                                        |          |
|          |                                                                    |          |
|          |                                                                    |          |

200

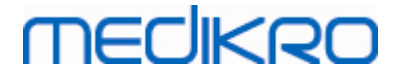

Figur: Kalibreringskode mangler

#### Fejlmeddelelse med tilknytning til udførelsen af målinger

Der vises en fejlmeddelelse, hvis du forsøger at udføre mere end 8 målinger i én fase. Hvis der er behov for flere målinger, skal du slette målinger fra denne fase. Nærmere oplysninger om sletning af målinger findes i kapitlet <u>Sletning af en individuel måling</u>.

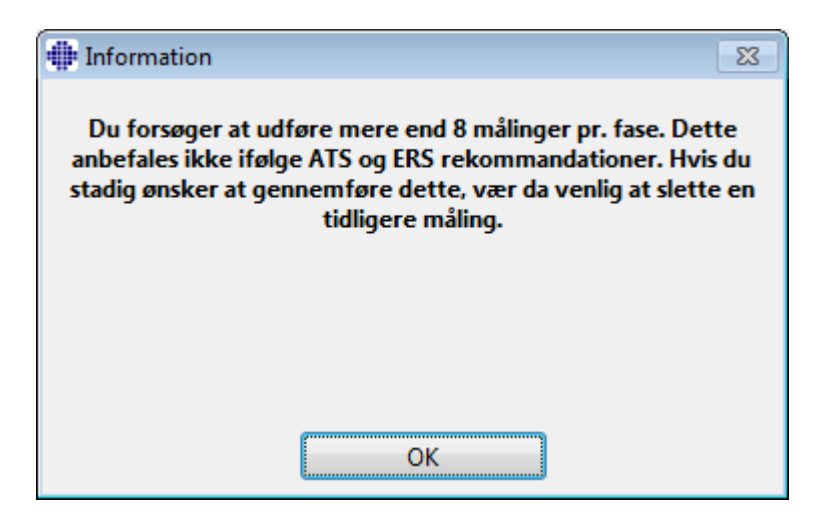

Figur: 8 målinger i én fase

### Fejlbeskeder forbundet med spirometeret og den eksterne Ambienhed

Der vises en fejlbesked, hvis spirometeret og/eller den eksterne Ambi-enhed ikke er forbundet med computeren. Kontroller, at udstyret er korrektet forbundet med computeren. Hvis der vælges automatisk detektion, vil softwaren automatisk detektere udstyret.

Mere information om hvordan detektionsindstillingerne på udstyret kan ændres kan findes i kapitlet Detektion af ekstern Ambi-enhed.

| ſ               | •                                                                                                    |                           |                       | x            |            |
|-----------------|----------------------------------------------------------------------------------------------------|---------------------------|-----------------------|--------------|------------|
|                 | Spirometret blev ikke fundet. Chec<br>til com                                                                                 | k at sensoren<br>puteren. | er ordentligt forbund | et           |            |
|                 | Medikro Spirometry-softwaren fortsætter automatisk med at søge efter<br>sensoren og muliggør måling, når apparatet er fundet. |                           |                       |              |            |
|                 |                                                                                                    |                           |                       |              |            |
|                 |                                                                                                    | )K                        | ]                     |              |            |
| © Medikro Ov    |                                                                                                    |                           |                       |              |            |
| Medikro Oy      |                                                                                                    | Tel.:                     | +358 17 283 3000      | Business ID: | 0288691-7  |
| Mail address:   | P.O.Box 54, FI-70101 Kuopio, Finland                                                                                          | Home page:                | www.medikro.com       | VAT no.:     | FI02886917 |
| Street address: | Pioneerinkatu 3, FI-70800 Kuopio, Finland                                                                                     | E-mail:                   | medikro@medikro.com   | Domicile:    | Kuopio     |

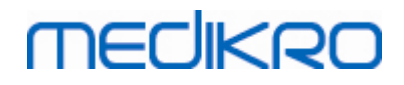

Figur: Besked 'Spirometeret blev ikke fundet'

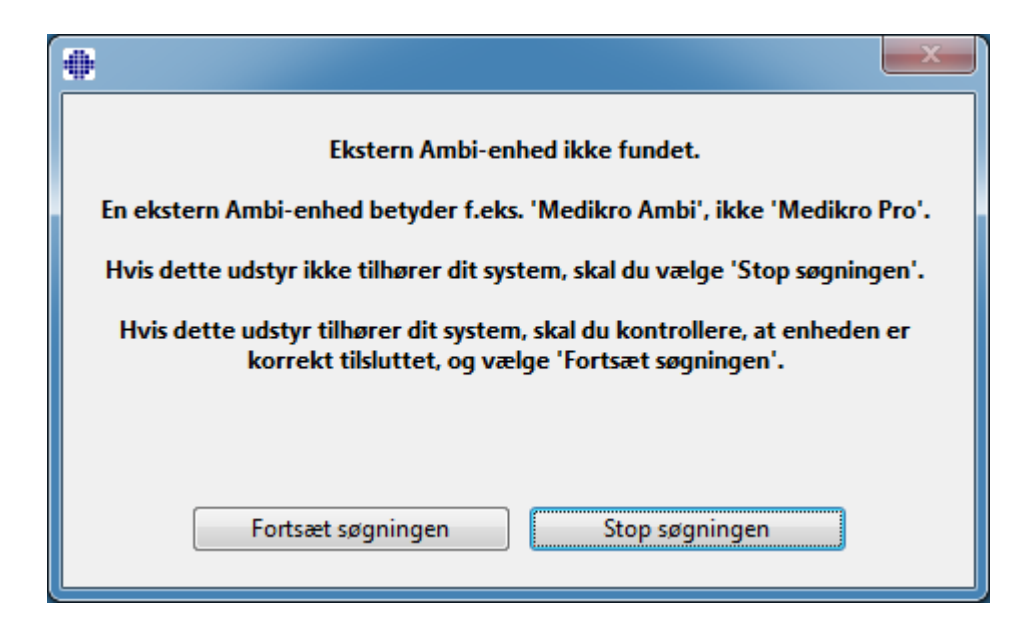

Figur: Besked 'Omgivelsesenheden blev ikke fundet'

### 12.2 Screener-fejlmeddelelser

Der vises en fejlmeddelelse, hvis forbindelsen til apparatet mistes

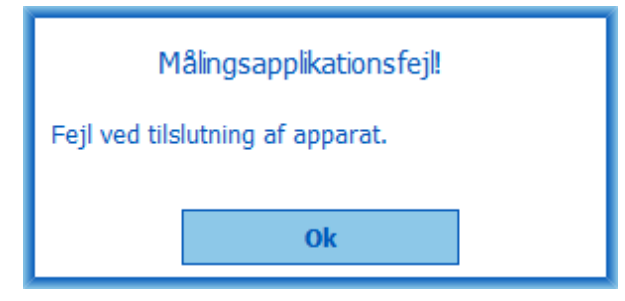

Figur: Apparatforbindelsesfejl

### 12.3 Serial Monitoring-fejlmeddelelser

Der vises en fejlmeddelelse, hvis forbindelsen til apparatet mistes

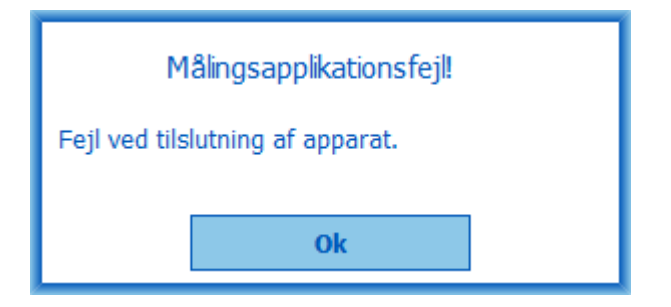

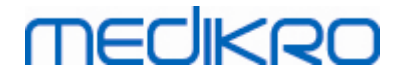

#### Figur: Apparatforbindelsesfejl

Der vises en fejlmeddelelse, hvis apparattildelingen mislykkes

| Målingsapplikationsfejl           |  |  |
|-----------------------------------|--|--|
| Tildeling af apparat mislykkedes. |  |  |
| Ok                                |  |  |

Figur: Apparattildelingsfejl

Der vises en fejlmeddelelse, hvis apparatets firmwareversion ikke er kompatibel

| Medd                                                                                                    | elelse fra måleapplikation |  |  |
|----------------------------------------------------------------------------------------------------|----------------------------|--|--|
| Softwareversionen i apparatet er ikke<br>kompatibel<br>Brug et apparat med en nyere version<br>installeret |                            |  |  |
|                                                                                                    | Ok                         |  |  |

Figur: Fejl i apparatets firmwareversion

### 12.4 Medikro-enhed fejlmeddelelser

| Fejlkode | Beskrivelse  | Løsning                                                                                                    |
|----------|--------------|----------------------------------------------------------------------------------------------------|
| ER0001   | SD-kort fejl | Nulstil enheden (se <u>Oversigt over Medikro Duo-</u><br><u>grænsefladen</u> ). Hvis fejlen fortsætter, send<br>produktet til Medikros servicecentre til reparation<br>(se <u>Garanti og service</u> ). |

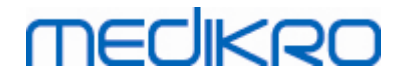

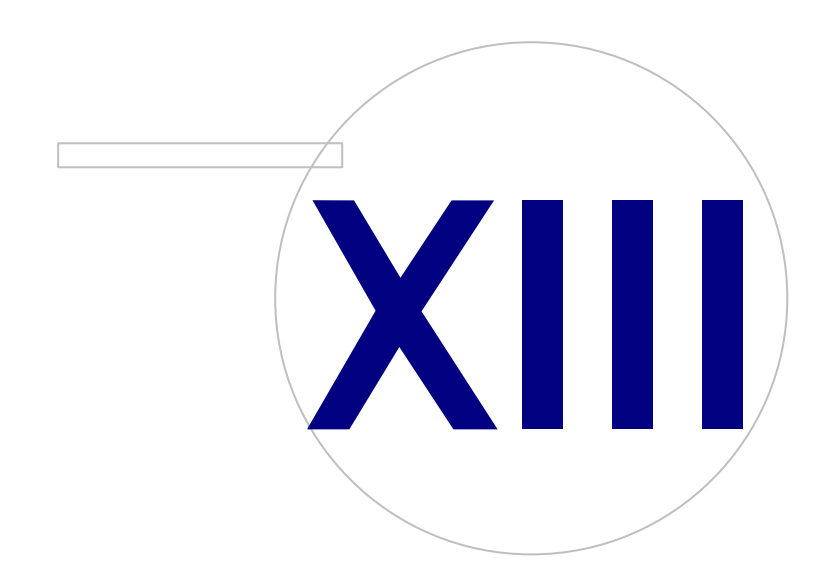

 Tel.:
 +358 17 283 3000
 Business ID:
 0288691-7

 Home page:
 www.medikro.com
 VAT no.:
 FI02886917

 E-mail:
 medikro@medikro.com
 Domicile:
 Kuopio

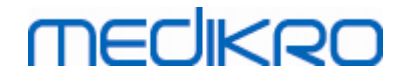

### 13 Appendiks: Referencer

- 1. American Thoracic Society, Standardization of Spirometry, 1994 Update, Am J Respir Crit Care Med, 1995, Vol 152, s. 1107-1136.
- 2. Airway responsiveness, Standardized challenge testing with pharmacological, physical and sensitizing stimuli in adults, Eur Respir J, 1993, Vol 6, Suppl. 16, s. 53-83.
- 3. Enright PL, Johnson LR, Connett JE, Voelker H, Buist AS. Spirometry in the Lung Health Study. 1. Methods and quality control. Am Rev Respir Dis 1991, Vol 143, pp. 1215-1223.
- Quanjer PH, Tammeling GJ, Cotes JE, Pedersen OF, Peslin R, Yernault JC. Lung volumes and forced ventilatory flows. Official Statement of the European Respiratory Society, Eur Respir J, 1993, Vol 6, Suppl. 16, s. 5-40.
- Miller MR, Crapo R, Hankinson J, et al. General considerations for lung function testing. Eur Respir J, 2005, Vol 26 s. 153-161. Nr. 1 i SERIEN 'ATS/ERS TASK FORCE: STANDARDISATION OF LUNG FUNCTION TESTING''.
- Miller MR, Hankinson J, Brusasco V, et al. Standardisation of spirometry. Eur Respir J, 2005, Vol 26, s. 319-338. Nr. 2 i SERIEN 'ATS/ERS TASK FORCE: STANDARDISATION OF LUNG FUNCTION TESTING''.
- Pellegrino R, Viegi G, Brusasco V, et al. Interpretative strategies for lung function tests. Eur Respir J, 2005, Vol 26, s. 948-968. Nr. 5 i SERIEN 'ATS/ERS TASK FORCE: STANDARDISATION OF LUNG FUNCTION TESTING''.
- Sovijarvi A, Uusitalo A, Lansimies E & Vuori I: Kliininen fysiologia. Duodecim. Helsinki 1994.

# MEDIKRO

# Indeks

## - A -

Adapter til udgående port 31 Advarsler 11 Aflogning 61 Afslut 62 Aktivering af softwaren 58 Aktuelt Incitament 108

#### B

Brugeridentifikation 58 Brugervenligt navn 47

CPR 55

Database 111 Datakommunikation 108 Diagnostisk spirometri 54, 93 Duo 41

# - F -

Eksport 84 Enheder 96

# - F -

Fejlfinding 194 Flowtransducer 14, 24 Fortolkning 153 Funktioner 98

# - ()

Garanti 17 Genveje 169

# - H

#### Hjælp 62, 168 Medikro Oy Mail address:

Import 84 Incitamentstørrelse 108 Indstillinger 55,96

Java mangler 108

# - K -

Kalibreringscheck 21 Kalibreringskode 30 Kalibreringsvolumen 98 Knapper 64, 94 Kontaktoplysninger 17 Kurver 141

#### \_

Logfil til kalibrering 31

Mål for FET 108

Nano 14, 30 Numeriske resultater 147

## 

Omgivelsesbetingelser 31

# - P -

Patientdata 67 Primo 14, 30 14, 30 Pro Pust-kvalitet 177 Pålogning 61

# - U

Quick test 64, 171

Tel.: P.O.Box 54, FI-70101 Kuopio, Finland Street address: Pioneerinkatu 3, FI-70800 Kuopio, Finland E-mail:

+358 17 283 3000 Home page: www.medikro.com medikro@medikro.com Domicile:

Business ID: 0288691-7 FI02886917 Kuopio

VAT no.:

© <u>Medikro Oy</u>

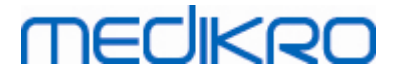

## - R -

Referencer205RMA-nummer (Return Material Authorisation)18

# - S -

Sætningsredigeringsprogram 82 Screeningsspirometri 54, 171 Seriel monitorering 54, 183 Service 17 Sikkerhedsforanstaltninger 11 Slet måling 126 Slutrapport 163 Slutrapportoverskrift 98 Spirometer søgning 96 Sprog 55 Sprøjte til kalibrering 31 Standardanbefalinger 98 Succeskriterium 108 Symboler 9

# - T -

Tildel apparat 186 Trending 147

# - U -

Undersøgelsesdata 70 Undtagelser 98

- V -

Variabler 104 Variation 98 Vis incitament 108